#### ЗАТВЕРДЖЕНО

Науково-методичною радою Державного університету «Житомирська політехніка»

протокол від \_\_\_\_ 2024 р. № \_\_\_\_

### МЕТОДИЧНІ РЕКОМЕНДАЦІЇ для проведення лабораторних робіт з навчальної дисципліни «БЕЗДРОТОВІ МЕРЕЖІ»

для здобувачів вищої освіти освітнього ступеня «бакалавр»

факультет інформаційно-комп'ютерних технологій

кафедра комп'ютерної інженерії та кібербезпеки

Рекомендовано на засіданні кафедри комп'ютерної інженерії та кібербезпеки 26 серпня 2024 р., протокол № 6

Розробники: к.т.н., доц. кафедри КІ та КБ РОССІНСЬКИЙ Юрій ст. викл. кафедри КТуМтаТ МОРОЗОВ Дмитро асистент кафедри КІ та КБ ХОХЛОВ Михайло

> Житомир 2024

## **3MICT**

| Лабораторна робота №1. Перетворювання одиниць вимірювання в<br>бездротових мережах                                                                     | 3   |
|----------------------------------------------------------------------------------------------------|-----|
| Лабораторна робота №2. Налагодження та дослідження функціонування<br>бездротових мереж на базі маршрутизаторів CISCO LINKSYS                           | 7   |
| Лабораторна робота №3. Налагодження та дослідження роботи<br>бездротових мереж, побудованих на базі маршрутизаторів CISCO                              | 30  |
| Лабораторна робота №4. Налагодження та дослідження роботи<br>бездротової локальної мережі побудованої з використанням бездротових<br>контролерів Cisco | 57  |
| Лабораторна робота №5. Налагодження та дослідження роботи CISCO<br>MERAKI                                                                              | 85  |
| Лабораторна робота №6. Моделювання роботи «розумного» будинку в<br>середовищі Cisco Packet Tracer                                                      | 104 |
| Лабораторна робота №7. Візуальне програмування мікроконтролерів<br>в Cisco Packet Tracer                                                               | 123 |
| Лабораторна робота №8. Дослідження керування ІоТ пристроїв через мережу провайдера                                                                     | 137 |
| СПИСОК РЕКОМЕНДОВАНОЇ ЛІТЕРАТУРИ                                                                                                    | 142 |

|                            | МІНІСТЕРСТВО ОСВІТИ І НАУКИ УКРАЇНИ                                                                        | Ф-22.06-                    |
|----------------------------|----------------------------------------------------------------------------------------------------|-----------------------------|
| Житомирська<br>політехніка | ДЕРЖАВНИЙ УНІВЕРСИТЕТ «ЖИТОМИРСЬКА ПОЛІТЕХНІКА»<br>Система управління якістю відповідає ДСТУ ISO 9001:2015 | 05.01/12.001/БМ/ВК-<br>2024 |
|                            | Екземпляр № 1                                                                                              | Арк 144 / 3                 |

#### Лабораторна робота №1. Перетворення одиниць вимірювання в бездротових мережах

*Метою даної лабораторної роботи* є знайомство з одиницями вимірювання потужності сигналу в бездротових мережах і основними діями над ними.

Завдання на лабораторну роботу:

- Переведіть потужність передавача з мВт в дБм;
- Переведіть потужність передавача з дБм в мВт.

#### Теоретична частина:

Потужність сигналу в бездротових мережах є ключовим фактором, що впливає на якість зв'язку та продуктивність мережі. Одним з важливих аспектів є відстань, на яку сигнал може бути переданий. Зазвичай, чим вища потужність сигналу, тим далі він може досягати, проте в реальних умовах існує безліч завад, як фізичних, так і абстрактних. В бездротових мережах можуть виникати завади з інших пристроїв, які працюють на тій же або сусідніх частотах. Це може призводити до зниження якості зв'язку. Для боротьби з цими проблемами використовують технології, такі як адаптивне регулювання потужності передачі або методи розподілу частот.

Крім того, важливо звертати увагу на енергоефективність. Багато сучасних бездротових технологій, зокрема Wi-Fi 6 та 5G, розроблені з урахуванням енергоефективності, що дозволяє зменшити споживання енергії без шкоди для продуктивності. Це особливо важливо для мобільних пристроїв, які працюють від акумуляторів.

Регуляторні норми також впливають на потужність сигналу в бездротових мережах. В різних країнах існують обмеження на максимальну потужність передавачів, що необхідно враховувати під час проектування та розгортання мережі. Це допомагає запобігти завадам між різними бездротовими системами та забезпечити безпечне використання радіочастотного спектру.

При розрахунку параметрів бездротових мереж зазвичай доводиться виконувати перетворювання одних одиниць вимірювання в інші. В технічних описах і законодавчих актах, що регулюють використання радіочастотного спектру в Україні, присутні як лінійні (вати, Вт), так і логарифмічні (децибели, дБ) одиниці вимірювання.

Основна мета перетворення одиниць вимірювання в бездротових мережах це забезпечення точності та зрозумілості даних. Мережеві адміністратори можуть порівнювати продуктивність різних технологій, таких як Wi-Fi, LTE або 5G, використовуючи одні й ті ж одиниці вимірювання. Це допомагає в ухваленні

| Житомирська<br>політехніка | МІНІСТЕРСТВО ОСВІТИ І НАУКИ УКРАЇНИ<br>ДЕРЖАВНИЙ УНІВЕРСИТЕТ «ЖИТОМИРСЬКА ПОЛІТЕХНІКА»<br>Система управління якістю відповідає ДСТУ ISO 9001:2015 | Ф-22.06-<br>05.01/12.001/БМ/ВК-<br>2024 |
|----------------------------|----------------------------------------------------------------------------------------------------|-----------------------------------------|
|                            | Екземпляр № 1                                                                                                    | Арк 144/4                               |
|                            |                                                                                                    |                                         |

рішень щодо оптимізації мережі та вибору відповідного обладнання, що, в свою чергу, підвищує загальну ефективність мережевих рішень.

Одиниці вимірювання потужності сигналу в бездротових мережах зазвичай виражаються в децибелах (дБ) або децибелах від міліват (дБм). Децибели є логарифмічною одиницею, яка дозволяє зручно представляти широкі діапазони потужності сигналу. Наприклад, потужність сигналу в 1 мВт відповідає 0 дБм, а 10 мВт — 10 дБм. Це перетворення спрощує обчислення і порівняння, адже замість роботи з великими числовими значеннями, ми використовуємо менші, більш зручні для сприйняття величини. В децибелах прийнято вимірювати затухання хвилі при розповсюдженні їх в середовищі поглинання, коефіцієнт підсилення антени, відношення сигнал/шум.

Для оцінки потужності сигналу, що виражена в дБ, необхідно обчислити співвідношення:

$$P_{dB} = 10 \lg \frac{P_1}{P_0},$$
 (1.1)

де, *P*<sub>1</sub> – виміряна потужність; *P*<sub>0</sub> – потужність, що прийнята за основу.

На відміну від безрозмірного децибелу для виразу абсолютних значень потужності використовуються величини dBm (дБм) і dBW (дБВт). Для їх використання необхідно визначити, який рівень фізичної величини, що вимірюється буде прийнято за базовий (умовний 0 дБ).

В dBm (дБм) зазвичай виражається потужність передавача. За нульовий рівень дБм прийнята потужність 1мВт. Для переводу потужності з мВт в дБм необхідно виконати наступний вираз:

$$P_{dBm} = 10 \lg \frac{P_{mW}}{1mW'},\tag{1.2}$$

де  $P_{dBm}$  - потужність передавача, виражена в дБм;  $P_{mW}$  – потужність передавача, виражена в мВт.

Зворотне перетворення з дБм в мВт виконується за наступною формулою:

$$P_{mW} = 10^{\frac{P_{dBm}}{10}}.$$
 (1.3)

В dBW (дБВт) за нульовий рівень прийнято потужність 1 Вт. Формули для переводу аналогічні вищезазначеним з тією різницею, що в якості нульового рівня обрана величина 1 Вт, а виміряна потужність також повинна виражатися в ватах.

Величина dBi (дБi) називається ізотропний децибел (децибел відносного ізотропного випромінювача і характеризує коефіцієнт підсилення антени відносно коефіцієнта направленої дії ізотропного випромінювача. Як правило, якщо не зазначено спеціально, характеристики підсилення реальних антен даються саме відносно підсилення ізотропного підсилювача.

| Житомирська<br>політехніка | МІНІСТЕРСТВО ОСВІТИ І НАУКИ УКРАЇНИ<br>ДЕРЖАВНИЙ УНІВЕРСИТЕТ «ЖИТОМИРСЬКА ПОЛІТЕХНІКА»<br>Система управління якістю відповідає ДСТУ ISO 9001:2015 | Ф-22.06-<br>05.01/12.001/БМ/ВК-<br>2024 |
|----------------------------|----------------------------------------------------------------------------------------------------|-----------------------------------------|
|                            | Екземпляр № 1                                                                                                    | Арк 144 / 5                             |

Децибели є нелінійними одиницями вимірювання. Тому, коли кажуть, наприклад про подвоєння потужності рівної 100 мвт (20 дБм), це не означає, що потужність збільшилась до 40 дБм. 40 дБм відповідає 10000 мВт. Збільшення потужності (в мВт) в 2 рази еквівалентно додаванню до потужності (в дБм) 3 дБм. Зменшення потужності в мВт в 2 рази еквівалентно відніманню з потужності в дБм 3 дБм. Відповідно, при збільшенні потужності 100 мВт в 2 рази, необхідно додати 20 дБм і 3 дБм та отримати потужність 23 дБм.

#### Хід роботи:

1. Вкажіть значення дБм для кожного з наступних рівнів потужності, виражених в мВт. За нульовий рівень дБм прийміть потужність в 1мВт. Округліть значення до цілої частини.

| Потужність      | Потужність      |
|-----------------|-----------------|
| передавача, мВт | передавача, дБм |
| 97              | 20              |
| 15              |                 |
| 37              |                 |
| 63              |                 |
| 420             |                 |
| 160             |                 |
| 1,6             |                 |
| 250             |                 |
| 900             |                 |
| 2               |                 |

Для виконання завдання потрібно підставити значення потужності передавача в мВт в формулу (1.2). Наприклад:

$$10\lg\frac{97}{1}=20$$

2. Вкажіть значення мВт для кожного з наступних рівнів потужності, що виражені в дБм. Округліть отримане значення до цілої частини.

| Потужність      | Потужність      |
|-----------------|-----------------|
| передавача, дБм | передавача, мВт |
| 16              | 40              |
| 30              |                 |
| 2               |                 |
| 40              |                 |
| 36              |                 |
| 33              |                 |
| 0               |                 |
| 28              |                 |
| 9               |                 |
| 31              |                 |

| Житомирська<br>політехніка | МІНІСТЕРСТВО ОСВІТИ І НАУКИ УКРАЇНИ<br>ДЕРЖАВНИЙ УНІВЕРСИТЕТ «ЖИТОМИРСЬКА ПОЛІТЕХНІКА»<br>Система управління якістю відповідає ДСТУ ISO 9001:2015 | Ф-22.06-<br>05.01/12.001/БМ/ВК-<br>2024 |
|----------------------------|----------------------------------------------------------------------------------------------------|-----------------------------------------|
|                            | Екземпляр № 1                                                                                                    | Арк 144/6                               |

Для виконання завдання потрібно підставити значення потужності передавача в дБм в формулу (1.3). Наприклад:

$$10^{\frac{16}{10}} = 40$$
 мВт.

3.1. Потужність передавача 200 мВт зменшилась в 4 рази. Обчисліть нове значення потужності та вкажіть його в дБм.

3.2. Потужність передавача 63 мВт збільшилась в 32 рази. Обчисліть нове значення потужності та вкажіть його в дБм.

3.3. Потужність передавача 10 мВт зменшилась в 10 разів. Обчисліть нове значення потужності та вкажіть його в дБм.

3.4. Потужність передавача 158 мВт зменшилась в 5 разів. Обчисліть нове значення потужності та вкажіть його в дБм.

3.5. Потужність передавача 1000 мВт зменшилаьс в 10 разів. Обчисліть нове значення потужності та вкажіть його в дБм.

3.6. Потужність передавача 200 мВт збільшилась в 6 разів. Обчисліть нове значення потужності та вкажіть його в дБм.

3.7. Потужність передавача 40 дБм зменшилась в 100 разів. Обчисліть нове значення потужності та вкажіть його в дБм.

3.8. Потужність передавача 30 дБм зменшилась в 1000 разів. Обчисліть нове значення потужності та вкажіть його в дБм.

3.9. Потужність передавача 20 дБм зменшилась в 2 рази. Обчисліть нове значення потужності та вкажіть його в дБм.

3.10. Потужність передавача 16 дБм збільшилась в 4 рази. Обчисліть нове значення потужності та вкажіть його в дБм.

# Лабораторна робота №2. Налагодження та дослідження функціонування бездротових мереж на базі маршрутизатоів CISCO LINKSYS.

*Мета роботи:* навчитися налаштовувати та підключати бездротові мережі; налагодити захист бездротової мережі за допомогою WAP-ключа; налаштувати статичну маршрутизацію на маршрутизаторі Linksys.

#### Теоретичні відомості Загальні відомості про виробника

Linksys від Cisco, широко відома як Linksys, є торговою маркою мережевих продуктів для домашніх мереж та мереж малих офісів. Зараз продукція виробляється від Cisco Systems, раніше Linksys була незалежною компаніэю, заснованою в 1995 році, перш ніж була придбана Cisco в 2003 році.

На даний час, продукти, як і раніше, розповсюджуються під назвою бренду Linksys та включають в себе лінійку приладів широкосмугового доступу і бездротових маршрутизаторів, Ethernet комутаторів, VoIP-обладнання, бездротових IP-камер, цифрових аудіо, мережевих систем зберігання даних тощо.

Одним із яскравих прикладів сучасних рішень Linksys для бездротових мереж можна вважати Mesh-систему Linksys Velop, пристрої якої зображені на рис. 2.1.

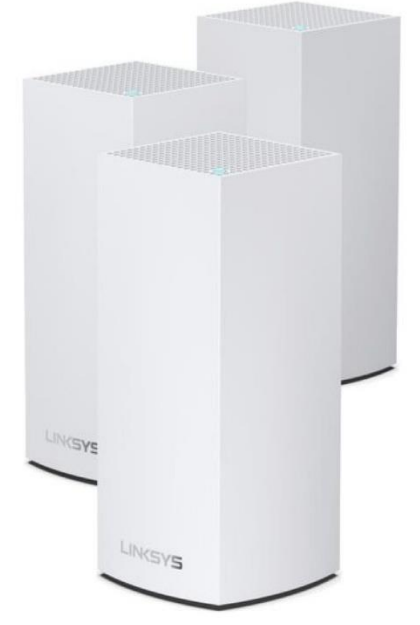

Рисунок 2.1 – Пристрої лінійки Linksys Velop

Linksys Velop — це система Wi-Fi Mesh, яка забезпечує безперебійне бездротове з'єднання на великих територіях. Вона складається з декількох модулів, які взаємодіють один з одним, формуючи єдину мережу. Ця технологія дозволяє забезпечити стабільне покриття без мертвих зон, що особливо важливо в приміщеннях з товстими стінами або великою площею. Завдяки можливості масштабування, користувачі можуть легко додавати нові вузли для покращення покриття.

| Житомирська<br>політехніка | МІНІСТЕРСТВО ОСВІТИ І НАУКИ УКРАЇНИ<br>ДЕРЖАВНИЙ УНІВЕРСИТЕТ «ЖИТОМИРСЬКА ПОЛІТЕХНІКА»<br>Система управління якістю відповідає ДСТУ ISO 9001:2015 | Ф-22.06-<br>05.01/12.001/БМ/ВК-<br>2024 |
|----------------------------|----------------------------------------------------------------------------------------------------|-----------------------------------------|
|                            | Екземпляр № 1                                                                                                    | Арк 144/8                               |

Однією з основних переваг Linksys Velop є простота налаштування та управління. Користувачі можуть легко налаштувати систему за допомогою мобільного додатку, який пропонує інтуїтивно зрозумілий інтерфейс. Це дозволяє не лише налаштовувати мережу, але й моніторити її в реальному часі, керувати підключеннями пристроїв та встановлювати обмеження на швидкість для гостьових мереж.

Linksys Velop також підтримує новітні стандарти бездротового зв'язку, такі як Wi-Fi 6, що забезпечує високу швидкість передачі даних та надійність з'єднання. Це особливо важливо в умовах, коли одночасно підключено багато пристроїв. Система також має вбудовані функції безпеки, такі як WPA3, що забезпечують додатковий захист даних. Завдяки своїм потужним характеристикам і технологічним інноваціям, Linksys Velop є відмінним вибором для тих, хто шукає надійне та ефективне рішення для бездротового з'єднання.

На жаль, дана серія обладнання не представлена в симуляторі Packet Tracer.

Одним з відомих представників Linksys є також серія простих і водночас потужних бездротових маршрутизаторів Linksys WRT.

#### Загальні відомості про маршрутизатор Linksys WRT300N

Linksys WRT300N – це широкосмуговий маршрутизатор Wireless-N, який використовує технологію бездротової мережі під назвою Multiple Input Multiple Output (MIMO). Технологія МІМО використовує кілька радіоприймачів, щоб забезпечити надійний сигнал, який проходить до чотирьох разів далі і зменшує мертві плями.

Зовнішній вигляд маршрутизатора наведено на рис. 2.1.

Зовнішній вигляд задньої панелі маршрутизатора наведено на рис. 2.2.

Зовнішній вигляд передньої панелі маршрутизатора наведено на рис. 2.3.

Призначення портів маршрутизатора наведені у табл. 1.

Призначення портів маршрутизатора наведені у табл. 2.

Основні характеристики маршрутизатора наведені у табл. 3.

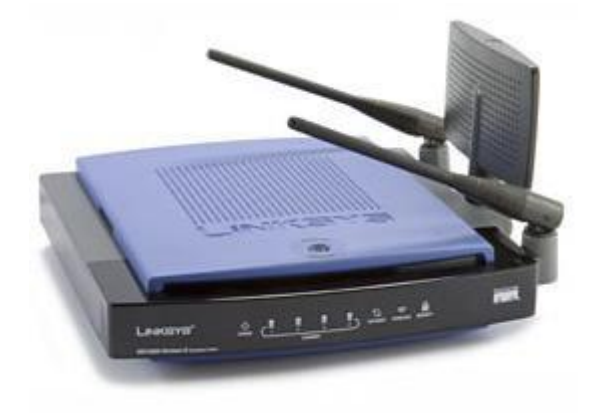

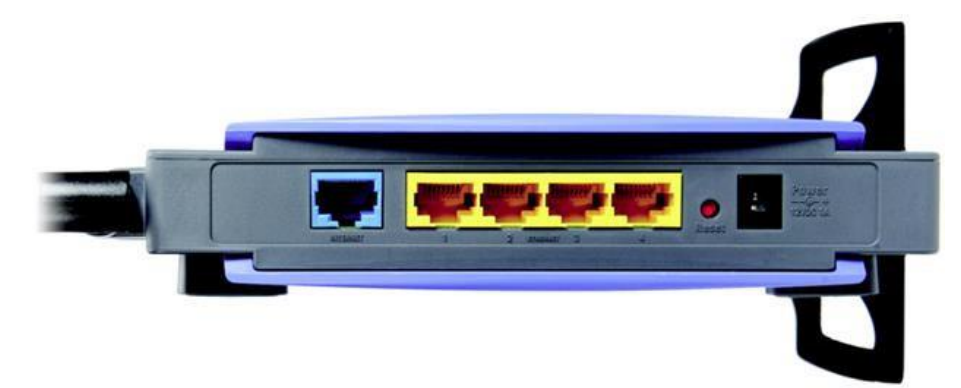

Рисунок 2.2 – Зовнішній вигляд задньої панелі маршрутизатора Linksys WRT300N

#### Таблиця 1

## Призначення портів маршрутизатора Linksys WRT300N

|              | Internet - інтернет-порт, за допомогою якого можна      |
|--------------|---------------------------------------------------------|
|              | підключити маршрутизатор до глобальної мережі.          |
|              | <b>Ethernet 1, 2, 3, 4</b> - Ці порти призначені для    |
| and a second | підключення пристроїв локальної мережі.                 |
|              |                                                         |
|              | <b>Reset</b> - Є два способи скинути Linksys WRT300N до |
| •            | заводських налаштувань за замовчуванням. Або            |
|              | тримати натисненою кнопку «RESET» впродовж 10           |
|              | секунд або відновити значення за замовчуванням          |
|              | через веб-меню:                                         |
|              | Administration > Factory Defaults.                      |
|              | <b>Power</b> – роз'єм підключення адаптера живлення.    |
| $\odot$      | Для вимкнення пристрою достатньо знеструмити            |
|              | адаптер або від'єднати штекер живлення.                 |
|              |                                                         |
|              |                                                         |

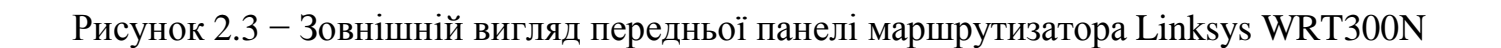

LINKSYS'

WRT300N Wireless-N

| Житомирська<br>політехніка | МІНІСТЕРСТВО ОСВІТИ І НАУКИ УКРАЇНИ<br>ДЕРЖАВНИЙ УНІВЕРСИТЕТ «ЖИТОМИРСЬКА ПОЛІТЕХНІКА»<br>Система управління якістю відповідає ДСТУ ISO 9001:2015 | Ф-22.06-<br>05.01/12.001/БМ/ВК-<br>2024 |
|----------------------------|----------------------------------------------------------------------------------------------------|-----------------------------------------|
|                            | Екземпляр № 1                                                                                                    | Арк 144 / 10                            |

Таблиця 2

#### Призначення індикаторів маршрутизатора Linksys WRT300N

|                                             | <b>Power (Green)</b> - Індикатор живлення, має бути   |  |  |
|---------------------------------------------|-------------------------------------------------------|--|--|
| 0                                           | активний при увімкненому пристрої.                    |  |  |
|                                             | Ethernet 1, 2, 3, 4 – Індикація наявності підключених |  |  |
|                                             | пристроїв локальної мережі до відповідних портів на   |  |  |
|                                             | задній панелі даного маршрутизатора.                  |  |  |
|                                             | Мають два стани:                                      |  |  |
|                                             | 1) Постійно активний – пристрій підключено до         |  |  |
|                                             | порту.                                                |  |  |
|                                             | 2) Блимає – є активна передача даних через порт.      |  |  |
| <b>Reset</b> – Індикатор успішного скидання |                                                       |  |  |
| S                                           | маршрутизатора до заводських налаштувань.             |  |  |
|                                             | Wireless – Індикатор роботи вбудованої бездротової    |  |  |
| $(\hat{\mathbf{n}})$                        | точки доступу.                                        |  |  |
|                                             |                                                       |  |  |
| A                                           | Security (Green) - Індикатор безпеки, активний при    |  |  |
| ()(=                                        | увімкненій функції захисту бездротової мережі.        |  |  |

## Таблиця 3

# Основні характеристики маршрутизатора Linksys WRT300N

| ЗАГАЛЬНІ                |                              |  |
|-------------------------|------------------------------|--|
| Частотний діапазон      | 2.4 GHz                      |  |
| Метод аутентифікації    | RADIUS, Radio Service        |  |
|                         | Set ID (SSID)                |  |
| Індикатори стану        | Port status, power, link OK, |  |
|                         | link/activity                |  |
| Алгоритм шифрування     | 128-bit WEP, 64-bit WEP,     |  |
|                         | WPA, WPA2                    |  |
| Протокол маршрутизації  | Static IP routing            |  |
| Виробник                | Cisco Systems                |  |
| МОДЕМ                   |                              |  |
| Кількість антен         | 3                            |  |
| ЖИВЛЕННЯ                |                              |  |
| Тип                     | зовнішній адаптер            |  |
|                         | живлення                     |  |
| МЕРЕЖА                  |                              |  |
| Форм-фактор             | desktop                      |  |
| Тип                     | wireless router              |  |
| Технологія підключення  | дротова, бездротова          |  |
| Протокол передачі даних | Ethernet, Fast Ethernet,     |  |
|                         | IEEE 802.11b, IEEE 802.11g,  |  |
|                         | IEEE 802.11n (draft)         |  |

| Житомирська<br>політехніка | МІНІСТЕРСТВО ОСВІТИ І НАУКИ УКРАЇНИ<br>ДЕРЖАВНИЙ УНІВЕРСИТЕТ «ЖИТОМИРСЬКА ПОЛІТЕХНІКА»<br>Система управління якістю відповідає ДСТУ ISO 9001:2015 | Ф-22.06-<br>05.01/12.001/БМ/ВК-<br>2024 |
|----------------------------|----------------------------------------------------------------------------------------------------|-----------------------------------------|
|                            | Екземпляр № 1                                                                                                    | Арк 144 / 11                            |

# Продовження табл. 3

| Мережевий /            | IPSec, L2TP, PPPoE, PPTP     |  |  |  |
|------------------------|------------------------------|--|--|--|
| транспортний протокол  |                              |  |  |  |
| Особливості            | 256-bit encryption,          |  |  |  |
|                        | Access Point operational     |  |  |  |
|                        | mode, firewall protection,   |  |  |  |
|                        | firmware upgradable, full    |  |  |  |
|                        | duplex capability, DHCP      |  |  |  |
|                        | support, DMZ port, MAC       |  |  |  |
|                        | address filtering, MDI/MDI-X |  |  |  |
|                        | switch, MIMO technology,     |  |  |  |
|                        | NAT support, Stateful Packet |  |  |  |
|                        | Inspection (SPI), VPN        |  |  |  |
|                        | passthrough                  |  |  |  |
| Стандарти              | IEEE 802.11b, IEEE           |  |  |  |
|                        | 802.11g, IEEE 802.11n        |  |  |  |
|                        | (draft), IEEE 802.3, IEEE    |  |  |  |
|                        | 802.3u                       |  |  |  |
| Бездротовий протокол   | 802.11b/g/n (draft)          |  |  |  |
| Протокол маршрутизації | static IP routing            |  |  |  |
| Протокол перемикання   | Ethernet                     |  |  |  |
| Протокол дистанційного | HTTP, HTTPS                  |  |  |  |
| керування              |                              |  |  |  |
| Кількість wan портів   | 1                            |  |  |  |
| Інтегрований комутатор | 4-port switch                |  |  |  |
| Ключові особливості    | VPN support, firewall        |  |  |  |
| AHTEHA                 |                              |  |  |  |
| Кількість              | 3                            |  |  |  |
| Рівень посилення       | 2 dBi                        |  |  |  |
| ІНТЕРФЕЙС              |                              |  |  |  |
| Тип                    | network                      |  |  |  |
| Інтерфейс              | Ethernet 10Base-             |  |  |  |
|                        | T/100Base-TX                 |  |  |  |
| Кількість              | 1, 4                         |  |  |  |
| Тип роз'єму            | RJ-45                        |  |  |  |
| WAN / DMZ              | WAN                          |  |  |  |
| Тип                    | LAN, WAN                     |  |  |  |

#### Порядок налагодження маршрутизатора Linksys

Налагодження роботи маршрутизатора Linksys згідно з рекомендаціями виробника складається із певних обов'язкових та необов'язкових етапів. Порядок виконання згаданих етапів є таким:

1. Під'єднайте відповідний кабель з робочої станції до порту Ethernet 1 на маршрутизаторі Linksys;

2. Дочекайтеся, коли індикатор зв'язку зміниться на зелений. Потім відкрийте вікно командного рядка робочої станції. За допомогою команди ipconfig перевірте IP-адресу, призначену робочій станції;

3. За допомогою команди ping 192.168.0.1 перевірте, чи має вузол Host-A доступ до шлюзу за замовчуванням;

4. Для налаштування маршрутизатора Linksys за допомогою графічного інтерфейсу користувача потрібно відкрити його в веб-браузері. Відкрийте веб-браузер та виконайте підключення до маршрутизатора, ввівши в адресному рядку адресу шлюзу.

5. Введіть ім'я користувача admin та аналогічний пароль для доступу до маршрутизатора Linksys;

6. Для параметра Internet Connection Туре (Тип підключення до Інтернету) виберіть одне із запропонованих значень з спадного списку: Static IP, PPPoE або Automatic configuration–DHCP;

7. Прокрутіть сторінку вниз до кінця і натисніть кнопку Save Settings (Зберегти параметри). При переході між вкладками без збереження налаштовані параметри будуть втрачені;

8. Відкрийте вкладку Wireless (Бездротові мережі) і вивчіть параметри зі списку Network Mode (Режим мережі). Змініть SSID на, наприклад, MyHomeNetwork;

9. Натисніть кнопку Save Settings, а потім – Continue;

10. Перейдіть до вкладки Wireless Security під вкладкою Wireless. Встановіть для параметра Security Mode значення WPA2 Personal.

Модельний приклад налагодження маршрутизатора Linksys зі статичним типом з'єднання з інтернетом в Cisco Packet Tracer Розглянемо специфіку налагодження мережі на базі маршрутизатора Linksys,

схему якої наведено на рис. 2.4.

Граничним маршрутизатором було обрано пристрій Cisco Router 2911.

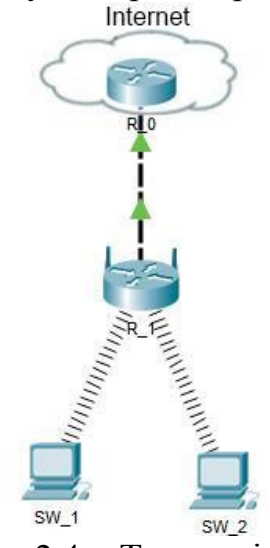

Рисунок 2.4 – Топологія мережі

Під час побудови мережі для з'єднання пристроїв використано дані табл. 4. Для налаштування параметрів адресації пристроїв використано дані табл. 5.

Таблиця 4

| Пристрій               | Інтерфейс | Підключення            | Підключення до |
|------------------------|-----------|------------------------|----------------|
| 1 1                    | 11        | до пристрою            | інтерфейсу     |
| Маршрутизатор<br>R_1   | Internet  | Cloud                  | Gig0/0         |
|                        | Wireless  | Робоча станція<br>WS_1 | Wireless0      |
|                        | Wireless  | Робоча станція<br>WS_2 | Wireless0      |
| Робоча станція<br>WS_1 | Wireless0 | Маршрутизатор<br>R_1   | Wireless       |
| Робоча станція<br>WS_2 | Wireless0 | Маршрутизатор<br>R_1   | Wireless       |

#### Параметри з'єднань пристроїв для прикладу

#### Таблиця 5

#### Параметри адресації мереж для прикладу

| Підмережа/<br>Пристрій | Інтерфейс/<br>Мережевий<br>адаптер/ Шлюз | IP-адреса   | Маска підмережі | Префікс |
|------------------------|------------------------------------------|-------------|-----------------|---------|
| Підмережа А            | -                                        | 175.0.1.0   | 255.255.255.252 | /30     |
| Підмережа В            | -                                        | 192.168.0.0 | 255.255.255.0   | /24     |
| Маршрутиза             | Internet                                 | 175.0.1.2   | 255.255.255.252 | /30     |
| тор R_1                | Wireless                                 | 192.168.0.1 | 255.255.255.0   | /24     |
| Робоча                 | Мережевий<br>адаптер                     | 192.168.0.2 | 255.255.255.0   | /24     |
| станція<br>WS_1        | Шлюз за<br>замовчуванням                 | 192.168.0.1 |                 |         |

| Житомирська<br>політехніка | МІНІСТЕРСТВО ОСВІТИ І НАУКИ УКРАЇНИ<br>ДЕРЖАВНИЙ УНІВЕРСИТЕТ «ЖИТОМИРСЬКА ПОЛІТЕХНІКА»<br>Система управління якістю відповідає ДСТУ ISO 9001:2015 | Ф-22.06-<br>05.01/12.001/БМ/ВК-<br>2024 |
|----------------------------|----------------------------------------------------------------------------------------------------|-----------------------------------------|
|                            | Екземпляр № 1                                                                                                    | Арк 144 / 14                            |

Продовження табл. 5

| Робоча          | Мережевий<br>адаптер     | 192.168.0.2 | 255.255.255.0 | /24 |
|-----------------|--------------------------|-------------|---------------|-----|
| станція<br>WS_2 | Шлюз за<br>замовчуванням | 192.168.0.1 |               |     |

Сценарій налагодження маршрутизатора R\_1 зі статичним типом з'єднання з мережею інтернет наступний:

1. Налаштування IP-адреси на маршрутизаторі, що має вихід до глобальної мережі:

R\_0(config)#interface GigabitEthernet0/0 R\_0(config-if)#ip address 175.0.1.1 255.255.255 R\_0(config-if)#no shutdown R\_0(config-if)#exit

2. Налаштування статичної адреси на маршрутизаторі Linksys. Відкрийте вкладку Setup, та зі списку **Internet Connection type,** оберіть тип **StaticIP**, після чого налаштуйте IP-адресацію вручну. Приклад вкладки Setup з налаштованою статичною IP-адресацією наведено на рис. 2.5.

| Setup                                 | Setup<br>Basic Se    | Wireless<br>etup |    | Security<br>DDNS | Y |     | Ac<br>Restr | cess<br>ictio | <b>ns</b><br>IAC Address |
|---------------------------------------|----------------------|------------------|----|------------------|---|-----|-------------|---------------|--------------------------|
| Internet Setup                        | Static IP            |                  | •  | .]               |   |     |             |               |                          |
| Connection type                       |                      |                  |    |                  |   |     |             |               |                          |
| -                                     | Internet IP Address: | 198              |    | 42               |   | 16  |             | 18            |                          |
|                                       | Subnet Mask:         | 255              | .  | 255              |   | 255 |             | 25            | 2                        |
|                                       | Default Gateway:     | 198              | .  | 42               |   | 16  |             | 17            | '                        |
|                                       | DNS 1:               | 0                |    | 0                |   | 0   |             | 0             |                          |
|                                       | DNS 2 (Optional):    | 0                | ]. | 0                |   | 0   |             | 0             |                          |
|                                       | DNS 3 (Optional):    | 0                | ]. | 0                |   | 0   |             | 0             |                          |
| Optional Settings                     | Host Name:           |                  |    |                  |   |     |             |               |                          |
| (required by some<br>internet service | Domain Name:         |                  |    |                  |   |     |             |               |                          |
| providers)                            | MTU:                 | Size: 15         | 00 |                  |   |     |             |               |                          |

Рисунок 2.5 – Приклад налаштування статичної IP-адреси на маршрутизаторі Cisco Linksys WRT300N

3. Налаштування IP-адресації для локальної мережі маршрутизатора. Зазначається IP-адреса для майбутньої локальної мережі пристрою, максимальна кількість підключених користувачів (DHCP Pool), час оренди IP-адреси для користувача та статична адреса DNS (Puc. 2.6).

| Житомирська<br>політехніка |                                                       | МІНІСТЕРСТВО ОСВІТИ І НАУКИ УКРАЇНИ<br>ДЕРЖАВНИЙ УНІВЕРСИТЕТ «ЖИТОМИРСЬКА ПОЛІТЕХНІКА»<br>Система управління якістю відповідає ДСТУ ISO 9001:2015 |                                                   |                |   |                          |              |
|----------------------------|-------------------------------------------------------|----------------------------------------------------------------------------------------------------|---------------------------------------------------|----------------|---|--------------------------|--------------|
|                            |                                                       |                                                                                                    | 1                                                 | Екземпляр № 1  |   |                          | Арк 144 / 15 |
|                            | Network Setup<br>Router IP<br>DHCP Server<br>Settings | IP Address:<br>Subnet Mask:<br>DHCP<br>Server:<br>Start IP Address:<br>Maximum number                                                             | 193<br>255.255.255.4<br>e Enabled<br>193.42.16. 1 | . 42 . 16<br>0 |   | ▼<br>DHCP<br>Reservation |              |
|                            |                                                       | of Users:<br>IP Address Range                                                                                                    | : 193.42.16. 1 - 1                                |                |   |                          |              |
|                            |                                                       | Client Lease Time                                                                                                    | : 0                                               |                |   | minutes (0 means one day | y)           |
|                            |                                                       | Static DNS 1: 0                                                                                                    |                                                   | 0              | 0 | . 0                      |              |
|                            |                                                       | Static DNS 2: 0                                                                                                    |                                                   | 0              | 0 | . 0                      |              |
|                            |                                                       | Static DNS 3: 0                                                                                                    |                                                   | 0              | 0 | . 0                      |              |
|                            |                                                       | WINS: 0                                                                                                    |                                                   | 0              | 0 | . 0                      |              |

Рисунок 2.6 – Приклад налаштувань локальної мережі маршрутизатора

4. Вкладка Wireless дозволяє налаштувати бездротову точку доступу маршрутизатора. В рядку **Network Name (SSID)** змініть назву мережі на власну (Рис. 2.7).

|                         |                   |                        |                          | Wireless-N Br |
|-------------------------|-------------------|------------------------|--------------------------|---------------|
| Setup Wireless          | Security          | Access<br>Restrictions | Applications<br>& Gaming | Administ      |
| Basic Wireless Settings | Wireless Security | Guest Network          | Wireless MAC             | Filter        |
|                         |                   |                        |                          | _             |
|                         |                   |                        |                          |               |
|                         |                   |                        |                          |               |
|                         |                   |                        |                          |               |
|                         |                   |                        |                          |               |
| Network Mode:           |                   | Mixed                  |                          |               |
| Natural Nama (COID):    |                   | D 40 40 0              |                          |               |
| Network Name (SSID):    |                   | R-42-16-2              |                          |               |
| Radio Band:             |                   | Auto                   |                          |               |
|                         |                   |                        |                          |               |
| Wide Channel:           |                   | Auto                   |                          |               |
| Otra data Obara al      |                   | 4 . 2 442011-          |                          |               |
| Standard Channel:       |                   | 1 - 2.412GHz           |                          | <b></b>       |
| SSID Broadcast:         |                   | Enabled                | Disabled                 |               |
| COLD DIVIDUAL           |                   |                        | 0                        |               |

Рисунок 2.7 – Приклад налаштувань бездротової точки доступу маршрутизатора

5. Вкладка Wireless Security дозволяє обрати метод автентифікації. Встановіть WEP як метод автентифікації для параметру Security Mode (рис. 2.8).

| Житомирська<br>політехніка | МІНІСТЕРСТВО ОСВІТИ І НАУКИ УКРАЇНИ<br>ДЕРЖАВНИЙ УНІВЕРСИТЕТ «ЖИТОМИРСЬКА ПОЛІТЕХНІКА»<br>Система управління якістю відповідає ДСТУ ISO 9001:2015 | Ф-22.06-<br>05.01/12.001/БМ/ВК-<br>2024 |
|----------------------------|----------------------------------------------------------------------------------------------------|-----------------------------------------|
|                            | Екземпляр № 1                                                                                                    | Арк 144 / 16                            |

|                   |                |             |                |             |              |                          | Wireless-N Broa |
|-------------------|----------------|-------------|----------------|-------------|--------------|--------------------------|-----------------|
| Wireless          | Setup          | Wireless    | Security       | Acce        | ess<br>tions | Applications<br>& Gaming | Administ        |
|                   | Basic Wireless | Settings    | Wireless Secur | ity Guest N | letwork      | Wireless I               | MAC Filter      |
| Wireless Security |                |             |                |             |              |                          |                 |
|                   | Security Mode: |             | WE             | P           |              | •                        |                 |
|                   | 40/64-Bits (10 | Hex digits) |                |             |              |                          | <b>-</b>        |
|                   | Encryption:    |             |                |             |              |                          |                 |
|                   | Passphrase:    |             |                |             |              |                          | Generate        |
|                   | Key1: 0123456  | 6789        |                |             |              |                          |                 |
|                   | Key2:          |             |                |             |              |                          |                 |
|                   | Key3:          |             |                |             |              |                          |                 |
|                   | Key4:          |             |                |             |              |                          |                 |
|                   | TX Key:        |             |                | 1           |              |                          | ~               |

Рисунок 2.8 – Приклад налаштувань безпеки для точки доступу маршрутизатора

#### Модельний приклад налагодження маршрутизатора Linksys з динамічним отриманням адреси в Cisco Packet Tracer

Розглянемо специфіку налагодження мережі на базі маршрутизатора Linksys, схему якої наведено на рис. 2.9. Граничним маршрутизатором було обрано Cisco Router 2911.

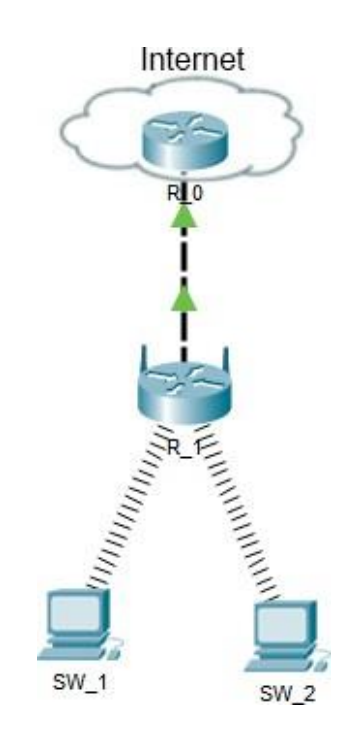

Рисунок 2.9 – Топологія мережі

Під час побудови мережі для з'єднання пристроїв використано дані табл. 6. Для налаштування параметрів адресації пристроїв використано дані табл. 7.

#### Таблиця 6

| Папаматии э | 9 спнони п | กนอากกับ | ппа п | пинали  |
|-------------|------------|----------|-------|---------|
| параметри з | сднань п   | ристров  | для п | рикладу |

| Приотрій               | Iurophoŭo | Підключення            | Підключення до |
|------------------------|-----------|------------------------|----------------|
| пристрии               | пперфеис  | до пристрою            | інтерфейсу     |
|                        | Internet  | Cloud                  | Gig0/0         |
| Маршрутизатор          | Wireless  | Робоча станція<br>WS_1 | Wireless0      |
| K_1                    | Wireless  | Робоча станція<br>WS_2 | Wireless0      |
| Робоча станція<br>WS_1 | Wireless0 | Маршрутизатор<br>R_1   | Wireless       |
| Робоча станція<br>WS_2 | Wireless0 | Маршрутизатор<br>R_1   | Wireless       |

#### Таблиця 7

#### Параметри адресації мереж для прикладу

| Підмережа/<br>Пристрій | Інтерфейс/<br>Мережевий<br>адаптер/ Шлюз | IP-адреса   | Маска підмережі | Префікс |
|------------------------|------------------------------------------|-------------|-----------------|---------|
| Підмережа<br>А         | -                                        | 175.0.1.0   | 255.255.255.252 | /30     |
| Підмережа<br>В         | -                                        | 192.168.0.0 | 255.255.255.0   | /24     |
| Маршрутиз              | Internet                                 | DHCP        | -               | -       |
| атор R_1               | Wireless                                 | 192.168.0.1 | 255.255.255.0   | /24     |
| Робоча                 | Мережевий<br>адаптер                     | 192.168.0.2 | 255.255.255.0   | /24     |
| станція WS_1           | Шлюз за<br>замовчуванням                 | 192.168.0.1 |                 |         |
| Робоча                 | Мережевий<br>адаптер                     | 192.168.0.2 | 255.255.255.0   | /24     |
| станція WS_2           | Шлюз за<br>замовчуванням                 | 192.168.0.1 |                 |         |

Сценарій налагодження маршрутизатора R\_1 з динамічним отриманням адреси:

- 1. Налагодження DHCP на маршрутизаторі R\_0
- R\_0(config)#interface GigabitEthernet0/0
- *R\_0(config-if)#ip address 175.0.1.1 255.255.255.252*
- *R\_0(config-if)#no shutdown*
- R\_0(config-if)#exit
- R\_0(config)#ip dhcp pool R\_0-R\_1
- *R\_0(dhcp-config)#network* 175.0.1.0 255.255.255.252
- R\_0(dhcp-config)#default-router 175.0.1.1
- R\_0(dhcp-config)#exit
- R\_0(config)#ip dhcp excluded-address 175.0.1.1

2. У вкладці Setup, зі списку Internet Connection type, обрати Automatic Configuration – DHCP, як показано на рис. 2.10.

| Житомирська<br>політехніка | МІНІСТЕРСТВО ОСВІТИ І НАУКИ УКРАЇНИ<br>ДЕРЖАВНИЙ УНІВЕРСИТЕТ «ЖИТОМИРСЬКА ПОЛІТЕХНІКА»<br>Система управління якістю відповідає ДСТУ ISO 9001:2015 | Ф-22.06-<br>05.01/12.001/БМ/ВК-<br>2024 |
|----------------------------|----------------------------------------------------------------------------------------------------|-----------------------------------------|
|                            | Екземпляр № 1                                                                                                    | Арк 144 / 18                            |

| Setup                                                                    | Setup<br>Basi                | Wireless            | Security<br>DDNS | Access<br>Restrictions<br>MAC Addres |
|--------------------------------------------------------------------------|------------------------------|---------------------|------------------|--------------------------------------|
| Internet Setup                                                           |                              |                     |                  |                                      |
| Internet<br>Connection type                                              | Automatic Cont               | figuration - DHCP 🖪 | •                |                                      |
| Optional Settings<br>(required by some<br>internet service<br>providers) | Host Name: Domain Name: MTU: | ▼ Size: 1500        |                  |                                      |

Рисунок 2.10 – Приклад налаштування з'єднання з автоматичним отриманням IPадреси

3. Налаштування IP-адресації мережі аналогічне до попереднього сценарію (Рис. 2.11).

| Network Setup<br>Router IP | IP Address:                                                                         | 193 .   | 42 . 16    | . 1 |    |                     |
|----------------------------|-------------------------------------------------------------------------------------|---------|------------|-----|----|---------------------|
| DHCP Server<br>Settings    | DHCP<br>Server:<br>Start IP Address: 193<br>Maximum number                          | Enabled | Disabled   |     |    | DHCP<br>Reservation |
|                            | IP Address Range: 193.42.16. 1 - 1<br>Client Lease Time: 0 minutes (0 means one day |         |            |     |    |                     |
|                            | Static DNS 1: 0<br>Static DNS 2: 0<br>Static DNS 3: 0                               |         | 0 .<br>0 . | 0   | ]. | 0                   |
|                            | WINS: 0                                                                             |         | 0          | 0   | ]. | 0                   |

Рисунок 2.11 – Приклад налаштувань локальної мережі маршрутизатора

4. Вкладка Wireless дозволяє налаштувати бездротову точку доступу маршрутизатора. В рядку **Network Name (SSID)** змініть назву мережі на власну (Рис. 2.12).

| Житомирська<br>політехніка |                  | МІНІСТЕРСТВО ОСВІТИ І НАУКИ УКРАЇНИ<br>ДЕРЖАВНИЙ УНІВЕРСИТЕТ «ЖИТОМИРСЬКА ПОЛІТЕХНІКА»<br>Система управління якістю відповідає ДСТУ ISO 9001:2015 |                   |                               |                            | КНІКА»        | Ф-22.06-<br>05.01/12.001/БМ/ВК-<br>2024 |
|----------------------------|------------------|----------------------------------------------------------------------------------------------------|-------------------|-------------------------------|----------------------------|---------------|-----------------------------------------|
|                            |                  | Екземпляр № 1                                                                                                    |                   |                               |                            | Арк 144 / 19  |                                         |
|                            |                  |                                                                                                    |                   |                               |                            |               |                                         |
|                            | Cabur            | 14/51                                                                                                    | Conveiller        | Access                        | Applications               | Wireless-N Br |                                         |
|                            | Basic Wireles    | s Settings                                                                                                    | Wireless Security | Restrictions<br>Guest Network | & Gaming<br>Wireless MAC F | Filter        |                                         |
|                            |                  |                                                                                                    |                   |                               |                            |               |                                         |
|                            |                  |                                                                                                    |                   |                               |                            |               |                                         |
|                            |                  |                                                                                                    |                   |                               |                            |               |                                         |
|                            | Network Mode:    |                                                                                                    |                   | Mixed                         |                            | <b></b>       |                                         |
|                            | Network Name (S  | SID):                                                                                                    |                   | R-42-16-2                     |                            |               |                                         |
|                            | Radio Band:      |                                                                                                    |                   | Auto                          |                            | <b>•</b>      |                                         |
|                            | Wide Channel:    |                                                                                                    |                   | Auto                          |                            |               |                                         |
|                            | Standard Channel | t                                                                                                    |                   | 1 - 2.412GHz                  |                            | <b></b>       |                                         |

Рисунок 2.12 Приклад налаштувань бездротової точки доступу маршрутизатора

SSID Broadcast:

5. Змінимо метод автентифікації на WPA-Personal, як показано на рис. 2.13.

Enabled

Disabled

|                      |                         |              |          |                        | Wi                       | reless Tri-Band Hor |
|----------------------|-------------------------|--------------|----------|------------------------|--------------------------|---------------------|
| Wireless             | Setup Wireless          | Securit      | Y        | Access<br>Restrictions | Applications<br>& Gaming | Administratio       |
|                      | Basic Wireless Settings | Wireless Sec | urity    | Guest Network          | Wireless MAC             | Filter              |
| Wireless<br>Security |                         |              |          |                        |                          |                     |
|                      | 2.4 GHz                 |              |          |                        |                          |                     |
|                      | Security Mode:          |              | WPA Per  | sonal                  | •                        |                     |
|                      | Encryption:             |              |          | AES                    |                          | <b>-</b>            |
|                      | Passphrase:             |              |          | 0123456789             |                          |                     |
|                      | Key Renewal:            | 3600         |          |                        | seconds                  |                     |
|                      | 5 GHz - 1               |              |          |                        |                          |                     |
|                      | Security Mode:          |              | Disabled |                        | -                        |                     |
|                      | 5 GHz - 2               |              |          |                        |                          |                     |
|                      | Security Mode:          |              | Disabled |                        | -                        |                     |
|                      |                         |              |          |                        |                          |                     |
|                      |                         |              |          |                        |                          |                     |

Рисунок 2.13 – Приклад налаштування безпеки для точки доступу маршрутизатора

Модельний приклад налагодження маршрутизатора Linksys з використанням протоколу PPPoE в Cisco Packet Tracer

Розглянемо специфіку налагодження мережі на базі маршрутизатора Linksys, схему якої наведено на рис. 2.14.

Граничним маршрутизатором було обрано Cisco Router 2911.

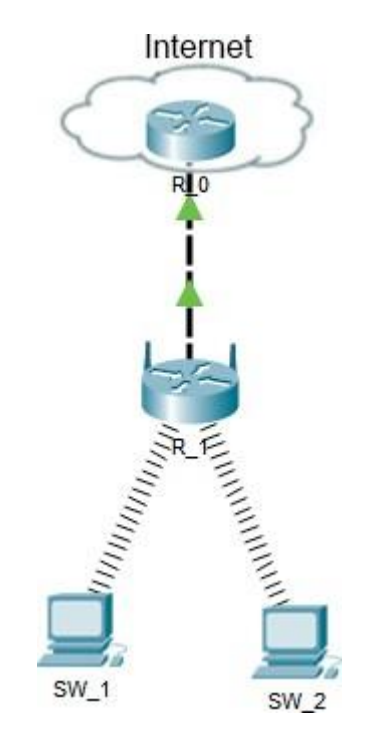

Рисунок 2.14 – Топологія мережі

Під час побудови мережі для з'єднання пристроїв використано дані табл. 8. Для налаштування параметрів адресації пристроїв використано дані табл. 9.

Таблиця 8

| Пристрій               | Iurophoŭo | Інтерфейс Підключення  |            |
|------------------------|-----------|------------------------|------------|
| пристри                | тнтерфеис | до пристрою            | інтерфейсу |
|                        | Internet  | Cloud                  | Gig0/0     |
| Маршрутизатор          | Wireless  | Робоча станція<br>WS_1 | Wireless0  |
| K_1                    | Wireless  | Робоча станція<br>WS_2 | Wireless0  |
| Робоча станція<br>WS_1 | Wireless0 | Маршрутизатор<br>R_1   | Wireless   |
| Робоча станція<br>WS_2 | Wireless0 | Маршрутизатор<br>R_1   | Wireless   |

#### Параметри з'єднань пристроїв для прикладу

| Житомирська<br>політехніка | МІНІСТЕРСТВО ОСВІТИ І НАУКИ УКРАЇНИ<br>ДЕРЖАВНИЙ УНІВЕРСИТЕТ «ЖИТОМИРСЬКА ПОЛІТЕХНІКА»<br>Система управління якістю відповідає ДСТУ ISO 9001:2015 | Ф-22.06-<br>05.01/12.001/БМ/ВК-<br>2024 |
|----------------------------|----------------------------------------------------------------------------------------------------|-----------------------------------------|
|                            | Екземпляр № 1                                                                                                    | Арк 144 / 21                            |

#### Таблиця 9

| П         | ••         |         |              |          |
|-----------|------------|---------|--------------|----------|
| LIONOMOTH | и опросони | MONOM   | тпа пригелов | 17       |
|           | и адиссани | исиса д | іля приклад  | v        |
|           |            |         | ····         | <b>.</b> |

| Підмережа/<br>Пристрій | Інтерфейс/<br>Мережевий<br>адаптер/<br>Шлюз | IP-адреса   | Маска<br>підмережі | Префікс |
|------------------------|---------------------------------------------|-------------|--------------------|---------|
| ПідмережаА             | -                                           | 175.0.1.0   | 255.255.255.252    | /30     |
| ПідмережаВ             | -                                           | 192.168.0.0 | 255.255.255.0      | /24     |
| Маршрутизатор          | Internet                                    | PPPoE       | -                  | -       |
| R_1                    | Wireless                                    | 192.168.0.1 | 255.255.255.0      | /24     |
| Робоча станція         | Мережевий адаптер                           | 192.168.0.2 | 255.255.255.0      | /24     |
| WS_1                   | Шлюз за<br>замовчуванням                    | 192.168.0.1 |                    |         |
| Робоча станція         | Мережевий<br>адаптер                        | 192.168.0.2 | 255.255.255.0      | /24     |
| WS_2                   | Шлюз за<br>замовчуванням                    | 192.168.0.1 |                    |         |

1. Налагодження маршрутизатора R\_4 з РРРоЕ підключенням до інтернету.

*R\_0(config)#interface GigabitEthernet0/0* 

*R\_0(config-if)#ip address 175.0.1.1 255.255.255.252* 

R\_0(config-if)#no shut

*R\_0(config-if)#exit* 

*R\_0(config)*#username *R\_1* password *R\_1* 

*R\_0(config)#bba-group pppoe Router* 

 $R_0(config-bba)#$ 

*R\_0(config-bba)*#virtual-template 1

*R\_0(config-bba)#interface Virtual-Template1* 

R\_0(config-if)#peer default ip address pool Router

*R\_0(config-if)*#ppp authentication chap callin

*R\_0(config-if)#ip unnumbered GigabitEthernet0/0* 

*R\_0(config-if)#exit* 

*R\_0(config)*#interface GigabitEthernet 0/0

*R\_0(config-if)#pppoe enable group Router* 

R\_O(config-if)#exit

*R\_0(config)#ip local pool Router 175.0.1.2 175.0.1.2* 

 $R_0(config)$ #

 У вкладці Setup зі списку Internet Connection type, необхідно обрати РРРоЕ (рис. 2.15). Після чого ввести ім'я користувача та пароль, які були використані при налаштуванні РРоЕ на маршрутизаторі R\_1. Поле Service Name є опціональним, його варто залишити порожнім.

| Житомирська<br>політехніка | МІНІСТЕРСТВО ОСВІТИ І НАУКИ УКРАЇНИ<br>ДЕРЖАВНИЙ УНІВЕРСИТЕТ «ЖИТОМИРСЬКА ПОЛІТЕХНІКА»<br>Система управління якістю відповідає ДСТУ ISO 9001:2015 | Ф-22.06-<br>05.01/12.001/БМ/ВК-<br>2024 |
|----------------------------|----------------------------------------------------------------------------------------------------|-----------------------------------------|
|                            | Екземпляр № 1                                                                                                    | Арк 144 / 22                            |

|                             |                        |                  |         | Wirel                    | ess-N Broa |
|-----------------------------|------------------------|------------------|---------|--------------------------|------------|
| Setup                       | Setup Wire             | less Security    | Access  | Applications<br>& Gaming | Admi       |
|                             | Basic Setup            | DDNS             | MAC Add | ress Clone               |            |
|                             |                        |                  |         |                          |            |
| Internet Setup              |                        |                  |         |                          |            |
| Internet<br>Connection type | PPPoE                  | •                |         |                          |            |
|                             |                        |                  |         |                          |            |
|                             | Username               | R_1              |         |                          |            |
|                             | Password:              | •••              |         |                          |            |
|                             | Service Name(Optional) |                  |         |                          |            |
|                             | Connect on Demand      | d: Max Idle Time | 15      |                          | Minute.    |
|                             | Keep Alive: Redial P   | Period 30        | Second  |                          |            |
| Optional Settings           | Host Name:             |                  |         |                          |            |
| (required by some           | Domain Name:           |                  |         |                          |            |
| providers)                  | MTU: 🚽 S               | iize: 1500       |         |                          |            |

Рисунок 2.15 – Приклад налаштування підключення з використанням РРРоЕ

3. Налаштування IP-адресації в локальній мережі аналогічне до попереднього сценарію (рис. 2.16).

| Network Setup           |                               |                 |          |     |     |                        |
|-------------------------|-------------------------------|-----------------|----------|-----|-----|------------------------|
| Router IP               | IP Address:                   | 193 . 4         | 42 . 16  | . 1 |     |                        |
|                         | Subnet Mask:                  | 255.255.255.0   |          |     |     | •                      |
| DHCP Server<br>Settings | DHCP<br>Server:               | Enabled         | Disabled |     |     | DHCP<br>Reservation    |
|                         | Start IP Address: 193         | .42.16. 1       |          |     |     |                        |
|                         | Maximum number 1<br>of Users: |                 |          |     |     |                        |
|                         | IP Address Range: 19          | 93.42.16. 1 - 1 |          |     |     |                        |
|                         | Client Lease Time: 0          |                 |          |     | min | utes (0 means one day) |
|                         | Static DNS 1: 0               | . 0             | ) .      | 0   | ].  | 0                      |
|                         | Static DNS 2: 0               | . 0             |          | 0   | ].  | 0                      |
|                         | Static DNS 3: 0               | . 0             | )        | 0   | ].  | 0                      |
|                         | WINS: 0                       | . 0             | )        | 0   | ].  | 0                      |
|                         |                               |                 |          |     |     |                        |

Рисунок 2.16 – Приклад налаштувань локальної мережі маршрутизатора

4. Вкладка Wireless дозволяє налаштувати бездротову точку доступу маршрутизатора. В рядку **Network Name (SSID)** змініть назву мережі на власну (Рис. 2.17).

| Житомирська<br>політехніка | ДЕРЖАВН<br>Система уп   | МІНІСТЕРСТВО ОСВІТИ І НАУКИ УКРАЇНИ<br>ДЕРЖАВНИЙ УНІВЕРСИТЕТ «ЖИТОМИРСЬКА ПОЛІТЕХНІКА»<br>Система управління якістю відповідає ДСТУ ISO 9001:2015 |               |                          |               |              |  |
|----------------------------|-------------------------|----------------------------------------------------------------------------------------------------|---------------|--------------------------|---------------|--------------|--|
|                            |                         | Екзел                                                                                                    | ипляр № 1     |                          |               | Арк 144 / 23 |  |
|                            |                         |                                                                                                    |               |                          |               |              |  |
|                            |                         |                                                                                                    | _             |                          | Wireless-N Bi |              |  |
|                            | Setup Wireless          | Security                                                                                                    | Restrictions  | Applications<br>& Gaming | Adminis       |              |  |
|                            | Basic Wireless Settings | Wireless Security                                                                                                    | Guest Network | Wireless MAC Fil         | ter           |              |  |
|                            |                         |                                                                                                    |               |                          |               |              |  |
|                            |                         |                                                                                                    |               |                          |               |              |  |
|                            | Network Mode:           |                                                                                                    | Mixed         |                          |               |              |  |
|                            | Network Name (SSID):    |                                                                                                    | R-42-16-2     |                          |               |              |  |
|                            | Radio Band:             |                                                                                                    | Auto          |                          |               |              |  |
|                            | Wide Channel:           |                                                                                                    | Auto          |                          | -             |              |  |
|                            | Standard Channel:       |                                                                                                    | 1 - 2.412GHz  |                          |               |              |  |

Рисунок 2.17 – Приклад налаштувань бездротової точки доступу маршрутизатора

SSID Broadcast:

5. Змінимо метод автентифікації на WPA-Personal, як показано на рис. 2.18.

Enabled

Disabled

| Wireless          | Setup<br>Basic Wireles | Wireless<br>s Settings | Securi<br>Wireless S | <b>ty</b><br>ecurity | Access<br>Restrictions<br>Guest Network | Applications<br>& Gaming<br>Wireless MAC | Wireless-N Br<br>Adminis<br>Filter |
|-------------------|------------------------|------------------------|----------------------|----------------------|-----------------------------------------|------------------------------------------|------------------------------------|
| Wireless Security |                        |                        |                      |                      |                                         |                                          |                                    |
|                   | Security Mode:         |                        | [                    | WPA2 Pe              | ersonal                                 | -                                        |                                    |
|                   | Encryption:            |                        |                      |                      | AES                                     |                                          | -                                  |
|                   | Passphrase:            |                        |                      |                      | 0123456789                              |                                          |                                    |
|                   | Key Renewal:           |                        | 3600                 |                      |                                         | seconds                                  |                                    |
|                   |                        |                        |                      |                      |                                         |                                          |                                    |
|                   |                        |                        |                      |                      |                                         |                                          |                                    |
|                   |                        |                        |                      |                      |                                         |                                          |                                    |
|                   |                        |                        |                      |                      |                                         |                                          |                                    |
|                   |                        |                        |                      |                      |                                         |                                          |                                    |

Рисунок 2.18 – Приклад налаштування режиму безпеки для точки доступу маршрутизатора

| Житомирська<br>політехніка | МІНІСТЕРСТВО ОСВІТИ І НАУКИ УКРАЇНИ<br>ДЕРЖАВНИЙ УНІВЕРСИТЕТ «ЖИТОМИРСЬКА ПОЛІТЕХНІКА»<br>Система управління якістю відповідає ДСТУ ISO 9001:2015 | Ф-22.06-<br>05.01/12.001/БМ/ВК-<br>2024 |
|----------------------------|----------------------------------------------------------------------------------------------------|-----------------------------------------|
|                            | Екземпляр № 1                                                                                                    | Арк 144 / 24                            |

#### Завдання на лабораторну роботу

1. У середовищі програмного симулятора/емулятора створити проєкт мережі (рис. 2.19). Для побудованої мережі заповнити описову таблицю, яка аналогічна табл. 4.

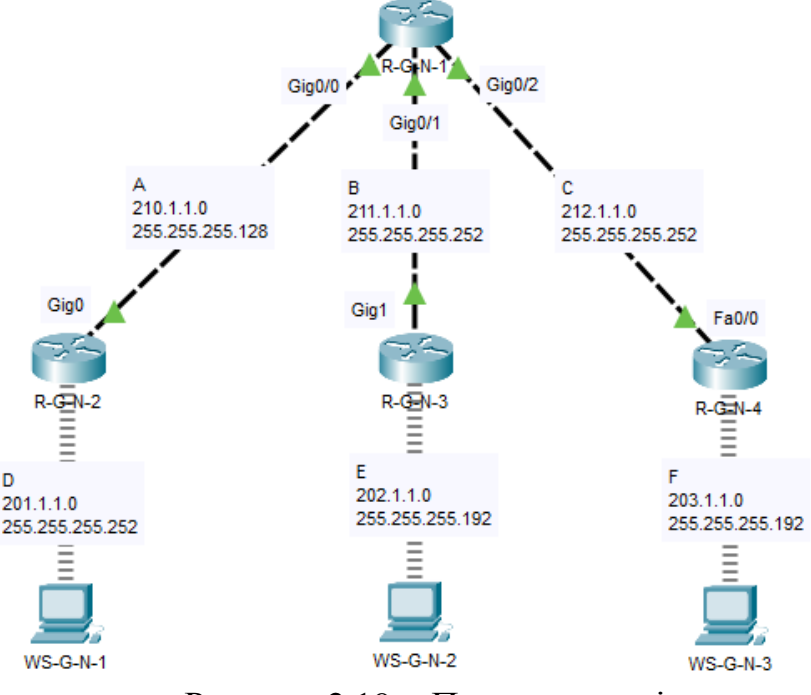

Рисунок 2.19 - Проєкт мережі

2. Розробити схему адресації пристроїв мережі. Для цього використовувати дані табл. 10. Результати навести у вигляді таблиці, яка аналогічна табл. 5.

3. Провести базове налагодження пристроїв, інтерфейсів та каналів зв'язку. Провести налагодження параметрів IP-адресації пристроїв мережі відповідно до даних, які отримані у п. 2. Перевірити наявність зв'язку між сусідніми парами пристроїв мережі.

4. Провести налагодження підключення між маршрутизаторами мережі. Для вибору методу та протоколу використовувати дані табл. 11. Перевірити зв'язок між пристроями.

5. Налагодити Wi-Fi мережі між маршрутизаторами та робочими станціями. Скористатися даними табл. 12. Для назви мережі використовувати формат W\_G\_N\_X, де G-номер групи, а N-номер варіанта.

| Жито | Житомирська<br>політехніка | МІНІСТЕРСТВО ОСВІТИ І НАУКИ УКРАЇНИ<br>ДЕРЖАВНИЙ УНІВЕРСИТЕТ «ЖИТОМИРСЬКА ПОЛІТЕХНІКА»<br>Система управління якістю відповідає ДСТУ ISO 9001:2015 | Ф-22.06-<br>05.01/12.001/БМ/ВК-<br>2024 |
|------|----------------------------|----------------------------------------------------------------------------------------------------|-----------------------------------------|
|      |                            | Екземпляр № 1                                                                                                    | Арк 144 / 25                            |

## Таблиця 10

## Адресація пристроїв мережі

|               | Підмережа  | А           | Підмережа В |             | Підмережа С |             |
|---------------|------------|-------------|-------------|-------------|-------------|-------------|
| №<br>варіанта | IP-адреса  | Префі<br>кс | ІР-адреса   | Префі<br>кс | ІР-адреса   | Префі<br>кс |
| 1             | 196.G.N.0  | /30         | 197.G.N.0   | /30         | 198.G.N.8   | /30         |
| 2             | 196.G.N.4  | /30         | 197.G.N.20  | /30         | 198.G.N.28  | /30         |
| 3             | 196.G.N.8  | /30         | 197.G.N.40  | /30         | 198.G.N.48  | /30         |
| 4             | 196.G.N.12 | /30         | 197.G.N.60  | /30         | 198.G.N.68  | /30         |
| 5             | 196.G.N.16 | /30         | 197.G.N.80  | /30         | 198.G.N.88  | /30         |
| 6             | 196.G.N.20 | /30         | 197.G.N.4   | /30         | 198.G.N.12  | /30         |
| 7             | 196.G.N.24 | /30         | 197.G.N.24  | /30         | 198.G.N.32  | /30         |
| 8             | 196.G.N.28 | /30         | 197.G.N.44  | /30         | 198.G.N.52  | /30         |
| 9             | 196.G.N.32 | /30         | 197.G.N.64  | /30         | 198.G.N.72  | /30         |
| 10            | 196.G.N.36 | /30         | 197.G.N.84  | /30         | 198.G.N.92  | /30         |
| 11            | 196.G.N.40 | /30         | 197.G.N.8   | /30         | 198.G.N.16  | /30         |
| 12            | 196.G.N.44 | /30         | 197.G.N.28  | /30         | 198.G.N.36  | /30         |
| 13            | 196.G.N.48 | /30         | 197.G.N.48  | /30         | 198.G.N.56  | /30         |
| 14            | 196.G.N.52 | /30         | 197.G.N.68  | /30         | 198.G.N.76  | /30         |
| 15            | 196.G.N.56 | /30         | 197.G.N.88  | /30         | 198.G.N.96  | /30         |
| 16            | 196.G.N.60 | /30         | 197.G.N.12  | /30         | 198.G.N.16  | /30         |
| 17            | 196.G.N.64 | /30         | 197.G.N.32  | /30         | 198.G.N.36  | /30         |
| 18            | 196.G.N.68 | /30         | 197.G.N.52  | /30         | 198.G.N.56  | /30         |
| 19            | 196.G.N.72 | /30         | 197.G.N.72  | /30         | 198.G.N.76  | /30         |
| 20            | 196.G.N.76 | /30         | 197.G.N.92  | /30         | 198.G.N.96  | /30         |
| 21            | 196.G.N.80 | /30         | 197.G.N.16  | /30         | 198.G.N.0   | /30         |
| 22            | 196.G.N.84 | /30         | 197.G.N.36  | /30         | 198.G.N.20  | /30         |
| 23            | 196.G.N.88 | /30         | 197.G.N.56  | /30         | 198.G.N.40  | /30         |
| 24            | 196.G.N.92 | /30         | 197.G.N.76  | /30         | 198.G.N.60  | /30         |
| 25            | 196.G.N.96 | /30         | 197.G.N.96  | /30         | 198.G.N.80  | /30         |
| 26            | 196.G.N.4  | /30         | 197.G.N.16  | /30         | 198.G.N.4   | /30         |
| 27            | 196.G.N.24 | /30         | 197.G.N.36  | /30         | 198.G.N.24  | /30         |
| 28            | 196.G.N.44 | /30         | 197.G.N.56  | /30         | 198.G.N.44  | /30         |
| 29            | 196.G.N.64 | /30         | 197.G.N.76  | /30         | 198.G.N.64  | /30         |
| 30            | 196.G.N.84 | /30         | 197.G.N.96  | /30         | 198.G.N.84  | /30         |

|                            | МІНІСТЕРСТВО ОСВІТИ І НАУКИ УКРАЇНИ                                                                        | Ф-22.06-                    |
|----------------------------|----------------------------------------------------------------------------------------------------|-----------------------------|
| Житомирська<br>політехніка | ДЕРЖАВНИЙ УНІВЕРСИТЕТ «ЖИТОМИРСЬКА ПОЛІТЕХНІКА»<br>Система управління якістю відповідає ДСТУ ISO 9001:2015 | 05.01/12.001/БМ/ВК-<br>2024 |
|                            | Екземпляр № 1                                                                                              | Арк 144 / 26                |

## Продовження табл. 10

|               | Підмережа D |             | Підмережа Е |             | Підмережа F |             |
|---------------|-------------|-------------|-------------|-------------|-------------|-------------|
| №<br>варіанта | IP-адреса   | Префі<br>кс | IP-адреса   | Префі<br>кс | ІР-адреса   | Префі<br>кс |
| 1             | 193.G.N.0   | /25         | 193.G.N.128 | /25         | 200.G.N.0   | /24         |
| 2             | 193.G.N.0   | /26         | 193.G.N.64  | /26         | 200.G.N.0   | /25         |
| 3             | 193.G.N.128 | /26         | 193.G.N.192 | /26         | 200.G.N.0   | /26         |
| 4             | 193.G.N.0   | /27         | 193.G.N.32  | /27         | 200.G.N.0   | /27         |
| 5             | 193.G.N.64  | /27         | 193.G.N.96  | /27         | 200.G.N.0   | /28         |
| 6             | 193.G.N.128 | /27         | 193.G.N.160 | /27         | 200.G.N.0   | /24         |
| 7             | 193.G.N.192 | /27         | 193.G.N.224 | /27         | 200.G.N.0   | /25         |
| 8             | 193.G.N.0   | /28         | 193.G.N.16  | /28         | 200.G.N.0   | /26         |
| 9             | 193.G.N.32  | /28         | 193.G.N.48  | /28         | 200.G.N.0   | /27         |
| 10            | 193.G.N.64  | /28         | 193.G.N.80  | /28         | 200.G.N.0   | /28         |
| 11            | 193.G.N.96  | /28         | 193.G.N.112 | /28         | 200.G.N.0   | /24         |
| 12            | 193.G.N.128 | /28         | 193.G.N.144 | /28         | 200.G.N.0   | /25         |
| 13            | 193.G.N.160 | /28         | 193.G.N.176 | /28         | 200.G.N.0   | /26         |
| 14            | 193.G.N.192 | /28         | 193.G.N.208 | /28         | 200.G.N.0   | /27         |
| 15            | 193.G.N.224 | /28         | 193.G.N.240 | /28         | 200.G.N.0   | /28         |
| 16            | 193.G.N.0   | /25         | 193.G.N.128 | /25         | 200.G.N.0   | /24         |
| 17            | 193.G.N.0   | /26         | 193.G.N.64  | /26         | 200.G.N.0   | /25         |
| 18            | 193.G.N.128 | /26         | 193.G.N.192 | /26         | 200.G.N.0   | /26         |
| 19            | 193.G.N.0   | /27         | 193.G.N.32  | /27         | 200.G.N.0   | /27         |
| 20            | 193.G.N.64  | /27         | 193.G.N.96  | /27         | 200.G.N.0   | /28         |
| 21            | 193.G.N.128 | /27         | 193.G.N.160 | /27         | 200.G.N.0   | /24         |
| 22            | 193.G.N.192 | /27         | 193.G.N.224 | /27         | 200.G.N.0   | /25         |
| 23            | 193.G.N.0   | /28         | 193.G.N.16  | /28         | 200.G.N.0   | /26         |
| 24            | 193.G.N.32  | /28         | 193.G.N.48  | /28         | 200.G.N.0   | /27         |
| 25            | 193.G.N.64  | /28         | 193.G.N.80  | /28         | 200.G.N.0   | /28         |
| 26            | 193.G.N.96  | /28         | 193.G.N.112 | /28         | 200.G.N.0   | /24         |
| 27            | 193.G.N.128 | /28         | 193.G.N.144 | /28         | 200.G.N.0   | /25         |
| 28            | 193.G.N.160 | /28         | 193.G.N.176 | /28         | 200.G.N.0   | /26         |
| 29            | 193.G.N.192 | /28         | 193.G.N.208 | /28         | 200.G.N.0   | /27         |
| 30            | 193.G.N.224 | /28         | 193.G.N.240 | /28         | 200.G.N.0   | /28         |

| Житомирська<br>політехніка | МІНІСТЕРСТВО ОСВІТИ І НАУКИ УКРАЇНИ<br>ДЕРЖАВНИЙ УНІВЕРСИТЕТ «ЖИТОМИРСЬКА ПОЛІТЕХНІКА»<br>Система управління якістю відповідає ДСТУ ISO 9001:2015 | Ф-22.06-<br>05.01/12.001/БМ/ВК-<br>2024 |
|----------------------------|----------------------------------------------------------------------------------------------------|-----------------------------------------|
|                            | Екземпляр № 1                                                                                                    | Арк 144 / 27                            |

## Таблиця 11

|          | Маршрутизатори |         |         |  |  |  |  |
|----------|----------------|---------|---------|--|--|--|--|
| N⁰       | DCNO           | DCNO    |         |  |  |  |  |
| Варіанта | $R_G_N_2$      | R_G_N_3 | R_G_N_4 |  |  |  |  |
| 1        | Static         | PPPoE   | DHCP    |  |  |  |  |
| 2        | Static         | DHCP    | PPPoE   |  |  |  |  |
| 3        | PPPoE          | Static  | DHCP    |  |  |  |  |
| 4        | PPPoE          | DHCP    | Static  |  |  |  |  |
| 5        | DHCP           | PPPoE   | Static  |  |  |  |  |
| 6        | DHCP           | Static  | PPPoE   |  |  |  |  |
| 7        | Static         | PPPoE   | DHCP    |  |  |  |  |
| 8        | Static         | DHCP    | PPPoE   |  |  |  |  |
| 9        | PPPoE          | Static  | DHCP    |  |  |  |  |
| 10       | PPPoE          | DHCP    | Static  |  |  |  |  |
| 11       | DHCP           | PPPoE   | Static  |  |  |  |  |
| 12       | DHCP           | Static  | PPPoE   |  |  |  |  |
| 13       | Static         | PPPoE   | DHCP    |  |  |  |  |
| 14       | Static         | DHCP    | PPPoE   |  |  |  |  |
| 15       | PPPoE          | Static  | DHCP    |  |  |  |  |
| 16       | PPPoE          | DHCP    | Static  |  |  |  |  |
| 17       | DHCP           | PPPoE   | Static  |  |  |  |  |
| 18       | DHCP           | Static  | PPPoE   |  |  |  |  |
| 19       | Static         | PPPoE   | DHCP    |  |  |  |  |
| 20       | Static         | DHCP    | PPPoE   |  |  |  |  |
| 21       | PPPoE          | Static  | DHCP    |  |  |  |  |
| 22       | PPPoE          | DHCP    | Static  |  |  |  |  |
| 23       | DHCP           | PPPoE   | Static  |  |  |  |  |
| 24       | DHCP           | Static  | PPPoE   |  |  |  |  |
| 25       | Static         | PPPoE   | DHCP    |  |  |  |  |
| 26       | Static         | DHCP    | PPPoE   |  |  |  |  |
| 27       | PPPoE          | Static  | DHCP    |  |  |  |  |
| 28       | PPPoE          | DHCP    | Static  |  |  |  |  |
| 29       | DHCP           | PPPoE   | Static  |  |  |  |  |
| 30       | DHCP           | Static  | PPPoE   |  |  |  |  |

#### Дані для маршрутизації

|                            |  | МІНІСТЕРСТВО ОСВІТИ І НАУКИ УКРАЇНИ                                                                        | Ф-22.06-                    |
|----------------------------|--|----------------------------------------------------------------------------------------------------|-----------------------------|
| Житомирська<br>політехніка |  | ДЕРЖАВНИЙ УНІВЕРСИТЕТ «ЖИТОМИРСЬКА ПОЛІТЕХНІКА»<br>Система управління якістю відповідає ДСТУ ISO 9001:2015 | 05.01/12.001/БМ/ВК-<br>2024 |
|                            |  | Екземпляр № 1                                                                                              | Арк 144 / 28                |

Таблиця 12

# Механізм адресації кінцевих вузлів локальних мереж

| No popiouro | Мережа |        |        |
|-------------|--------|--------|--------|
| л⁰ варіанта | D E F  |        | F      |
| 1           | Static | DHCP   | DHCP   |
| 2           | DHCP   | Static | DHCP   |
| 3           | DHCP   | DHCP   | Static |
| 4           | Static | DHCP   | DHCP   |
| 5           | DHCP   | Static | DHCP   |
| 6           | DHCP   | DHCP   | Static |
| 7           | Static | DHCP   | DHCP   |
| 8           | DHCP   | Static | DHCP   |
| 9           | DHCP   | DHCP   | Static |
| 10          | Static | DHCP   | DHCP   |
| 11          | DHCP   | Static | DHCP   |
| 12          | DHCP   | DHCP   | Static |
| 13          | Static | DHCP   | DHCP   |
| 14          | DHCP   | Static | DHCP   |
| 15          | DHCP   | DHCP   | Static |
| 16          | Static | DHCP   | DHCP   |
| 17          | DHCP   | Static | DHCP   |
| 18          | DHCP   | DHCP   | Static |
| 19          | Static | DHCP   | DHCP   |
| 20          | DHCP   | Static | DHCP   |
| 21          | DHCP   | DHCP   | Static |
| 22          | Static | DHCP   | DHCP   |
| 23          | DHCP   | Static | DHCP   |
| 24          | DHCP   | DHCP   | Static |
| 25          | Static | DHCP   | DHCP   |
| 26          | DHCP   | Static | DHCP   |
| 27          | DHCP   | DHCP   | Static |
| 28          | Static | DHCP   | DHCP   |
| 29          | DHCP   | Static | DHCP   |
| 30          | DHCP   | DHCP   | Static |

#### Контрольні запитання

1. Рекомендації з підвищення рівня захищеності бездротової мережі на маршрутизаторах Cisco Linksys.

2. Загальна характеристика маршрутизатора Cisco Linksys WRT300N.

3. Наведіть перелік та поясніть призначення основних команд для налагодження бездротової мережі на маршрутизаторах Cisco Linksys.

4. Загальні відомості про фірму Linksys.

5. Основні команди налагодження маршрутизатора Linksys з статичним типом з'єднання з Інтернетом.

6. Основні команди налагодження маршрутизатора Linksys з використанням протоколу РРРоЕ.

7. Основні команди налагодження маршрутизатора Linksys з динамічним отриманням адреси.

8. Наведіть перелік та поясніть призначення графічних засобів налагодження бездротової мережі на маршрутизаторах Linksys.

9. Наведіть перелік протоколів безпеки, які можна налаштувати на маршрутизаторі Linksys.

10. Назвіть можливі варіанти первинного налаштування маршрутизатора Linksys.

11. Наведіть підтримувані стандарти бездротових локальних мереж.

12. Які протоколи дистанційного керування підтримуються маршрутизатором.

13. Назвіть мережеві/транспортні протоколи, що підтримуються маршрутизатором.

14. Алгоритми шифрування на маршрутизаторах Linksys.

15. Які технології підключення підтримуються маршрутизатором Linksys.

16. Протоколи дистанційного керування.

#### Лабораторна робота № 3: Налагодження та дослідження роботи бездротових мереж, побудованих на базі маршрутизаторів Cisco

*Мета роботи:* ознайомитися з можливостями маршрутизаторів Сіsco для побудови бездротових мереж Wi-Fi; розглянути засоби організації мережевих з'єднань між пристроями Wi-Fi мережі; ознайомитися з можливостями мережевої операційної системи Cisco IOS стосовно налагодження бездротових з'єднань; отримати практичні навички налагодження, моніторингу та діагностування роботи бездротової мережі, побудованої на базі маршрутизаторів Cisco; дослідити процеси роботи маршрутизаторів Cisco та процеси передачі даних у побудованій мережі Wi-Fi.

#### Теоретичні відомості

У сучасному світі бездротові мережі стали невід'ємною частиною нашого повсякденного життя, забезпечуючи зручний доступ до інформаційних ресурсів у будь-якому місці та в будь-який час. Вони дозволяють користувачам підключатися до Інтернету та локальних мереж без необхідності фізичних з'єднань, що істотно підвищує мобільність і гнучкість. Бездротові технології, такі як Wi-Fi, використовують радіохвилі для передачі даних, що робить їх ідеальними для використання в домашніх, офісних та публічних середовищах. Оскільки потреби в бездротовому з'єднанні постійно зростають, належне налагодження та моніторинг таких мереж стають критично важливими для забезпечення стабільності, безпеки та високої продуктивності.

Обладнання для створення професійних бездротових мереж є перспективним для ІТ-компаній, і на сьогоднішній день список цих компаній зростає. Основними компонентами бездротової мережі є:

- Wi-Fi контроллер точки доступу (Access Point Controller);
- Wi-Fi точка доступу (Access Point);
- Wi-Fi антени точок доступу;
- маршрутизатор (Router);
- комутатор (Switch);
- адаптери, модулі та ін.

**Wi-Fi контроллер** — це пристрій або програмне забезпечення, яке централізовано керує однією або декількома точками доступу в бездротовій мережі. Він відповідає за налаштування, моніторинг, управління трафіком та забезпечення безпеки, дозволяючи адміністраторам легко налаштовувати мережу без потреби в конфігурації кожної точки доступу окремо.

**Wi-Fi точка доступу** (Wireless Access Point, WAP) — дозволяє бездротовим клієнтам підключатися до хмарної мережі (дротової або бездротової). Вона виступає як міст між бездротовими пристроями та локальною мережею, забезпечуючи з'єднання, передачу даних та доступ до Інтернету.

| Житомирська<br>політехніка | МІНІСТЕРСТВО ОСВІТИ І НАУКИ УКРАЇНИ<br>ДЕРЖАВНИЙ УНІВЕРСИТЕТ «ЖИТОМИРСЬКА ПОЛІТЕХНІКА»<br>Система управління якістю відповідає ДСТУ ISO 9001:2015 | Ф-22.06-<br>05.01/12.001/БМ/ВК-<br>2024 |
|----------------------------|----------------------------------------------------------------------------------------------------|-----------------------------------------|
|                            | Екземпляр № 1                                                                                                    | Арк 144 / 31                            |

**Wi-Fi антени** точок доступу — компоненти, які використовуються для покращення бездротового сигналу. Вони можуть бути вбудованими або зовнішніми, і їхнє призначення полягає в підвищенні дальності, потужності та якості сигналу, що передається між точкою доступу та підключеними пристроями.

Маршрутизатори Wi-Fi дозволяють швидко та легко встановлювати зв'язок в загальнодоступній мережі Інтернет для дротової або бездротової мережі. Wi-Fi бездротовий маршрутизатор (роутер), а також дротові маршрутизатори призначені передачі трафіку в мережі. Маршрутизатор Wi-Fi має одну або дві антени для роботи з мережею Wi-Fi та локальним мережевим кабелем для підключення всередині мережі користувачів та мережі, що підключає зовнішній канал зв'язку.

Таким чином, маршрутизатор Wi-Fi об'єднує дротові мережі та мережі Wi-Fi. Всі маршрутизатори Wi-Fi управляються через веб-інтерфейс. Захист інформації, що передається через Wi-Fi, забезпечують протоколи WPA/WPA2-RADIUS, WPA/WPA2-PSK та WEP. Фільтр MAC-адрес виключає несанкціоноване підключення до мережі.

**Комутатори** служать для підключення точок та контролерів однієї мережі та забезпечують можливість передачі живлення та інформації на відстані до 100 м через один кабель (вита пара) за технологією Ethernet (PoE).

Адаптери, модулі та інші подібні компоненти — дозволяють підключати різні види мережевих інтерфейсів до комп'ютерів, маршрутизаторів або інших пристроїв. Наприклад, Wi-Fi адаптер може перетворювати дротове з'єднання в бездротове, а мережеві модулі можуть додавати специфічні функції чи покращувати продуктивність мережі. Wi-Fi PCI-адаптер вважається одним із найпоширеніших (рис. 3.1).

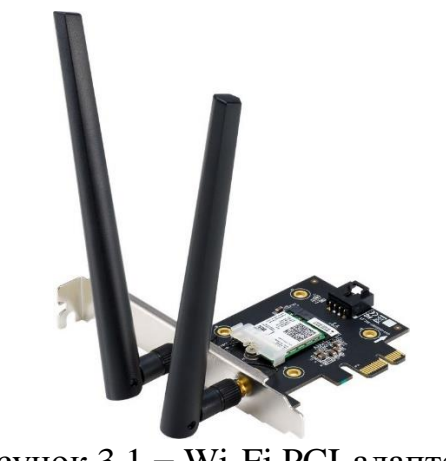

Рисунок 3.1 – Wi-Fi PCI-адаптер

|                            | МІНІСТЕРСТВО ОСВІТИ І НАУКИ УКРАЇНИ                                                                        | Φ-22.06-                    |
|----------------------------|----------------------------------------------------------------------------------------------------|-----------------------------|
| Житомирська<br>політехніка | ДЕРЖАВНИЙ УНІВЕРСИТЕТ «ЖИТОМИРСЬКА ПОЛІТЕХНІКА»<br>Система управління якістю відповідає ДСТУ ISO 9001:2015 | 05.01/12.001/БМ/ВК-<br>2024 |
|                            | Екземпляр № 1                                                                                              | Арк 144 / 32                |

#### Стандарти захисту мереж Wi-Fi

Зростання використання Wi-Fi супроводжується і підвищеним ризиком безпеки, оскільки відкрите повітряне середовище передбачає можливість несанкціонованого доступу до мережі. Тому стандарти захисту мереж Wi-Fi набувають особливої ваги, адже вони визначають принципи шифрування, автентифікації та контролю доступу. Від старих стандартів, таких як WEP, до сучасних протоколів WPA2 та WPA3, ці технології розвиваються з метою забезпечення надійного захисту даних, що передаються в бездротових мережах, та підтримки конфіденційності користувачів.

#### WEP

Протокол шифрування, що використовує досить не стійкий алгоритм RC4 на статичному ключі. Існує 64, 128, 256 і 512-бітове WEP шифрування. Чим більше біт використовується для зберігання ключа, тим більше можливих комбінацій ключів, а відповідно більш висока стійкість мережі до злому. Частина WEP ключа є статичною (40 біт в разі 64-бітного шифрування) а інша частина (24 біт) – динамічна (вектор ініціалізації), тобто змінюється в процесі роботи мережі. Основною вразливістю протоколу WEP є те, що вектори ініціалізації повторюються через деякий проміжок часу і зловмиснику буде потрібно лише зібрати ці повтори і обчислити по ним статичну частину ключа. Для підвищення рівня безпеки можна додатково до WEP шифрування використовувати стандарт 802.1х або VPN.

**WPA** 

Більш стійкий протокол шифрування, ніж WEP, хоча використовується такий же алгоритм RC4. Більш високий рівень безпеки досягається за рахунок використання протоколів TKIP і MIC.

- *TKIP* (*Temporal Key Integrity Protocol*). Протокол динамічних ключів мережі, які змінюються досить часто. При цьому кожному пристрою також присвоюється ключ, який теж змінюється.

- MIC (Message Integrity Check). Протокол перевірки цілісності пакетів. Захищає від перехоплення пакетів та перенаправлення.

Також можливе і використання 802.1х і VPN, як і в випадку з WEP. Існує два види WPA:

- WPA-PSK (Pre-shared key). Для генерації ключів мережі і для входу в мережу використовується ключова фраза. Оптимальний варіант для домашньої або невеликої офісної мережі.

- WPA-802.1x. Вхід в мережу здійснюється через сервер аутентифікації. Оптимально для мережі великої компанії.

#### WPA2

Удосконалення протоколу WPA. На відміну від WPA, використовується більш стійкий алгоритм шифрування AES. Аналогічно з WPA, WPA2 ділиться на два типи: WPA2-PSK та WPA2-802.1x.

#### WPA3

Wi-Fi Protected Access 3 (WPA3) - вдосконалення існуючих можливостей безпеки WPA2 для 802.11. Він підтримує нові методи безпеки, забороняє використання застарілих протоколів та вимагає використання захисту кадрів керування (MFP) для підтримки стійкості критично важливих мереж. WPA3 також ділиться на два типи: WPA3-Personal та WPA3-Enterprise.

WPA3-Personal використовує одночасну автентифікацію рівних (SAE), що замінило собою вразливий до атак PSK, щоб захистити користувачів від атак із підбіром пароля. WPA3-Enterprise пропонує додатковий еквівалент 192-бітної надійності шифрування.

#### 802.1X

Стандарт безпеки, в який входить кілька протоколів:

- EAP (Extensible Authentication Protocol). Протокол розширеної аутентифікації. Використовується спільно з RADIUS сервером у великих мережах.

- TLS (Transport Layer Security). Протокол, який забезпечує цілісність і шифрування переданих даних між сервером і клієнтом, їх взаємну аутентифікацію, запобігаючи перехопленню та підміні повідомлень.

- RADIUS (Remote Authentication Dial-In User Server). Віддалений сервер аутентифікації користувачів за логіном і паролем.

#### Enhanced Open

Enhanced Open визначає покращену конфіденційність даних у відкритих мережах Wi-Fi. Ця сертифікація базується на протоколі Opportunistic Wireless Encryption (OWE). OWE визначено в IETF RFC 8110. Протокол OWE інтегрує встановлені механізми криптографії, щоб надати кожному користувачеві унікальне індивідуальне шифрування, захищаючи обмін даними між користувачем і точкою доступу. Взаємодія з користувачем така ж, як і з відкритою безпекою, оскільки немає необхідності вводити пароль або парольну фразу перед приєднанням до мережі. Зловмисні атаки підслуховування пом'якшуються, оскільки кадри даних 802.11 зашифровані, але автентифікація відсутня. Enhanced Open не є частиною WPA3 і є зовсім іншою та додатковою сертифікацією безпеки. Існує два режими роботи OWE: Enhanced Open Only, Enhanced Open Transition.

| Житомирська<br>політехніка | МІНІСТЕРСТВО ОСВІТИ І НАУКИ УКРАЇНИ<br>ДЕРЖАВНИЙ УНІВЕРСИТЕТ «ЖИТОМИРСЬКА ПОЛІТЕХНІКА»<br>Система управління якістю відповідає ДСТУ ISO 9001:2015 | Ф-22.06-<br>05.01/12.001/БМ/ВК-<br>2024 |
|----------------------------|----------------------------------------------------------------------------------------------------|-----------------------------------------|
|                            | Екземпляр № 1                                                                                                    | Арк 144 / 34                            |

#### Огляд можливостей бездротових маршрутизаторів Cisco

Бездротові маршрутизатори Сіѕсо відомі своєю надійністю, потужністю та широким спектром функцій, які задовольняють потреби як домашнього, так і корпоративного сегментів. Вони підтримують різноманітні бездротові стандарти, включаючи останні версії Wi-Fi 5 та Wi-Fi 6, що забезпечує високу швидкість передачі даних та поліпшену продуктивність у середовищах з великою кількістю підключених пристроїв. Сізсо також пропонує розширені можливості безпеки, такі як вбудовані фільтри вмісту, контроль доступу та протоколів WPA3. дозволяє забезпечити захист підтримка ЩО від несанкціонованого доступу. Крім того, маршрутизатори Сіѕсо оснащені функціями для управління мережею, такими як Cisco DNA, що забезпечує моніторинг та аналітику в реальному часі. Завдяки своїй гнучкості та масштабованості, бездротові маршрутизатори Сіѕсо ідеально підходять для створення як малих, так і великих мереж, здатних адаптуватися до змінюваних вимог користувачів.

Якщо вести мову про бездротові маршрутизатори Сіsco, то варто розуміти, що ці пристрої в першу чергу орієнтовані на побудову мереж типу SOHO.

Найбільш відомими серіями таких маршрутизаторів є: Aironet, Catalyst, Linksys, Meraki, ISR та 8800.

Характеристики основних бездротових маршрутизаторів із вбудованими бездротовими модулями наведені у табл. 1.

Таблиця 1

| Основні характеристики осздротових маршрутизаторів |                  |                          |                 |  |
|----------------------------------------------------|------------------|--------------------------|-----------------|--|
| Маршрутизатор                                      | 829              | 1800                     | Linksys WRT54GL |  |
| Серія                                              | Cisco 800 Series | Cisco IR1835 Series      | Linksys         |  |
| WAN порти Ethernet                                 | 1 x 4G           | 1 x GE+SFP, 2 x 4G       | 1 x FE          |  |
| LAN порти Ethernet                                 | 4 x FE           | 4 x GE                   | 4 x FE          |  |
| Пам'ять FLASH                                      | 4 Гб             | 4 Гб                     | _               |  |
| Об'єм ОЗП                                          | 2 Гб             | 8 Гб                     | _               |  |
| Потужність                                         | 40 Ват           | 22-23 Ват / 27 Ват,      | 40 Ват          |  |
| номінальна /                                       |                  | 71 Ват (РоЕ)             |                 |  |
| максимальна                                        |                  |                          |                 |  |
| Тип живлення                                       | PoE              | AC 100-240B / PoE        | AC 100-240B     |  |
| Тип установки                                      | Настільний       | Настільний               | Настільний      |  |
| Порти консольні                                    | RJ-45 (RS232)    | RJ-45 (RS232,<br>RS485)  | _               |  |
| Порти USB                                          | 1 x Mini-USB     | 1 x Mini-USB, 1 x<br>USB | _               |  |
| Антени                                             | _                | 2 зовнішніх 2.4 GHz      | 2 зовнішніх     |  |
|                                                    |                  | 2xRP-TNC / 5 GHz         |                 |  |
|                                                    |                  | 2xRP-TNC, 1 x GPS        |                 |  |

| $\sim$ | •              | ~                   | •               |
|--------|----------------|---------------------|-----------------|
| U      | сновні характе | ристики бездротових | маршрутизаторів |

| Житомирська<br>політехніка | МІНІСТЕРСТВО ОСВІТИ І НАУКИ УКРАЇНИ<br>ДЕРЖАВНИЙ УНІВЕРСИТЕТ «ЖИТОМИРСЬКА ПОЛІТЕХНІКА»<br>Система управління якістю відповідає ДСТУ ISO 9001:2015 | Ф-22.06-<br>05.01/12.001/БМ/ВК-<br>2024 |
|----------------------------|----------------------------------------------------------------------------------------------------|-----------------------------------------|
|                            | Екземпляр № 1                                                                                                    | Арк 144 / 35                            |

Окрім зазначених серій, компанія Сіsco також розробила бездротові рішення для обладнання, яке не підтримувало даний функціонал, зокрема завдяки спеціальним модулям розширення. Прикладом розширення функціоналу може слугувати встановлення такого модуля в маршрутизатор моделі Сіsco 2811.

Основні моделі бездротових модулів стандартів Wi-Fi наведені нижче:

• Cisco HWIC-AP-AG-N – модуль компанії Cisco, призначений для надання бездротового доступу всередині приміщення. Простий у застосуванні, модуль вбудовується в різні серії маршрутизаторів Cisco (рис. 3.2).

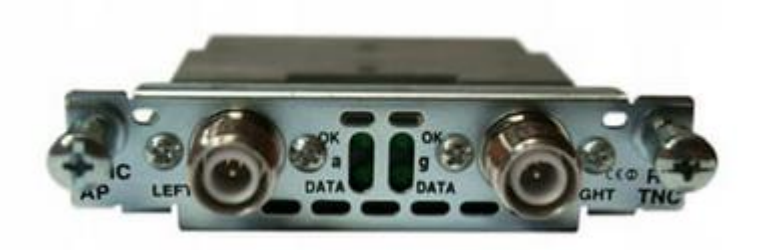

Рисунок 3.2 – Зовнішній вигляд модуля Cisco HWIC-AP-AG-N

Як можна побачити вище, модуль включає в себе два коаксіальних порта для підключення двох змінних антен, а також здатний працювати в стандартах бездротової передачі даних 802.11a, 802.11b і 802.11g. Тобто, модуль має дводіапазонну частотну підтримку - 2,4 і 5 ГГц. Стандарт 802.11a призначений для роботи в верхньому частотному діапазоні (5 ГГц), а стандарти 802.11b і 802.11g працюють в нижньому частотному діапазоні (2,4 ГГц). Максимальна швидкість передачі даних складає 54 Мбіт / с для стандартів 802.11a і 802.11g, та 11 Мбіт / с для стандарту 802.11b.

Однак швидкість передачі при віддаленні взаємодіючих пристроїв один від одного поступово падає. Так, на відкритому повітрі при швидкості 1 Мбіт / с максимальна дальність зв'язку може досягати 600 м, а при швидкості 54 Мбіт / с не більше 90 м.

Характерним є те, що модуль Cisco HWIC-AP-AG-N призначений для використання в стандартному настільному маршрутизаторі. Маршрутизатори не підтримують одночасну роботу двох і більше модулів.

Модуль Cisco HWIC-AP-AG-N підтримує всі сучасні методи безпечної передачі даних. До них відносяться: підтримка алгоритмів шифрування даних WEP, WPA і WPA2 з ключем до 128 біт, використання алгоритмів AES і TKIP та інші стандартні методи. У побудованій на основі модуля Cisco HWIC-AP-AG-N мережі можливо використовувати до 16 зашифрованих або незашифрованих віртуальних мереж VLAN.

Наразі існують наступні модифікації модуля:

- Cisco HWIC-AP-AG-E двоканальний модуль, який підтримує стандарти 802.11 a/b/g в діапазонах 2.4 ГГц та 5 ГГц, призначений для використання у Європі.
- Cisco HWIC-AP-G-A модуль, який підтримує стандарти 802.11 b/g, призначений для використання у Америці.
- Cisco HWIC-AP-G-B модуль, який підтримує стандарти 802.11 a/b/g, призначений для використання у Америці.
- Cisco HWIC-AP-G-J модуль, який підтримує стандарти 802.11 b/g, призначений для використання у Японії.
- Cisco HWIC-AP-AG-P модуль, який підтримує стандарти 802.11 a/b/g, призначений для використання у Америці.

### Команди Cisco IOS для налагодження бездротових каналів зв'язку стандарту 802.11 для маршрутизаторів Cisco

service-module wlan-ap 0 session – вхід до сервісного режиму налагодження точки доступу;

*dot11 SSID [назва мережі]* – налагодження точки доступу;

authentication open – налагодження відкритої точки доступу;

*authentication key-management wpa*- налагодження методу аутентифікації WPA;

*wpa-psk ascii 0 [пароль]* – налагодження захищеного доступу до Wi-Fi за допомогою WPA-PSK;

*encryption mode ciphers aes-ccm* – налагодження алгоритму шифрування WPA AES;

*encryption mode ciphers tkip* – налагодження алгоритму шифрування WPA TKIP;

*encryption mode ciphers wep128* – налагодження алгоритму шифрування WEP, довжина ключа 128 біт;

*encryption mode ciphers wep40* – налагодження алгоритму шифрування WEP, довжина ключа 40 біт;
## Порядок налагодження бездротового каналу зв'язку стандарту 802.11 для маршрутизатора Cisco 819

Налагодження бездротового каналу зв'язку стандарту 802.11 для маршрутизатора Cisco 819 складається із певних етапів. Порядок виконання згаданих етапів є таким:

- 1. Увійти до сервісного режиму налагодження точки доступу.
- 2. Увійти у привілейований режим.
- 3. Увійти у режим конфігурування терміналу.
- 4. Налагодити ім'я точки доступу.
- 5. Налагодити метод аутентифікації.
- 6. Налагодити бездротовий інтерфейс точки доступу.

## Порядок налагодження бездротового каналу зв'язку стандарту 802.11 для маршрутизатора Cisco 829

Налагодження бездротового каналу зв'язку стандарту 802.11 для маршрутизатора Cisco 829 складається із певних етапів. Порядок виконання згаданих етапів є таким:

- 1. Увійти у привілейований режим.
- 2. Увійти у режим конфігурування терміналу.
- 3. Налагодити ІР-адресацію на бездротовому інтерфейсі.
- 4. Вийти у привілейований режим.
- 5. Увійти до сервісного режиму налагодження точки доступу.
- 6. Увійти в привілейований режим.
- 7. Увійти в режим конфігурування терміналу.
- 8. Налагодити ім'я точки доступу.
- 9. Налагодити метод аутентифікації.
- 10. Налагодити бездротовий інтерфейс точки доступу.

#### Порядок налагодження бездротового каналу зв'язку стандарту 802.11 для маршрутизатора Cisco 2811 з модулем HWIC-AP-AG-B

Налагодження бездротового каналу зв'язку стандарту 802.11 для маршрутизатора Cisco 2811 з модулем HWIC-AP-AG-B складається із певних етапів. Порядок виконання згаданих етапів є таким:

- 1. Увійти у привілейований режим.
- 2. Увійти у режим конфігурування терміналу.
- 3. Налагодити ім'я точки доступу.
- 4. Налагодити метод аутентифікації.
- 5. Налагодити бездротовий інтерфейс точки доступу.

## Модельний приклад налагодження функціонування бездротової комп'ютерної мережі на базі маршрутизатора Cisco 819HGW

Розглянемо специфіку налагодження бездротових параметрів функціонування маршрутизатора Cisco моделі HGW819. Результат такого підключення наведений на рис. 3.3.

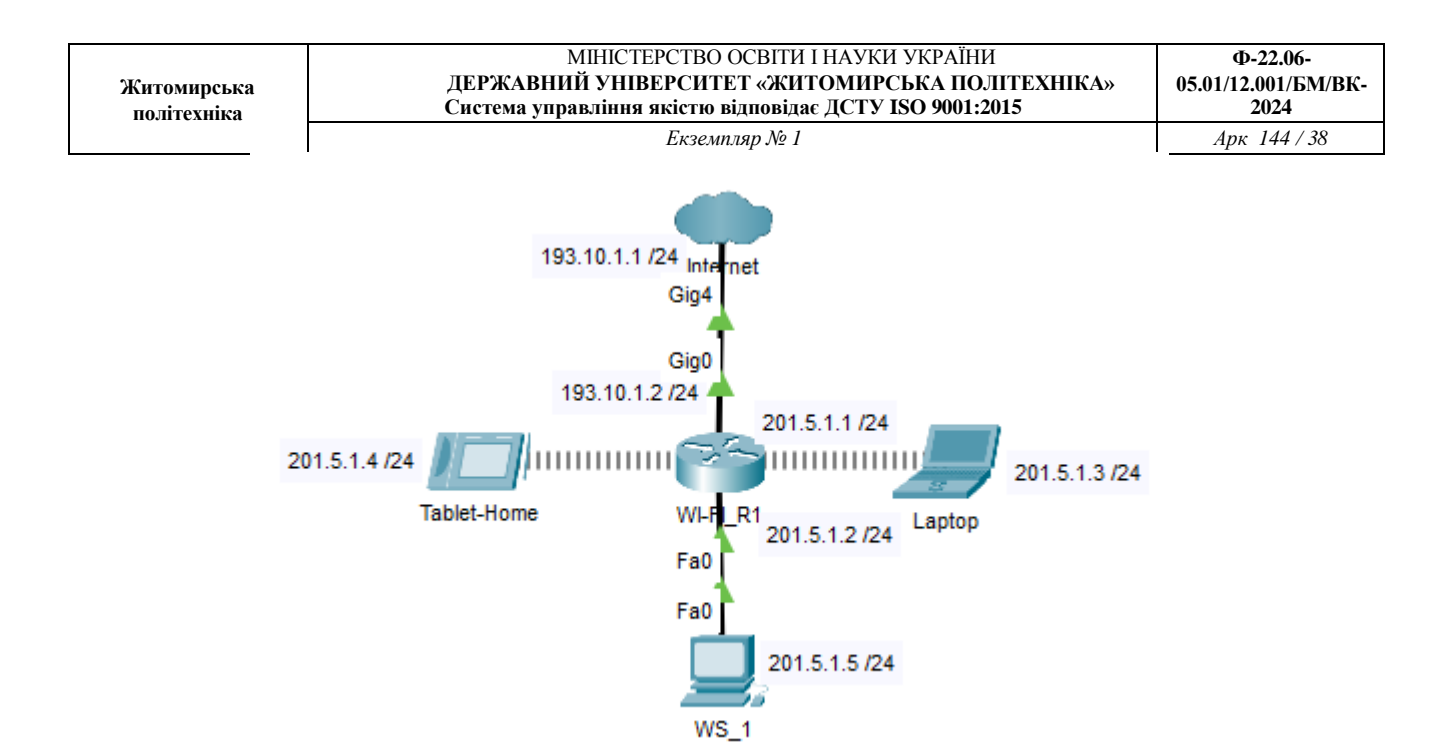

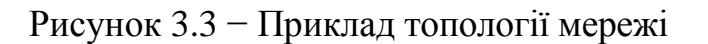

Таблиця 2

| Пристрій      | Iurendeŭc | Підключення   | Підключення   |
|---------------|-----------|---------------|---------------|
| пристрии      | ттерфене  | до пристрою   | до інтерфейсу |
|               | Gig0      | Internet      | WAN           |
| Маршрутизатор | Fa0       | WS_1          | Fa0           |
| WI-FI_R1      | Wireless0 | Laptop        | Wireless0     |
|               | Wireless0 | Планшет       | Wireless0     |
| WS_1          | Fa0       | Monuntrugeron | Fa0           |
| Laptop        | Wireless0 |               | Wireless0     |
| Планшет       | Wireless0 |               | Wireless0     |

#### Таблиця з'єднань

#### Таблиця 3

#### Таблиця адресації

| Підмережа/<br>Пристрій | Інтерфейс/Мережевий адаптер/Шлюз | IP-адреса | Маска<br>підмережі | Префікс |
|------------------------|----------------------------------|-----------|--------------------|---------|
| Підмережа А            | -                                | 201.5.1.0 | 255.255.255.0      | /24     |
| Маршрутизатор          | Wireless0                        | 201.5.1.1 | 255.255.255.0      | /24     |
| WI-FI_R1               | Fa0                              | 201.5.1.2 | 255.255.255.0      | /24     |
| Laptop                 | Wireless0                        | 201.5.1.3 | 255.255.255.0      | /24     |
| Планшет                | Wireless0                        | 201.5.1.4 | 255.255.255.0      | /24     |
| WS_1                   | Fa0                              | 201.5.1.5 | 255.255.255.0      | /24     |

|                            | МІНІСТЕРСТВО ОСВІТИ І НАУКИ УКРАЇНИ                                                                        | Ф-22.06-                    |
|----------------------------|----------------------------------------------------------------------------------------------------|-----------------------------|
| Житомирська<br>політехніка | ДЕРЖАВНИЙ УНІВЕРСИТЕТ «ЖИТОМИРСЬКА ПОЛІТЕХНІКА»<br>Система управління якістю відповідає ДСТУ ISO 9001:2015 | 05.01/12.001/БМ/ВК-<br>2024 |
|                            | Екземпляр № 1                                                                                              | Арк 144 / 39                |

Параметри для налагодження бездротової мережі для модельного прикладу наведені у табл. 4.

Таблиня 4

#### Параметри для налагодження бездротової мережі Параметр Значення Назва мережі (SSID) WI-FI R1 TestWIFI#1234 Пароль WPA Метод аутентифікації DHCP Налагодження

Сценарій налагодження основних параметрів точки доступу на маршрутизаторі навелений нижче:

*R1#service-module wlan-ap 0 session* ap>en ap#conf t Enter configuration commands, one per line. End with CNTL/Z. ap(config)#dot11 ssid WI-FI\_R1 ap(config-ssid)#auth open ap(config-ssid)#auth key-management wpa ap(config-ssid)#wpa-psk ascii 0 TestWIFI#1234 ap(config-ssid)#guest-mode ap(config-ssid)#exit ap(config)#interface Dot11Radio0 ap(config-if)#no ip address ap(config-if)#encryption mode ciphers aes-ccm ap(config-if)#ssid WI-FI\_R1 ap(config-if)#no shutdown ap(config-if)#exit ap(config)#exit ap#exit

hostname ap

bridge irb

no ip ftp passive

Для того, щоб повернутися з режиму точки доступу до консольного режиму маршрутизатора потрібно натиснути комбінацію Ctrl+Shift+6 та х.

#### Результати виконання команд моніторингу та діагностики роботи

З метою перегляду інформації про роботу бездротової мережі для розглянутого прикладу використано команди show interface (команди show interface Dot11Radio 0 та show show interface wlan-ap 0), show run для даного прикладу покажуть аналогічні результати). Результати роботи цих команд для маршрутизатора WI-FI\_R1 наведено відповідно на рис. 3.4-3.6. ap#show run Current configuration : Version 12.4 no service timestamps log datetime msec no service timestamps debug datetime msec no service password-encryption 1

 
 МІНІСТЕРСТВО ОСВІТИ І НАУКИ УКРАЇНИ
 Ф-22.06 

 Житомирська політехніка
 ДЕРЖАВНИЙ УНІВЕРСИТЕТ «ЖИТОМИРСЬКА ПОЛІТЕХНІКА» Система управління якістю відповідає ДСТУ ISO 9001:2015
 05.01/12.001/БМ/ВК-2024

 Екземпляр № 1
 Арк 144 / 40

```
dot11 ssid WI-FI R1
authentication open
authentication key-management wpa
wpa-psk ascii 0 TestWIFI#1234
quest-mode
interface GigabitEthernet0
no ip address
bridge-group 1
interface Dot11Radio0
no ip address
bridge-group 1
encryption mode ciphers aes-ccm
ssid WI-FI R1
interface Dot11Radio1
no ip address
bridge-group 1
shutdown
interface BVI1
mac-address 0001.64dc.ae01
ip address dhcp client-id GigabitEthernet 0
line con 0
line vty 0 4
login
1
end
```

## Рисунок 3.4 – Результат виконання команди **show run** на маршрутизаторі WIFI\_R1 в режимі точки доступу (ар)

```
ap#show interface Dot11Radio 0
Dot11Radio0 is up, line protocol is up (connected)
Hardware is 802.11N 2.4GHz Radio, address is 000A.F3A4.E602 (bia 000A.F3A4.E602)
MTU 1500 bytes, BW 54000 Kbit/sec, DLY 1000 usec,
reliability 255/255, txload 1/255, rxload 1/255
Encapsulation ARPA, loopback not set
ARP type: ARPA, ARP Timeout 04:00:00
Last input never, output never, output hang never
Last clearing of "show interface" counters never
Input queue: 0/10066/0/0 (size/max/drops/flushes); Total output drops: 0
Queueing strategy: fifo
Output queue: 0/30 (size/max)
5 minute input rate 0 bits/sec, 0 packets/sec
5 minute output rate 0 bits/sec, 0 packets/sec
O packets input, O bytes, O no buffer
Received O broadcasts, O runts, O giants, O throttles
0 input errors, 0 CRC, 0 frame, 0 overrun, 0 ignored
0 input packets with dribble condition detected
0 packets output, 0 bytes, 0 underruns
0 output errors, 0 collisions, 0 interface resets
0 unknown protocol drops
0 babbles, 0 late collision, 0 deferred
0 lost carrier, 0 no carrier
0 output buffer failures, 0 output buffers swapped out
```

Рисунок 3.5 – Результат виконання команди **show interface Dot11Radio 0** на маршрутизаторі WIFI\_R1 в режимі точки доступу (ар)

|                 | МІНІСТЕРСТВО ОСВІТИ І НАУКИ УКРАЇНИ                                                                      | Ф-22.06-                    |  |  |  |
|-----------------|----------------------------------------------------------------------------------------------------|-----------------------------|--|--|--|
| Житомирська     | ДЕРЖАВНИЙ УНІВЕРСИТЕТ «ЖИТОМИРСЬКА ПОЛІТЕХНІКА»<br>Систома управління дизіта рідоріда ДСТУ ISO 9001.2015 | 05.01/12.001/БМ/ВК-<br>2024 |  |  |  |
| політехніка     | Система управлиния якистю відповідає де 1 у 150 9001.2015                                                | 2024                        |  |  |  |
| D1#abar interf  | Eksemnnap Nº 1                                                                                           | Арк 144 / 41                |  |  |  |
| Kl#snow interi  | ace wian-ap U                                                                                            |                             |  |  |  |
| Wian-apu is up  | , line protocol is up (connected)                                                                        |                             |  |  |  |
| Decemintion.    | nce, address is over.buso.ezuo (bia over.buso.ezuo)                                                      |                             |  |  |  |
| Description: S  | ervice module interlace to manage the embedded AP                                                        |                             |  |  |  |
| MTI 1500 bytog  | SS IS 201.0.1.1/24                                                                                       |                             |  |  |  |
| miu 1500 bytes  | $5/255 \pm v \log 1/255$ rvload $1/255$                                                                  |                             |  |  |  |
| Enconculation   | APPA loopback not sot                                                                                    |                             |  |  |  |
| Full-dupley 1   | ANIA, IOOpback not set<br>AAMh/s media type is PJA5                                                      |                             |  |  |  |
| ARP type · ARPA | ARP Timeout 04.00.00                                                                                     |                             |  |  |  |
| Last input 00.  | 0.08 output $0.00.05$ output hand never                                                                  |                             |  |  |  |
| Last clearing   | of "show interface" counters never                                                                       |                             |  |  |  |
| Input queue 0   | /75/0 (size/max/drops): Total output drops: 0                                                            |                             |  |  |  |
| Oueueing strat  | eqv: fifo                                                                                                |                             |  |  |  |
| Output queue :  | 0/40 (size/max)                                                                                          |                             |  |  |  |
| 5 minute input  | rate 0 bits/sec, 0 packets/sec                                                                           |                             |  |  |  |
| 5 minute outpu  | t rate 0 bits/sec, 0 packets/sec                                                                         |                             |  |  |  |
| 0 packets inpu  | t, O bytes, O no buffer                                                                                  |                             |  |  |  |
| Received 0 bro  | adcasts, 0 runts, 0 giants, 0 throttles                                                                  |                             |  |  |  |
| 0 input errors  | 0 input errors, 0 CRC, 0 frame, 0 overrun, 0 ignored, 0 abort                                            |                             |  |  |  |
| 0 input packet  | s with dribble condition detected                                                                        |                             |  |  |  |
| 0 packets outp  | ut, 0 bytes, 0 underruns                                                                                 |                             |  |  |  |
| 0 output error  | s, O collisions, 1 interface resets                                                                      |                             |  |  |  |
| 0 babbles, 0 l  | ate collision, O deferred                                                                                |                             |  |  |  |
| 0 lost carrier  | , O no carrier                                                                                           |                             |  |  |  |
| 0 output buffe  | r failures, 0 output buffers swapped out                                                                 |                             |  |  |  |

## Рисунок 3.6 – Результат виконання команди show interface wlan-ap 0 на маршрутизаторі WIFI\_R1

# Модельний приклад налагодження функціонування бездротової комп'ютерної мережі на базі маршрутизатора Cisco 829

Розглянемо специфіку налагодження бездротових параметрів функціонування маршрутизатора Сізсо моделі 829. Результат такого підключення наведений на рис. 3.7.

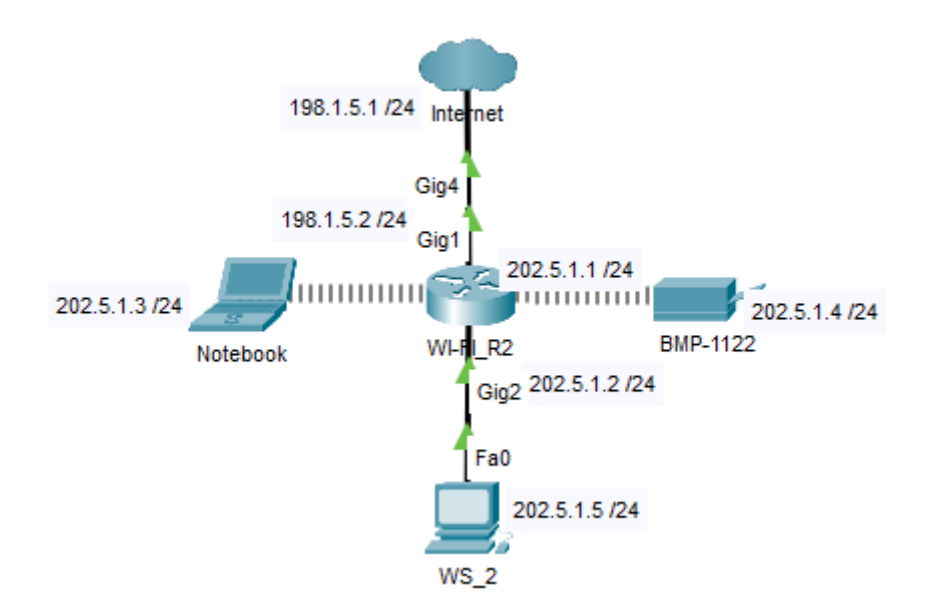

Рисунок 3.7 – Приклад топології мережі

Таблиця 5

#### Таблиця з'єднань

| Пристрій                  | Інтерфейс | Підключення<br>до пристрою | Підключення до інтерфейсу |
|---------------------------|-----------|----------------------------|---------------------------|
|                           | Gig1      | Internet                   | WAN                       |
| Маршрутизатор<br>WI-FI_R2 | Gig2      | WS_2                       | Fa0                       |
|                           | Wireless0 | Notebook                   | Wireless0                 |
|                           | Wireless0 | BMP-1122                   | Wireless0                 |
| WS_3                      | Fa0       | Monun                      | Gig2                      |
| Notebook                  | Wireless0 |                            | Wireless0                 |
| BMP-1122                  | Wireless0 | VV I-1/1_K2                | Wireless0                 |

#### Таблиця 6

#### Таблиця адресації

| Підмережа/<br>Пристрій | Інтерфейс/Мережевий адаптер/Шлюз | IP-адреса | Маска<br>підмережі | Префікс |
|------------------------|----------------------------------|-----------|--------------------|---------|
| Підмережа А            | -                                | 202.5.1.0 | 255.255.255.0      | /24     |
| Маршрутизатор          | Wireless0                        | 202.5.1.1 | 255.255.255.0      | /24     |
| WI-FI_R2               | Gig2                             | 202.5.1.2 | 255.255.255.0      | /24     |
| Notebook               | Wireless0                        | 202.5.1.3 | 255.255.255.0      | /24     |
| BMP-1122               | Wireless0                        | 202.5.1.4 | 255.255.255.0      | /24     |
| WS_2                   | Fa0                              | 202.5.1.5 | 255.255.255.0      | /24     |

Таблиця 7

#### Параметри для налагодження бездротової мережі

| Параметр             | Значення    |
|----------------------|-------------|
| Назва мережі (SSID)  | WI-FI_R2    |
| Пароль               | TestWIFI#R2 |
| Метод аутентифікації | WPA         |

Сценарій налагодження основних параметрів комутатора наведений нижче. *R2#conf t* 

*R2(config)#interface wlan-ap0* 

*R2(config-if)#ip address 202.5.1.1 255.255.255.0* 

R2(config-if)#end

*R2#service-module wlan-ap 0 session* 

ap>en

ap#conft

Enter configuration commands, one per line. End with CNTL/Z.

ap(config)#dot11 ssid WI-FI\_R2

ap(config-ssid)#auth open

ap(config-ssid)#auth key-management wpa

ap(config-ssid)#

ap(config-ssid)#wpa-psk ascii 0 TestWIFI#R2

ap(config-ssid)#guest-mode

ap(config-ssid)#exit

ap(config)#interface Dot11Radio0

| Житомирська<br>політехніка | МІНІСТЕРСТВО ОСВІТИ І НАУКИ УКРАЇНИ<br>ДЕРЖАВНИЙ УНІВЕРСИТЕТ «ЖИТОМИРСЬКА ПОЛІТЕХНІКА»<br>Система управління якістю відповідає ДСТУ ISO 9001:2015 | Ф-22.06-<br>05.01/12.001/БМ/ВК-<br>2024 |
|----------------------------|----------------------------------------------------------------------------------------------------|-----------------------------------------|
|                            | Екземпляр № 1                                                                                                    | Арк 144 / 43                            |

ap(config-if)#no ip address ap(config-if)#encryption mode ciphers aes-ccm ap(config-if)#ssid WI-FI\_R2 ap(config-if)#no shutdown

Для того, щоб повернутися з режиму точки доступу до консольного режиму маршрутизатора потрібно натиснути комбінацію Ctrl+Shift+6 та х.

#### Результати виконання команд моніторингу та діагностики роботи

З метою перегляду інформації про роботу бездротової мережі для розглянутого прикладу використано команди show interface (команди show interface Dot11Radio 0 та show show interface wlan-ap 0), show run для даного прикладу покажуть аналогічні результати). Результати роботи цих команд для маршрутизатора WI-FI\_R2 наведено відповідно на рис. 3.8–3.10.

```
ap#show run
Current configuration :
version 15.3
service timestamps log datetime msec
service timestamps debug datetime msec
no service password-encryption
hostname ap
1
no ip ftp passive
bridge irb
dot11 ssid WI-FI R2
authentication open
authentication key-management wpa
wpa-psk ascii 0 TestWIFI#R2
guest-mode
interface GigabitEthernet0
description the embedded AP GigabitEthernet 0 is an internal interface
connecting AP with the host router
no ip address
bridge-group 1
interface Dot11Radio0
no ip address
bridge-group 1
encryption mode ciphers aes-ccm
ssid WI-FI R2
interface Dot11Radio1
no ip address
bridge-group 1
shutdown
interface BVI1
mac-address 0080.0bc2.0201
no ip address
ip address dhcp client-id GigabitEthernet 0
1
line con 0
line vty 0 4
login
1
end
             Рисунок 3.8 – Результат виконання команди show run
```

на маршрутизаторі WI-FI\_R2 в режимі точки доступу (ар)

| Житомирська<br>політехніка | МІНІСТЕРСТВО ОСВІТИ І НАУКИ УКРАЇНИ<br>ДЕРЖАВНИЙ УНІВЕРСИТЕТ «ЖИТОМИРСЬКА ПОЛІТЕХНІКА»<br>Система управління якістю відповідає ДСТУ ISO 9001:2015 | Ф-22.06-<br>05.01/12.001/БМ/ВК-<br>2024 |
|----------------------------|----------------------------------------------------------------------------------------------------|-----------------------------------------|
|                            | Екземпляр № 1                                                                                                    | Арк 144 / 44                            |
| ap#show interfa            | ace Dot11Radio 0                                                                                                    |                                         |

Dot11Radio0 is up, line protocol is up (connected) Hardware is 802.11N 2.4GHz Radio, address is 0090.0CC8.0702 (bia 0090.0CC8.0702) MTU 1500 bytes, BW 54000 Kbit/sec, DLY 1000 usec, reliability 255/255, txload 1/255, rxload 1/255 Encapsulation ARPA, loopback not set ARP type: ARPA, ARP Timeout 04:00:00 Last input never, output never, output hang never Last clearing of "show interface" counters never Input queue: 0/10066/0/0 (size/max/drops/flushes); Total output drops: 0 Queueing strategy: fifo Output queue: 0/30 (size/max) 5 minute input rate 0 bits/sec, 0 packets/sec 5 minute output rate 0 bits/sec, 0 packets/sec 0 packets input, 0 bytes, 0 no buffer Received 0 broadcasts, 0 runts, 0 giants, 0 throttles 0 input errors, 0 CRC, 0 frame, 0 overrun, 0 ignored 0 input packets with dribble condition detected 0 packets output, 0 bytes, 0 underruns 0 output errors, 0 collisions, 0 interface resets 0 unknown protocol drops 0 babbles, 0 late collision, 0 deferred 0 lost carrier, 0 no carrier 0 output buffer failures, 0 output buffers swapped out

#### Рисунок 3.9 – Результат виконання команди **show interface Dot11Radio 0** на маршрутизаторі WI-FI\_R2 в режимі точки доступу (ар)

R2#show interface wlan-ap 0 wlan-ap0 is up, line protocol is up (connected) Hardware is Lance, address is 0030.f28b.b606 (bia 0030.f28b.b606) Internet address is 202.5.1.1/24 MTU 1500 bytes, BW 100000 Kbit, DLY 0 usec, reliability 255/255, txload 1/255, rxload 1/255 Encapsulation ARPA, loopback not set Full-duplex, 100Mb/s, media type is RJ45 ARP type: ARPA, ARP Timeout 04:00:00, Last input 00:00:08, output 00:00:05, output hang never Last clearing of "show interface" counters never Input queue: 0/75/0 (size/max/drops); Total output drops: 0 Queueing strategy: fifo Output queue :0/40 (size/max) 5 minute input rate 0 bits/sec, 0 packets/sec 5 minute output rate 0 bits/sec, 0 packets/sec 0 packets input, 0 bytes, 0 no buffer Received 0 broadcasts, 0 runts, 0 giants, 0 throttles 0 input errors, 0 CRC, 0 frame, 0 overrun, 0 ignored, 0 abort 0 input packets with dribble condition detected 0 packets output, 0 bytes, 0 underruns 0 output errors, 0 collisions, 1 interface resets 0 babbles, 0 late collision, 0 deferred 0 lost carrier, 0 no carrier 0 output buffer failures, 0 output buffers swapped out

#### Рисунок 3.10 – Результат виконання команди **show interface wlan-ap 0** на маршрутизаторі WI-FI\_R2

Налагодження DHCP на маршрутизаторах Cisco моделі 829 має свої особливості. Це пов'язано з необхідністю налаштовувати BVI (Bridge group Virtual Interface).

R2#conf t R2(config)#ip dhcp pool R2 R2(dhcp-config)#network 202.5.1.0 255.255.255.0 R2(dhcp-config)#dns-server 8.8.8.8 R2(dhcp-config)#default-router 202.5.1.1 R2(dhcp-config)#exit R2(config)#ip dhcp excluded-address 202.5.1.1

*R2(config)*#*int wlan-ap0 R2(config-if)*#*ip unnumbered vlan1* R2(config-if)#exit *R2(config)*#*interface vlan1* R2(config-if)#ip address 202.5.1.10 255.255.255.0 *R2(config-if)*#no shutdown R2(config-if)#ip dhcp excluded-address 202.5.1.10 R2(config-if)#exit

*ap>enable* ap#conf t ap(config)#int bvi1 ap(config-if)# ip address 202.5.1.1 255.255.255.0 ap(config-if)#no shutdown

#### Модельний приклад налагодження функціонування бездротової комп'ютерної мережі на базі комутатора Cisco 2811 із модулем HWIC-AP-AG-B

Розглянемо специфіку налагодження бездротових параметрів функціонування маршрутизатора Cisco моделі 2811 із модулем HWIC-AP-AG-B. Результат такого підключення наведений на рис. 3.11.

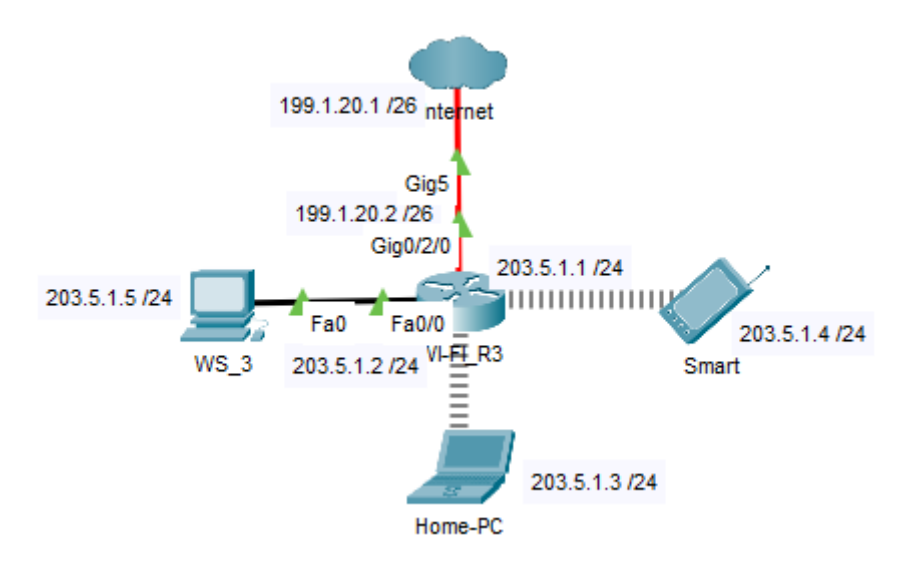

Рисунок 3.11 – Приклад топології мережі

| Житомирська<br>політехніка | МІНІСТЕРСТВО ОСВІТИ І НАУКИ УКРАЇНИ<br>ДЕРЖАВНИЙ УНІВЕРСИТЕТ «ЖИТОМИРСЬКА ПОЛІТЕХНІКА»<br>Система управління якістю відповідає ДСТУ ISO 9001:2015 | Ф-22.06-<br>05.01/12.001/БМ/ВК-<br>2024 |
|----------------------------|----------------------------------------------------------------------------------------------------|-----------------------------------------|
|                            | Екземпляр № 1                                                                                                    | Арк 144 / 46                            |

#### Таблиця 8

| 1                |           |               |               |  |
|------------------|-----------|---------------|---------------|--|
| Пристрій         | Iurandaŭe | Підключення   | Підключення   |  |
| пристрии         | ттерфене  | до пристрою   | до інтерфейсу |  |
|                  | Gig0/2/0  | Internet      | WAN           |  |
| Маршрутизатор    | Fa0/0     | WS_3          | Fa0           |  |
| WI-FI_R3         | Wireless0 | Home-PC       | Wireless0     |  |
|                  | Wireless0 | Smart         | Wireless0     |  |
| WS_3             | Fa0       | Manuna        | Fa0/0         |  |
| Home-PC<br>Smart | Wireless0 | маршругизатор | Wireless0     |  |
|                  | Wireless0 | VV 1-1'1_K3   | Wireless0     |  |

#### Таблиця з'єднань

#### Таблиця 9

#### Таблиця адресації

| Підмережа/<br>Пристрій | Інтерфейс/Мережевий адаптер/Шлюз | IP-адреса | Маска<br>підмережі | Префікс |
|------------------------|----------------------------------|-----------|--------------------|---------|
| Підмережа А            | -                                | 203.5.1.0 | 255.255.255.0      | /24     |
| Маршрутизатор          | Wireless0                        | 203.5.1.1 | 255.255.255.0      | /24     |
| WI-FI_R3               | Fa0/1                            | 203.5.1.2 | 255.255.255.0      | /24     |
| Home-PC                | Wireless0                        | 203.5.1.3 | 255.255.255.0      | /24     |
| Smart                  | Wireless0                        | 203.5.1.4 | 255.255.255.0      | /24     |
| WS_2                   | Fa0                              | 203.5.1.5 | 255.255.255.0      | /24     |

Таблиця 10

#### Параметри для налагодження бездротової мережі

| Параметр             | Значення    |
|----------------------|-------------|
| Назва мережі (SSID)  | WI-FI_R3    |
| Пароль               | TestWIFI#R3 |
| Метод аутентифікації | WPA         |
|                      |             |

Сценарій налагодження основних параметрів комутатора наведений нижче. *R3*#

R3#conf t

Enter configuration commands, one per line. End with CNTL/Z.

R3(config)#dot11 ssid WI-FI\_R3

*R3(config-ssid)#auth open* 

*R3(config-ssid)#auth key-management wpa* 

R3(config-ssid)#wpa-psk ascii 0 TestWIFI#R3

R3(config-ssid)#guest-mode

R3(config-if)#exit

R3(config)#interface Dot11Radio0/0/0

R3(config-if)#no ip address

*R3(config-if)#encryption mode ciphers aes-ccm* 

R3(config-if)#ssid WI-FI\_R3

R3(config-if)#no shut

R3(config-if)#end

R3#copy running-config startup-config

| Житомирська<br>політехніка | МІНІСТЕРСТВО ОСВІТИ І НАУКИ УКРАЇНИ<br>ДЕРЖАВНИЙ УНІВЕРСИТЕТ «ЖИТОМИРСЬКА ПОЛІТЕХНІКА»<br>Система управління якістю відповідає ДСТУ ISO 9001:2015 | Ф-22.06-<br>05.01/12.001/БМ/ВК-<br>2024 |
|----------------------------|----------------------------------------------------------------------------------------------------|-----------------------------------------|
|                            | Екземпляр № 1                                                                                                    | Арк 144 / 47                            |

#### Результати виконання команд моніторингу та діагностики роботи

З метою перегляду інформації про роботу бездротової мережі для розглянутого прикладу використано команди **show interface** (команди **show interface Dot11Radio 0/0/0**), show dot11 для даного прикладу покажуть аналогічні результати). Результати роботи цих команд для маршрутизатора WI-FI\_R3 наведено відповідно на рис. 3.12–3.13.

R3#show interface Dot11Radio0/0/0 Dot11Radio0/0/0 is up, line protocol is up (connected) Hardware is 802.11G Radio, address is 00d0.d366.3e01 (bia 00d0.d366.3e01) MTU 1500 bytes, BW 11000 Kbit, DLY 1000 usec, reliability 255/255, txload 1/255, rxload 1/255 Encapsulation ARPA, loopback not set Keepalive set (10 sec) Half-duplex, 11Mb/s input flow-control is off, output flow-control is off ARP type: ARPA, ARP Timeout 04:00:00 Last input never, output never, output hang never Last clearing of "show interface" counters never Input queue: 0/75/0/0 (size/max/drops/flushes); Total output drops: 0 Queueing strategy: fifo Output queue :0/30 (size/max) 5 minute input rate 0 bits/sec, 0 packets/sec 5 minute output rate 0 bits/sec, 0 packets/sec 0 packets input, 0 bytes, 0 no buffer Received 0 broadcasts, 0 runts, 0 giants, 0 throttles 0 input errors, 0 CRC, 0 frame, 0 overrun, 0 ignored, 0 abort 0 watchdog, 0 multicast, 0 pause input 0 input packets with dribble condition detected 0 packets output, 0 bytes, 0 underruns

## Рис. 3.12 – Результат виконання команди show interface Dot11Radio0/0/0 на маршрутизаторі WIFI\_R3

R3#show dot11 interface

Interface Dot11Radio0/0/0 Statistics (Cumulative Total/Last 5 Seconds): RECEIVER TRANSMITTER Host Rx Bytes: 0 / 0 Host Tx Bytes: 0 / 0 Unicasts Rx: 0 / 0 Unicasts Tx: 0 / 0 Unicasts to host: 0 / 0 Unicasts by host: 0 / 0 Broadcasts Rx: 0 / 0 Broadcasts Tx: 0 / 0 Beacons Rx: 0 / 0 Beacons Tx: 0 / 0 Prob Reg Rx: 0 / 0 Prob Resp Tx: 0 / 0 Broadcasts to host: 0 / 0 Broadcasts by host: 0 / 0 Multicasts Rx: 0 / 0 Multicasts Tx: 0 / 0 Multicasts to host: 0 / 0 Multicasts by host: 0 / 0 Mgmt Packets Rx: 0 / 0 Mgmt Packets Tx: 0 / 0 RTS received: 0 / 0 RTS transmitted: 0 / 0 Duplicate frames: 0 / 0 CTS not received: 0 / 0 CRC errors: 0 / 0 Unicast Fragments Tx: 0 / 0 WEP errors: 0 / 0 Retries: 0 / 0 Buffer full: 0 / 0 Packets one retry: 0 / 0 Host buffer full: 0 / 0 Packets > 1 retry: 0 / 0 Header CRC errors: 0 / 0 Protocol defers: 0 / 0 Invalid header: 0 / 0 Energy detect defers: 0 / Length invalid: 0 / 0 Jammer detected: 0 / 0 Incomplete fragments: 0 / 0 Packets aged: 0 / 0 Rx Concats: 0 / 0 Tx Concats: 0 / 0 Interface Dot11Radio0/0/1 Statistics (Cumulative Total/Last 5 Seconds): RECEIVER TRANSMITTER Host Rx Bytes: 0 / 0 Host Tx Bytes: 0 / 0 Unicasts Rx: 0 / 0 Unicasts Tx: 0 / 0 Unicasts to host: 0 / 0 Unicasts by host: 0 / 0 Broadcasts Rx: 0 / 0 Broadcasts Tx: 0 / 0 Beacons Rx: 0 / 0 Beacons Tx: 0 / 0 Prob Req Rx: 0 / 0 Prob Resp Tx: 0 / 0 Broadcasts to host: 0 / 0 Broadcasts by host: 0 / 0

| Житомирська<br>політехніка                                                                                                    | МІНІСТЕРСТВО ОСВІТИ І НАУКИ УКРАЇНИ<br>ДЕРЖАВНИЙ УНІВЕРСИТЕТ «ЖИТОМИРСЬКА ПОЛІТЕХНІКА»<br>Система управління якістю відповідає ДСТУ ISO 9001:2015                                                                                                    | Ф-22.06-<br>05.01/12.001/БМ/ВК-<br>2024 |
|----------------------------------------------------------------------------------------------------|----------------------------------------------------------------------------------------------------|-----------------------------------------|
|                                                                                                    | Екземпляр № 1                                                                                                    | Арк 144 / 48                            |
| Multicasts Rx:<br>Multicasts to Mgmt Packets R<br>RTS received:<br>Duplicate fram<br>CRC errors: 0<br>WEP errors: 0                                                                                                    | 0 / 0 Multicasts Tx: 0 / 0<br>host: 0 / 0 Multicasts by host: 0 / 0<br>x: 0 / 0 Mgmt Packets Tx: 0 / 0<br>0 / 0 RTS transmitted: 0 / 0<br>es: 0 / 0 CTS not received: 0 / 0<br>/ 0 Unicast Fragments Tx: 0 / 0<br>/ 0 Betries: 0 / 0                                                                                                    |                                         |
| Buffer full: 0<br>Host buffer fu<br>Header CRC err<br>Invalid header<br>Length invalid<br>Incomplete fra<br>Rx Concats: 0                                                                                                    |                                                                                                    |                                         |
| LOST PARENT CO<br>Maximum retrie<br>No beacons: 0<br>Average retry<br>Deauthenicated<br>Disassociated:<br>Time base lost<br>Host request:<br>Better parent<br>LEAP timeouts:<br>LEAP key len f<br>PHY element mi<br>WPA IE mismate | UNTS ASSOCIATION STATISTICS<br>s: 0 / 0 SSID mismatched: 0 / 0<br>/ 0 Not specified AP: 0 / 0<br>level: 0 / 0 Rates mismatched: 0 / 0<br>: 0 / 0 Privacy mismatched: 0 / 0<br>0 / 0 Authentication rejects: 0 / 0<br>: 0 / 0 Association timeout: 0 / 0<br>0 / 0 LEAP successes: 0 / 0<br>found: 0 / 0 LEAP failures: 0 / 0<br>0 / 0<br>ails: 0 / 0<br>smatch: 0 / 0 |                                         |

## Рисунок 3.13 – Результат виконання команди **show dot11 interface** на маршрутизаторі WIFI\_R3

#### Модельний приклад налагодження функціонування відкритої бездротової комп'ютерної мережі на базі комутатора Cisco 2811 із модулем HWIC-AP-AG-B

Розглянемо специфіку налагодження бездротових параметрів функціонування маршрутизатора Cisco моделі 2811 із модулем HWIC-AP-AG-B. Результат такого підключення наведений на рис. 3.14.

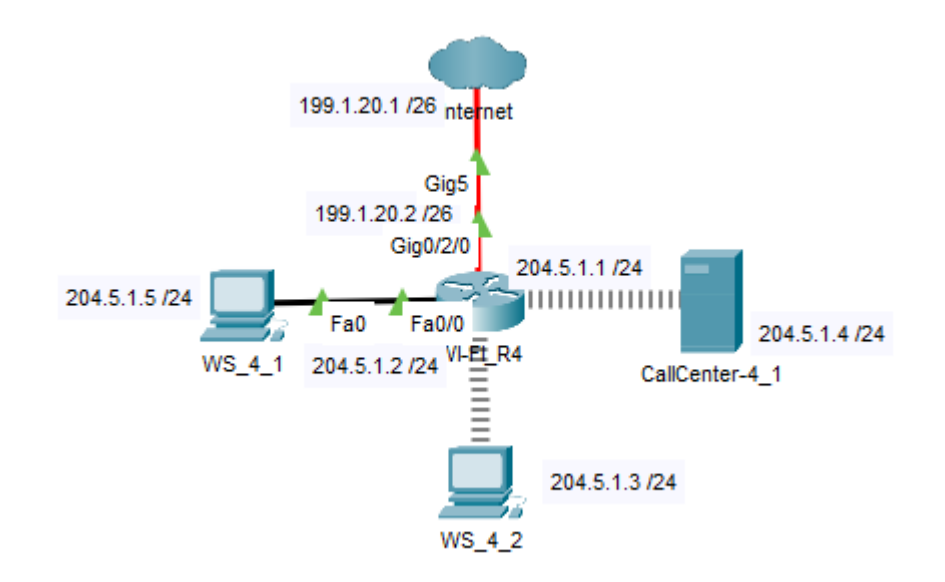

Рисунок 3.14 – Приклад топології мережі

Важливо! Кінцеві пристрої, підключення яких до Wi-Fi відбувається через меню Config – не підтримують зв'язок із точками доступу без парольного захисту.

|                            | МІНІСТЕРСТВО ОСВІТИ І НАУКИ УКРАЇНИ                                                                        | Ф-22.06-                    |
|----------------------------|----------------------------------------------------------------------------------------------------|-----------------------------|
| Житомирська<br>політехніка | ДЕРЖАВНИЙ УНІВЕРСИТЕТ «ЖИТОМИРСЬКА ПОЛІТЕХНІКА»<br>Система управління якістю відповідає ДСТУ ISO 9001:2015 | 05.01/12.001/БМ/ВК-<br>2024 |
|                            | Екземпляр № 1                                                                                              | Арк 144 / 49                |

Router>en Router#conf t Enter configuration commands, one per line. End with CNTL/Z. Router(config)#hostname R4  $R4(config)#dot11 ssid WI-FI_R4$ R4(config-ssid)#auth openR4(config-ssid)#guest-modeR4(config-ssid)#guest-modeR4(config)#interface Dot11Radio0/0/0R4(config)#interface Dot11Radio0/0/0 $R4(config-if)#ssid WI-FI_R4$ R4(config-if)#no shutR4(config-if)#no shutR4(config-if)#endR4(config-if)#endR4#copy running-config startup-configR4#

Таблиця 11

| Пристрій                  | Інтерфейс | Підключення<br>до пристрою | Підключення до інтерфейсу |
|---------------------------|-----------|----------------------------|---------------------------|
|                           | Gig0/2/0  | Internet                   | WAN                       |
| Маршрутизатор<br>WI-FI_R4 | Fa0/0     | WS_4_1                     | Fa0                       |
|                           | Wireless0 | WS_4_2                     | Wireless0                 |
|                           | Wireless0 | CallCenter-4_1             | Wireless0                 |
| WS_4_1                    | Fa0       | Monunterior                | Fa0/0                     |
| WS_4_2                    | Wireless0 |                            | Wireless0                 |
| CallCenter-4_1            | Wireless0 | VV I-1'1_K4                | Wireless0                 |

#### Таблиця з'єднань

#### Таблиця 12

#### Таблиця адресації

|                        |                                     | map       |                    |         |
|------------------------|-------------------------------------|-----------|--------------------|---------|
| Підмережа/<br>Пристрій | Інтерфейс/Мережевий<br>адаптер/Шлюз | IP-адреса | Маска<br>підмережі | Префікс |
| Підмережа А            | -                                   | 204.5.1.0 | 255.255.255.0      | /24     |
| Маршрутизатор          | Wireless0                           | 204.5.1.1 | 255.255.255.0      | /24     |
| WI-FI_R4               | Fa0/1                               | 204.5.1.2 | 255.255.255.0      | /24     |
| Notebook               | Wireless0                           | 204.5.1.3 | 255.255.255.0      | /24     |
| CallCenter-4_1         | Wireless0                           | 204.5.1.4 | 255.255.255.0      | /24     |
| WS_2                   | Fa0                                 | 204.5.1.5 | 255.255.255.0      | /24     |

Таблиця 13

#### Параметри для налагодження бездротової мережі

| Параметр             | Значення |
|----------------------|----------|
| Назва мережі (SSID)  | WI-FI_R4 |
| Пароль               | —        |
| Метод аутентифікації | —        |

| Житомирська<br>політехніка | МІНІСТЕРСТВО ОСВІТИ І НАУКИ УКРАЇНИ<br>ДЕРЖАВНИЙ УНІВЕРСИТЕТ «ЖИТОМИРСЬКА ПОЛІТЕХНІКА»<br>Система управління якістю відповідає ДСТУ ISO 9001:2015 | Ф-22.06-<br>05.01/12.001/БМ/ВК-<br>2024 |
|----------------------------|----------------------------------------------------------------------------------------------------|-----------------------------------------|
|                            | Екземпляр № 1                                                                                                    | Арк 144 / 50                            |

Модельний приклад налагодження функціонування бездротового модулю на базі Laptop

- 1. На вкладці «Physical» вимикаємо ноутбук. (Рис. 3.15)
- 2. Перетягуємо модуль із ноутбука в ліву область. (Рис 3.15)
- 3. Перетягуємо модуль «WPC300N» в пусте місце на ноутбуці. (Рис 3.16)
- 4. Вмикаємо ноутбук. (Рис. 3.16)

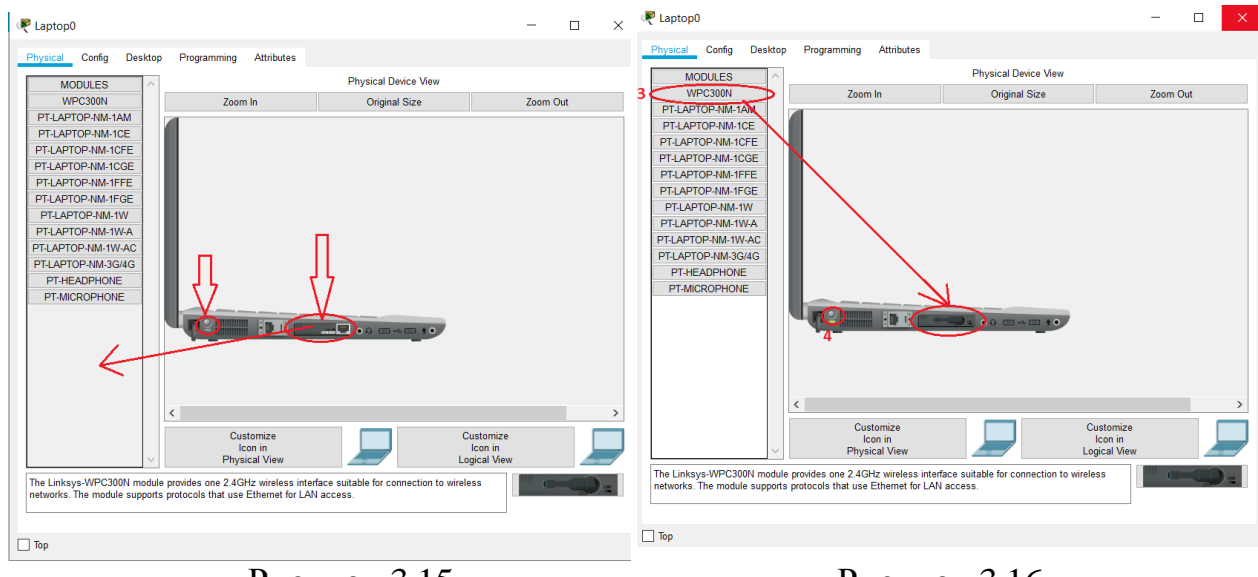

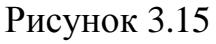

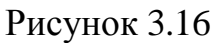

- 5. На вкладці Desktop натискаємо «PC Wireless». (Рис. 3.17)
- 6. У відкритому вікні обираємо вкладку «Connect» та обираємо нашу мережі і натискаємо на кнопку «Connect» (Рис. 3.18)
- 7. Обираємо стандарт захисту мережі та вводимо пароль мережі. Натискаємо «Connect». (Рис. 3.19)

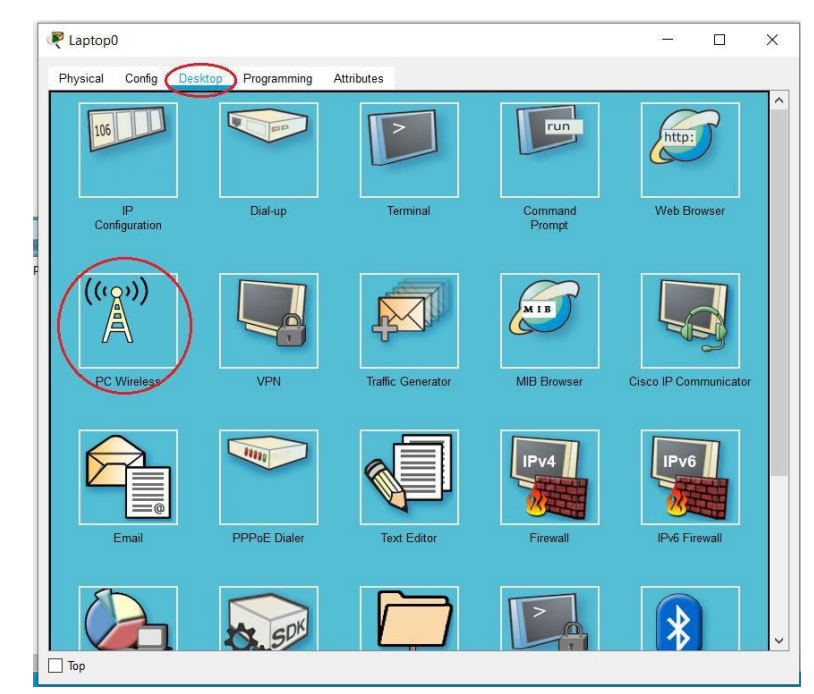

Рисунок 3.17 – Перехід до меню пошуку бездротових мереж

| he <b>Refresh</b> button. To view<br>name. To connect to that ne | more<br>twork, | information a<br>click the Cor | bout a network, select the wireless network<br>nect button below. | $2.4^{\text{GHz}}$ |
|------------------------------------------------------------------|----------------|--------------------------------|-------------------------------------------------------------------|--------------------|
| Wireless Network Name                                            | CH             | Signal                         | Site Information                                                  |                    |
| Default                                                          | 1              | 32%                            | Wireless Mode Infrastructure                                      |                    |
| Wi-Fi_R1                                                         | 1              | 52%                            | Network Type Mixed B/G/N                                          | -                  |
| Default                                                          | 1              | 32%                            | Refresh Connect                                                   |                    |
|                                                                  |                |                                |                                                                   | Adapter is Active  |

Рисунок 3.18 – Пошук Wi-Fi мережі

# WPA2-Personal Needed for Connection This wireless network has WPA2-Personal enabled. To connect to this network, enter the required passphrase in the appropriate field below. Then click the Connect button. Security WPA2-Personal Please select the wireless security method used by your existing wireless network. Pre-shared Key 12345678 Please enter a Pre-shared Key that is 8 to 63 characters in length.

Рисунок 3.19 – Підключення до мережі

Cancel Connect

| Житомирська<br>політехніка | МІНІСТЕРСТВО ОСВІТИ І НАУКИ УКРАЇНИ<br>ДЕРЖАВНИЙ УНІВЕРСИТЕТ «ЖИТОМИРСЬКА ПОЛІТЕХНІКА»<br>Система управління якістю відповідає ДСТУ ISO 9001:2015 | Ф-22.06-<br>05.01/12.001/БМ/ВК-<br>2024 |
|----------------------------|----------------------------------------------------------------------------------------------------|-----------------------------------------|
|                            | Екземпляр № 1                                                                                                    | Арк 144 / 52                            |
|                            |                                                                                                    |                                         |

#### Завдання на лабораторну роботу:

1. У середовищі програмного симулятора/емулятора створити проєкт мережі (рис. 3.20). Під час побудови мережі звернути увагу на вибір моделей мережевих пристроїв, мережевих модулів та адаптерів, а також мережевих з'єднань (на рисунку мережеві з'єднання показані у загальному вигляді). Для вибору скористатися даними табл. 14 та табл. 15. Для побудованої мережі заповнити описову таблицю, яка аналогічна табл. 2.

2. Ім'я мережі (SSID) складається з  $R_G_N_X$  та пароля MyWiFi\_ $R_G_N_X$ 

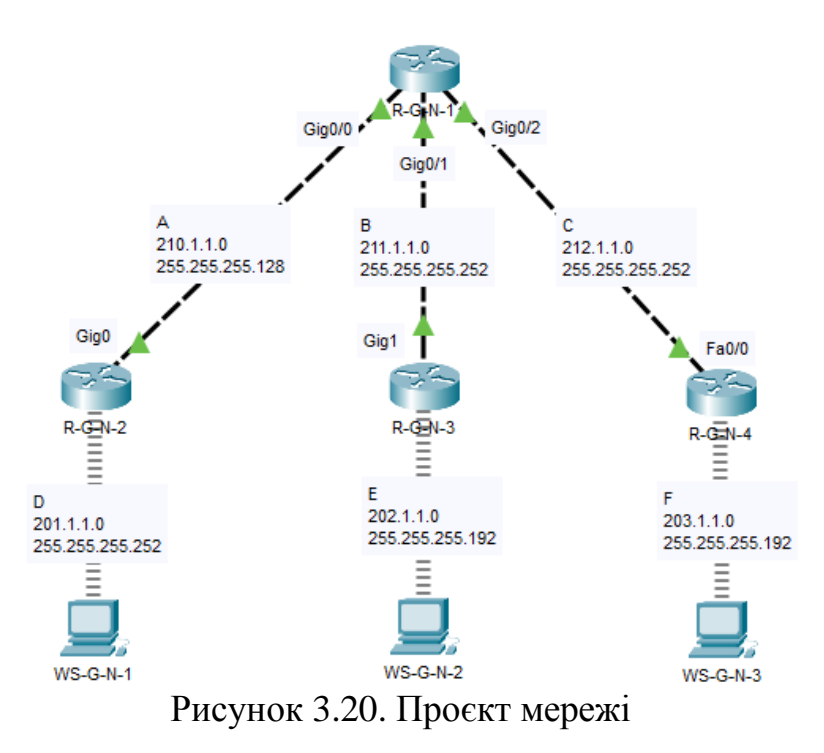

|                            | МІНІСТЕРСТВО ОСВІТИ І НАУКИ УКРАЇНИ                                                                        | Ф-22.06-                    |
|----------------------------|----------------------------------------------------------------------------------------------------|-----------------------------|
| Житомирська<br>політехніка | ДЕРЖАВНИЙ УНІВЕРСИТЕТ «ЖИТОМИРСЬКА ПОЛІТЕХНІКА»<br>Система управління якістю відповідає ДСТУ ISO 9001:2015 | 05.01/12.001/БМ/ВК-<br>2024 |
|                            | Екземпляр № 1                                                                                              | Арк 144 / 53                |

Г

Таблиця 14

|                   | Підмережа   | a A     | Підмереж  | Підмережа В |           | Підмережа С |           | Підмережа D |           | Підмережа Е |           | Підмережа F |  |
|-------------------|-------------|---------|-----------|-------------|-----------|-------------|-----------|-------------|-----------|-------------|-----------|-------------|--|
| №<br>варіа<br>нта | IP-адреса   | Префікс | IP-адреса | Префікс     | IP-адреса | Префікс     | IP-адреса | Префікс     | IP-адреса | Префікс     | IP-адреса | Префікс     |  |
| 1                 | 193.G.N.0   | /27     | 194.G.N.0 | /30         | 195.G.N.0 | /30         | 196.G.N.0 | /29         | 197.G.N.0 | /24         | 198.G.N.0 | /24         |  |
| 2                 | 193.G.N.64  | /27     | 194.G.N.0 | /30         | 195.G.N.0 | /30         | 196.G.N.0 | /29         | 197.G.N.0 | /25         | 198.G.N.0 | /25         |  |
| 3                 | 193.G.N.128 | /27     | 194.G.N.0 | /30         | 195.G.N.0 | /30         | 196.G.N.0 | /29         | 197.G.N.0 | /26         | 198.G.N.0 | /26         |  |
| 4                 | 193.G.N.192 | /27     | 194.G.N.0 | /30         | 195.G.N.0 | /30         | 196.G.N.0 | /29         | 197.G.N.0 | /27         | 198.G.N.0 | /27         |  |
| 5                 | 193.G.N.0   | /28     | 194.G.N.0 | /30         | 195.G.N.0 | /30         | 196.G.N.0 | /29         | 197.G.N.0 | /28         | 198.G.N.0 | /28         |  |
| 6                 | 193.G.N.32  | /28     | 194.G.N.0 | /30         | 195.G.N.0 | /30         | 196.G.N.0 | /29         | 197.G.N.0 | /24         | 198.G.N.0 | /24         |  |
| 7                 | 193.G.N.64  | /28     | 194.G.N.0 | /30         | 195.G.N.0 | /30         | 196.G.N.0 | /29         | 197.G.N.0 | /25         | 198.G.N.0 | /25         |  |
| 8                 | 193.G.N.96  | /28     | 194.G.N.0 | /30         | 195.G.N.0 | /30         | 196.G.N.0 | /29         | 197.G.N.0 | /26         | 198.G.N.0 | /26         |  |
| 9                 | 193.G.N.128 | /28     | 194.G.N.0 | /30         | 195.G.N.0 | /30         | 196.G.N.0 | /29         | 197.G.N.0 | /27         | 198.G.N.0 | /27         |  |
| 10                | 193.G.N.160 | /28     | 194.G.N.0 | /30         | 195.G.N.0 | /30         | 196.G.N.0 | /29         | 197.G.N.0 | /28         | 198.G.N.0 | /28         |  |
| 11                | 193.G.N.192 | /28     | 194.G.N.0 | /30         | 195.G.N.0 | /30         | 196.G.N.0 | /29         | 197.G.N.0 | /24         | 198.G.N.0 | /24         |  |
| 12                | 193.G.N.224 | /28     | 194.G.N.0 | /30         | 195.G.N.0 | /30         | 196.G.N.0 | /29         | 197.G.N.0 | /25         | 198.G.N.0 | /25         |  |
| 13                | 193.G.N.0   | /25     | 194.G.N.0 | /30         | 195.G.N.0 | /30         | 196.G.N.0 | /29         | 197.G.N.0 | /26         | 198.G.N.0 | /26         |  |
| 14                | 193.G.N.0   | /26     | 194.G.N.0 | /30         | 195.G.N.0 | /30         | 196.G.N.0 | /29         | 197.G.N.0 | /27         | 198.G.N.0 | /27         |  |
| 15                | 193.G.N.128 | /26     | 194.G.N.0 | /30         | 195.G.N.0 | /30         | 196.G.N.0 | /29         | 197.G.N.0 | /28         | 198.G.N.0 | /28         |  |
| 16                | 193.G.N.0   | /27     | 194.G.N.0 | /30         | 195.G.N.0 | /30         | 196.G.N.0 | /29         | 197.G.N.0 | /24         | 198.G.N.0 | /24         |  |
| 17                | 193.G.N.64  | /27     | 194.G.N.0 | /30         | 195.G.N.0 | /30         | 196.G.N.0 | /29         | 197.G.N.0 | /25         | 198.G.N.0 | /25         |  |
| 18                | 193.G.N.128 | /27     | 194.G.N.0 | /30         | 195.G.N.0 | /30         | 196.G.N.0 | /29         | 197.G.N.0 | /26         | 198.G.N.0 | /26         |  |
| 19                | 193.G.N.192 | /27     | 194.G.N.0 | /30         | 195.G.N.0 | /30         | 196.G.N.0 | /29         | 197.G.N.0 | /27         | 198.G.N.0 | /27         |  |
| 20                | 193.G.N.0   | /26     | 194.G.N.0 | /30         | 195.G.N.0 | /30         | 196.G.N.0 | /29         | 197.G.N.0 | /28         | 198.G.N.0 | /28         |  |
| 21                | 193.G.N.32  | /28     | 194.G.N.0 | /30         | 195.G.N.0 | /30         | 196.G.N.0 | /29         | 197.G.N.0 | /24         | 198.G.N.0 | /24         |  |
| 22                | 193.G.N.64  | /28     | 194.G.N.0 | /30         | 195.G.N.0 | /30         | 196.G.N.0 | /29         | 197.G.N.0 | /25         | 198.G.N.0 | /25         |  |
| 23                | 193.G.N.96  | /28     | 194.G.N.0 | /30         | 195.G.N.0 | /30         | 196.G.N.0 | /29         | 197.G.N.0 | /26         | 198.G.N.0 | /26         |  |
| 24                | 193.G.N.128 | /28     | 194.G.N.0 | /30         | 195.G.N.0 | /30         | 196.G.N.0 | /29         | 197.G.N.0 | /27         | 198.G.N.0 | /27         |  |
| 25                | 193.G.N.160 | /28     | 194.G.N.0 | /30         | 195.G.N.0 | /30         | 196.G.N.0 | /29         | 197.G.N.0 | /28         | 198.G.N.0 | /28         |  |

| Житомирська<br>політехніка | МІНІСТЕРСТВО ОСВІТИ І НАУКИ УКРАЇНИ<br>ДЕРЖАВНИЙ УНІВЕРСИТЕТ «ЖИТОМИРСЬКА ПОЛІТЕХНІКА»<br>Система управління якістю відповідає ДСТУ ISO 9001:2015 | Ф-22.06-<br>05.01/12.001/БМ/ВК-<br>2024 |
|----------------------------|----------------------------------------------------------------------------------------------------|-----------------------------------------|
|                            | Екземпляр № 1                                                                                                    | Арк 144 / 54                            |

Таблиця 15

### Параметри налагодження

| N⁰       | Маршрути- | Маршрути- | Маршрути- | Аутентифі- | Аутентифі- | Аутентифі- |
|----------|-----------|-----------|-----------|------------|------------|------------|
| варіанту | затор     | затор     | затор     | кація      | кація      | кація      |
|          | $R_G_N_2$ | R_G_N_3   | $R_G_N_4$ | $R_G_N_2$  | R_G_N_3    | R_G_N_4    |
| 1        | 819       | 829       | 2811      | WEP        | WPA2-PSK   | Open       |
| 2        | 829       | 2811      | 819       | WPA2-PSK   | Open       | WPA2-PSK   |
| 3        | 2811      | 819       | 829       | Open       | WPA2-PSK   | Open       |
| 4        | 819       | 829       | 2811      | WPA2-PSK   | Open       | WEP        |
| 5        | 829       | 2811      | 819       | Open       | WEP        | Open       |
| 6        | 2811      | 819       | 829       | WEP        | Open       | WEP        |
| 7        | 819       | 829       | 2811      | Open       | WEP        | WPA2-PSK   |
| 8        | 829       | 2811      | 819       | WEP        | WPA2-PSK   | WEP        |
| 9        | 2811      | 819       | 829       | WPA2-PSK   | WEP        | WPA2-PSK   |
| 10       | 819       | 829       | 2811      | WEP        | WPA2-PSK   | Open       |
| 11       | 829       | 2811      | 819       | WPA2-PSK   | Open       | WPA2-PSK   |
| 12       | 2811      | 819       | 829       | Open       | WPA2-PSK   | Open       |
| 13       | 819       | 829       | 2811      | WPA2-PSK   | Open       | WEP        |
| 14       | 829       | 2811      | 819       | Open       | WEP        | Open       |
| 15       | 2811      | 819       | 829       | WEP        | Open       | WEP        |
| 16       | 819       | 829       | 2811      | Open       | WEP        | WPA2-PSK   |
| 17       | 829       | 2811      | 819       | WEP        | WPA2-PSK   | WEP        |
| 18       | 2811      | 819       | 829       | WPA2-PSK   | WEP        | WPA2-PSK   |
| 19       | 819       | 829       | 2811      | WEP        | WPA2-PSK   | Open       |
| 20       | 829       | 2811      | 819       | WPA2-PSK   | Open       | WPA2-PSK   |
| 21       | 2811      | 819       | 829       | Open       | WPA2-PSK   | Open       |
| 22       | 819       | 829       | 2811      | WPA2-PSK   | Open       | WEP        |
| 23       | 829       | 2811      | 819       | Open       | WEP        | Open       |
| 24       | 2811      | 819       | 829       | WEP        | Open       | WEP        |
| 25       | 819       | 829       | 2811      | Open       | WEP        | WPA2-PSK   |

|                            | МІНІСТЕРСТВО ОСВІТИ І НАУКИ УКРАЇНИ                                                                        | Ф-22.06-                    |
|----------------------------|----------------------------------------------------------------------------------------------------|-----------------------------|
| Житомирська<br>політехніка | ДЕРЖАВНИЙ УНІВЕРСИТЕТ «ЖИТОМИРСЬКА ПОЛІТЕХНІКА»<br>Система управління якістю відповідає ДСТУ ISO 9001:2015 | 05.01/12.001/БМ/ВК-<br>2024 |
|                            | Екземпляр № 1                                                                                              | Арк 144 / 55                |

Таблиця 16

## Механізм адресації кінцевих вузлів локальних мереж

| No       | Підмережа D | Підмережа Е | Підмережа F |
|----------|-------------|-------------|-------------|
| варганту | рнср        | рнср        | Static      |
| 2        | DHCP        | Static      |             |
| 2        | Statio      |             |             |
| 3        |             | DICP        | DHUR        |
| 4        | DHCP        | DHCP        | Static      |
| 5        | DHCP        | Static      | DHCP        |
| 6        | Static      | DHCP        | DHCP        |
| 7        | DHCP        | DHCP        | Static      |
| 8        | DHCP        | Static      | DHCP        |
| 9        | Static      | DHCP        | DHCP        |
| 10       | DHCP        | DHCP        | Static      |
| 11       | DHCP        | Static      | DHCP        |
| 12       | Static      | DHCP        | DHCP        |
| 13       | DHCP        | DHCP        | Static      |
| 14       | DHCP        | Static      | DHCP        |
| 15       | Static      | DHCP        | DHCP        |
| 16       | DHCP        | DHCP        | Static      |
| 17       | DHCP        | Static      | DHCP        |
| 18       | Static      | DHCP        | DHCP        |
| 19       | DHCP        | DHCP        | Static      |
| 20       | DHCP        | Static      | DHCP        |
| 21       | Static      | DHCP        | DHCP        |
| 22       | DHCP        | DHCP        | Static      |
| 23       | DHCP        | Static      | DHCP        |
| 24       | Static      | DHCP        | DHCP        |
| 25       | DHCP        | DHCP        | Static      |

#### Контрольні питання:

- 1. Які завдання вирішують бездротові мережі?
- 2. Які є стандарти захисту мереж Wi-Fi?
- 3. У чому відмінність між стандартами WEP та WPA?
- 4. У чому відмінність між стандартами WPA та WPA2?
- 5. Який стандарт найбільш оптимальний для використання в дома?
- 6. Який стандарт найбільш оптимальний для використання в великій компанії?
- 7. Яку команду необхідно виконати для налагодження захищеного доступу до Wi-Fi за допомогою WPA-PSK?
- 8. Який бездротовий модуль використовувався для налагодження бездротової мережі у маршрутизаторі Cisco 2811?
- 9. За допомогою якої команди потрібно входити в сервісний режим на Cisco 819 та 829?
- 10. Як налагодити відкриту бездротову мережу?

#### Лабораторна робота № 4. Налагодження та дослідження роботи бездротової локальної мережі побудованої з використанням бездротових контролерів Cisco

*Мета роботи:* ознайомитися з особливостями функціонування та налагодження роботи бездротової локальної мережі WLC; ознайомитись з SSID та VLAN конфігурації на WLC та з автоматичною реєстрацію точок доступу Light Weight.

#### Теоретичні відомості

#### Загальні теоретичні відомості про Wireless Lan Controller – WLC

WLC (Wireless Lan Controller) – це пристрій, який дозволяє централізовано керувати бездротовими мережами, забезпечуючи ефективну роботу точок доступу (АР), моніторинг трафіку, управління безпекою і політиками доступу для користувачів. WLC дозволяє полегшити адміністрування, оскільки всі налаштування, оновлення та моніторинг виконуються через єдиний контрольний пункт. Це рішення підходить для великих підприємств, кампусів та організацій, потребують масштабованої, налійної безпечної бездротової які та інфраструктури. Завдяки таким функціям, як підтримка сучасних стандартів Wi-Fi (802.11ac, 802.11ax), автоматичне налаштування точок доступу, моніторинг спектра та захист від завад, Cisco WLC забезпечує високу продуктивність і стабільність бездротового зв'язку.

В даний час Сізсо пропонує ряд різних моделей WLC, кожна з яких орієнтована на різні мережі. Зокрема, моделі для корпоративного сектору (WLC 8500, 7500, 5760 та ін.), зображені на рис. 4.1, пропонують більше високошвидкісних мережевих інтерфейсів гігабітного типу, високу доступність та деякі розширені функції, необхідні у великих та складних мережах, наприклад, підтримка більшої максимальної кількості VLAN та Wi-Fi-мереж, тисячі точок доступу для клієнтів на WLC-пристрої та багато іншого.

Останнім часом компанія Сізсо почала пропонувати WLC-функціонал у комутаторах серії Catalyst шляхом вбудовування WLC всередині Catalyst Switches, наприклад Catalyst 3850, а також як віртуальний образ Virtual WLC, який працює під VMware ESX / ESXi 4.x / 5.x.

Маршрутизатори Cisco ISR G2 Series 2900 і 3900 підтримують модулі серверу Cisco UCS-E, додаючи функціональність WLC, підтримуючи до 200 точок доступу та 3000 клієнтів.

| Житомирська<br>політехніка | МІНСТЕРСТВО ОСВІТИТНАУКИ УКРАІНИ<br>ДЕРЖАВНИЙ УНІВЕРСИТЕТ «ЖИТОМИРСЬКА ПОЛІТЕХНІКА»<br>Система управління якістю відповідає ДСТУ ISO 9001:2015 | Ф-22.06-<br>05.01/12.001/БМ/ВК-<br>2024 |
|----------------------------|----------------------------------------------------------------------------------------------------|-----------------------------------------|
|                            | Екземпляр № 1                                                                                                    | Арк 144 / 58                            |
|                            |                                                                                                    |                                         |
|                            |                                                                                                    |                                         |
|                            |                                                                                                    |                                         |
|                            |                                                                                                    |                                         |

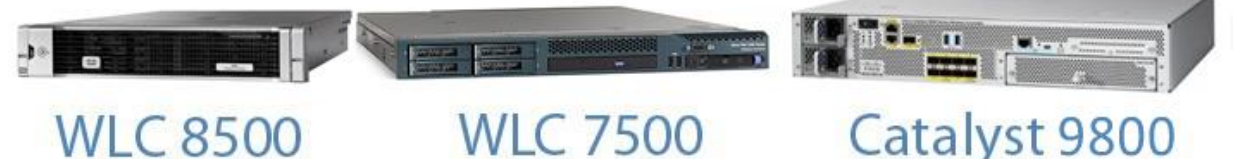

Рисунок 4.1 – Види моделей Wireless Lan Controller

#### Загальна характеристика одного із видів WLC 2504

Контролер 2504 працює у поєднанні з легкими точки доступу Сізсо та системою бездротового керування Сізсо (WCS) для забезпечення системних функцій бездротової локальної мережі. Як компонент уніфікованої бездротової мережі Сізсо (CUWN), контролер 2504 забезпечує взаємодію в реальному часі між точкою доступу бездротового зв'язку та іншими пристроями для надання централізованої політики безпеки, гостьового доступу, системи захисту від бездротового вторгнення (WIPS), контекстно), нагороджена організація управління, якість послуг для мобільних послуг, таких як голос і відео, та підтримка OEAP для рішення Teleworker.

Контролери 2504 підтримують до 50 легких точок доступу з кроком 5 точок доступу з мінімум 5 точок доступу, що робить його економічним рішенням для роздрібної торгівлі, філій підприємств та малого та середнього бізнесу. Контролер 2504 поставляється з чотирма 4 Gigabit Ethernet портами.

Контролер 2504 забезпечує надійне покриття 802.11 a / b / g і забезпечує безпрецедентну надійність, використовуючи 802.11n за допомогою бездротових рішень Cisco Next-Generation i Wireless Mesh Cisco.

На рис. 4.2 – продемонстрована мережева топологія та мережеві підключення контролера 2504, яка показує необхідні кабелі Ethernet для середовища, залежного від інтерфейсу (MDI). Контролер має функцію автоматичного MDI, тому ви можете використовувати прямі або перехресні кабелі.

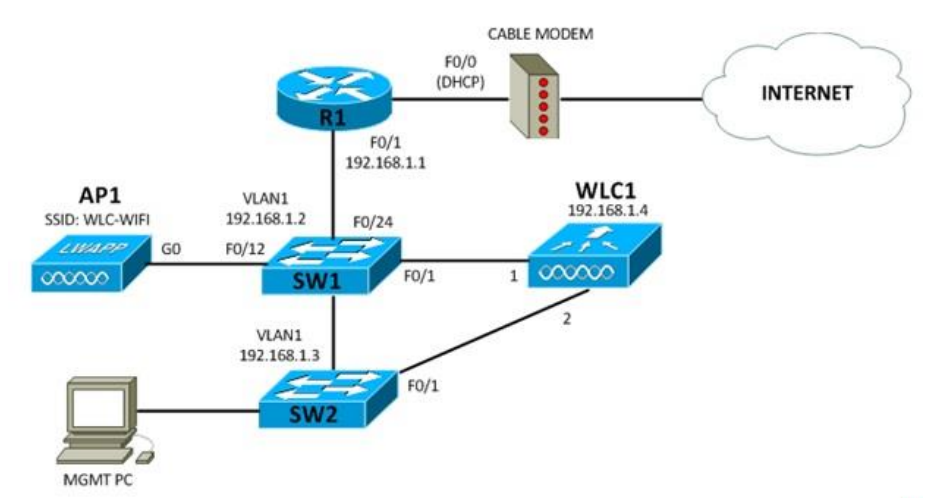

Рисунок 4.2 – Типова контролерна топологія та мережеві підключення

| Житомирська<br>політехніка | МІНІСТЕРСТВО ОСВІТИ І НАУКИ УКРАЇНИ<br>ДЕРЖАВНИЙ УНІВЕРСИТЕТ «ЖИТОМИРСЬКА ПОЛІТЕХНІКА»<br>Система управління якістю відповідає ДСТУ ISO 9001:2015 | Ф-22.06-<br>05.01/12.001/БМ/ВК-<br>2024 |
|----------------------------|----------------------------------------------------------------------------------------------------|-----------------------------------------|
|                            | Екземпляр № 1                                                                                                    | Арк 144 / 59                            |

#### Загальна характеристика одних із видів WLC, серії 7500 та 8500

Бездротовий контролер серії Сізсо 7500 – це високопродуктивне рішення управління бездротовими підприємств, ЛЛЯ мережами яке **ДОЗВОЛЯ**Є централізовано керувати доступом до Wi-Fi для великої кількості точок доступу (Access Points, AP) в середніх та великих організаціях (рис. 4.3). Ця модель контролера була представлена компанією Сізсо як частина її портфеля рішень для організаційного бездротового зв'язку. Контролер Cisco Flex 7500 може управляти бездротовими точками доступу у понад 500 відділеннях, що дозволяє IT-менеджерам налаштовувати, керувати та усувати помилки до 2 000 точок доступу та 20 000 клієнтів. Підтримка різних технологій безпеки, таких як WPA2, WPA3, 802.1X для автентифікації користувачів та захисту мережі від атак, зокрема, з використанням шифрування трафіку та контрзаходів для захисту від несанкціонованого доступу.

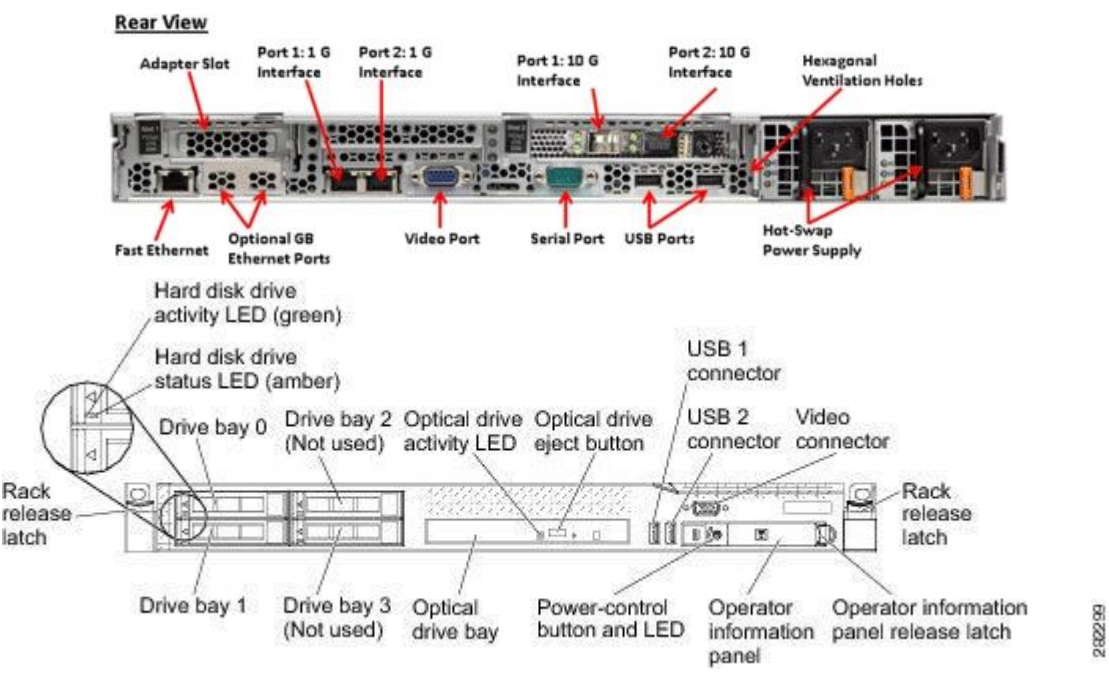

Рисунок 4.3 – Бездротовий контролер Cisco Flex 7500

#### Компоненти передньої панелі:

- засувки для рознімання: Натисніть засувки на кожній передній панелі контролера, щоб витягнути її зі стійки.

- світлодіоди стану жорсткого диску: Цей індикатор використовується для позначення стану жорстких дисків SAS. Коли цей світлодіод горить, це означає, що пристрій не працює. Коли цей індикатор мигає повільно (один спалах на секунду), це означає, що пристрій перебудовано. Коли світлодіод блимає швидко (три спалаха в секунду), це означає, що контролер ідентифікує привід.

- індикатор активності жорсткого диску: кожен жорсткий диск має індикатор активності, і коли цей індикатор блимає, це означає, що пристрій виконує операції із диском.

- кнопка виймання оптичного приводу: Натисніть цю кнопку, щоб випустити DVD або компакт-диск із DVD-приводу.

- індикатор активності оптичного приводу: коли цей світлодіод горить, це

| Житомирська<br>політехніка | МІНІСТЕРСТВО ОСВІТИ І НАУКИ УКРАЇНИ<br>ДЕРЖАВНИЙ УНІВЕРСИТЕТ «ЖИТОМИРСЬКА ПОЛІТЕХНІКА»<br>Система управління якістю відповідає ДСТУ ISO 9001:2015 | Ф-22.06-<br>05.01/12.001/БМ/ВК-<br>2024 |
|----------------------------|----------------------------------------------------------------------------------------------------|-----------------------------------------|
|                            | Екземпляр № 1                                                                                                    | Арк 144 / 60                            |

означає, що DVD-привід використовується.

- панель інформації оператора: ця панель містить елементи керування та світлодіодні індикатори, які надають інформацію про стан контролера.

- засувка для зняття інформаційної панелі оператора: Посуньте синій фіксатор ліворуч, щоб витягнути панель діагностики та переглянути світлодіоди та кнопки діагностики.

- відео роз'єм: підключіть монітор до цього роз'єму. Відео роз'єми на передній і задній панелі контролера можуть бути використані одночасно. Конфігурація та керування контролером підтримується лише через підключення до послідовного інтерфейсу. Конфігурація та керування контролером не підтримується за допомогою клавіатури та монітора, безпосередньо підключених до контролера.

Однією з особливостей бездротового контролера Сізсо Flex 7500 є модуль інтегрованого керування (IMM). IMM поєднує функції процесорів сервісу. IMM управляє сервіс-процесором, моніторами та сповіщеннями. Якщо стан навколишнього середовища перевищує порогову величину або якщо компонент системи не працює, IMM вимикає світлодіоди, щоб допомогти адміністратору діагностувати проблему, сповістити та записати помилку в журналі подій. IMM забезпечує керування віддаленим сервером за допомогою стандартних галузевих інтерфейсів: простий протокол керування мережею (SNMP) версії 3 – Webбраузер. Допомагає забезпечити безперервність роботи в кожній локальній мережі через відмову від помилок WAN. Ефективна мережа з локальним перемиканням трафіку даних дозволяє оптимізувати WAN та правила QoS, не вимагаючи тунелювання через WAN. Інші переваги контролера серії Сіsco Flex 7500 включають:

- технологія Cisco CleanAir для самовідновлення автономної мережі, яка дозволяє уникнути перешкод у системі РЧ;

- Cisco ClientLink, для підвищення надійності та охоплення існуючих клієнтів;

- технологія Cisco ClientLink оптимізує бездротові мережі змішаного типу, допомагаючи гарантувати, що клієнти 802.11а / g та 802.11п працюють на максимально можливій швидкості.

Бездротовий контролер Cisco 8510 - це високопродуктивний контролер для управління бездротовими мережами, орієнтований на великі підприємства та організації, які потребують високої масштабованості та надійності бездротових рішень.

Контролер Cisco WLC 8510 є частиною серії Cisco 8500 і є однією з найбільш потужних моделей контролерів компанії для управління Wi-Fi мережами (рис. 4.4). Він пропонує функції для ефективного управління великою кількістю точок доступу (AP) з великим числом клієнтів, а також має значну гнучкість у забезпеченні надійної роботи бездротових мереж.

| Житомирська<br>політехніка | МІНІСТЕРСТВО ОСВІТИ І НАУКИ УКРАЇНИ<br>ДЕРЖАВНИЙ УНІВЕРСИТЕТ «ЖИТОМИРСЬКА ПОЛІТЕХНІКА»<br>Система управління якістю відповідає ДСТУ ISO 9001:2015 | Ф-22.06-<br>05.01/12.001/БМ/ВК-<br>2024 |
|----------------------------|----------------------------------------------------------------------------------------------------|-----------------------------------------|
|                            | Екземпляр № 1                                                                                                    | Арк 144 / 61                            |

Контролер Cisco 8510 може керувати централізованим (локальним режимом), режимом FlexConnect та розгортанням сітки в одному контролері.

#### Front view:

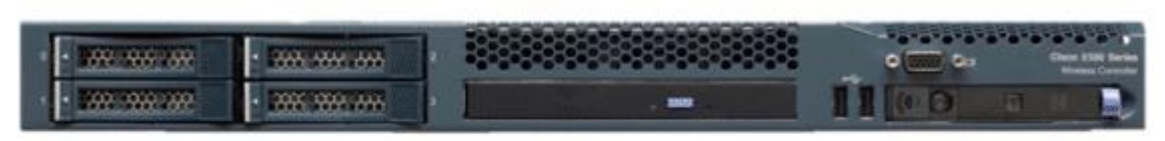

Rear View:

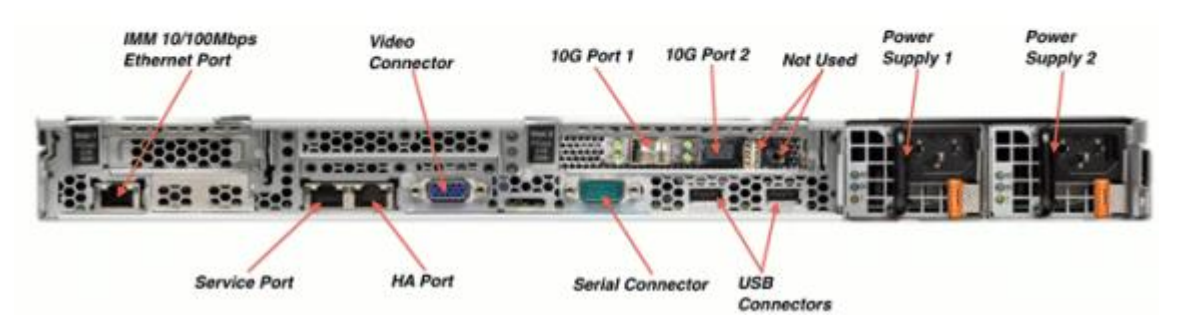

Рисунок 4.4 – Бездротовий контролер Cisco cepiï 8500 – 8510

Бездротовий контролер Cisco 8510 доступний у двох версіях: стандартній версії змінного струму з PID [AIR-CT8510-K9] та новою версією DC з PID [AIR-CT85DC-K9].

Єдина різниця між цими двома пропозиціями - це джерело живлення, яке постачається з продуктом. Деякими ключовими атрибутами контролера Cisco 8500 є:

- висока щільність клієнта;
- підтримка 6000 АП, 6000 груп АП, 2000 груп FlexConnect і до 100 АП на групу FlexConnect;
- підтримка 4096 VLAN;
- відстеження 50 000 радіочастотних ідентифікаторів, виявлення та обмеження до 24 000 шахраїв, а також до 32 000 шахраїв;
- HA 3 Sub-second AP Stateful Switchover;
- зовнішня підтримка;
- підтримка всіх режимів роботи АР (локальний, FlexConnect, монітор, детектор розвідників, Sniffer, та міст);
- підтримка High Availability (НА), що забезпечує безперервну роботу мережі у разі збоїв;
- WFA Passpoint Certified;
- 802.11г швидкий роумінг, двосторонній курс ліміту руху транспорту;
- підтримка Cisco Prime Assurance, що включає інструменти для діагностики проблем у мережі і моніторингу продуктивності;

• ліцензування права на використання (RTU) для полегшення нового ліцензування та виконання поточного;

Функції, які наразі не підтримуються платформою 8500

- локальна автентифікація (де Контролер діє як сервер автентифікації);
- внутрішній DHCP-сервер;
- Wired Guest;
- TrustSec SXP;

Контролер Cisco 8500 дозволяє за замовчуванням перенаправляти консоль із швидкістю 9600, що імітує термінал VT100 без керування потоком. Контролер 8500 має таку ж завантажувальну послідовність, що й існуючі контролери (рис. 4.5).

| CISCO BODCIDADEL                                                                                                    | (ver                                                 | 5101                      |                                          |       |           |       |     |      |     |
|----------------------------------------------------------------------------------------------------|------------------------------------------------------|---------------------------|------------------------------------------|-------|-----------|-------|-----|------|-----|
|                                                                                                    | .08                                                  | . d8                      | d88888b                                  | .d88  | 388.      | .08   | 8b. | .d8  | Bb. |
|                                                                                                    | dSP                                                  | ¥8                        | `88'                                     | 88'   | YP        | dSP   | ¥8  | .8P  | Y8. |
|                                                                                                    | 8P                                                   |                           | 88                                       | `8bo  | э.        | 8P    |     | 88   | 88  |
|                                                                                                    | 8b                                                   |                           | 88                                       | *1    | 78b.      | 8b    |     | 88   | 88  |
|                                                                                                    | YSb                                                  | d8                        | .88.                                     | dib   | 8D        | Y6b   | d8  | '8b  | d8' |
|                                                                                                    | . A8                                                 | 8P'                       | Y888888P                                 | 1888  | 1788      | · 78  | SP! | ' Y8 | 8P' |
| Booting Primary Imag<br>Press <esc> now for :</esc>                                                                                                    | e<br>addit                                           | ions                      | al boot o                                | ptior | 13        | 2     |     |      |     |
| Booting Primary Imag<br>Press <esc> now for<br/>Boot Options</esc>                                                                                                    | e<br>addit                                           | ion                       | al boot o                                | ptior | 13        |       |     |      |     |
| Booting Primary Imag<br>Press <esc> now for<br/>Boot Options<br/>Please choose an opt</esc>                                                                                                   | e<br>addit<br>ion f                                  | ions                      | al boot o<br>below:                      | ptior | 13        |       |     |      |     |
| Booting Primary Imag<br>Press <esc> now for<br/>Boot Options<br/>Please choose an opt<br/>1. Run primary image</esc>                                                                          | e<br>addit<br>ion f<br>e (Ve                         | ions<br>rom               | al boot o<br>below:                      | ptior | 13<br>(d  | efaul | t)  |      |     |
| Booting Primary Imag<br>Press <esc> now for<br/>Boot Options<br/>Please choose an opt<br/>1. Run primary imag<br/>2. Run backup image</esc>                                                   | e<br>addit<br>ion f<br>e (Ve<br>(Ve                  | ions<br>rom<br>rsic       | al boot o<br>below:<br>on                | ptior | 13<br>(d  | Efaul | t)  |      |     |
| Booting Primary Imag<br>Press <esc> now for<br/>Boot Options<br/>Please choose an opt<br/>1. Run primary imag<br/>2. Run backup image<br/>3. Manually upgrade</esc>                           | e<br>addit<br>ion f<br>e (Ve<br>(Ve<br>prim          | rom<br>rsic<br>rsic       | al boot o<br>below:<br>on<br>on<br>image | ption | 13<br>(de | Efaul | .t) |      |     |
| Booting Primary Imag<br>Press <esc> now for<br/>Boot Options<br/>Please choose an opt<br/>1. Run primary image<br/>2. Run backup image<br/>3. Manually upgrade<br/>4. Change active boo</esc> | e<br>addit<br>ion f<br>e (Ve<br>(Ve<br>prim<br>ot im | rom<br>rsi(<br>ary<br>age | al boot o<br>below:<br>on<br>image       | ption | 13<br>(d/ | Efaul | .t) |      |     |

Рисунок 4.5 – Запуск бездротового контролера 8510

#### Загальні відомості про SSID та VLAN на WLC

інтерфейси Cisco Wireless LAN Controller (WLC) Динамічні на використовуються для розділення трафіку між різними типами мережевих зон, наприклад, для ізоляції трафіку користувачів, гостів, або для управління різними службами (наприклад, для передачі даних і голосового трафіку). Вони дозволяють створювати окремі логічні інтерфейси, які можуть бути асоційовані з конкретними VLAN (Virtual Local Area Network) і призначені для різних сегментів мережі, зокрема для підключення клієнтів до мережі. При підключенні клієнта до бездротової мережі, WLC автоматично призначає йому відповідний динамічний інтерфейс, залежно від політики, що визначена для відповідного SSID (службового імені мережі). Це забезпечує гнучкість та дозволяє ефективно керувати трафіком, а також підвищує безпеку, оскільки трафік для різних груп

| Житомирська<br>політехніка | МІНІСТЕРСТВО ОСВІТИ І НАУКИ УКРАЇНИ<br>ДЕРЖАВНИЙ УНІВЕРСИТЕТ «ЖИТОМИРСЬКА ПОЛІТЕХНІКА»<br>Система управління якістю відповідає ДСТУ ISO 9001:2015 | Ф-22.06-<br>05.01/12.001/БМ/ВК-<br>2024 |
|----------------------------|----------------------------------------------------------------------------------------------------|-----------------------------------------|
|                            | Екземпляр № 1                                                                                                    | Арк 144 / 63                            |

користувачів може бути ізольований і оброблений окремо.

Якщо порт неприєднаний, всі динамічні інтерфейси повинні бути розташовані в іншій ІР-підмережі з будь-якого іншого інтерфейсу, налаштованого на порту. Інформацію про максимальну кількість VLAN-серверів, що підтримуються на платформі Сіsco WLC, див. у відповідній таблиці платформи Сisco WLC. Сіsco рекомендує використовувати теговані VLAN для динамічних інтерфейсів. VLAN з контролерами WLAN використовують модель, зазначену на рис. 4.6:

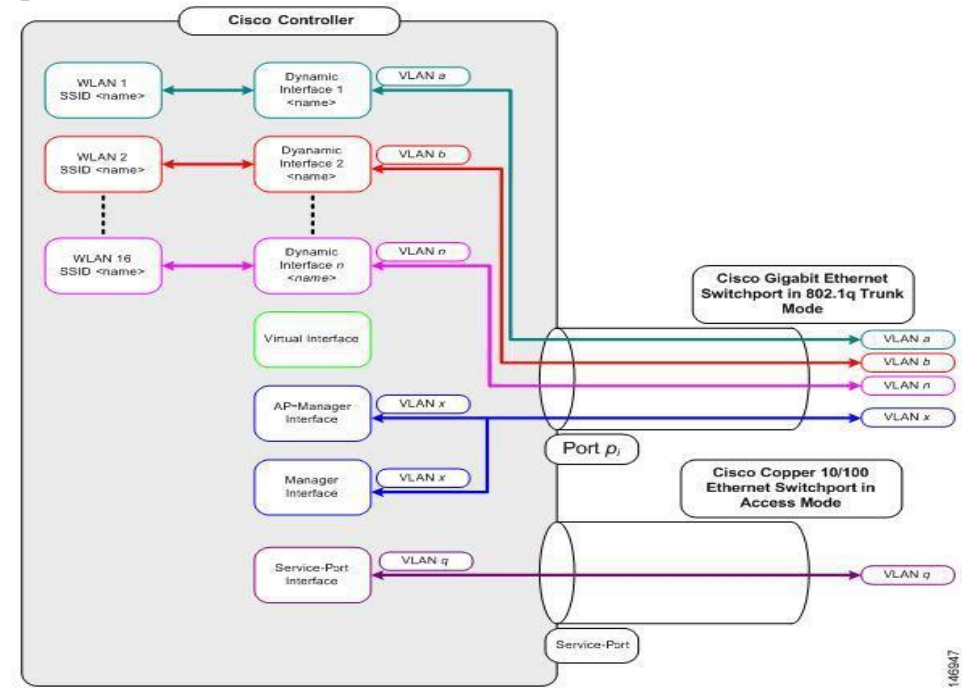

Рисунок 4.6 – Схематичний приклад VLAN, WLC

Під час налаштування на динамічному інтерфейсі контролера ви повинні використовувати теговані VLAN для динамічних інтерфейсів. Для налаштування динамічних інтерфейсів на контролері застосовуються такі обмеження: дротові клієнти не можуть отримати доступ до інтерфейсу керування Cisco 2504 WLC за допомогою IP-адреси інтерфейсу AP Manager. Для запитів SNMP, які надходять з підмережі, яка налаштована як динамічний інтерфейс, контролер реагує, але відповідь не потрапляє до пристрою, який ініціював підключення; якщо ви DHCP використовуєте проксі та / або вихідний інтерфейс RADIUS, переконайтеся, динамічний дійсну маршрутизацію. що інтерфейс має

Дубльовані або перекриваючі адреси через інтерфейси контролера не підтримуються; ви не повинні використовувати ім'я менеджера під час налаштування динамічних інтерфейсів asap-manageris зарезервованого імені.

#### Загальні відомості про LightWeight Access Point

Lightweight Access Point Protocol (LWAPP) — це протокол, розроблений Cisco для зв'язку між Lightweight Access Points (LAP) та Wireless LAN Controller (WLC), що дозволяє централізовано керувати точками доступу без необхідності їх локальної конфігурації. LWAPP спрощує розгортання бездротової мережі в великих організаціях, дозволяючи централізоване налаштування, моніторинг і оновлення для всіх точок доступу. Замість того, щоб кожна точка доступу мала свій окремий контроль, LWAPP забезпечує ефективну передачу даних між точками доступу та контролером, при цьому виконуючи більшість обчислювальних і управлінських завдань на стороні контролера. Це дозволяє знизити навантаження на точки доступу, які більше не потребують складної обробки, а лише передають та отримують дані, що дозволяє краще масштабувати мережу.

LWAPP також включає механізми безпеки, що забезпечують шифрування даних, які передаються між точками доступу та контролером, що критично важливо для захисту бездротових мереж від атак та несанкціонованого доступу. Протокол також підтримує захист від відмов (redundancy) та дозволяє реалізувати міграцію клієнтів між точками доступу при русі, що забезпечує безперервну доступність бездротового з'єднання. Загалом LWAPP дозволяє адміністраторам зосередитися на управлінні мережею з єдиного пункту контролю, а також забезпечує високу ефективність і безпеку для великих і динамічних бездротових середовищ.

LWAPP був базовим протоколом побудови Уніфікованої Бездротової Мережі Cisco (Cisco Unified Wireless Network) включно до релізу 5.1, 2008 року.

До 2006 року, LWAPP - пропрієтарний протокол компанії Сізсо, а згодом став робочим (draft) проєктом IETF. AES шифрування та режим лічильника з протоколом кодування автентифікації повідомлень з блокуванням шифрування блоків (ССМР) використовується для трафіку керування LWAPP.

САРWAP (Control and Provisioning of Wireless Access Points) — це протокол, який замінив LWAPP як стандарт для централізованого управління точками доступу в бездротових мережах Cisco. CAPWAP забезпечує безпечний та ефективний спосіб зв'язку між Wireless LAN Controller (WLC) і Lightweight Access Points (LAP), дозволяючи централізовано налаштовувати, контролювати та моніторити точку доступу. Цей протокол використовує TLS (Transport Layer Security) для шифрування трафіку між точками доступу та контролером, що гарантує безпеку при передачі даних та захист від атак на мережу. CAPWAP підтримує кілька режимів передачі: управління (контролер з точки доступу), а також локальну обробку трафіку (наприклад, при використанні FlexConnect), що дозволяє покращити продуктивність та зменшити навантаження на контролер.

САРWAP підтримує автоматичне виявлення контролера, що полегшує розгортання точок доступу у великих і складних мережах. Коли LAP підключається до мережі, він шукає контролер через Cisco Discovery Protocol (CDP) або DHCP Option 43 (який вказує IP-адресу контролера). Після встановлення з'єднання точка доступу і контролер здійснюють процес аутентифікації та обміну ключами для забезпечення безпеки з'єднання. Після успішного підключення контролер централізовано передає конфігурації LAP, включаючи параметри SSID, VLAN, політики безпеки тощо. Це дозволяє адміністратору з легкістю керувати великою кількістю точок доступу, що підключені до різних частин мережі, без необхідності ручного налаштування

кожної точки доступу окремо. САРШАР також підтримує функції мобільності, дозволяючи клієнтам безперешкодно переміщатися між різними точками доступу в межах однієї мережі. Схематична побудова зображена на рис. 4.7.

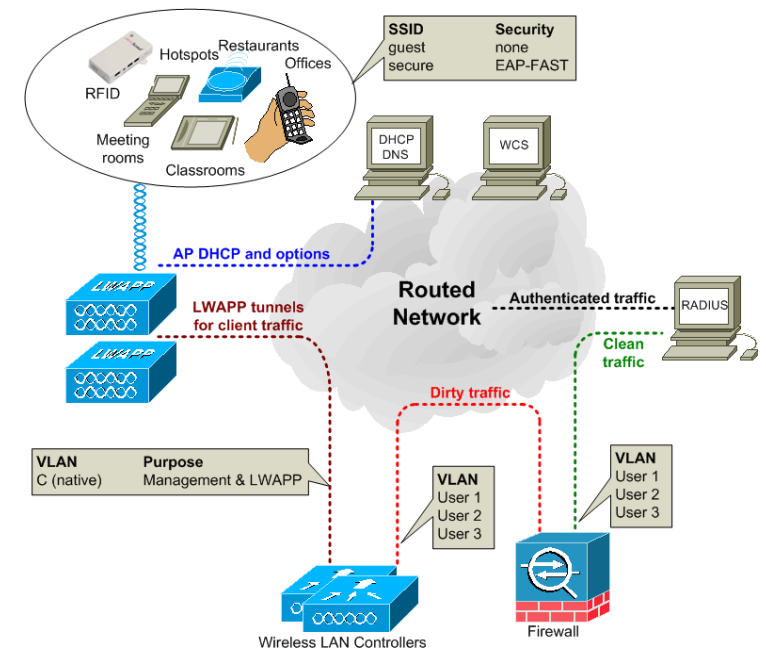

Рисунок 4.7 - Схематична побудова LightWeight Access Point

Операція LWAPP описується відповідно до топологічної схеми вище. Підключення Lightweight Access Point (LAP) до мережі через Wireless LAN Controller (WLC) включає кілька етапів, починаючи з фізичного підключення та закінчуючи налаштуванням через протокол LWAPP або CAPWAP (Cisco's proprietary protocol, що замінив LWAPP). Спочатку LAP підключається до мережі через Ethernet-кабель, при цьому може бути використаний Power over Ethernet (РоЕ) для живлення пристрою без необхідності в окремих джерелах живлення. Коли точка доступу підключена до мережі, вона автоматично намагається знайти WLC за допомогою Cisco Discovery Protocol (CDP) або DNS для отримання IPадреси контролера. Якшо WLC не знайдений. точка доступу може використовувати DHCP для отримання IP-адреси та пошуку контролера за допомогою спеціально призначених DHCP-Option 43 або 60, що містять IPадресу WLC.

Після того, як LAP знаходить WLC, відбувається встановлення з'єднання між ними через протокол LWAPP або CAPWAP. Спочатку точка доступу проходить процес аутифікації і заходить в режим "lightweight". Після цього WLC починає централізоване управління LAP: налаштовує SSID, політики безпеки, VLAN, та інші параметри мережі. LAP не зберігає локальні конфігурації, тому всі зміни, які виконуються на контролері, автоматично синхронізуються з точкою доступу. Це забезпечує централізоване адміністрування та легке масштабування мережі, оскільки для додавання нових точок доступу потрібно лише підключити їх до мережі, і вони автоматично отримають необхідну конфігурацію через контролер.

У режимі 3-го рівня АР надсилає запит на пошук LWAPP для IP-адреси менеджера АР за допомогою спрямованої трансляції. Якщо відповідь відсутня,

АР надсилає широкомовний запит для будь-яких контролерів, які були знайдені з інших мереж через службу «По повітрю» (ОТАР). Контролер реагує на відповідь Discovery, який вказує кількість АР, пов'язаних з контролером. Потім АР надсилає до найменш завантаженого контролера запит на приєднання, який містить сертифікат АР.Х.509.

Початкове підключення: Коли точка доступу підключається до мережі вперше, вона шукає Primary WLC через механізми як CDP або DHCP Option 43. Як тільки точка доступу знаходить контролер, вона з ним аутентифікується, і починається процес централізованого налаштування через LWAPP або CAPWAP, використовуючи сертифікати X.509. Це використовується для забезпечення процесу підключення та обміну контрольних пакетів даних LWAPP або CAPWAY. AP зареєстрований за допомогою WLC відповідно до параметрів апаратного забезпечення 60, які описують апаратний тип AP.

Резервування та автоматичне перемикання: Після успішного підключення, точка доступу також зберігає інформацію про Secondary WLC. Якщо Primary WLC не відповідає або стає недоступним, точка доступу автоматично спробує підключитися до Secondary WLC. Це забезпечує високу доступність мережі, оскільки клієнти і трафік можуть продовжувати працювати без серйозних перебоїв.

WLC оновлює програмне забезпечення AP, якщо це потрібно, і налаштовує AP за відповідними налаштуваннями бездротової мережі. Клієнтський пристрій намагається підключитись за SSID. Якщо потрібна автентифікація 802.1x, то облікові дані надсилаються через тунель LWAPP до WLC. WLC відображає SSID до відповідної VLAN користувача, і цей 802.1x трафік надходить у брандмауер.

Правила брандмауера дозволяють передати цей трафік на сервер RADIUS. Функція RADIUS може бути надана Cisco ACS (Access Control Server).

Сервер RADIUS перевіряє облікові дані та дозволяє користувачеві доступ до нього. Тепер користувацький пристрій отримує IP-адресу через DHCP через брандмауер. Корпоративна політика визначає, можливості користувача та його дозволи. Для ідентифікаторів SSID, які використовують WPA2-PSK для шифрування, на WLC встановлено різні мережеві ключі для кожного SSID. Користувачі повинні використовувати відповідний ключ, щоб отримати доступ до відповідної мережі. LWAPP використовує вихідний порт UDP 1024 і порт призначення 12222 для трафіку даних, порт UDP 1024 та порт 12223 UDP для керуючого трафіку.

Існує тенденція у просторі WLAN щодо централізованого інтелекту та контролю. У цій новій архітектурі - контролер WLAN система використовується для створення та забезпечення політики серед багатьох різних легких точок доступу. Централізоване керування надає безпеку, мобільність, якість обслуговування (QoS) та інші функції, необхідні для роботи з WLAN – по всій бездротовій мережі організації, також забезпечуючи розподіл функцій між контролером та точками доступу (рис. 4.8).

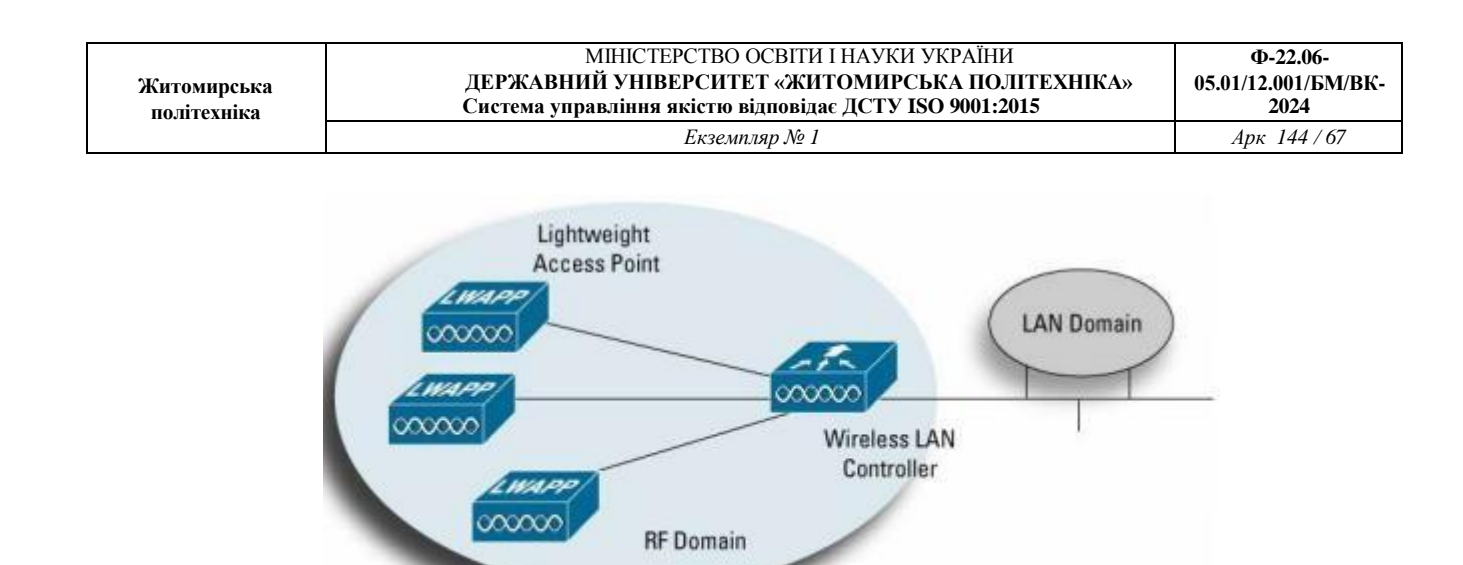

Рисунок 4.8 – WLAN системи централізованого інтелекту для широкого корпоративного управління підприємством та управління політикою

Традиційні рішення WLAN обмежують обробку трафіку, функції управління радіочастотним сигналом, безпеку та мобільність відносно до точки доступу. Зокрема, ця архітектура обмежує видимість трафіку 802.11 тільки для індивідуальної точки доступу (рис.4.9). Це означає:

- індивідуальні точки доступу, коли вони використовуються без керуючого пристрою, повинні бути налаштовані індивідуально, що може збільшити операційні витрати;

- єдина точка дотримання правил безпеки для Layer 1, Layer 2 та Layer 3;

- неможливо виявити та пом'якшити атаки відмови (DoS) у всій мережі WLAN;

- обмежена можливість увімкнення оптимізованого балансу навантаження в реальному часі;

- клієнти не можуть виконувати швидкі операції передачі даних, необхідні для підтримки додатків в режимі реального часу, таких як голос і відео.

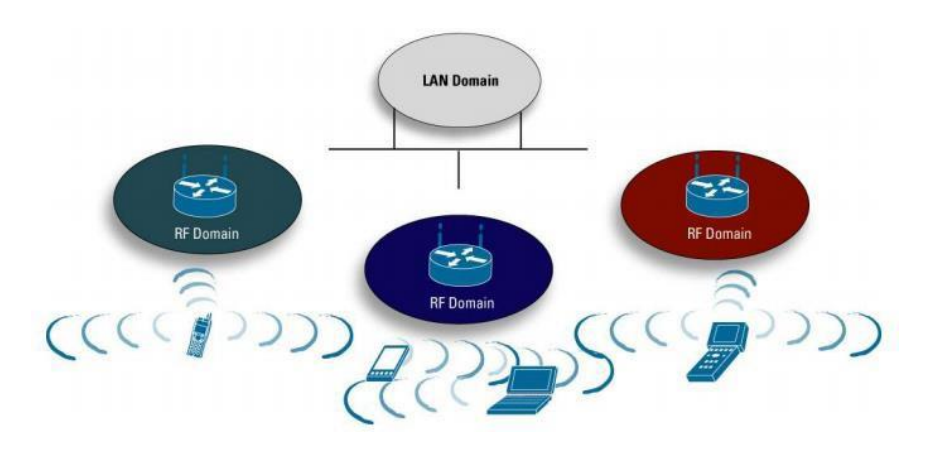

Рисунок 4.9 – Архітектура однорідної мережі WLAN обмежує продуктивність, керованість та безпеку

Оскільки з'являється більше продуктів, що використовують легкі точки доступу з централізованою інтелектуальною мережею WLAN, існує потреба у галузевому стандарті, який керує тим, як ці пристрої спілкуються один з одним.

LWAPP – це проєкт, який розглядається для стандартизації в роботі IETF. Керівник спочатку Airespace (придбаний компанією Cisco Systems у березні 2005 р.), та NTT DoCoMo, LWAPP стандартизує протокол зв'язку між точками доступу та системами WLAN (контролери, комутатори, маршрутизатори тощо). Мета цієї ініціативи, як описано нижче в специфікації IETF, полягає в тому, щоб:

- зменшити обсяг обробки в точці доступу, дозволяючи обмеженим обчислювальним ресурсам на цих пристроях зосередитися на бездротовій мережі доступ, на відміну від фільтрації та виконання політик;

- включити схему, за допомогою якої буде встановленя централізована обробка трафіку, автентифікація, шифрування та виконання політик (QoS, безпеки та ін.);

- забезпечити загальний механізм інкапсуляції та транспортування для взаємодії між точкою доступу та різноманітними джерелами через інфраструктуру рівня 2 або ІР-маршрутизовану мережу.

Специфікація LWAPP працює для вирішення цих питань шляхом визначення наступних видів діяльності:

- відкриття точки доступу, обмін інформацією та конфігурація

- сертифікація точки доступу та контроль програмного забезпечення

- інкапсуляція пакунків, фрагментація та форматування

- управління та управління зв'язком між точкою доступу та бездротовим системним пристроєм.

# Рекомендації стосовно підвищення рівня захищеності мереж, побудованих з використанням технологій VLAN

Багатьма виробниками обладнання розроблені базові рекомендації, що стосуються підвищення рівня захищеності комутованих мереж, які побудовані з використанням технологій VLAN. Часто ці рекомендації є комплексними і враховують використання і інших технологій та протоколів. Рекомендації щодо застосування VLAN, розроблені фірмою Cisco, є наступними:

1. Вимкнути усі незадіяні порти/інтерфейси комутатора та помістити їх у VLAN, що не використовується.

2. Використосувати як VLAN керування пристроєм нестандартну VLAN (будь-яку VLAN, окрім Default VLAN – VLAN 1, що створюється за замовчуванням).

3. Не використовувати VLAN 1 для будь-яких операцій та вимкнути його.

4. Налагодити всі порти/інтерфейси комутатора, до яких підключені кінцеві користувачі, як порти/інтерфейси доступу (вимкнути функціонування протоколу DTP на цих портах).

5. Точно (недвозначно) налагодити параметри транкових інфраструктурних портів/інтерфейсів.

6. Завжди використовувати призначені ідентифікатори (номери) VLAN для всіх транкових портів/інтерфейсів.

7. Налагодити тегуванння для Native VLAN на транкових каналах та

| Житомирська<br>політехніка | МІНІСТЕРСТВО ОСВІТИ І НАУКИ УКРАЇНИ<br>ДЕРЖАВНИЙ УНІВЕРСИТЕТ «ЖИТОМИРСЬКА ПОЛІТЕХНІКА»<br>Система управління якістю відповідає ДСТУ ISO 9001:2015 | Ф-22.06-<br>05.01/12.001/БМ/ВК-<br>2024 |
|----------------------------|----------------------------------------------------------------------------------------------------|-----------------------------------------|
|                            | Екземпляр № 1                                                                                                    | Арк 144 / 69                            |

налагодити відкидання нетегованих кадрів.

8. Встановити стан порта/інтерфеса за замовчуванням як вимкнений

#### Порядок налагодження VLAN на основі групування портів та транкових протоколів на комутаторі Cisco

Порядок налагодження віртуальної локальної мережі на базі комутатора Сіясо при використанні групування портів та транкового протоколу 802.1Q згідно з рекомендаціями виробника є таким:

1. Створити віртуальну локальну комп'ютерну мережу (обов'язково).

2. Вказати назву для створеної віртуальної локальної комп'ютерної мережі (необов'язково).

3. Для обраного інтерфейсу/порту доступу (або групи інтерфейсів/портів) вказати тип – інтерфейс/порт доступу (необов'язково).

4. Для обраного інтерфейсу/порту доступу (або групи інтерфейсів/портів) вказати належність до створеної віртуальної локальної комп'ютерної мережі (обов'язково).

5. Для обраного транкового інтерфейсу/порту (або групи інтерфейсів/портів) вказати тип – транковий інтерфейс/порт (обов'язково).

6. Для обраного транкового інтерфейсу/порту налагодити додаткові параметри транкового каналу (необов'язково).

7. Для обраного транкового інтерфейсу/порту налагодити додаткові параметри передачі кадрів (заборонені і дозволені VLAN, native VLAN тощо) (необов'язково).

#### Команди налагодження VLAN на основі групування портів та транкових протоколів на комутаторах Cisco

Якщо виникає потреба налагодити транковий канал без використання протоколу DTP (наприклад, якщо один із пристроїв, що входять до складу каналу не є пристроєм Cisco), у парі з командою **switchport mode trunk** застосовується команда **switchport nonegotiate**. Результатом роботи цих команд є те, що канал активується, а повідомлення протоколу DTP не пересилаються. Команда **switchport trunk** дає змогу здійснювати специфічне налагодження транкового каналу, наприклад, дозволити передачу кадрів одних VLAN і заборонити передачу кадрів інших.

Команда **switchport priority** дає змогу встановлювати пріоритети для кадрів, що належать різним VLAN.

Команда switchport native vlan застосовується для встановлення певної VLAN, як Native VLAN – VLAN, кадри якої не тегуються при передачі через транковий канал. Відміна дії вищезгаданих команд – використання форми по. Синтаксис розглянутих команд та режими їх застосування наведено нижче. Синтаксис команди vlan (режим глобального конфігурування): vlan vlan-id, де vlan-id – ідентифікатор (номер) VLAN, може зазначатися в межах від 1 до 4094, для мереж Ethernet типове використання у діапазоні від 2 до 1001. Синтаксис

| Житомирська<br>політехніка | МІНІСТЕРСТВО ОСВІТИ І НАУКИ УКРАЇНИ<br>ДЕРЖАВНИЙ УНІВЕРСИТЕТ «ЖИТОМИРСЬКА ПОЛІТЕХНІКА»<br>Система управління якістю відповідає ДСТУ ISO 9001:2015 | Ф-22.06-<br>05.01/12.001/БМ/ВК-<br>2024 |
|----------------------------|----------------------------------------------------------------------------------------------------|-----------------------------------------|
|                            | Екземпляр № 1                                                                                                    | Арк 144 / 70                            |
|                            |                                                                                                    |                                         |

команди name (режим конфігурування VLAN):

**name text-string**, де **text-string** – текстова назва **VLAN**; якщо текстова назва **VLAN** явно не зазначається, то система автоматично встановлює назву вигляду **VLANDDDD**, де DDDD – чотирицифровий десятковий номер **VLAN**.

Синтаксис команди **switchport access vlan** (режим конфігурування інтерфейсу/групи інтерфейсів):

switchport access vlan {vlan-id | dynamic}, де vlan-id – ідентифікатор VLAN; dynamic – параметр, який зазначає, що належність інтерфейсу/порту до VLAN визначається динамічно (за MAC- адресою), шляхом запиту до сервера VMPS (VLAN Membership Policy Server).

Синтаксис команди **switchport host** (режим конфігурування інтерфейсу/групи інтерфейсів): **switchport host** – команда не має параметрів.

Синтаксис команди **switchport mode** (режим конфігурування інтерфейсу/групи інтерфейсів):

switchport mode {access | dynamic {auto | desirable} | trunk}, де access – зазначає тип інтерфейсу/порту – інтерфейс/порт доступу; trunk – зазначає тип інтерфейсу/порту – транковий інтерфейс/порт та активує стан trunk (відповідає значенню on);

**dynamic** – встановлення переговорного режиму для транкового інтерфейсу, може доповнюватися значенням **auto** або **desirable**; за замовчуванням встановлюється **dynamic auto**;

**auto** – інтерфейс/порт знаходиться в автоматичному режимі і буде переведений у стан trunk, як тільки інтерфейс на іншому кінці знаходиться у режимі **on** або **desirable**;

**desirable** – інтерфейс/порт готовий перейти у стан trunk залежно від стану інтерфейсу на іншому кінці каналу.

Синтаксис команди switchport nonegotiate (режим конфігурування інтерфейсу/групи інтерфейсів):

switchport nonegotiate – команда не має параметрів.

Синтаксис команди **switchport trunk** (режим конфігурування інтерфейсу/групи інтерфейсів):

switchport trunk {allowed vlan vlan-list | native vlan vlan-id | pruning vlan vlan-list}, де allowed vlan – службова конструкція, за допомогою якої створюється список дозволених VLAN, для яких транковий інтерфейс може пересилати та отримувати трафік у тегованій формі; за замовчуванням vlan-list для цієї конструкції дорівнює all; vlan-list у цьому випадку не може дорівнювати none;

**native vlan** – службова конструкція, за допомогою якої створюється список VLAN, для яких транковий інтерфейс може пересилати і отримувати трафік у нетегованій формі;

Синтаксис команди interface (режим глобального конфігурування): interface interface-type interface-id.subinterface-id, де:

interface-type – тип інтерфейсу (порту), може набувати значень Ethernet, FastEthernet, GigabitEthernet, Port-channel;

interface-id – ідентифікатор інтерфейсу (порту), може мати одночислове позначення number (номер порту), або двочислове позначення module/number (номер модуля/номер порту);

**subinterface-id** – ідентифікатор під інтерфейсу (порту), число у десятковій формі з діапазону 0– 4294967295. Створювати логічний під інтерфейс можна за допомогою команди **interface** як у режимі глобального конфігурування, так і у режимі конфігурування інтерфейсу Ethernet.

Синтаксис команди encapsulation dot1q (режим конфігурування під інтерфейсу Ethernet):

encapsulation dot1q vlan-id [native | second-dot1q {vlan-list | any}, де dot1q – службова конструкція, за допомогою якої вказується, що виконується інкапсуляція згідно зі стандартом 802.1q; vlan-id – ідентифікатор (номер) VLAN, може зазначатися у межах від 1 до 4094, для мереж Ethernet характерне використання у діапазоні від 2 до 1001;

**native** – параметр, який вказує, що поточну VLAN використовувати як VLAN типу native;

second-dot1q – параметр, який вказує, що поточний інтерфейс налаштовується для підтримки стандарту **Q-in-Q**;

vlan-list – список внутрішніх VLAN вигляду 100-200,422,500-550; any – параметр, який вказує всі внутрішні VLAN, що не налагоджені на інших під інтерфейсах.

Таблиця 1

#### Перелік команд show діагностики роботи VLAN на комутаторах Cisco

| Команда                                                       | Призначення                                                                                                    |
|---------------------------------------------------------------|----------------------------------------------------------------------------------------------------|
| show vlan                                                     | Виведення всієї інформацію про VLAN та їх параметри                                                                             |
| show vlan brief                                               | Виведення інформації про VLAN у скороченому вигляді                                                                             |
| show vlan id <i>vlan-id</i>                                   | Виведення інформації проVLAN за її ідентифікатором (номером)                                                                    |
| show vlan name vlan-<br>name                                  | Вивести інформацію про VLAN за її назвою                                                                                        |
| show vlan summary                                             | Виведення сумарної інформації про кількість створених VLAN, кількість VLAN із розширеного діапазону, кількі-<br>кість VTP VLAN. |
| show interfaces<br>switchport                                 | Виведення інформації про налагодження параметрів<br>VLAN для всіх інтерфейсів/портів                                            |
| show interfaces interface-<br>type interface-id<br>switchport | Виведення інформації про налагодження параметрів<br>VLAN для певного інтерфейсу/порту                                           |

| Житомирська<br>політехніка | МІНІСТЕРСТВО ОСВІТИ І НАУКИ УКРАЇНИ<br>ДЕРЖАВНИЙ УНІВЕРСИТЕТ «ЖИТОМИРСЬКА ПОЛІТЕХНІКА»<br>Система управління якістю відповідає ДСТУ ISO 9001:2015 | Ф-22.06-<br>05.01/12.001/БМ/ВК-<br>2024 |
|----------------------------|----------------------------------------------------------------------------------------------------|-----------------------------------------|
|                            | Екземпляр № 1                                                                                                    | Арк 144 / 72                            |

Продовження табл. 1

| show interfaces trunk                                 | Виведення інформації про транкові канали та їх параметри                                                        |
|-------------------------------------------------------|----------------------------------------------------------------------------------------------------|
| show interfaces vlan<br><i>vlan-id</i>                | Виведення інформації про параметри інтерфейсу певної<br>VLAN. Інтерфейс повинен бути попередньо створений       |
| show dtp                                              | Виведення інформації про параметри інформаційного обміну за протоколом DTP для комутатора                       |
| show dtp interface<br>interface-type interface-<br>id | Виведення інформації про параметри інформаційного обміну<br>за протоколом DTP для певного транкового інтерфейсу |

#### Команди функціонування LightWeight Access Point

Налагодження функціонування контролера LightWeight Access Point може здійснюватися як на маршрутизаторах, так і на комутаторах 3-го рівня, виготовлених фірмою Cisco. Деякі відмінності у процесі налагодження можуть виникати через особливості синтаксису команд та версій Cisco IOS. Слід пам'ятати, що налагодження виконується не на маршрутизаторі в цілому, а лише на певному його інтерфейсі. Одні з команд для перевірки та налаштування LightWeight Access Point:

*сарwар ар hostname* – налаштування назви вузла точки доступу з порту консолі точки доступ;

*capwap ap ip default-gateway* – налаштування шлюзу за замовчуванням з консольного порту точки доступу;

*сарwар ар log-server* – налаштування системного журналу для реєстрації всіх помилок САРWAP4;

*capwap ap primary-base* – налаштування ім'я основного контролера та IPадреси в точку доступу CAPWAP з доступом консольного порта точки;

*capwap ap primed-timer {enable | disable} –* налаштування закріпленого таймера у точці доступу CAPWAP;

*capwap ap tertiary-base* – налаштування назви та IP-адреси третього рівня Cisco WLC у точках доступу CAPWAP з консольним портом точки доступу;

*config* {802.11-a49 / 802.11-a58} antenna extAntGain – налаштуваня посилення зовнішньої антени для каналів громадської безпеки 4,9 ГГц та 5,8 ГГц на доступ точки:

802.11-а49 – визначає канал громадського безпеки 4,9 ГГц;

802.11-а58 – визначає канал громадського безпеки 5,8 ГГц;

*ant\_gain* – значення в одиницях .5-dBi (наприклад, 2,5 дБi = 5);

*cisco\_ap* – назва точки доступу, до якої застосовується команда;

*global* – вказує значення посилення антени для всіх каналів;

*channel\_no* – антена отримує значення для певного каналу.

*config 802.11-а txpower ар* – налаштування власних властивостей передачі для каналів громадської безпеки 4,9 ГГц і 5,8 ГГц на точки доступа;

*config advanced 802.11{a | b} profile utilization {global | cisco\_ap} percent –* щоб встановити поріг використання радіочастот від 0 до 100 відсотків,
використовуйте розширений профіль 802.11 config – команда використання. Операційна система генерує пастку при перевищенні цього порога:

*а* – визначає мережу 802.11а;

*b* – визначає мережу 802.11b / g;

*global* – налаштовує глобальний профіль Сізсо для легкого доступу до точки доступу;

cisco\_ap – найменування назви точки доступу Cisco;

*percent* – 802.11а рівень використання RF у межах від 0 до 100 відсотків.

*config ap autoconvert* – для автоматичного перетворення всіх точок доступа в режим FlexConnect або в режимі монітора, зв'язавшись з Cisco WLC.

*flexconnect* – налаштовує всі точки доступу автоматично у режим FlexConnect;

*monitor* – автоматично налаштовує всі точки доступу до режиму моніторингу;

disable – вимкнено параметр автоматичного перетворення в точках доступу.

*config ap static-ip* – налаштувати параметри статичної IP-адреси в точці доступу Cisco:

*disable* – відключити Cisco Lightweight точки доступу статичної IPадреси. Точки доступу використовують DHCP отриману IP-адресу.

*domain* – визначає домен, до якого певна точка доступу або всі точки доступу належать.

## Модельний приклад налагодження Cisco WLC 2504

Розглянемо специфіку налагодження роботи Wireless Lan Controller, схема якої зображена на рис. 4.10.

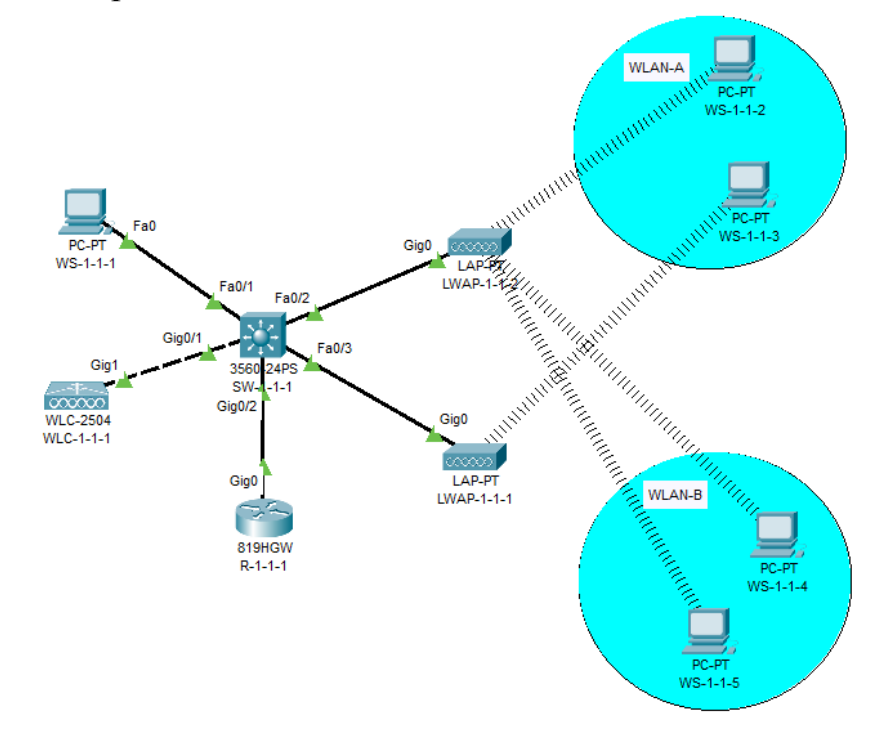

Рисунок 4.10 – Приклад налагодження Cisco WLC 2504

Під час побудови даної мережі для з'єднання пристроїв використано дані

табл. 3. Для налагодження параметрів адресації пристроїв використано дані табл. 3.

## Таблиця 2

| Пристрій                   | Інтерфейс  | Підключення<br>до пристрою | Підключення<br>до інтерфейсу |
|----------------------------|------------|----------------------------|------------------------------|
| Wireless Lan               | Gig1       |                            | Fa0/2                        |
| Controller                 | Cic0/1     | L3-комутатор               | Fa0/3                        |
| Controller                 | Gig0/1     |                            | Gig0/1                       |
|                            | Fa0/2      | Wireless_0                 | Gig0                         |
| L3-комутатор               | Fa0/3      | Wireless_1                 | Gig0                         |
|                            | Fa0/1      | WS-1-1-1                   | Fa0                          |
| Робоча станція<br>WS-1-1-2 | Wireless_0 | LWAP-1-1-2                 | Fa0/2                        |
| Робоча станція<br>WS-1-1-4 | Wireless_1 | LWAP-1-1-1                 | Fa0/3                        |

## Параметри інтерфейсів пристроїв для прикладу 2504

# Таблиця 3

## Параметри адресації мережі WLC 2504

|         | WLC           | Admin         | Vlan          |
|---------|---------------|---------------|---------------|
| IP      | 192.168.1.200 | 192.168.1.200 | 192.168.1.1   |
| Mask    | 255.255.255.0 | 255.255.255.0 | 255.255.255.0 |
| Default | 192.168.1.1   | 192.168.1.200 |               |
| gateway |               |               |               |
| DNS     | 8.8.8.8       | 8.8.8.8       |               |

Сценарії налагодження параметрів адресації інтерфейсів для Switch0 мережі наведені нижче.

Switch> enable Switch# configure terminal Switch(config)# interface vlan 100 Switch(config-if)# ip address 192.168.1.2 255.255.255.0 Switch(config-if)# no shutdown Switch(config-if)# exit Switch(config)# ip dhcp pool internal Switch(dhcp-config)# network 192.168.1.0 255.255.255.0 Switch(dhcp-config)# default-router 192.168.1.1 Switch(dhcp-config)# default-router 192.168.1.1 Switch(dhcp-config)# dns-server 8.8.8 Switch(dhcp-config)# exit Switch(config)# ip dhcp excluded-address 192.168.1.1 Switch(config)# ip dhcp excluded-address 192.168.1.2 Switch(config)# ip dhcp excluded-address 192.168.1.2 Switch(config)# ip dhcp excluded-address 192.168.1.200 Switch(config)# service dhcp

Підключіться до WLC 2504, використовуючи веб-браузер ноутбука керування, задаючи адресу: http://192.168.1.200 та налаштуйте ім'я користувача та пароль адміністратора. Адміністративними повноваженнями буде логін: admin, пароль: P@ssw0rd в цьому посібнику. Переконайтеся, що для цього першого з'єднання використовується протокол HTTP (незахищений), а не HTTPS (рис. 4.11).

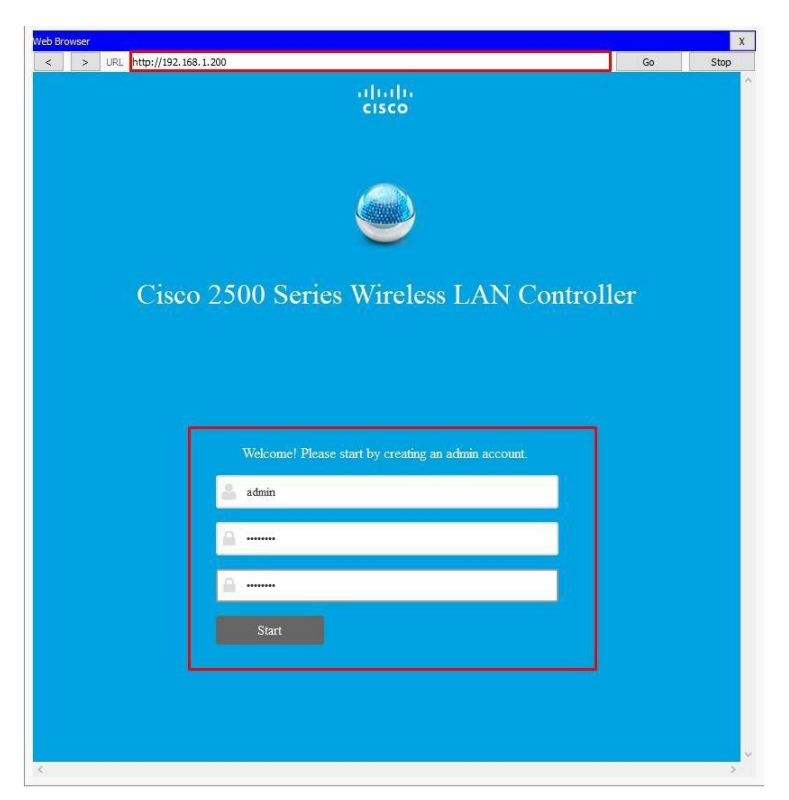

Рисунок 4.11 – Початкові налаштування Wireless Lan Controller

Необхідно виконати початкові налаштування WLC, задати системне ім'я, дату та час (задаються автоматично, але за потреби їх можна змінити), IP-адресу керування (вкажіть адресу, яка призначена інтерфейсу management даної WLC), та шлюз за замовчуванням (вкажіть IP-адресу інтерфейса VLAN керування, наприклад 192.168.1.1) (рис. 4.12). Після цього натисніть «Next», де Ви можете подивитись задані налаштування перед збереженням, як показано на рис. 4.13. Переконайтесь що все вказано вірно, після чого можете натискати «Next» ще раз. Відкриється вікно підтвердження Ваших налашувань та попередження що WLC буде перезавантажений, як показано на рис. 4.14. Натискайте «OK», після чого можете закривати бразузер. Необхідно прискорити час симуляції мережі, так як процес перезавантаження WLC займає досить багато часу.

| Житомирська<br>політехніка | МІНІСТЕРС<br>ДЕРЖАВНИЙ УНІВЕР<br>Система управління які | ТВО ОСВІТИ І НА<br>СИТЕТ «ЖИТОМ<br>стю відповідає ДС | УКИ УКРАЇНИ<br>ИРСЬКА ПОЛІТЕХНІКА»<br>ТУ ISO 9001:2015 | Ф-22.06-<br>05.01/12.001/БМ/ВН<br>2024 |
|----------------------------|---------------------------------------------------------|------------------------------------------------------|--------------------------------------------------------|----------------------------------------|
| nourrexhiku                | E                                                       | кземпляр № 1                                         |                                                        | Арк 144 / 76                           |
|                            |                                                         |                                                      |                                                        |                                        |
|                            | URL http://192.168.1.200                                |                                                      |                                                        |                                        |
|                            | Cisco 2500 Series                                       | Wireless LAN Contro                                  | ller                                                   |                                        |
|                            | 1 Set Up Your Co                                        | ntroller                                             |                                                        |                                        |
|                            | ~                                                       |                                                      |                                                        |                                        |
|                            | System Name                                             | WLC                                                  | Θ                                                      |                                        |
|                            | Country                                                 | Greece (GR)                                          | • 0                                                    |                                        |
|                            | Date & Time                                             | 09/24/2024                                           | 19:33:05                                               |                                        |
|                            | Timezone                                                | Jerusalem                                            | • 0                                                    |                                        |
|                            | NTP Server                                              | (optional)                                           | Ð                                                      |                                        |
|                            | Management IP Address                                   | 192.168.1.200                                        | 0                                                      |                                        |
|                            | Subnet Mask                                             | 255.255.255.0                                        |                                                        |                                        |
|                            | Default Gateway                                         | 192.168.1.1                                          |                                                        |                                        |
|                            | Management VLAN ID                                      | 1                                                    | 0                                                      |                                        |
|                            |                                                         | E                                                    | Back Next                                              |                                        |
|                            | Рисунок 4 17                                            | 2 – Напашту                                          | ування WLC                                             |                                        |

| 1 Comiller Settings      |                    |
|--------------------------|--------------------|
| Username                 | admin              |
| System Name              | WLC-               |
| Country                  | Greece (GR)        |
| Date & Time              | 10/03/2024 9:31:25 |
| Tomezone                 | Jerusalem          |
| NTP Server               | -                  |
| Management IP Address    | 192 168 1 200      |
| Management IP Subnet     | 255.255.255.0      |
| Management IP Gateway    | 192.168.1.1        |
| Management VLAN ID       | 1                  |
| 2 Wardens Network Bellin |                    |
| Employee Network         |                    |
| Network Name             | LAN_WLC            |
| Security                 | WPA2 Personal      |
| Passphrase:              | ******             |
| Employee VLAN            | Management VLAN    |
| DHCP Server Address      | -                  |
| Guest Network            |                    |
| 3 Advasted Settings      |                    |
| RF Parameter Optimizat   | tion               |
| Virtual IP Address       | 192.0.2.1          |
|                          |                    |

Рисунок 4.13 – Завершальний процес застосування

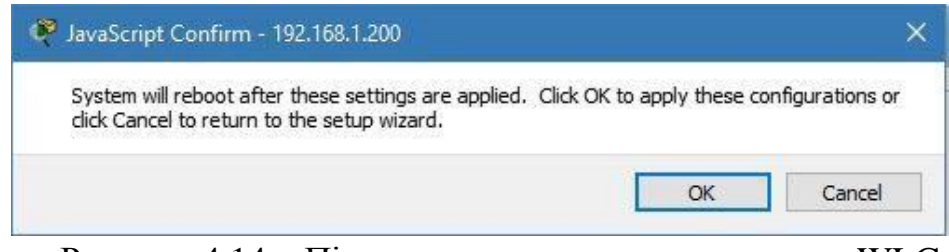

Рисунок 4.14 – Підтвердження перезавантаження WLC

| Житомирська<br>політехніка | МІНІСТЕРСТВО ОСВІТИ І НАУКИ УКРАЇНИ<br>ДЕРЖАВНИЙ УНІВЕРСИТЕТ «ЖИТОМИРСЬКА ПОЛІТЕХНІКА»<br>Система управління якістю відповідає ДСТУ ISO 9001:2015 | Ф-22.06-<br>05.01/12.001/БМ/ВК-<br>2024 |
|----------------------------|----------------------------------------------------------------------------------------------------|-----------------------------------------|
|                            | Екземпляр № 1                                                                                                    | Арк 144 / 77                            |

Після завершення початкового процесу налаштування, підключіться повторно до Cisco WLC за допомогою **HTTPS** (<u>https://192.168.1.200</u>) (рис. 4.15). Якщо ви намагаєтесь підключитись за допомогою HTTP (незахищений), WLC відкидатиме підключення. Далі, натисніть «Login» для відкриття вікна, де ви повинні ввести свої облікові дані, які були задані на попередньому етапі.

| Web Browser                     |                                                                                                    |    | x    |
|---------------------------------|----------------------------------------------------------------------------------------------------|----|------|
| < > URL https://                | 192. 168. 1.200                                                                                                    | Go | Stop |
|                                 | Authentication Required<br>User Name<br>Password<br>Login Cancel                                                                                                    |    |      |
|                                 | Wireless LAN Controller                                                                                                    |    |      |
|                                 | Login                                                                                                    |    |      |
| 0<br>0<br>0<br>0<br>0<br>0<br>0 | 2005 - 2017 Clisco Systems, Inc. All rights reserved. Cisco, the Clisco logo, and Clisco systems are registered trademarks or trademarks of Claco Systems, Inc. and/or its Millade in the United States and certain other countries. All third party trademarks are the complet of their trademarks even the system. |    |      |

Рисунок 4.15 – Вікно входу до WLC після початкового налаштування

Легкі точки доступу автоматично виявляють адресу WLC, використовуючи опцію DHCP 150, налаштовану на DHCP, яка була налаштована на перемикач Catalyst для Vlan 1 (рис. 4.16).

| Web Browser           |                 |           |            |                  |            |            |            |         |            |         |           |                       | х  |
|-----------------------|-----------------|-----------|------------|------------------|------------|------------|------------|---------|------------|---------|-----------|-----------------------|----|
| < > URL https://192.1 | 58.1.200/frameV | /lan.html |            |                  |            |            |            |         |            |         | Go        | Stop                  |    |
| aludu                 |                 |           |            |                  |            |            |            |         |            | Ping    | Logout    | <u>R</u> efresh       | ^  |
| cisco                 | MONITOR         | WLANS     | CONTROLLER | WIRELESS         | SECURITY   | MANAGEMENT | COMMANDS   | HELP    | EEEDBACK   |         |           | <b>∂</b> <u>H</u> ome |    |
| M/ ANIe               | W/LANIA         |           |            |                  |            |            |            |         |            |         |           |                       | ۰. |
| WLANS                 | WLANS           |           |            |                  |            |            |            |         |            | En      | tries 1 - | 1 of 1                |    |
| VLANs WLANS           | Current Fil     | ter:      | [Chan      | ge Filter] [Clea | ar Filter] |            | Create New | v ▼ Go  |            |         |           |                       |    |
| Advanced              | <u> </u>        |           |            |                  |            |            |            |         |            |         |           |                       |    |
| AP Groups             | WLAN 3          | D Type    | Profile N  | ame              | v          | LAN SSID   |            | Status  | Security P | olicies |           |                       |    |
|                       |                 | WLAN      | MyNetwor   | k                | м          | lyNetwork  |            | Enabled | [WPA2][Aut | h(PSK)] |           | Re                    | r  |
|                       |                 |           |            |                  |            |            |            |         |            |         |           |                       |    |
|                       |                 |           |            |                  |            |            |            |         |            |         |           |                       |    |
|                       |                 |           |            |                  |            |            |            |         |            |         |           |                       |    |
|                       |                 |           |            |                  |            |            |            |         |            |         |           |                       |    |
|                       |                 |           |            |                  |            |            |            |         |            |         |           |                       |    |
|                       |                 |           |            |                  |            |            |            |         |            |         |           |                       |    |
|                       |                 |           |            |                  |            |            |            |         |            |         |           |                       |    |
|                       |                 |           |            |                  |            |            |            |         |            |         |           |                       |    |
|                       |                 |           |            |                  |            |            |            |         |            |         |           |                       |    |
|                       |                 |           |            |                  |            |            |            |         |            |         |           |                       |    |
|                       |                 |           |            |                  |            |            |            |         |            |         |           |                       |    |
|                       |                 |           |            |                  |            |            |            |         |            |         |           |                       |    |
|                       |                 |           |            |                  |            |            |            |         |            |         |           |                       |    |
|                       |                 |           |            |                  |            |            |            |         |            |         |           |                       |    |
|                       |                 |           |            |                  |            |            |            |         |            |         |           |                       |    |
|                       |                 |           |            |                  |            |            |            |         |            |         |           |                       |    |
|                       |                 |           |            |                  |            |            |            |         |            |         |           |                       |    |
|                       |                 |           |            |                  |            |            |            |         |            |         |           |                       |    |
|                       |                 |           |            |                  |            |            |            |         |            |         |           |                       |    |
|                       |                 |           |            |                  |            |            |            |         |            |         |           |                       |    |
|                       |                 |           |            |                  |            |            |            |         |            |         |           |                       |    |
|                       |                 |           |            |                  |            |            |            |         |            |         |           |                       |    |
|                       |                 |           |            |                  |            |            |            |         |            |         |           |                       |    |
|                       |                 |           |            |                  |            |            |            |         |            |         |           |                       |    |
|                       |                 |           |            |                  |            |            |            |         |            |         |           | ,                     | M  |

| Житомирська<br>політехніка | МІНІСТЕРСТВО ОСВІТИ І НАУКИ УКРАЇНИ<br>ДЕРЖАВНИЙ УНІВЕРСИТЕТ «ЖИТОМИРСЬКА ПОЛІТЕХНІКА»<br>Система управління якістю відповідає ДСТУ ISO 9001:2015 | Ф-22.06-<br>05.01/12.001/БМ/ВК-<br>2024 |
|----------------------------|----------------------------------------------------------------------------------------------------|-----------------------------------------|
|                            | Екземпляр № 1                                                                                                    | Арк 144 / 78                            |

WLC відображає успішно зареєстровані точки доступу з цією IP-адресою. докладні дані недоступні, оскільки ця функція не була реалізована в Packet Tracer. Приклад зображений на рис. 4.17.

| Admin                                                                                                    |                                             |                    |                             |                   |                    | - 🗆                |
|----------------------------------------------------------------------------------------------------|---------------------------------------------|--------------------|-----------------------------|-------------------|--------------------|--------------------|
| nysical Config Desktop                                                                                                    | Programming Attributes                      |                    |                             |                   |                    |                    |
| eb Browser                                                                                                    |                                             |                    |                             |                   |                    | 3                  |
| < > URL https://192.3                                                                                                    | 168.1.200/frameWireless.html                |                    |                             |                   | Saus Configuration | Go Stop            |
| cisco                                                                                                    | <u>M</u> ONITOR <u>W</u> LANS <u>C</u> ONTR | OLLER WIRELESS SE  | ECURITY M <u>A</u> NAGEMENT | COMMANDS HELP     |                    | <u>Home</u>        |
| Vireless                                                                                                    | All APs                                     |                    |                             |                   |                    | Entries 1 - 2 of 2 |
| <ul> <li>Access Points         All APs</li> <li>Radios         802.112/n/ac         802.113/n/ac         802.113/n/ac         8</li></ul> | Current Filter<br>Number of APs 2           |                    |                             |                   |                    |                    |
| Dual-Band Radios<br>Global Configuration<br>Advanced                                                                                                    | AP Name                                     | IP Address(Ipv4/Ip | ov6)                        | AP Model          | AP MAC             | AP Up Time         |
| Mesh                                                                                                    | Light Weight Access Point1                  | 192.168.1.3        |                             | AIR-CAP3702I-A-K9 | 00:01:63:91:7E:01  | 0 d, 0 h 2 m 9 s   |
| ATE                                                                                                    | Light Weight Access Point0                  | 192.168.1.2        |                             | AIR-CAP3702I-A-K9 | 00:E0:B0:B9:87:01  | 0 d, 0 h 2 m 11 s  |
| RF Profiles                                                                                                    |                                             |                    |                             |                   |                    |                    |
|                                                                                                    |                                             |                    |                             |                   |                    |                    |
| OF AD ACT                                                                                                    |                                             |                    |                             |                   |                    |                    |

Рисунок 4.17 – Успішно зареєстровані точки доступу

Важливо! Після створення та налагодження кожної WLAN, також необхідно увімкнути функцію "FlexConnect", інакше WLAN не буде транслюватись. Для цього треба перейти до вкладки «WLAN's», обрати потрібний WLAN, перейти до меню «Advanced» та увімкнути два параметри FlexConnect, як зображено на рис. 4.18.

|                                                 | Sa <u>v</u> e Configuration   <u>P</u> ing                                                                                                 | Logout   Ref        |
|-------------------------------------------------|----------------------------------------------------------------------------------------------------|---------------------|
| CISCO MONITOR                                   | <u>W</u> LANS <u>C</u> ONTROLLER W <u>I</u> RELESS <u>S</u> ECURITY M <u>A</u> NAGE                                                        | MENT C <u>o</u> m   |
| WLANs                                           | WLANs > Edit 'WLAN10' < BACK                                                                                                    | Apply               |
| WLANs                                           | General Security QoS Policy-Mapping                                                                                                    | Ke-an               |
| <ul> <li>Advanced</li> <li>AP Groups</li> </ul> | Client user<br>idle                                                                                                    | Client AKTS b       |
|                                                 | threshold (0-<br>10000000)<br>Radius NAI-                                                                                                  | DHCP                |
|                                                 | Realm Off Channel Scanning Defer                                                                                                    | HTTP<br>Local Cli   |
|                                                 | Scan Defer         0         1         2         3         4         5         6         7           Priority <t< td=""><td>DHCP</td></t<> | DHCP                |
|                                                 | Scan Defer<br>Time(msecs) 100                                                                                                    | Universa<br>Support |
|                                                 | FlexConnect                                                                                                    | 11v BSS<br>Support  |
|                                                 | 3 Switching <sup>2</sup> Enabled                                                                                                    |                     |
|                                                 | FlexConnect Local Auth Z Enabled                                                                                                    | Disase<br>to 300    |
|                                                 | S Enabled                                                                                                    | Optim               |

Рисунок 4.18 – Налаштування FlexConnect для WLAN

Для розподіленого підключення робочих станцій до точок доступу, варто зменшити радіус їхньої дії до 50 м, як показано на рис. 4.19.

| Житомирська<br>політехніка                                         | МІНІСТЕРСТВО ОСВІТИ І НАУКИ УКРАЇНИ<br>ДЕРЖАВНИЙ УНІВЕРСИТЕТ «ЖИТОМИРСЬКА ПОЛІТЕХНІКА»<br>Система управління якістю відповідає ДСТУ ISO 9001:2015 | Ф-22.06-<br>05.01/12.001/БМ/ВК-<br>2024 |
|--------------------------------------------------------------------|----------------------------------------------------------------------------------------------------|-----------------------------------------|
|                                                                    | Екземпляр № 1                                                                                                    | Арк 144 / 79                            |
| Physical Config                                                    | Attributes                                                                                                    |                                         |
| GLOBAL<br>Settings<br>INTERFACE<br>GioabitEthernet0<br>Dot11Radio0 | Port Status<br>Coverage Range (meters) 3 50,00                                                                                                    | <b>v</b> on<br>↓                        |

Рисунок 4.19 – Налаштування радіусу дії точки доступу

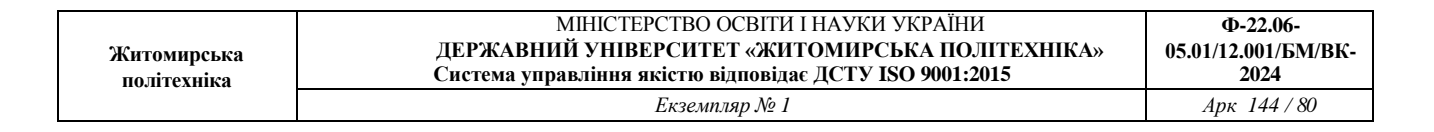

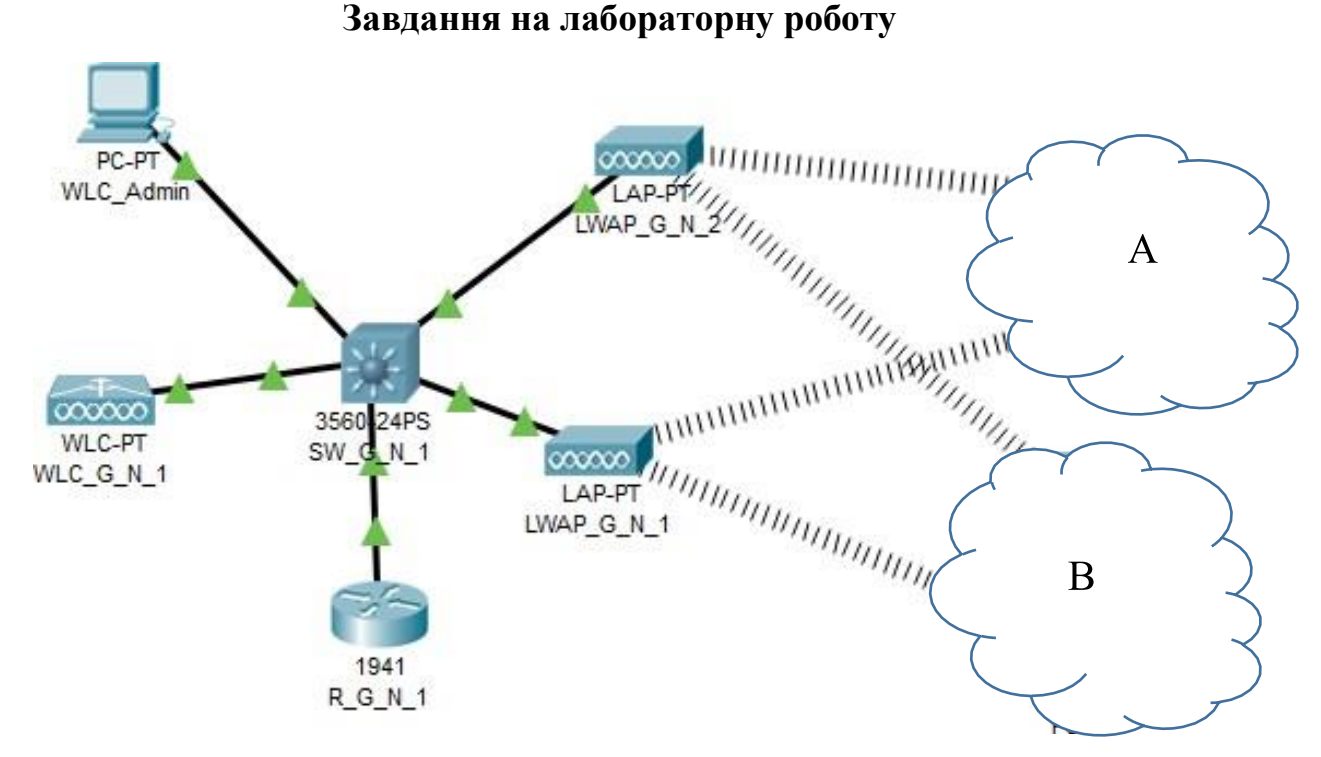

Рисунок 4.20 – Проєкт мережі Wireless Lan Controller

1. У середовищі програмного симулятора/емулятора створити проєкт мережі (рис. 4.20). Під час побудови мережі звернути увагу на вибір моделей мережевих пристроїв, мережевих модулів та адаптерів, а також мережевих з'єднань. Задіяне обладнання та використані інтерфейси для побудованої мережі, записати до описової таблиці, яка аналогічна табл. 2.

2. Розробити схему адресації пристроїв мережі. Для цього скористатися даними табл. 4. Результати навести у вигляді таблиці, яка аналогічна табл. 3.

3. У побудованій мережі налагодити функціонування WLC на основі групування портів, використати маршрутизатор, налагодити автентифікацію користувачів до WLAN та створити VLAN керування за параметрами, зазначеними у табл. 5. Номери та назви VLAN для користувачів обрати згідно першого байту адреси мережі. Виконати додаткові налагодження, які забезпечать підвищення рівня захищеності побудованої мережі.

4. Налагодити LightWeight Access Point, а також DHCP-сервер на R\_G\_N\_1.

5. Дослідити особливості та отримання службової та діагностичної інформації про налагоджені WLC, перевірити наявність зв'язку між робочими станціями WLAN та іншими пристроями мережі.

| Житомирська<br>політехніка | МІНІСТЕРСТВО ОСВІТИ І НАУКИ УКРАЇНИ<br>ДЕРЖАВНИЙ УНІВЕРСИТЕТ «ЖИТОМИРСЬКА ПОЛІТЕХНІКА»<br>Система управління якістю відповідає ДСТУ ISO 9001:2015 | Ф-22.06-<br>05.01/12.001/БМ/ВК-<br>2024 |
|----------------------------|----------------------------------------------------------------------------------------------------|-----------------------------------------|
|                            | Екземпляр № 1                                                                                                    | Арк 144 / 81                            |

# Таблиця 4

| Nº           | Підмере     | жа А    | Підмережа В |         |  |
|--------------|-------------|---------|-------------|---------|--|
| варіан<br>та | IP-адреса   | Префікс | IP-адреса   | Префікс |  |
| 1            | 193.G.N.0   | /27     | 194.G.N.0   | /24     |  |
| 2            | 193.G.N.64  | /27     | 194.G.N.0   | /24     |  |
| 3            | 193.G.N.128 | /27     | 194.G.N.0   | /25     |  |
| 4            | 193.G.N.192 | /27     | 194.G.N.0   | /25     |  |
| 5            | 193.G.N.0   | /28     | 194.G.N.0   | /25     |  |
| 6            | 193.G.N.32  | /28     | 194.G.N.0   | /24     |  |
| 7            | 193.G.N.64  | /28     | 194.G.N.0   | /25     |  |
| 8            | 193.G.N.96  | /28     | 194.G.N.0   | /24     |  |
| 9            | 193.G.N.128 | /28     | 194.G.N.0   | /25     |  |
| 10           | 193.G.N.160 | /28     | 194.G.N.0   | /24     |  |
| 11           | 193.G.N.192 | /28     | 194.G.N.0   | /25     |  |
| 12           | 193.G.N.224 | /28     | 194.G.N.0   | /24     |  |
| 13           | 193.G.N.0   | /25     | 194.G.N.0   | /25     |  |
| 14           | 193.G.N.0   | /26     | 194.G.N.0   | /25     |  |
| 15           | 193.G.N.128 | /26     | 194.G.N.0   | /24     |  |
| 16           | 193.G.N.0   | /27     | 194.G.N.0   | /25     |  |
| 17           | 193.G.N.64  | /27     | 194.G.N.0   | /24     |  |
| 18           | 193.G.N.128 | /27     | 194.G.N.0   | /25     |  |
| 19           | 193.G.N.192 | /27     | 194.G.N.0   | /24     |  |
| 20           | 193.G.N.0   | /26     | 194.G.N.0   | /24     |  |
| 21           | 193.G.N.32  | /28     | 194.G.N.0   | /25     |  |
| 22           | 193.G.N.64  | /28     | 194.G.N.0   | /25     |  |
| 23           | 193.G.N.96  | /28     | 194.G.N.0   | /24     |  |
| 24           | 193.G.N.128 | /28     | 194.G.N.0   | /24     |  |
| 25           | 193.G.N.160 | /28     | 194.G.N.0   | /25     |  |

# Дані для адресації підмереж (каналів)

| Житомирська<br>політехніка | МІНІСТЕРСТВО ОСВІТИ І НАУКИ УКРАЇНИ                                                                        | Φ-22.06-                    |
|----------------------------|----------------------------------------------------------------------------------------------------|-----------------------------|
|                            | ДЕРЖАВНИЙ УНІВЕРСИТЕТ «ЖИТОМИРСЬКА ПОЛІТЕХНІКА»<br>Система управління якістю відповідає ДСТУ ISO 9001:2015 | 05.01/12.001/БМ/ВК-<br>2024 |
|                            | Екземпляр № 1                                                                                              | Арк 144 / 82                |

# Таблиця 5

# Параметри налагодження

|            | Маршрутизатор | Автентифікація   | Homep VLAN |
|------------|---------------|------------------|------------|
| № варіанту | R_G_N_2       | клієнтів до WLAN | керування  |
| 1          | 819           | WEP              | 91         |
| 2          | 829           | WPA2-PSK         | 92         |
| 3          | 2911          | Open             | 93         |
| 4          | 819           | WPA2-PSK         | 94         |
| 5          | 829           | Open             | 95         |
| 6          | 2911          | WEP              | 96         |
| 7          | 819           | Open             | 97         |
| 8          | 829           | WEP              | 98         |
| 9          | 2911          | WPA2-PSK         | 99         |
| 10         | 819           | WEP              | 100        |
| 11         | 829           | WPA2-PSK         | 101        |
| 12         | 2911          | Open             | 102        |
| 13         | 819           | WPA2-PSK         | 103        |
| 14         | 829           | Open             | 104        |
| 15         | 2911          | WEP              | 105        |
| 16         | 819           | Open             | 106        |
| 17         | 829           | WEP              | 107        |
| 18         | 2911          | WPA2-PSK         | 108        |
| 19         | 819           | WEP              | 109        |
| 20         | 829           | WPA2-PSK         | 110        |
| 21         | 2911          | Open             | 111        |
| 22         | 819           | WPA2-PSK         | 112        |
| 23         | 829           | Open             | 113        |
| 24         | 2911          | WEP              | 114        |
| 25         | 819           | Open             | 115        |

# Таблиця б

# Клієнти

| N⁰       |             |             |
|----------|-------------|-------------|
| варіанту | підмережа А | підмережа в |
| 1        | DHCP        | DHCP        |
| 2        | DHCP        | Static      |
| 3        | Static      | DHCP        |
| 4        | DHCP        | DHCP        |
| 5        | DHCP        | Static      |
| 6        | Static      | DHCP        |
| 7        | DHCP        | DHCP        |
| 8        | DHCP        | Static      |
| 9        | Static      | DHCP        |
| 10       | DHCP        | DHCP        |
| 11       | DHCP        | Static      |
| 12       | Static      | DHCP        |
| 13       | DHCP        | DHCP        |
| 14       | DHCP        | Static      |
| 15       | Static      | DHCP        |
| 16       | DHCP        | DHCP        |
| 17       | DHCP        | Static      |
| 18       | Static      | DHCP        |
| 19       | DHCP        | DHCP        |
| 20       | DHCP        | Static      |
| 21       | Static      | DHCP        |
| 22       | DHCP        | DHCP        |
| 23       | DHCP        | Static      |
| 24       | Static      | DHCP        |
| 25       | DHCP        | DHCP        |

#### Контрольні питання

- 1. Як розшифровується абревіатура WLC?
- 2. Що являє собою WLC? Які його функції та які види їх є?
- 3. Що таке VLAN та SSID?
- 4. Дайте визначення поняттю LightWeight Access Point?
- 5. Яка специфікація LWAPP?
- 6. Назвіть п'ять способів налаштування бездротової локальної мережі?
- 7. Які пристрої використовуються в топології Home Network to Access Internet?
- 8. Опишіть коротко про налаштування бездротових клієнтів?
- 9. Опишіть, як налаштовувати бездротовий контролер?

## Лабораторна робота № 5. Налагодження та дослідження роботи CISCO MERAKI

*Мета роботи:* ознайомитися з особливостями функціонування пристроїв Cisco Meraki mx-65x; отримати практичні навички налагадження та моніторингу роботи пристроїв в мережі, побудованій на базі обладнання Cisco; дослідити процес роботи та процеси передачі даних у побудованій мережі.

### Теоретичні відомості

Сіsco Meraki — це IT-компанія з хмарним управлінням, штаб-квартира якого розташована в Сан-Франциско, штат Каліфорнія. Їх рішення включають в себе бездротову передачу, комутацію, безпеку, управління мобільністю підприємства (ЕММ), комунікації та камери безпеки, усі централізовано керовані з Інтернету. Meraki був придбаний компанією Cisco Systems у грудні 2012 року.

Мегакі заснували Санджит Бісвас і Джон Бікет та Ханс Робертсон. Компанія була заснована частково на проєкті МІТ Roofnet, експериментальної мережі 802.11b/g, розробленої Лабораторією комп'ютерних наук та штучного інтелекту в Інституті технологій Массачусетса.

Мегакі був профінансований компанією Google та Sequoia Capital. Організація була розташована в Маунтін-В'ю, штат Каліфорнія, у 2006 році, а потім переїхала до Сан-Франциско.

18 листопада 2012 року компанія Cisco Systems оголосила, що придбає Мегакі приблизно 1,2 мільярда доларів.

За шість років після придбання Meraki нараховує 1590 співробітників Сіsco, які працюють в усьому світі. Підрозділ має близько 250 000 унікальних клієнтів і більше 3,5 мільйонів пристроїв в Інтернеті.

Продукти розроблені Meraki слідують принциту plug-and-play, з простим апаратним забезпеченням та легким для розуміння програмним інтерфейсом,

| Житомирська<br>політехніка | МІНІСТЕРСТВО ОСВІТИ І НАУКИ УКРАЇНИ<br>ДЕРЖАВНИЙ УНІВЕРСИТЕТ «ЖИТОМИРСЬКА ПОЛІТЕХНІКА»<br>Система управління якістю відповідає ДСТУ ISO 9001:2015 | Ф-22.06-<br>05.01/12.001/БМ/ВК-<br>2024 |
|----------------------------|----------------------------------------------------------------------------------------------------|-----------------------------------------|
|                            | Екземпляр № 1                                                                                                    | Арк 144 / 86                            |

який означає, що компанія з малим та середнім розміром може створити бездротову мережу, не наймаючи людей з особливою підготовкою та навичками, на рисунку 5.1 зображено зовнішній вигляд пристроїв.

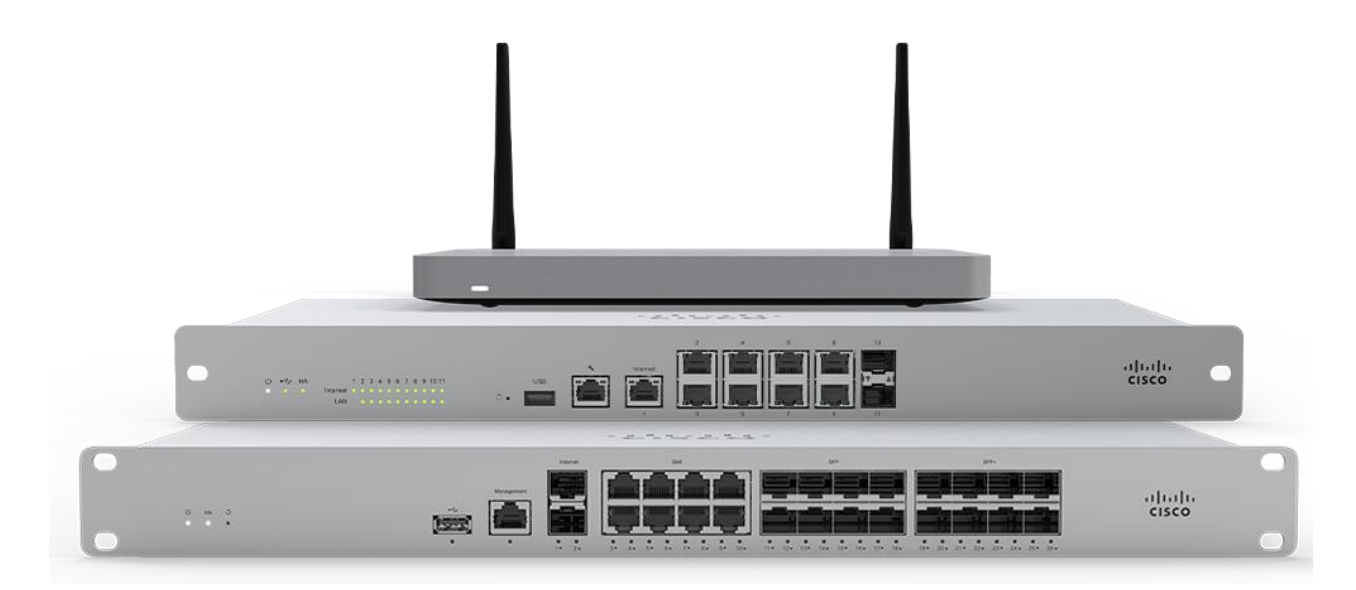

Рисунок 5.1 – Лінійка пристроїв Cisco Meraki

Продукція, розроблена Meraki також поділяється на різні серії, відносно їх призначення:

## MR серія

Серія Meraki MR є першою в світі лінійкою точок доступу WLAN, керованої через хмару. Розроблені для складних бізнес-середовищ, точки доступу MR використовують вдосконалені технології 802.11 ас та 802.11 п, включаючи MIMO, формування променя та зв'язування каналів для забезпечення пропускної здатності та надійного покриття, необхідного для вимогливих бізнесдодатків.

#### MS серія

Сіsco Meraki MS є першою в галузі комутатором керованого доступу та агрегації, що поєднує переваги централізованого керування у хмарі з потужною, надійною платформою доступу.

Завдяки керуванню через хмару, тисячі портів комутатора можуть бути налаштовані та відстежені миттєво через Інтернет. Надавати віддалені сайти без ІТ-об'єктів на місці, розгортати зміни в конфігурації в мережі, а також легко керувати кампусом і розподіленими мережами без навчання та спеціалізованого персоналу.

### МХ серія

Meraki MX — це корпоративний пристрій безпеки та SD-WAN, призначений для розподілених розгортань, які потребують віддаленого адміністрування. Він ідеально підходить для мережевих адміністраторів, які вимагають як простоти розгортання, так і сучасного набору функцій.

## МС серія

Мегакі МС є кінцевою точкою співпраці класів підприємств, розробленої для зручності управління та віддаленого адміністрування. Він ідеально підходить для адміністраторів, які хочуть швидко і легко розгортати та керувати розподіленими телефонними системами.

## MV серія

Сімейство продуктів Cisco Meraki MV — це лінійка обладнання, призначеного для встановлення всередині приміщень або ззовні, які є надзвичайно простими для розгортання та налаштування, завдяки їхній інтеграції в інформаційну панель Meraki Dashboard та використання хмарних зон. Сімейство MV усуває складні та дорогі апаратні засоби, необхідні для традиційних рішень, тим самим усуваючи обмеження, які зазвичай присутні при розгортанні систем відеоспостереження.

Також у Meraki є рішення для керування пристроями та мережами під назвою Systems Manager. Одним з найбільших переваг Systems Manager є можливість реєструвати, керувати та контролювати багато різних типів пристроїв. Оскільки кожна операційна система має унікальний набір функцій MDM, важливо ознайомитися з відповідною документацією пристроїв якими ви плануєте керувати.

Для налаштування цих служб рекомендується використовувати спільний або організаційний ідентифікатор Apple, замість персонального ідентифікатора Apple, оскільки інші користувачі також можуть запитувати доступ до облікового запису, щоб відновити ці служби в майбутньому. Systems Manager влючає в себе такі технології:

- Mobile Device Management (MDM),
- Mobile Application Management (MAM),
- Mobile Content Management (MCM),
- Mobile Identity Management (MIM).

Нижче наведено приклади використання цих технологій в цьому рішенні:

- Незареєстровані кінцеві точки доступу до мережі в приміщенні будуть переадресовані на сторінку реєстрації у хмарі Сізсо Мегакі ЕММ для реєстрації на основі ролі користувача, типу пристрою тощо. Крім того, Meraki також можна налаштувати для роботи з віддаленими пристроями через, наприклад, AnyConnect (VPN), Jabber (колаборація) тощо, так що користувач має безпечний доступ до корпоративних ресурсів, коли він перебуває поза приміщенням.
- Невідповідним кінцевим точкам буде наданий обмежений доступ на основі стану відповідності.
- Періодично перевіряє відповідність з хмарним сервером Cisco Meraki EMM.
- Можливість для адміністраторів ISE запитувати віддалені дії на пристрої через хмару Cisco Meraki EMM.
- Можливість кінцевого користувача використовувати порт ISE Му Devices для керування особистими пристроями, наприклад, повне видалення, корпоративне видалення та блокування PIN-коду.

Для відалленого моніторингу мережі існує продукт Meraki Insight розроблений таким чином, щоб забезпечити клієнтам Meraki простий спосіб контролю продуктивності веб-додатків у їхніх мережах і легко визначити, чи, ймовірно, проблеми викликані Мережею або Програмою. Ця інформація представлена у вигляді легко зрозумілих графіків та діаграм, які чітко показують, чи є проблеми продуктивності в локальній мережі або якщо проблеми з продуктивністю є наслідком чогось на рівні програми або WAN.

Існує два основних типи адміністраторів інформаційної панелі: організація

та мережа.

Адміністратори організації мають повний доступ до своєї організації та всіх її мереж. Цей тип облікового запису еквівалентно адміністратору root або домену, тому важливо фіксувати, хто має такий рівень доступу. Нижче наведено перелік найкращих практик стосовно цих облікових записів.

Мережеві адміністратори мають доступ до окремих мереж та їх пристроїв. Ці користувачі можуть мати повний або обмежений контроль над своєю конфігурацією мережі, але не мають доступу до інформації на рівні організації (ліцензування, інвентаризації пристроїв тощо).

#### Типи дозволів мережі

Гістьовий доступ: користувач має змогу побачити список користувачів автентифікації Meraki, додавати користувачів, оновлювати існуючих користувачів та авторизувати або обмежувати користувачів за ідентифікатором SSID або клієнтом VPN.

**Монітор:** користувач може переглядати лише розділ "Монітор" на панелі інструментів, і ніяких змін не можна зробити.

**Лише для читання**: користувач має доступ до більшості аспектів мережі, включаючи розділ Налаштування, але жодних змін не можна зробити.

**Повний** : користувач має доступ, щоб переглянути всі аспекти мережі та вносити до неї будь-які зміни.

На вкладці Connection можна переглянути параметри IP, MAC-адреси підключених клієнтів та стан самого пристрою (рис. 5.2).

| Житомирська<br>політехніка | МІНІСТЕРСТВО ОСВІТИ І НАУКИ УКРАЇНИ<br>ДЕРЖАВНИЙ УНІВЕРСИТЕТ «ЖИТОМИРСЬКА ПОЛІТЕХНІКА»<br>Система управління якістю відповідає ДСТУ ISO 9001:2015 | Ф-22.06-<br>05.01/12.001/БМ/ВК-<br>2024 |
|----------------------------|----------------------------------------------------------------------------------------------------|-----------------------------------------|
|                            | Екземпляр № 1                                                                                                    | Арк 144 / 90                            |

| Connection Configure |  |
|----------------------|--|
|                      |  |
|                      |  |
|                      |  |
|                      |  |
|                      |  |
|                      |  |
|                      |  |
|                      |  |
|                      |  |
|                      |  |
|                      |  |
|                      |  |
|                      |  |
|                      |  |
|                      |  |

Рисунок 5.2 – Вкладка connection пристрою meraki-mx65x

На вкладці Configure налаштувються параметри з'єднання з мережею Internet за допомогою статичної IP-адресації або за DHCP чи PPPoE (рис. 5.2-5.3).

|            |          | Configure |  |
|------------|----------|-----------|--|
|            |          |           |  |
|            |          |           |  |
|            |          |           |  |
|            | Direct 🔻 |           |  |
|            | Static 🔻 |           |  |
|            |          |           |  |
|            |          |           |  |
|            |          |           |  |
|            | l.       |           |  |
| Internet 2 |          |           |  |
|            | Direct 💌 |           |  |
|            | DHCP -   |           |  |
|            |          |           |  |
|            |          |           |  |
|            |          |           |  |
|            |          |           |  |

Рисунок 5.3 – Налаштування підключення зі статичною адресацією та DHCP configure пристрою meraki-mx65x

| Житомирська<br>політехніка |                     | МІНІС<br>ДЕРЖАВНИЙ УН<br>Система управліні | ТЕРСТВО ОСВІТИ І<br>Іверситет «Жит<br>ня якістю відповідає | І НАУКИ УКРАЇНИ<br>Г <b>ОМИРСЬКА ПОЛ</b><br>2 Д <b>СТУ ISO 9001:20</b> | ITEXHIKA»<br>115 | Ф-22.06-<br>05.01/12.001/БМ/ВК-<br>2024 |
|----------------------------|---------------------|--------------------------------------------|------------------------------------------------------------|------------------------------------------------------------------------|------------------|-----------------------------------------|
|                            |                     |                                            | Екземпляр № 1                                              |                                                                        |                  | Арк 144/91                              |
|                            |                     |                                            |                                                            |                                                                        |                  |                                         |
|                            |                     |                                            |                                                            |                                                                        |                  |                                         |
|                            |                     |                                            |                                                            | Configure                                                              |                  |                                         |
|                            |                     |                                            |                                                            |                                                                        |                  |                                         |
|                            | Uplink configuratio |                                            |                                                            |                                                                        |                  |                                         |
|                            |                     |                                            |                                                            |                                                                        |                  |                                         |
|                            | Internet 1          |                                            |                                                            |                                                                        |                  |                                         |
|                            |                     | PPPoE 🔻                                    |                                                            |                                                                        |                  |                                         |
|                            |                     | Use authentication 🔻                       |                                                            |                                                                        |                  |                                         |
|                            |                     |                                            |                                                            |                                                                        |                  |                                         |
|                            |                     |                                            |                                                            |                                                                        |                  |                                         |
|                            |                     | Dynamic 🔻                                  |                                                            |                                                                        |                  |                                         |

Рисунок 5.4 – Налаштування підключення через РРРоЕ пристрою merakimx65x

На вкладці Ethernet налаштовуються параметри режиму роботи інтерфейсів пристрою, зокрема і їх вимкнення, як показано на рис. 5.5.

|                                                                                   |    | Ethernet |                          |
|-----------------------------------------------------------------------------------|----|----------|--------------------------|
| Ethernet configuration<br>Use this page to configure physical link settings on th |    |          |                          |
| Port Name                                                                         |    |          |                          |
| Internet 1                                                                        | en | abled 🔻  | Auto (10/100/1000Mbps) 💌 |
| Internet 2                                                                        | en | abled 🔻  | Auto (10/100/1000Mbps) 🔻 |
| GigabitEthernet 3                                                                 | en | abled 🔻  | Auto (10/100/1000Mbps) 🔻 |
| GigabitEthernet 4                                                                 | en | abled 🔻  | Auto (10/100/1000Mbps) 🔻 |
| GigabitEthernet 5                                                                 | en | abled 🔻  | Auto (10/100/1000Mbps) 🔻 |
| GigabitEthernet 6                                                                 | en | abled 🔻  | Auto (10/100/1000Mbps) 🔻 |
| GigabitEthernet 7                                                                 | en | abled 🔻  | Auto (10/100/1000Mbps) 🔻 |
| GigabitEthernet 8                                                                 | en | abled 🔻  | Auto (10/100/1000Mbps) 🔻 |
| -<br>GigabitEthernet 9                                                            | en | abled 🔻  | Auto (10/100/1000Mbps) 🔻 |
| GigabitEthernet 10                                                                | en | abled 🔻  | Auto (10/100/1000Mbps) 🔻 |
| Ethernet 11                                                                       | en | abled 🔻  | Auto (10/100/1000Mbps) 🔻 |

Рисунок 5.5 – Вкладка ethernet пристрою meraki-mx65x

Для решти налаштувань використовується сервер Meraki або Cisco Cloud. Вкладка *Network-wide* web-сторінки Cisco Server (рис. 5.6) дозволяє переглянути та додати користувачів, організації та мережі.

| Житомирська<br>політехніка | МІНІСТЕРСТВО ОСВІТИ І НАУКИ УКРАЇНИ<br>ДЕРЖАВНИЙ УНІВЕРСИТЕТ «ЖИТОМИРСЬКА ПОЛІТЕХНІКА»<br>Система управління якістю відповідає ДСТУ ISO 9001:2015 | Ф-22.06-<br>05.01/12.001/БМ/ВК-<br>2024 |
|----------------------------|----------------------------------------------------------------------------------------------------|-----------------------------------------|
|                            | Екземпляр № 1                                                                                                    | Арк 144 / 92                            |

| Physical Config Desktop  | Programming Attributes         |                                                                                                    |
|--------------------------|--------------------------------|----------------------------------------------------------------------------------------------------|
| Web Browser              |                                | ×                                                                                                    |
| < > URL https://dashboar | rd.meraki.com/general          | Geo Stop                                                                                                    |
| disco Meraki             |                                | PT_performance Annual Annual Annua |
|                          | General                        |                                                                                                    |
| NETWORK                  | Network administration         |                                                                                                    |
| President. Series        | Network name                   | network                                                                                                    |
| View all networks        | Network potes                  |                                                                                                    |
| Create a network         |                                |                                                                                                    |
|                          |                                |                                                                                                    |
| Network-wide             |                                |                                                                                                    |
| CONFIGURE                | Organization admins            |                                                                                                    |
|                          |                                | User Account status Privileges                                                                                                    |
| Security Appliance       |                                | PT Admin (PT_sdmin@pt.cisco.com) Active Full                                                                                                    |
| Organization             |                                |                                                                                                    |
|                          | Network admins                 | User Account status Privileges                                                                                                    |
|                          |                                | Create User<br>Description:                                                                                                    |
|                          |                                | Email (Jsemame):                                                                                                    |
|                          |                                | Password                                                                                                    |
|                          |                                | Create user                                                                                                    |
|                          |                                |                                                                                                    |
|                          | Privacy   Terms   @ 2018 Cisco | System, Inc.                                                                                                    |

Рисунок 5.6 – Сторінка network-wide сервера meraki

Вкладка Secure Appliance web-сторінки Cisco Server в підрозділі Appliance Status дозволяє переглянути підключення до портів пристрою (рис. 5.7), параметри підключення до мережі Інтернет (рис. 5.8) та налаштування DHCP-сервера (рис. 5.9).

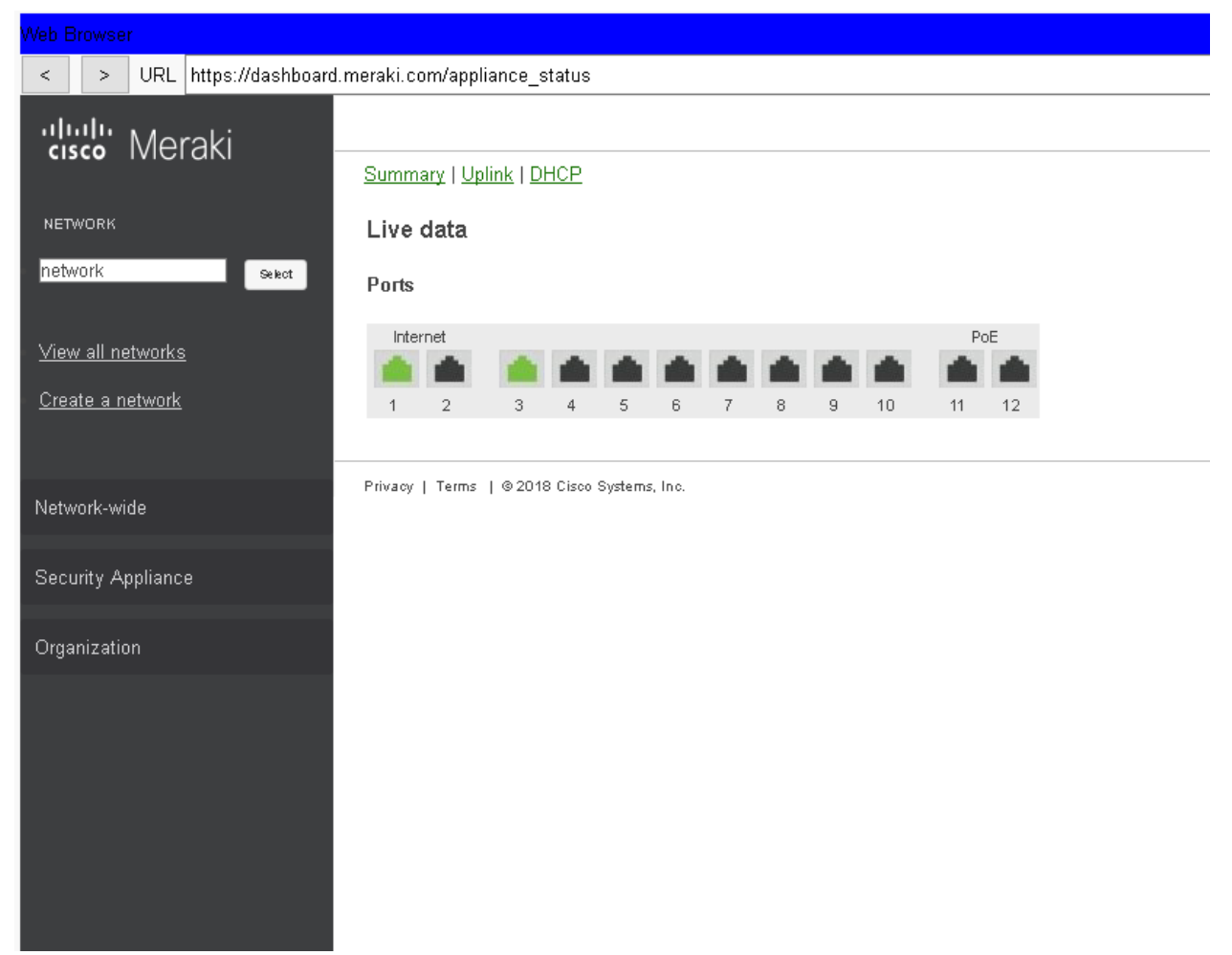

Рисунок 5.7 – Статус підключення портів пристрою meraki-mx65х на сервері meraki

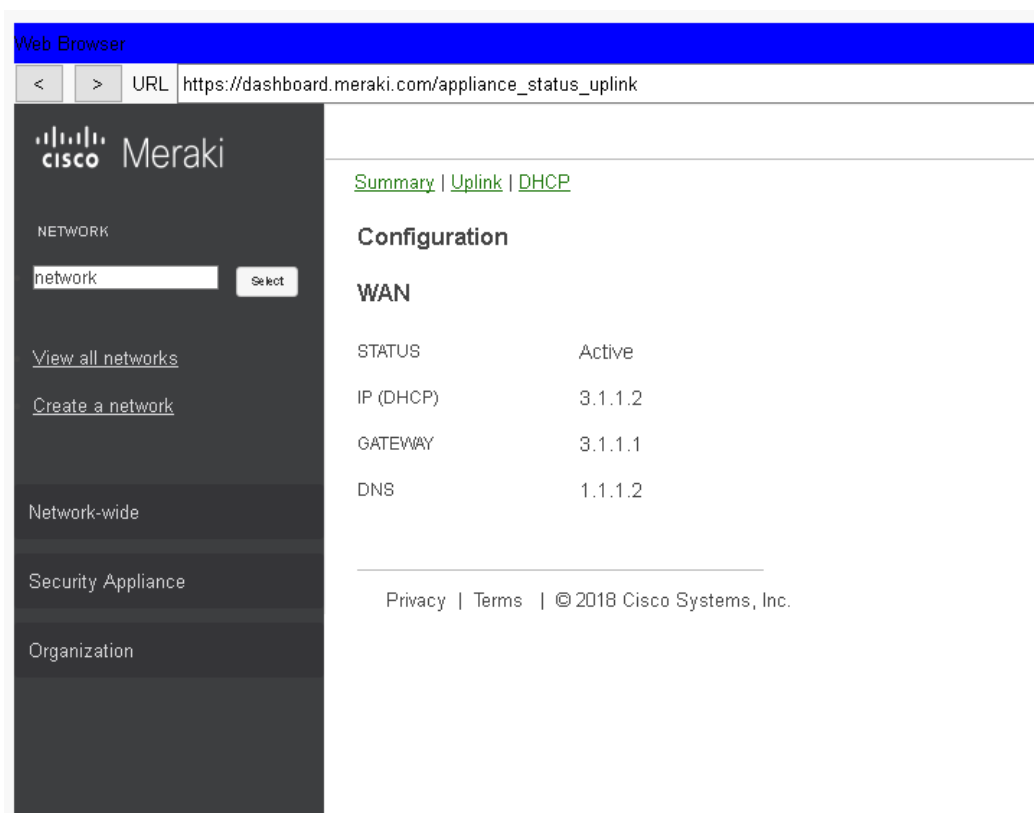

Рисунок 5.8 – Статус підключення до Інтернету пристрою meraki-mx65х на сервері meraki

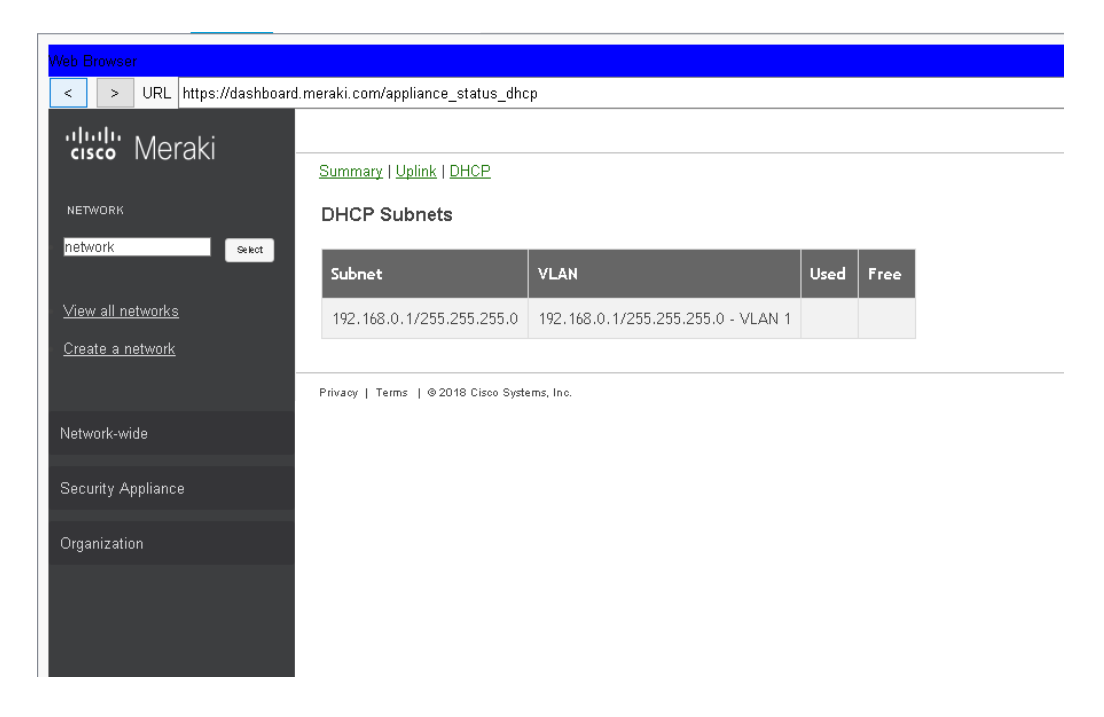

Рисунок 5.9 – Параметри DHCP-сервера пристрою meraki-mx65x на сервері meraki

Підрозділ *Addressing & VLANs* дозволяє налаштувати віртуальні локальні мережі VLAN, тунельні підключення VPN або технологію NAT (рис. 5.10).

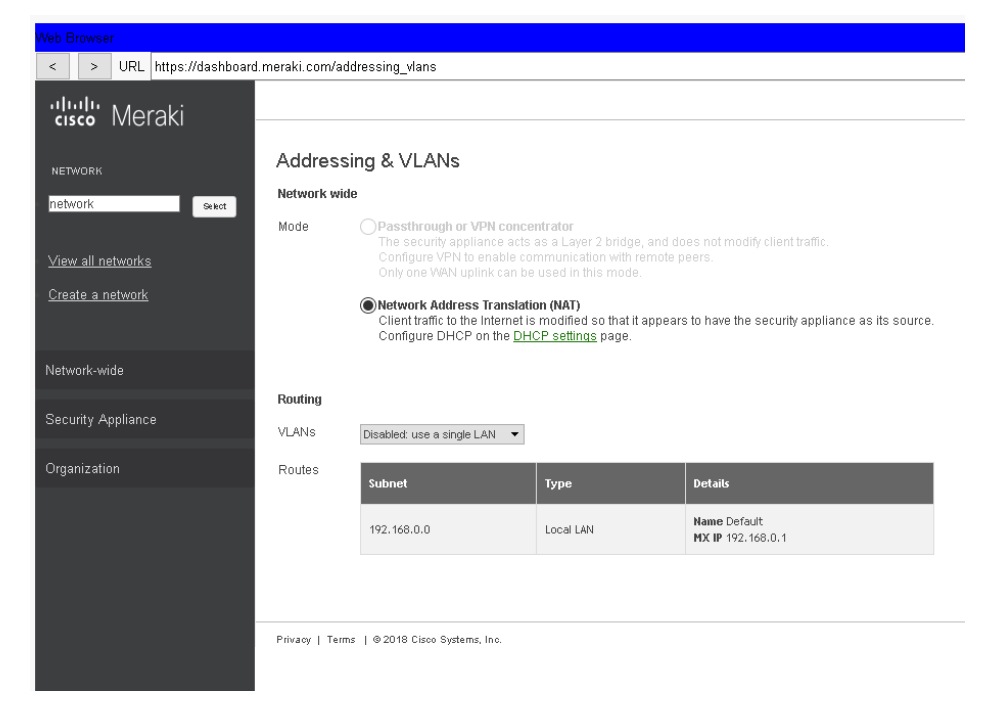

Рисунок 5.10 – Вкладка Addressing & VLANs сервера meraki

Підрозділ *Wireless settings* дозволяє увімкнути або вимкнути бездротову мережу Wi-Fi, налаштувати параметри захисту мережі та приховати SSID (рис. 5.11).

| Web Browser               |                                                       |                                 |  |  |
|---------------------------|-------------------------------------------------------|---------------------------------|--|--|
| < > URL https://dashboard | < > URL https://dashboard.meraki.com/wireless_setting |                                 |  |  |
| cisco Meraki              |                                                       |                                 |  |  |
| NETWORK                   | Wireless settin                                       | gs                              |  |  |
| network Select            | SSID 1                                                |                                 |  |  |
| <u>View all networks</u>  | Status                                                | Enabled                         |  |  |
| Create a network          | Name                                                  | qwerty                          |  |  |
|                           | Security                                              | WPA2 PSK                        |  |  |
| Network-wide              | WPA key                                               |                                 |  |  |
| Security Appliance        | WPA encryption mode                                   | WPA2 only V                     |  |  |
| Organization              | Visibility                                            | Adverstise this SSID publicly 🔻 |  |  |
|                           |                                                       | Save Changes                    |  |  |
|                           | Privacy   Terms   © 2011                              | 3 Cisco Systems, Inc.           |  |  |

Рисунок 5.11 - Вкладка Wireless settings сервера meraki

Підрозділ *DHCP* дозволяє увімкнути або вимкнути DHCP-сервер для LAN, налаштувати час оренди адреси та параметри адресації (рис. 5.12).

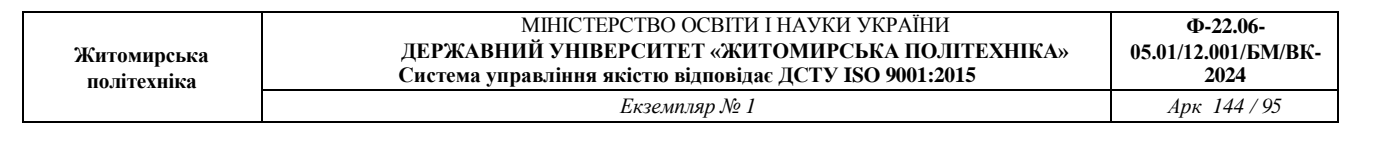

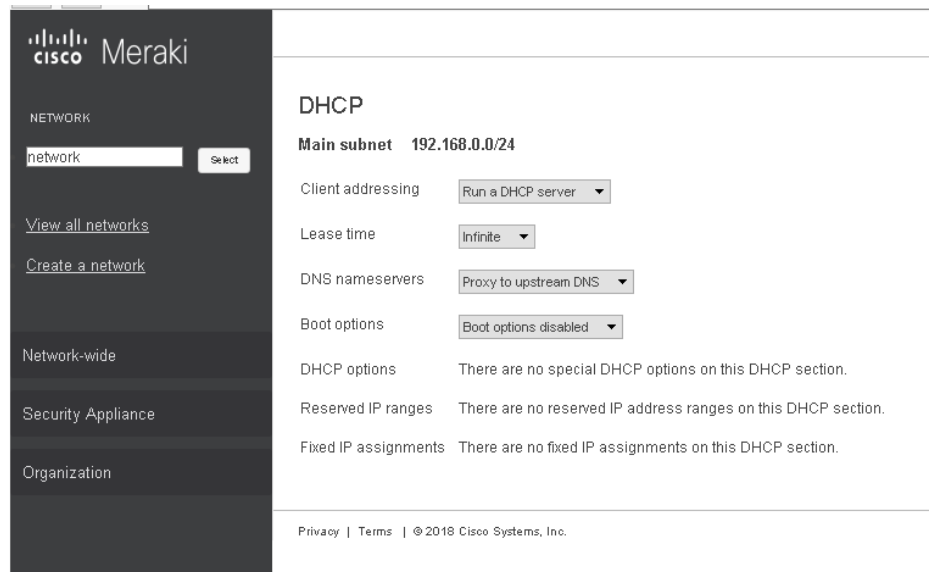

Рисунок 5.12 – Вкладка DHCP сервера meraki

Підрозділ *Firewall* дозволяє блокувати трафік за протоколами UDP, TCP, ICMP залежно від адреси та порту отримувача і відправника, як зображено на рис. 5.13.

| Web Browser             | I meraki c | nm/firewall                                                      |               |        |          |             |          | G            | X Stan |
|-------------------------|------------|------------------------------------------------------------------|---------------|--------|----------|-------------|----------|--------------|--------|
| "linil"<br>cisco Meraki |            | man Lotroureman PT_adminght.com A OU Coup<br>Maantile I Sala.cat |               |        |          |             |          |              |        |
| NETWORK                 | Fire       | wall                                                             |               |        |          |             |          |              |        |
| network seace           | outbo<br># | Policy                                                           | Protocol      | Source | Src port | Destination | Dst port | Comment      | Action |
| View all networks       |            | Deny 💌                                                           | TCP 💌         |        |          |             |          |              | Add    |
| <u>Create a network</u> | 1          | Deny 👻                                                           | Any 👻         | Any    | Âny      | 1.1.1.3     | Any      | 1            | Delete |
| Network-wide            |            | Allow                                                            | Âny           | Any    | Any      | Any         | Any      | Default rule |        |
| Security Appliance      |            |                                                                  |               |        |          |             |          |              |        |
| Organization            | Privacy    | Terms   0 2018 Cisco                                             | Systems, Inc. |        |          |             |          |              |        |
|                         |            |                                                                  |               |        |          |             |          |              |        |
|                         |            |                                                                  |               |        |          |             |          |              |        |

Рисунок 5.13 – Вкладка Firewall сервера meraki

| Житомирська<br>політехніка | МІНІСТЕРСТВО ОСВІТИ І НАУКИ УКРАЇНИ<br>ДЕРЖАВНИЙ УНІВЕРСИТЕТ «ЖИТОМИРСЬКА ПОЛІТЕХНІКА»<br>Система управління якістю відповідає ДСТУ ISO 9001:2015 | Ф-22.06-<br>05.01/12.001/БМ/ВК-<br>2024 |
|----------------------------|----------------------------------------------------------------------------------------------------|-----------------------------------------|
|                            | Екземпляр № 1                                                                                                    | Арк 144 / 96                            |

## Модельний приклад налагодження функціонування Meraki на обладнанні Cisco

Розглянемо порядок налагодження Secure Appliance meraki mx-65х у мережі, схема якої наведена на рис. 5.14. Для даної мережі для з'єднання пристроїв використано дані табл. 1, 2.

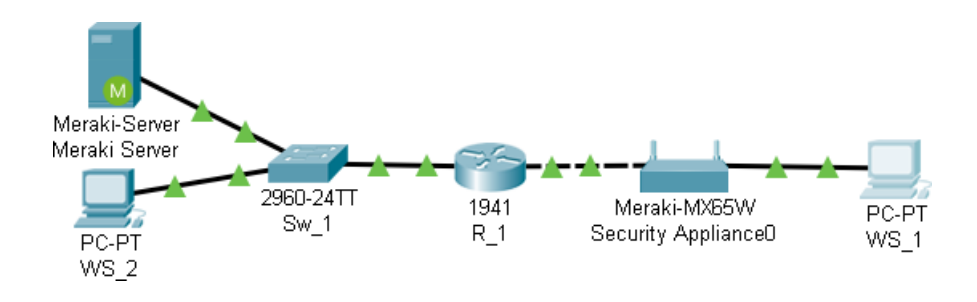

Рисунок 5.14 – Схема мережі модельного прикладу

Таблиця 1

| Пристрій          | Інтерфейс  | Підключення до       | Підключення до |
|-------------------|------------|----------------------|----------------|
|                   |            | пристрою             | інтерфейсу     |
| Комутатор SW_1    | Fa 0/1     | Маршрутизатор R_1    | Gig 0/0        |
|                   | Fa 0/2     | Робоча станція WS_2  | Fa 0           |
|                   | Fa 0/3     | Сервер Meraki Server | Fa 0           |
| Маршрутизатор R_1 | Gig 0/0    | Комутатор SW_1       | Fa 0/1         |
|                   | Gig 0/1    | Secure Appliance     | internet 1     |
| Робоча станція    | Gig 0      | Маршрутизатор        | Gig 3          |
| WS_1              |            | R_1_3_1              |                |
| Робоча станція    | Fa 0       | Комутатор SW_1       | Fa 0/2         |
| WS_2              |            |                      |                |
| Сервер Мегакі     | Fa 0       | Комутатор SW_1       | Fa 0/3         |
| Server            |            |                      |                |
| Secure Appliance  | internet 1 | Маршрутизатор        | Gig 0/1        |
|                   |            | R_1_3_3              |                |
|                   | Gig 3      | Робоча станція WS_1  | Fa 0           |

#### Параметри інтерфейсів для прикладу

| Житомирська | МІНІСТЕРСТВО ОСВІТИ І НАУКИ УКРАЇНИ<br>Державний університет «житомирська політехніка» | Ф-22.06-<br>05.01/12.001/БМ/ВК- |
|-------------|----------------------------------------------------------------------------------------|---------------------------------|
| політехніка | Система управління якістю відповідає ДСТ у ІЅО 9001:2015                               | 2024                            |
|             | Екземпляр № 1                                                                          | Арк 144 / 97                    |

# Таблиця 2

| Мережа/при-      | Інтерфейс/             | IP-адреса   | Маска         | Префікс |
|------------------|------------------------|-------------|---------------|---------|
| стрій            | мережевий адаптер/шлюз |             |               |         |
| Мережа А         | -                      | 192.168.0.0 | 255.255.255.0 | /24     |
| Мережа В         | -                      | 3.1.1.0     | 255.255.255.0 | /24     |
| Мережа С         | -                      | 1.1.1.0     | 255.255.255.0 | /24     |
| Маршрутизатор    | Gig 0/0                | 1.1.1.1     | 255.255.255.0 | /24     |
| R_1              | Gig 0/1                | 3.1.1.1     | 255.255.255.0 | /24     |
| Secure Appliance | internet 1             | 3.1.1.2     | 255.255.255.0 | /24     |
|                  | Vlan 1                 | 192.168.0.1 | 255.255.255.0 | /24     |
| Сервер Meraki    | Мережевий адаптер      | 1.1.1.2     | 255.255.255.0 | /24     |
| Server           | Шлюз за замовчуванням  | 1.1.1.1     | -             | -       |
| DNS-cepbep       |                        | 127.0.0.1   | -             | -       |
| Робоча станція   | Мережевий адаптер      |             | DHCP          |         |
| WS_1             | Шлюз за замовчуванням  |             |               |         |
|                  | DNS-cepbep             |             |               |         |
| Робоча станція   | Мережевий адаптер      | 1.1.1.3     | 255.255.255.0 | /24     |
| WS_2             | Шлюз за замовчуванням  | 1.1.1.1     | -             | -       |
|                  | DNS-ceppep             | 1.1.1.2     | _             | _       |

#### Схема адресації для прикладу

Розглянемо випадок налаштувань зі статичною ІР-адресацією та базовим

налагодженням параметрів бездротової мережі.

Сценарій налагодження маршрутизатора R\_1 наведено нижче:

Router(config)#hostname  $R_1$  $R_1(config)$ #interface gig0/0  $R_1(config-if)$ #ip address 3.1.1.1 255.255.255.0  $R_1(config-if)$ #no shutdown  $R_1(config-if)$ #interface gig0/1  $R_1(config-if)$ #ip address 1.1.1.1 255.255.255.0  $R_1(config-if)$ #ip oshutdown

Розглянемо порядок налагодження Security Appliance.

Додайте пристрій Meraki до Вашого проєкту мережі та підключіть блок живлення в налаштуваннях "Physical". Додайте також робочу станцію та замініть в ній модуль на бездротовий, після чого підключіться до бездротової мережі пристрою Meraki, вона повинна мати SSID "**Default**" та підключатись без пароля – це необхідно для першого налаштування Meraki.

| Житомирська<br>політехніка | МІНІСТЕРСТВО ОСВІТИ І НАУКИ УКРАЇНИ<br>ДЕРЖАВНИЙ УНІВЕРСИТЕТ «ЖИТОМИРСЬКА ПОЛІТЕХНІКА»<br>Система управління якістю відповідає ДСТУ ISO 9001:2015 | Ф-22.06-<br>05.01/12.001/БМ/ВК-<br>2024 |
|----------------------------|----------------------------------------------------------------------------------------------------|-----------------------------------------|
|                            | Екземпляр № 1                                                                                                    | Арк 144 / 98                            |

Далі потрібно на робочій станції відкрити Web-браузер та ввести IP-адресу пристрою Meraki – **192.168.0.1**. По замовчуванню для входу використовується серійний номер в якості логіну без паролю. На вкладці Configure налаштовуються параметри IP-адресації інтерфейсу підключення до інтернету. Для збереження налаштувань використовується кнопка Save (рис. 5.15-5.16).

| /eb Browser                |                           |    |
|----------------------------|---------------------------|----|
| < > URL http://192.168.0.1 |                           | Go |
|                            |                           |    |
|                            |                           |    |
|                            |                           |    |
|                            |                           |    |
|                            |                           |    |
|                            | Authorization ? X         |    |
|                            | User Name: B5UU-0R0P-4OXC |    |
|                            | Password:                 |    |
|                            | Cancel OK                 |    |
|                            |                           |    |
|                            |                           |    |

Рисунок 5.15 – Вікно входу на web-сторінку пристрою meraki-mx65x

Після успішного входу до Meraki, необхідно перейти до пункту «Configure», та заповнити налаштування інтерфейсів відповідно до параметрів вашої мережі, як показано на рис. 5.16.

|            |               | Configure | Ethernet |
|------------|---------------|-----------|----------|
|            |               |           |          |
|            |               |           |          |
| Internet 1 |               |           |          |
|            | Direct 💌      |           |          |
|            | Static 💌      |           |          |
|            | 3.1.1.2       |           |          |
|            | 255.255.255.0 |           |          |
|            | 3.1.1.1       |           |          |
|            | 1.1.1.2       |           |          |
| Internet 2 |               |           |          |
|            | Direct 🔻      |           |          |
|            | DHCP -        |           |          |
|            |               |           |          |
|            |               |           |          |
| Save       |               |           |          |
|            |               |           |          |

Рисунок 5.16 – Налаштування IP-адресації для підключення до мережі Інтернет

Розглянемо порядок налагодження Meraki Server.

Для переходу на сторінку налагодження використовується посилання <u>https://dashboard.meraki.com</u>, далі потрібно створити користувача для адміністрування системи, як показано на рис. 5.17.

| Житомирська<br>політехніка | МІНІСТЕРСТВО ОСВІТИ І НАУКИ УКРАЇНИ<br>ДЕРЖАВНИЙ УНІВЕРСИТЕТ «ЖИТОМИРСЬКА ПОЛІТЕХНІКА»<br>Система управління якістю відповідає ДСТУ ISO 9001:2015 | Ф-22.06-<br>05.01/12.001/БМ/ВК-<br>2024 |
|----------------------------|----------------------------------------------------------------------------------------------------|-----------------------------------------|
|                            | Екземпляр № 1                                                                                                    | Арк 144 / 99                            |

| C > URL https://d | ashboard.meraki.com/new_account                      | Go            | S        |
|-------------------|------------------------------------------------------|---------------|----------|
| ahaha Mara        | L3                                                   |               |          |
| cisco Mera        | KI                                                   | Have an accou | unt? Log |
| Create a new Mera | aki Dashboard account                                |               |          |
| Email             | admin@cisco.com                                      |               |          |
| Full Name         |                                                      |               |          |
|                   | user                                                 |               |          |
| Password          |                                                      |               |          |
|                   |                                                      |               |          |
| Contirm password  | ••••••                                               |               |          |
| Company           |                                                      |               |          |
|                   |                                                      |               |          |
| Address           | 500 Terry A Francois Blvd<br>San Francisco, CA 94158 |               |          |
|                   | USA                                                  |               |          |
|                   |                                                      |               |          |

Рисунок 5.17 – Вікно створення нового користувача на сервері meraki

Для створення мережі потрібно перейти на вкладку *Create network*, ввести назву нової мережі та натиснути кнопку Create network (рис. 5.18).

| 'ılıılı'<br>cısco Meraki                                                          |                                                                                                    |
|-----------------------------------------------------------------------------------|----------------------------------------------------------------------------------------------------|
| NETWORK<br>Select network<br>View all networks<br>Create a network                | Create Network Setup network Network name Network type Security appliance Network configuration Create network                                                                                                    |
| Organization                                                                      | Select devices from inventory                                                                                                    |
| MONITOR<br>Overview<br>CONFIGURE<br>Administrators<br>Create network<br>Inventory | You have no unused devices         Add new devices or go to the inventory page to select devices that are already in networks         Add devices to inventory         Enter the individual device serial number:         Enter the device's model:         MX65W         Enter the device's mac address;         Enter the network the device belongs to:         Add devices         Go to inventory |
|                                                                                   | Privaoy   Terms   @2018 Cisco Systems, Inc.                                                                                                    |

Рисунок 5.18 – Створення нової мережі

| Житомирська<br>політехніка | МІНІСТЕРСТВО ОСВІТИ І НАУКИ УКРАЇНИ<br>ДЕРЖАВНИЙ УНІВЕРСИТЕТ «ЖИТОМИРСЬКА ПОЛІТЕХНІКА»<br>Система управління якістю відповідає ДСТУ ISO 9001:2015 | Ф-22.06-<br>05.01/12.001/БМ/ВК-<br>2024 |
|----------------------------|----------------------------------------------------------------------------------------------------|-----------------------------------------|
|                            | Екземпляр № 1                                                                                                    | Арк 144 / 100                           |

Щоб додати пристрій для адміністрування на вкладці *Create network*, потрібно ввести серійний номер пристрою, що додається, в поле *Enter the individual device serial number*, MAC-адресу пристрою в поле *Enter the device's mac address*, назву мережі, до якої додається пристрій в поле *Enter the network the device belongs to* та натиснути кнопку *Add devices* (рис. 5.19).

| disco Meraki                                        |                                      |                                                                                                    |
|-----------------------------------------------------|--------------------------------------|----------------------------------------------------------------------------------------------------|
| NETWORK                                             | Create Netwo<br>Setup network        | rk                                                                                                    |
| network Select                                      | Network name                         | Scranton Branch Office                                                                                                    |
| <u>View all networks</u><br><u>Create a network</u> | Network type<br>Network configuratio | Security appliance 🔹                                                                                                    |
| New well wilde                                      |                                      | Create network                                                                                                    |
| Network-wide                                        | Select devices fro                   | m inventory                                                                                                    |
| Security Appliance<br>Organization                  |                                      | You have no unused devices<br>Add new devices or go to the inventory page to select devices<br>that are already in networks                                                                                                    |
|                                                     |                                      | Add devices to inventory         Enter the individual device serial number:         BSUU-0R0P-40XC          Enter the device's model:         MX65W         Enter the device's mac address:         00:09:7C:EA:8A:B3         Enter the network the device belongs to:         network         Go to inventory |

Рисунок 5.19 – Додавання пристрою meraki-mx65x до створеної мережі

Для налаштування параметрів бездротової мережі потрібно на вкладці Security Appliance перейти на вкладку Wireless settings та ввести параметри SSID, методу захисту з'єднання і натиснути кнопку Save Changes (рис. 5.20). На цьому налаштування системи можна вважати завершеним.

| Житомирська<br>політехніка | ДЕРЖ<br>Систе                                                 | МІНІСТЕРСТВО ОСВІТИ І НАУКИ УКРАЇНИ<br>ДЕРЖАВНИЙ УНІВЕРСИТЕТ «ЖИТОМИРСЬКА ПОЛІТЕХНІКА»<br>Система управління якістю відповідає ДСТУ ISO 9001:2015 |                                              |               |  |  |
|----------------------------|---------------------------------------------------------------|----------------------------------------------------------------------------------------------------|----------------------------------------------|---------------|--|--|
|                            |                                                               |                                                                                                    | Екземпляр № 1                                | Арк 144 / 101 |  |  |
|                            | viluelle Meraki<br>NETWORK<br>Network Senet                   | Wireless settin<br>SSID 1<br>Status                                                                                                    | ngs<br>Enabled •                             |               |  |  |
|                            | <u>Create a network</u><br>Network-wide<br>Security Appliance | Name<br>Security<br>WPA key<br>WPA encryption mode                                                                                                | qwerty vNPA2 PSK vNPA2 only v                |               |  |  |
|                            | Organization                                                  | Visibility                                                                                                    | Adverstise this SSID publicly   Save Changes |               |  |  |

Рисунок 5.20 – Налаштування параметрів мережі Wi-Fi

Privacy | Terms | @2018 Cisco Systems, Inc.

### Завдання на лабораторну роботу

1. У середовищі програмного симулятора/емулятора створити проєкт мережі (рис. 5.21). При побудові звернути увагу на вибір моделей пристроїв, мережевих модулів та адаптерів, а також мережевих з'єднань. Канали підключення кінцевих вузлів довільні. Для побудованої мережі заповнити описову таблицю.

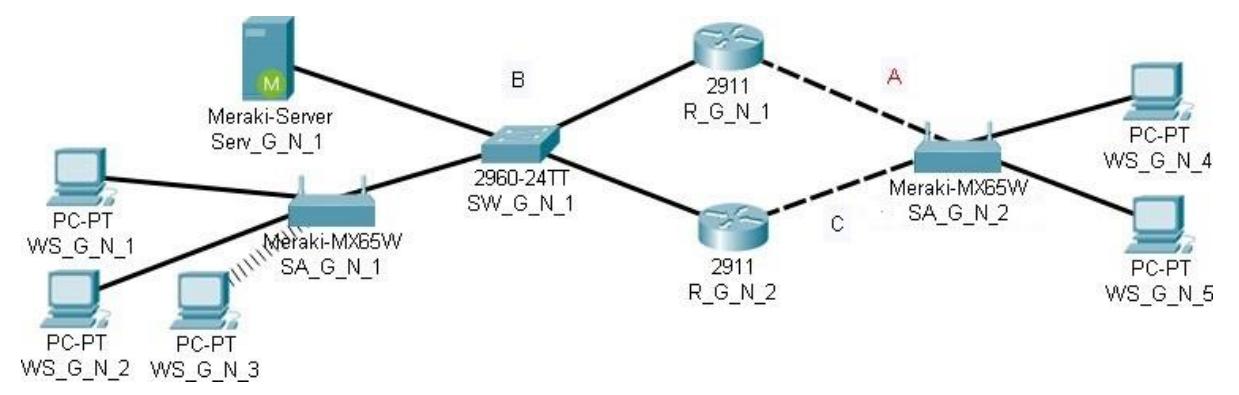

Рисунок 5.21 – Топологія мережі

2. Розробити схему адресації пристроїв мережі. Для решти мереж використовувати дані табл. 3, 4. Результати навести у вигляді таблиці, яка аналогічна табл. 2.

|                            | МІНІСТЕРСТВО ОСВІТИ І НАУКИ УКРАЇНИ                                                                        | Φ-22.06-                    |
|----------------------------|----------------------------------------------------------------------------------------------------|-----------------------------|
| Житомирська<br>політехніка | ДЕРЖАВНИЙ УНІВЕРСИТЕТ «ЖИТОМИРСЬКА ПОЛІТЕХНІКА»<br>Система управління якістю відповідає ДСТУ ISO 9001:2015 | 05.01/12.001/БМ/ВК-<br>2024 |
|                            | Екземпляр № 1                                                                                              | Арк 144 / 102               |

# Таблиця 3

# Дані для адресації підмереж

|               | Мережа А   |         | Мережа В    |         | Мережа С   |         |
|---------------|------------|---------|-------------|---------|------------|---------|
| №<br>варіанту | IP-адреса  | префікс | IP-адреса   | префікс | IP-адреса  | префікс |
| 1             | 193.G.N.0  | /30     | 194.G.N.128 | /25     | 195.G.N.0  | /30     |
| 2             | 193.G.N.4  | /30     | 194.G.N.64  | /26     | 195.G.N.4  | /30     |
| 3             | 193.G.N.8  | /30     | 194.G.N.192 | /26     | 195.G.N.8  | /30     |
| 4             | 193.G.N.12 | /30     | 194.G.N.32  | /27     | 195.G.N.12 | /30     |
| 5             | 193.G.N.16 | /30     | 194.G.N.96  | /27     | 195.G.N.16 | /30     |
| 6             | 193.G.N.20 | /30     | 194.G.N.160 | /27     | 195.G.N.20 | /30     |
| 7             | 193.G.N.24 | /30     | 194.G.N.224 | /27     | 195.G.N.24 | /30     |
| 8             | 193.G.N.28 | /30     | 194.G.N.16  | /28     | 195.G.N.28 | /30     |
| 9             | 193.G.N.32 | /30     | 194.G.N.48  | /28     | 195.G.N.32 | /30     |
| 10            | 193.G.N.36 | /30     | 194.G.N.80  | /28     | 195.G.N.36 | /30     |
| 11            | 193.G.N.40 | /30     | 194.G.N.112 | /28     | 195.G.N.40 | /30     |
| 12            | 193.G.N.44 | /30     | 194.G.N.144 | /28     | 195.G.N.44 | /30     |
| 13            | 193.G.N.48 | /30     | 194.G.N.176 | /28     | 195.G.N.48 | /30     |
| 14            | 193.G.N.52 | /30     | 194.G.N.208 | /28     | 195.G.N.52 | /30     |
| 15            | 193.G.N.56 | /30     | 194.G.N.240 | /28     | 195.G.N.56 | /30     |
| 16            | 193.G.N.60 | /30     | 194.G.N.128 | /25     | 195.G.N.60 | /30     |
| 17            | 193.G.N.64 | /30     | 194.G.N.64  | /26     | 195.G.N.64 | /30     |
| 18            | 193.G.N.68 | /30     | 194.G.N.192 | /26     | 195.G.N.68 | /30     |
| 19            | 193.G.N.72 | /30     | 194.G.N.32  | /27     | 195.G.N.72 | /30     |
| 20            | 193.G.N.76 | /30     | 194.G.N.96  | /27     | 195.G.N.76 | /30     |
| 21            | 193.G.N.80 | /30     | 194.G.N.160 | /27     | 195.G.N.80 | /30     |
| 22            | 193.G.N.84 | /30     | 194.G.N.224 | /27     | 195.G.N.84 | /30     |
| 23            | 193.G.N.88 | /30     | 194.G.N.16  | /28     | 195.G.N.88 | /30     |

|                            | МІНІСТЕРСТВО ОСВІТИ І НАУКИ УКРАЇНИ                                                                        | Φ-22.06-                    |
|----------------------------|----------------------------------------------------------------------------------------------------|-----------------------------|
| Житомирська<br>політехніка | ДЕРЖАВНИЙ УНІВЕРСИТЕТ «ЖИТОМИРСЬКА ПОЛІТЕХНІКА»<br>Система управління якістю відповідає ДСТУ ISO 9001:2015 | 05.01/12.001/БМ/ВК-<br>2024 |
|                            | Екземпляр № 1                                                                                              | Арк 144 / 103               |

Продовження табл. 3

| 24 | 193.G.N.92 | /30 | 194.G.N.48  | /28 | 195.G.N.92 | /30 |
|----|------------|-----|-------------|-----|------------|-----|
| 25 | 193.G.N.96 | /30 | 194.G.N.80  | /28 | 195.G.N.96 | /30 |
| 26 | 193.G.N.4  | /30 | 194.G.N.112 | /28 | 195.G.N.4  | /30 |
| 27 | 193.G.N.24 | /30 | 194.G.N.144 | /28 | 195.G.N.24 | /30 |
| 28 | 193.G.N.44 | /30 | 194.G.N.176 | /28 | 195.G.N.44 | /30 |
| 29 | 193.G.N.64 | /30 | 194.G.N.208 | /28 | 195.G.N.64 | /30 |
| 30 | 193.G.N.84 | /30 | 194.G.N.240 | /28 | 195.G.N.84 | /30 |

3. Провести базове налагодження пристроїв, інтерфейсів та каналів зв'язку.

4. Провести налагодження параметрів ІР-адресації пристроїв мережі у відповідності до даних, які отримані у п. 2. Провести налагодження протоколу DHCP для мережі В та протоколу PPPoE для мережі С. Перевірити наявність зв'язку між сусідніми парами пристроїв мережі.

5. Провести налагодження підключень до мережі для пристрою SA\_G\_N\_1 за допомого протоколу DHCP, для пристрою SA\_G\_N\_2 за допомогою статичної адресації та протоколу PPPoE.

Провести налагодження параметрів мереж та пристроїв на сервері.
 Налаштувати параметри бездротових мереж.

7. Перевірити стан пристроїв та підключень на сервері, у разі наявності проблем виправити їх.

#### Контрольні питання:

1. Назвіть відомі вам серії пристроїв Cisco Meraki та їх основне призначення

2. Опишіть типи дозволів мережі які використовуються у мережах Meraki.

3. Опишіть процес створення мережі в dashboard.

4. Дайте визначення типів адміністраторів інформаційної панелі.

5. В чому основний принцип розробки Meraki?

# Лабораторна робота №6. Налагодження бездротової SOHO-мережі на обладнанні MikroTik.

*Мета заняття:* навчитися налаштовувати SOHO бездротові мережі; підключати точки доступу hAP; налагодити захист бездротової мережі; налаштувати та дослідити IP-адресацію в мережі.

# Теоретичні відомості

# Загальні відомості про виробника

MikroTik – латвійській виробник мережевого устаткування. Компанія розробляє та пропонує Ethernet та бездротове мережеве обладнання, зокрема маршрутизатори, мережеві комутатори, точки доступу, а також програмне забезпечення - операційні системи, RouterOS, та допоміжні продукти (рис. 6.1). Компанію було засновано у 1996 році з метою продажу обладнання на ринках, які розвиваються.

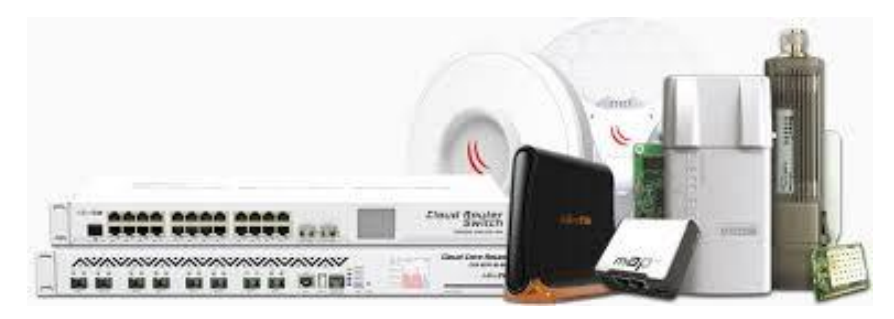

Рисунок 6.1 – Продукція компанії МікгоТік RouterOS – мережева операційна система на базі Linux, розроблена латвійською компанією MikroTik та призначена для встановлення на маршрутизаторах RouterBoard виробництва цієї ж однойменної фірми. Існує можлівість встановлення даної системи на ПК, що дозволяє наділити пристрій деякими функціями маршрутизатора ("перетворення" в брендмауер, VPN сервер/клієнт, QoS, точку доступу тощо). Система також може служити в якості Сарtive - порталу на основі бездротового доступу. RouterOS підтримує безліч сервісів та протоколів, які можуть бути використані середніми або великими провайдерами - таких, як OSPF, BGP, VPLS/MPLS. RouterOS забезпечує підтримку практично всіх мережевих інтерфейсів на ядрі Linux та надає системному адміністратору графічний інтерфейс (WinBox) для наочної та швидкої конфігурації пристрою.

## Налаштування маршрутизатора hAP AC<sup>2</sup>

### Оновлення RouterOS

Перше, що необхідно зробити перед налаштуванням бездротового маршрутизатора hAP AC<sup>2</sup> - це скинути налаштування до заводських та оновити версію Router OS.

Для оновлення версії RouterOS використаємо програму WinBox останньої версії з офіційного сайту MikroTik. Для Windows: <u>https://mikrotik.com/download</u>

Запускаємо WinBox і знаходимо в мережі роутер з ІР 192.168.88.1 (рис. 6.2).

| Connect To:                     | 08:55:31:95:54:A0             |                    |                       |                         |                        |                     |  |                |            | Keep Password      |
|---------------------------------|-------------------------------|--------------------|-----------------------|-------------------------|------------------------|---------------------|--|----------------|------------|--------------------|
| Login:                          | admin                         |                    |                       |                         |                        |                     |  |                |            | Autosave Session   |
| Password:                       |                               |                    |                       |                         |                        |                     |  |                |            | Open In New Window |
| Session:                        | <own></own>                   |                    |                       |                         |                        |                     |  |                | Browse     | Auto Reconnect     |
| Note:                           | Mikro Tik                     |                    |                       |                         |                        |                     |  |                |            |                    |
| Group:                          |                               |                    |                       |                         |                        |                     |  |                | Ŧ          |                    |
| RoMON Agent:                    |                               |                    |                       |                         |                        |                     |  |                |            |                    |
| 1                               | Add/Set                       |                    |                       |                         |                        |                     |  | Connect To RoM | ON Connect | 4                  |
| Managed Nei                     | ghbors                        |                    |                       |                         |                        |                     |  |                |            |                    |
| Refresh                         | 2                             |                    |                       |                         |                        |                     |  |                |            | Find all           |
| MAC Address                     | • m •                         |                    |                       |                         |                        |                     |  |                |            | + - Filter         |
| MAC Address<br>78:9A:18:20:FE:/ | 47 1P Address<br>192.168.88.1 | / Identity<br>132A | Version<br>7.8 (stabl | Board<br>C52iG-5HaxD2Ha | Uptime<br>13d 03:11:59 | Type<br>9 IPv4 only |  |                |            | •                  |

Рисунок 6.2 – Знайдений маршрутизатор у програмі WinBox та підключення

#### до нього

## Скидання налаштувань – графічний інтерфейс:

Програма WinBox має можливість скинути налаштування пристрою через відповідне меню: System -> Reset Configuration. Приклад такої операції зображено на рис. 6.3.

| 🎲 System 🗅        | Auto Upgrade        | Reset Configuration        |                     |
|-------------------|---------------------|----------------------------|---------------------|
| 🙊 Queues          | Certificates        | Keep User Configuration    | Reset Configuration |
| Files             | Clock               | ✓ No Default Configuration | C l                 |
| Log               | Console             | Do Not Backup              | Cancel              |
| 🥵 Radius          | Disks               | Run After Reset:           |                     |
| 🄀 Tools 🛛 🗅       | Drivers             |                            |                     |
| New Terminal      | Health              |                            |                     |
| 🔜 MetaROUTER      | History             |                            |                     |
| 🖖 Partition       | Identity            |                            |                     |
| ] Make Supout.rif | LEDs                |                            |                     |
| 😧 Manual          | License             |                            |                     |
| 🔘 New WinBox      | Logging             |                            |                     |
| 📕 Exit            | Packages            |                            |                     |
|                   | Password            |                            |                     |
|                   | Ports               |                            |                     |
|                   | Reboot              |                            |                     |
|                   | Reset Configuration |                            |                     |
|                   |                     | •                          |                     |

Рисунок 6.3 – Приклад скидання конфігурації маршрутизатора

### Скидання налаштувань через консоль:

В консолі пишемо:

/system reset-configuration no-defaults=yes skip-backup=yes

Підтверджуємо скидання налаштувань.

Після цієї процедури, у роутера НЕ буде IP адреси, тому підключаємось за МАС-адресою. Усі налаштуваня будуть відмінені. Процедура скидання буде завершена після автоматичного перезавантаження пристрою.

### Налаштування маршрутизатора

1. Налаштуємо фізичні інтерфейси

Меню налаштування інтерфейсів:

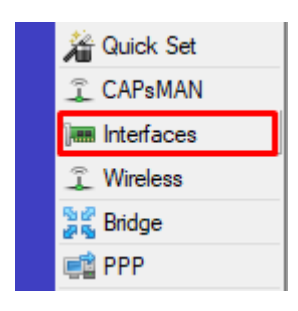

Рисунок 6.4 – Вкладка Interfaces в меню налаштувань

Меню інтерфейсів – консольна команда:

## / interface

Всі інтерфейси RJ45 входять в один комутатор (*switch1*), тому нам потрібно відокремити порт для провайдера, і порти для локальних з'єднань. Також є два Wi-Fi інтерфейси та роз'єм SFP. Обираємо інтерфейс *ether1* та перейменовуємо його в WAN, як показано на рис. 6.5, використовуючи графічний інтерфейс WinBox. Приклад зміни назви інтерфейсу через консоль наведено нижче.

| Interface < | (WAN>         |                 |               |          |   |                   |
|-------------|---------------|-----------------|---------------|----------|---|-------------------|
| General     | Ethernet      | Loop Protect    | Overall Stats | Rx Stats |   | ОК                |
|             | 1             | Name: WAN       |               |          |   | Cancel            |
|             |               | Type: Ethemet   |               |          |   | Apply             |
|             |               | MTU: 1500       |               |          |   | Disable           |
|             | Actual        | MTU: 1500       |               |          |   | Comment           |
|             | L2<br>May 1.2 | MTU: 1598       |               |          |   | Torch             |
|             | MAC Ad        | dress: 48:8F:5A | :D8:AF:01     |          |   | Cable Test        |
|             |               | ARP: enabled    |               |          | ₹ | Blink             |
|             | ARP Tin       | neout:          |               |          | • | Reset MAC Address |
|             |               |                 |               |          |   | Reset Counters    |
|             |               |                 |               |          |   |                   |
|             |               |                 |               |          |   |                   |
|             |               |                 |               |          |   |                   |
|             |               |                 |               |          |   |                   |
|             |               |                 |               |          |   |                   |
| enabled     |               | running         | s             | ave      |   | no link           |

Рисунок 6.5 – Перейменування інтерфейсу

Зміна назви інтерфейсу ether1 через консоль:

/interface ethernet set [ find default-name=ether1 ] name=WAN

2. Налаштуємо Wi-Fi з'єднання.

У моделі hAP ас<sup>2</sup> присутні два види Wi-Fi. Це 2.4GHz і 5GHz частоти. Відповідно, ми маємо два Wi-Fi інтерфейси - wlan1 та wlan2.

Зайшовши в налаштування кожного, можна визначити, який з них відповідає за певну частоту (рис. 6.6-6.7). Виробник також може використати один і той самий модуль для різних частот.

Type: Wireless (IPQ4019)

Рисунок 6.6 – Приклад модуля з робочою частотою 2.4GHz

Type: Wireless (Atheros AR9888)

Рисунок 6.7 – Приклад модуля з робочою частотою 5GHz

Через консоль це також можливо визначити за допомогою команди:

/interface wireless print

Для початку налаштуємо профіль авторизації для наших Wi-Fi інтерфейсів (рис. 6.8):

| Житомирська<br>політехніка | МІНІСТЕРСТВО ОСВІТИ І НАУКИ УКРАЇНИ<br>ДЕРЖАВНИЙ УНІВЕРСИТЕТ «ЖИТОМИРСЬКА ПОЛІТЕХНІКА»<br>Система управління якістю відповідає ДСТУ ISO 9001:2015 | Ф-22.06-<br>05.01/12.001/БМ/ВІ<br>2024 |
|----------------------------|----------------------------------------------------------------------------------------------------|----------------------------------------|
|                            | Екземпляр № 1                                                                                                    | Арк 144 / 108                          |
|                            |                                                                                                    |                                        |
|                            | 🔏 Quick Set                                                                                                    |                                        |
|                            | I CAPSMAN                                                                                                    |                                        |
|                            | Interfaces                                                                                                    |                                        |
|                            | 🤶 Wireless                                                                                                    |                                        |
|                            | and a Bridge                                                                                                    |                                        |
|                            | E PPP                                                                                                    |                                        |
|                            |                                                                                                    |                                        |

Рисунок 6.8 – Вкладка Wireless в меню налаштувань

Налаштовуємо базовий профіль або додаємо свій (рис. 6.9).

| Wireless Tables                                                                          | Security Profile <default></default>     |         |
|------------------------------------------------------------------------------------------|------------------------------------------|---------|
| Interfaces Nstreme Dual Access List Registration Connect List Security Profiles Channels | General RADIUS EAP Static Keys           | ОК      |
| + - 🗅 🍸                                                                                  | Name: default                            | Cancel  |
| Name / Mode Authenticatio Unicast Ciphers Group Ciphers WPA Pre-Shared WPA2 Pre-Shared   | Mode: dynamic keys 🔻                     | Apply   |
| derauk dynamic keys WFA2 F3K aes com aes com                                             | Authentication Types: WPA PSK WPA2 PSK C | Comment |
|                                                                                          | Unicast Ciphers: 🗹 aes ccm 🗌 tkip        | Сору    |
|                                                                                          | Group Ciphers: 🗹 aes com 🗌 tkip          | Remove  |
|                                                                                          | WPA Pre-Shared Key:                      |         |
|                                                                                          | WPA2 Pre-Shared Key:                     |         |
|                                                                                          | Supplicant Identity: MikroTik            |         |
|                                                                                          | Group Key Update: 00:05:00               |         |
| 1 item (1 selected)                                                                      | Management Protection: disabled          |         |
|                                                                                          | Management Protection Key:               |         |
|                                                                                          |                                          |         |
|                                                                                          | default                                  |         |

Рисунок 6.9 – Налаштування базового профілю бездротової мережі

# Приклад налаштування Wi-Fi через консоль:

Налаштуємо WPA2 Pre-Shared Key - це і буде пароль до Wi-Fi.

/interface wireless security-profiles

set default mode=dynamic-keys authentication-types=wpa2-psk unicastciphers=aes-ccm group-ciphers=aes-ccm wpa2-pre-shared-key="12345678" management-protection=disabled

Тепер можна переходити до налаштування самих інтерфейсів Wi-Fi. Почнемо з інтерфейсу 2.4GHz (рис. 6.10).
| Житомирська<br>політехніка | МІНІСТЕРСТВО ОСВІТИ І НАУКИ УКРАЇНИ<br>ДЕРЖАВНИЙ УНІВЕРСИТЕТ «ЖИТОМИРСЬКА ПОЛІТЕХНІКА»<br>Система управління якістю відповідає ДСТУ ISO 9001:2015 | Ф-22.06-<br>05.01/12.001/БМ/ВК-<br>2024 |
|----------------------------|----------------------------------------------------------------------------------------------------|-----------------------------------------|
|                            | Екземпляр № 1                                                                                                    | Арк 144 / 109                           |
|                            | 1                                                                                                    | 1                                       |

| Interface <lan-< th=""><th>wifi24ghz:</th><th>&gt;</th><th></th><th></th><th></th><th></th><th></th><th></th></lan-<> | wifi24ghz: | >           |        |         |        |         |    |                     |
|----------------------------------------------------------------------------------------------------|------------|-------------|--------|---------|--------|---------|----|---------------------|
| General Wire                                                                                                    | less HT    | HT MCS      | WDS    | Nstreme | Status | Traffic |    | []                  |
| Name:                                                                                                    | LAN-wifi   | 24ghz       |        |         |        |         |    | ОК                  |
| Type:                                                                                                    | Wireless   | (Atheros AF | R9300) |         |        |         |    | Cancel              |
| MTU:                                                                                                    | 1500       |             |        |         |        |         |    | Apply               |
| Actual MTU:                                                                                                    | 1500       |             |        |         |        |         | -1 | Disable             |
| L2 MTU:                                                                                                    | 1600       |             |        |         |        |         |    | Comment             |
| MAC Address:                                                                                                    |            |             |        |         |        |         |    | Advanced Mode       |
| ARP:                                                                                                    | enabled    |             |        |         |        |         | Ŧ  | Torch               |
| ARP Timeout:                                                                                                    |            |             |        |         |        |         | •  | WPS Accept          |
|                                                                                                    |            |             |        |         |        |         | _  | WPS Client          |
|                                                                                                    |            |             |        |         |        |         |    | Setup Repeater      |
|                                                                                                    |            |             |        |         |        |         |    | Scan                |
|                                                                                                    |            |             |        |         |        |         |    | Freq. Usage         |
|                                                                                                    |            |             |        |         |        |         |    | Align               |
|                                                                                                    |            |             |        |         |        |         |    | Sniff               |
|                                                                                                    |            |             |        |         |        |         |    | Snooper             |
|                                                                                                    |            |             |        |         |        |         |    | Reset Configuration |
|                                                                                                    |            |             |        |         |        |         |    |                     |
|                                                                                                    |            |             |        |         |        |         |    |                     |
| enabled                                                                                                    | run        | ning        | s      | lave    |        | running | ар |                     |

Рисунок 6.10 – Налаштування інтерфейсу 2.4GHz через графічний спосіб Вкладка General: змінюємо ім'я інтерфейсу — *LAN-wifi24ghz* і активуємо розширений режим (рис. 6.11).

| nterface <lan-wifi24g< th=""><th>hz&gt;</th><th></th><th></th><th></th><th></th><th></th><th></th></lan-wifi24g<> | hz>                           |             |    |        |       |   |                        |
|----------------------------------------------------------------------------------------------------|-------------------------------|-------------|----|--------|-------|---|------------------------|
| General Wireless                                                                                                  | Data Rates                    | Advanced    | HT | HT MCS | WDS   |   | ОК                     |
| Mode:                                                                                                    | ap bridge                     |             |    |        | •     |   | Cancel                 |
| Band:                                                                                                    | 2GHz-only-N                   | 1           |    |        | Ŧ     |   | Apply                  |
| Channel Width:                                                                                                    | 20/40MHz (                    | Ce          |    |        | •     |   | Enable                 |
| Frequency:                                                                                                    | auto                          |             |    |        | ∓ MH: | 2 | Comment                |
| SSID:                                                                                                    | POINT24GH                     | IZ          |    |        |       |   | Circula Mada           |
| Radio Name:                                                                                                    | POINT24_1                     |             |    |        |       |   |                        |
| Scan List:                                                                                                    | default                       |             |    |        | • •   |   | Torch                  |
| Skip DFS Channels:                                                                                                | disabled                      |             |    |        | •     |   | Reset Traffic Counters |
| Security Profile:                                                                                                 | dofoult                       |             |    |        |       |   | WPS Accept             |
| Interworking Profile:                                                                                             | disabled                      |             |    |        |       |   | WPS Client             |
| WPS Mode:                                                                                                    | disabled                      |             |    |        |       |   | Setup Repeater         |
| Frequency Mode:                                                                                                   | regulatory-de                 | omain       |    |        |       |   | Scan                   |
| Country:                                                                                                    | romania                       |             |    |        |       |   | Freq. Usage            |
| Installation:                                                                                                    | any                           |             |    |        | Ŧ     |   | Align                  |
| WMM Support:                                                                                                    | enabled                       |             |    |        | Ŧ     |   | Sniff                  |
| Bridge Mode:                                                                                                    | enabled                       |             |    |        | Ŧ     |   | Snooper                |
| VLAN Mode:                                                                                                    | no tag                        |             |    |        | Ŧ     |   | Reset Configuration    |
| VLAN ID:                                                                                                    | 1                             |             |    |        |       |   |                        |
| Default AP Tx Limit:                                                                                              |                               |             |    |        | ▼ bps |   |                        |
| Default Client Tx Limit:                                                                                          |                               |             |    |        | ▼ bps |   |                        |
|                                                                                                    | ✓ Default A                   | uthenticate |    |        |       | - |                        |
|                                                                                                    | ✓ Default F                   | orward      |    |        |       | ٠ |                        |
| Multicast Helper:                                                                                                 | full                          |             |    |        | •     |   |                        |
|                                                                                                    | <ul> <li>Multicast</li> </ul> | Buffering   |    |        |       |   |                        |
|                                                                                                    | <ul> <li>Keepalive</li> </ul> | e Frames    |    |        |       |   |                        |

Рисунок 6.11 – Задані налаштування Wireless

Опис параметрів:

Mode - Режим роботи модуля Wi-Fi. Вибираємо режим для роботи як точки

доступу в режимі моста.

*Band* - Стандарт Wi-Fi з'єднання. Якщо у Вас немає старих ноутбуків або інших пристроїв, які працюють на стандартах b або g, обирайте максимально доступний. Найкраще, якщо у Вас немає пристроїв з b або g, обирайте режим 2GHz-only-N. Навіть якщо у Вас немає таких пристроїв, але Ви залишили режим B/G/N, такі пристрої можуть бути у Ваших сусідів і тоді вся Wi-Fi мережа буде використовувати найнижчий стандарт. Будьте уважні!

Channel Width - Ширина каналу.

Frequency - Робоча частота.

SSID - Ім'я вашої Wi-Fi мережі

*Radio Name* - Ім'я радіо інтерфейсу, буде відображатись в таблиці реєстрації при підключенні по Wi-Fi до іншого Мікротіку. Необов'язковий параметр.

Wireless Protocol - Обирайте 802.11, тому що інші це протоколи Мікротік.

unspecified - використовувався раніше в RouterOS 3-ої та 4-ої версій.

Security Profile - Обираємо наш профіль шифрування з паролями до Wi-Fi.

WPS Mode - Відключаємо WPS, це покращить безпеку нашої мережі.

*Frequency Mode* - Частотний режим. Всього є три режими (для конкретної країни, ручне призначення, суперканал). В принципі не важливо, що Ви оберете, головне нічого не порушувати. І щоб не порушувати законодавство потрібно обрати режим, який регулюється країною.

*Country* - Обмежує доступні діапазони, частоти і максимальну потужність передачі для кожної частоти в залежності від країни.

WMM Support - Вказує, чи слід вносити WMM.

Bridge Mode - Активує режим моста для інтерфейсу.

Default Authenticate - Дозволяє клієнтам автентифікацію за замовчуванням. Default Forward - Можливість спілкування клієнтів між собою.

| Житомирська<br>політехніка | МІНІСТЕРСТВО ОСВІТИ І НАУКИ УКРАІНИ<br>ДЕРЖАВНИЙ УНІВЕРСИТЕТ «ЖИТОМИРСЬКА ПОЛІТЕХНІКА»<br>Система управління якістю відповідає ДСТУ ISO 9001:2015 | Ф-22.06-<br>05.01/12.001/БМ/ВК-<br>2024 |
|----------------------------|----------------------------------------------------------------------------------------------------|-----------------------------------------|
|                            | Екземпляр № 1                                                                                                    | Арк 144 / 111                           |

| Interface <lan5-wifi24ghz></lan5-wifi24ghz> |             |          |         |          |     |                     |
|---------------------------------------------|-------------|----------|---------|----------|-----|---------------------|
| Data Rates Advanced HT                      | HT MCS      | WDS      | Nstreme | Tx Power |     |                     |
| Area                                        | [           |          |         |          | ٦.  | ОК                  |
| Max Station Count:                          | 2007        |          |         |          |     | Cancel              |
| Distance:                                   | indoore     |          |         |          | km  | Apply               |
| Noise Floor Threshold:                      |             | •        |         |          | ] - | Disable             |
| Burst Time:                                 |             |          |         |          | us  | Comment             |
| Hw. Retries:                                | 7           |          |         |          |     | Simple Mode         |
| Hw. Fragmentation Threshold:                |             |          |         |          | •   | Torch               |
| Hw. Protection Mode:                        | rts cts     |          |         |          | ₹   | WPS Accept          |
| Hw. Protection Threshold:                   | 0           |          |         |          |     | WPS Client          |
| Frame Lifetime:                             | 0.00        |          |         |          | s   | Setup Repeater      |
| Adaptive Noise Immunity:                    | ap and clie | ent mode | •       |          | ₹   | Scan                |
| Preamble Mode:                              |             | short    | South   |          |     | Freq. Usage         |
|                                             | Allow S     | hared K  | ву      |          |     | Align               |
| Disconnect Timeout:                         | 00:00:03    |          |         |          |     | Sniff               |
| On Fail Retry Time:                         | 0.10        |          |         |          | s   | Snooper             |
| Undets Orde Internet                        |             |          |         |          |     | Reset Configuration |
| Update Stats Interval:                      |             |          |         |          | S   |                     |
|                                             |             |          |         |          |     |                     |
|                                             |             |          |         |          |     |                     |
|                                             |             |          |         |          |     |                     |
|                                             |             |          |         |          |     |                     |
|                                             |             |          |         |          |     |                     |
|                                             |             |          |         |          |     |                     |
|                                             |             |          |         |          |     |                     |
|                                             |             |          |         |          |     |                     |
|                                             |             |          |         |          |     |                     |
|                                             |             |          |         |          |     |                     |
| enabled running                             |             | slave    |         | running  | ар  |                     |

Рисунок 6.12 – Налаштування вкладки Advanced інтерфейсу WiFi 2.4GHz *Distance* - Як довго чекати підтвердження одноадресних фреймів, перш ніж вважати передачу невдалою. Якщо використовуємо в невеликому приміщенні, ставимо indoors, якщо на вулиці або в цеху, то dynamic.

Adaptive Noise Immunity - Ця властивість діє тільки для карт на базі чіпсета Atheros.

Обираємо антени для роботи. Налаштовуємо так, як показано на рис. 6.13

| Interface <lan5-wifi24ghz></lan5-wifi24ghz>                  | Interface <lan-roma-wifi5gz></lan-roma-wifi5gz> |        |          |         |                 |        |         |  |  |
|--------------------------------------------------------------|-------------------------------------------------|--------|----------|---------|-----------------|--------|---------|--|--|
| Advanced HT HT MCS WDS Nstreme Tx Power                      | Wireless                                        | HT     | WDS      | Nstreme | Advanced Status | Status | Traffic |  |  |
| Tx Chains: ✔ chain0 ✔ chain1<br>Rx Chains: ✔ chain0 ✔ chain1 | Tx Chains: ✔ichain0 ✔ chain1                    |        |          |         |                 |        |         |  |  |
| AMSDU Limit: 8192                                            |                                                 | x unai | ns. 🕑 C  |         | chainn          |        |         |  |  |
| AMSDU Threshold: 8192                                        | AMSDU Limit: 8192                               |        |          |         |                 |        |         |  |  |
| Guard Interval: long                                         | AMSDU T                                         | hresho | old: 819 | 2       |                 |        |         |  |  |
| AMPDU Priorities: 🔽 0 🔄 1 🔄 2 🔄 3                            |                                                 |        |          |         |                 |        |         |  |  |
| 4 5 6 7                                                      |                                                 |        |          |         |                 |        |         |  |  |

Рисунок 6.13 – Налаштування НТ інтерфейсу LAN5-wifi24ghz та wifi5ghz

| Житомирська<br>політехніка | МІНІСТЕРСТВО ОСВІТИ І НАУКИ УКРАЇНИ<br>ДЕРЖАВНИЙ УНІВЕРСИТЕТ «ЖИТОМИРСЬКА ПОЛІТЕХНІКА»<br>Система управління якістю відповідає ДСТУ ISO 9001:2015 | Ф-22.06-<br>05.01/12.001/БМ/ВК-<br>2024 |
|----------------------------|----------------------------------------------------------------------------------------------------|-----------------------------------------|
|                            | Екземпляр № 1                                                                                                    | Арк 144 / 112                           |

Опції налаштування для nstreme (рис. 6.14).

| Interface <lan5-wifi24ghz></lan5-wifi24ghz>                                                      |                       |
|--------------------------------------------------------------------------------------------------|-----------------------|
| WDS Netreme Tx Power Current Tx Power Status Traffic  Enable Netreme Enable Polling Disable CSMA | OK<br>Cancel<br>Apply |
| Framer Policy: none Framer Limit: 3200                                                           | Disable<br>Comment    |
|                                                                                                  | Simple Mode<br>Torch  |

Рисунок 6.14 – Налаштування Nstreme інтерфейсу LAN5

Налаштування потужності (графічно):

| nterface <lan5-wifi24ghz></lan5-wifi24ghz>           |         |
|------------------------------------------------------|---------|
| WDS Nstreme Tx Power Current Tx Power Status Traffic | ОК      |
| Tx Power Mode:  default                              | Cancel  |
|                                                      | Apply   |
|                                                      | Disable |

Рисунок 6.15 – Налаштування потужності сигналу

# Налаштування бездротового інтерфейсу LAN5 через консоль представлено нижче:

/interface wireless set [find default-name=wlan1] adaptive-noise-immunity=apand-client-mode band=2ghz-onlyn channel-width=20/40mhz-Ce country=romania disabled=no distance=indoors frequency=auto frequency-mode=regulatory-domain hw-protection-mode=rts-cts mode=ap-bridge multicast-helper=full name=LAN5wifi24ghz radio-name=POINT24\_1 ssid=POINT24GHZ wireless-protocol=802.11 wmm-support=enabled wps-mode=disabled guard-interval=long

/interface wireless nstreme set LAN5-wifi24ghz enable-polling=no

На цьому налаштування інтерфейсу 2.4GHz завершені, переходимо до конфігурації інтерфейсу 5GHz.

| Житомирська<br>політехніка | МІНІСТЕРСТВО ОСВІТИ І НАУКИ УКРАЇНИ<br>ДЕРЖАВНИЙ УНІВЕРСИТЕТ «ЖИТОМИРСЬКА ПОЛІТЕХНІКА»<br>Система управління якістю відповідає ДСТУ ISO 9001:2015 | Ф-22.06-<br>05.01/12.001/БМ/ВК-<br>2024 |
|----------------------------|----------------------------------------------------------------------------------------------------|-----------------------------------------|
|                            | Екземпляр № 1                                                                                                    | Арк 144 / 113                           |
|                            |                                                                                                    | 11p. 117, 110                           |

| Interface <lan6-wifi5ghz></lan6-wifi5ghz>                                                                                                    |                                  |
|----------------------------------------------------------------------------------------------------|----------------------------------|
| General Wireless Data Rates Advanced HT HT MCS WDS<br>Name: LAN6-wrli5ghz<br>Type: Wireless (Atheros AR9888)<br>MTU: 1500<br>Actual MTU: 1500 | OK<br>Cancel<br>Apply<br>Disable |
| L2 MTU: 1600                                                                                                    | Comment                          |
| MAC Address:                                                                                                    | Simple Mode                      |
| ARP: enabled                                                                                                    | Torch                            |
| ARP Timeout:                                                                                                    | WPS Accept                       |
|                                                                                                    | WPS Client                       |
| PCI Into: 00:00.0                                                                                                    | Setup Repeater                   |
|                                                                                                    | Scan                             |

Рисунок 6.16 – Налаштування інтерфейсу 5GHz через графічний спосіб

Змінюємо ім'я інтерфейсу, MTU, і переконуємося, що ARP включено.

| Interface < | LAN5-wifi5gl    | nz>                           |             |    |        |            |          |    |                        |
|-------------|-----------------|-------------------------------|-------------|----|--------|------------|----------|----|------------------------|
| General     | Wireless        | Data Rates                    | Advanced    | HT | HT MCS | WDS        |          |    | ОК                     |
|             | Mode:           | ap bridge                     |             |    |        |            | ₹        | •  | Cancel                 |
|             | Band:           | 5GHz-only-/                   | AC          |    |        |            | ₹        |    | Apply                  |
| Ch          | annel Width:    | 20/40/80M                     | Hz Ceee     |    |        |            | ₹        |    | Enable                 |
|             | Frequency:      | auto                          |             |    |        | ₹N         | ٨Hz      |    | Comment                |
| Second      | ary Channel:    |                               |             |    |        |            | <b> </b> |    |                        |
|             | SSID:           | POINT5GH                      | Z           |    |        |            | •        |    | Simple Mode            |
|             | Radio Name:     | POINT5_1                      |             |    |        | -          |          |    | Torch                  |
| Skin DI     | Scan List:      | disphlad                      |             |    |        | +          | ▼<br>  - |    | Reset Traffic Counters |
| Wirel       | ese Protocol:   | 802 11                        |             |    |        |            | •<br>•   |    | WPS Accept             |
| Se          | curity Profile: | default                       |             |    |        |            |          |    | WPS Client             |
| Interwo     | rkina Profile:  | disabled                      |             |    |        |            | Ţ        |    | Setup Repeater         |
|             | WPS Mode:       | disabled                      |             |    |        |            | ₹        |    | Scan                   |
| Frequ       | uency Mode:     | regulatory-d                  | omain       |    |        |            | ∓        |    | Freq. Usage            |
|             | Country:        | romania                       |             |    |        |            | ₹        |    | Align                  |
|             | Installation    | any                           |             |    |        |            | ₹        |    | Sniff                  |
| w           | MM Support:     | enabled                       |             |    |        |            | ₹        |    | Snooper                |
|             | Bridge Mode:    | enabled                       |             |    |        |            | ₹        |    | Reset Configuration    |
|             | VLAN Mode:      | no tag                        |             |    |        |            | ₹        |    |                        |
|             | VLAN ID:        | 1                             |             |    |        |            |          |    |                        |
| Default     | AP Tx Limit:    |                               |             |    |        | <b>~</b> b | ps       |    |                        |
| Default C   | lient Tx Limit: |                               |             |    |        | ▼ b        | ps       |    |                        |
|             |                 | ✓ Default A                   | uthenticate |    |        |            |          | •  |                        |
|             |                 | Default I                     | Forward     |    |        |            |          | Τí |                        |
|             |                 | Hide SS                       | ID          |    |        |            |          |    |                        |
| Mult        | icast Helper    | full                          |             |    |        |            | ₹        | ]  |                        |
|             |                 | <ul> <li>Multicast</li> </ul> | Buffering   |    |        |            |          |    |                        |
|             |                 | <ul> <li>Keepaliv</li> </ul>  | e Frames    |    |        |            |          |    |                        |
|             |                 |                               |             |    |        |            |          | •  |                        |

Рисунок 6.17 – Задані налаштування Wireless

Не забуваємо й про Advanced режим. Всі налаштування ідентичні тим, що встановлюються для 2.4GHz (рис. 6.18).

| Interface <lan6-wifi5ghz></lan6-wifi5ghz> |            |          |         |          |     |                     |
|-------------------------------------------|------------|----------|---------|----------|-----|---------------------|
| Data Rates Advanced HT                    | HT MCS     | WDS      | Nstreme | Tx Power | r   |                     |
| Area                                      | 1          |          |         |          | 1 🗸 | ОК                  |
| Max Station Count:                        | 2007       |          |         |          | -   | Cancel              |
| Max Station Count.                        | 2007       |          |         | -        | 1   | Apply               |
| Distance:                                 | indoors    |          |         | •        | кт  | Disable             |
| Burst Time:                               |            |          |         | •        | us  | Commont             |
| Hw. Retries:                              | 7          |          |         |          |     | Comment             |
| Hw. Fragmentation Threshold:              |            |          |         |          | •   | Simple Mode         |
| Hw. Protection Mode:                      | rts cts    |          |         |          | Ŧ   | Torch               |
| Hw. Protection Threshold:                 | 0          |          |         |          |     | WPS Accept          |
| Frame Lifetime:                           | 0.00       |          |         |          | s   | WPS Client          |
| Adaptive Noise Immunity:                  | ap and cli | ent mode | •       |          | Ŧ   | Setup Repeater      |
| Preamble Mode:                            | C long (   | C short  | South   |          |     | Scan                |
|                                           | Allow S    | hared K  | еу      |          |     | Freq. Usage         |
| Disconnect Timeout:                       | 00:00:03   |          |         |          |     | Align               |
| On Fail Retry Time:                       | 0.10       |          |         |          | s   | Sniff               |
|                                           |            |          |         |          |     | Snooper             |
| Update Stats Interval:                    |            |          |         | •        | S   | Reset Configuration |
|                                           |            |          |         |          |     |                     |

Рисунок 6.18 – Задані розширені налаштування Advanced

Теж саме, що і для 2.4GHz (рис. 6.19-21).

| Interface <lan5-wifi5ghz></lan5-wifi5ghz> |                        |
|-------------------------------------------|------------------------|
| Advanced HT HT MCS WDS Nstreme Tx Power   | ОК                     |
| Tx Chains: 🗹 🖾 chain0 🔽 chain1            | Cancel                 |
| Rx Chains: 🔽 chain0 🔽 chain1              | Apply                  |
| AMSDU Limit: 8192                         | Enable                 |
| AMSDU Threshold: 8192                     | Comment                |
| Guard Interval: long                      | Simple Mode            |
| AMPDU Priorities: 🗹 0 🔄 1 🔂 2 🛄 3         | Torch                  |
|                                           | Reset Traffic Counters |

Рисунок 6.19 – Задані налаштування НТ

| WDS Natreme Tx Power Current Tx Power Status Traffic OK Enable Natreme Enable Polling Disable CSMA Apoly | Interface <lan6-wifi5ghz></lan6-wifi5ghz>                                                 |                                             |                  |                                                                                       |
|----------------------------------------------------------------------------------------------------|-------------------------------------------------------------------------------------------|---------------------------------------------|------------------|---------------------------------------------------------------------------------------|
| Framer Policy: none   Framer Limit: 3200                                                                 | WDS Nstreme Tx Powe<br>Enable F<br>Disable f<br>Framer Policy: none<br>Framer Limit: 3200 | Current Tx Power<br>streme<br>Olling<br>SMA | Status Traffic . | <br>OK<br>Cancel<br>Apply<br>Disable<br>Comment<br>Simple Mode<br>Torch<br>WPS Accent |

Рисунок 6.20 – Задані налаштування Nstreme

| Interface <lan6-wifi5ghz></lan6-wifi5ghz>            |                                  |
|------------------------------------------------------|----------------------------------|
| WDS Nstreme Tx Power Current Tx Power Status Traffic | OK<br>Cancel<br>Apply<br>Disable |

Рисунок 6.21 – Задані налаштування потужності сигналу

#### Приклад налаштування інтерефейсу 5GHz через консоль:

/interface wireless set [find default-name=wlan2] adaptive-noise-immunity=apand-client-mode band=5ghz-onlyac channel-width=20/40/80mhz-Ceee country=romania disabled=no distance=indoors frequency=auto frequencymode=regulatory-domain hw-protection-mode=rts-cts mode=ap-bridge multicasthelper=full name=LAN6-wifi5ghz radio-name=POINT5\_1 ssid=POINT5GHZ wireless-protocol=802.11 wmm-support=enabled wps-mode=disabled guardinterval=long

/interface wireless nstreme set LAN6-wifi5ghz enable-polling=no

Налаштування інтерфейсу 5GHz завершено.

Створимо мережевий міст всіх наших інтерфейсів, відповідний пункт налаштувань позначено на рис. 6.22.

Мережевий міст буде слугувати основним інтерфейсом, який об'єднає усі фізичні інтерфейси. Для цього їх необхідно додати до мережевого мосту.

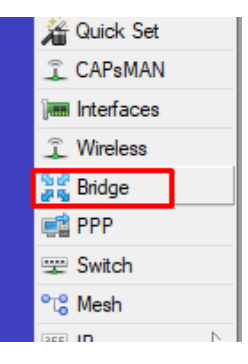

Рисунок 6.22 – Розтащування інтерфейсу Bridge у меню WinBox Відкриваємо зазначене меню, і, для спочатку створимо сам мережевий міст із назвою **LAN-Bridge,** як показано на рис. 6.23.

| Житомирська<br>політехніка | МІНІСТЕРСТВО ОСВІТИ І НАУКИ УКРАЇНИ<br>ДЕРЖАВНИЙ УНІВЕРСИТЕТ «ЖИТОМИРСЬКА ПОЛІТЕХНІКА»<br>Система управління якістю відповідає ДСТУ ISO 9001:2015 | Ф-22.06-<br>05.01/12.001/БМ/ВК-<br>2024 |
|----------------------------|----------------------------------------------------------------------------------------------------|-----------------------------------------|
|                            | Екземпляр № 1                                                                                                    | Арк 144 / 116                           |

| General ST   | P VLAN Status Traffic |             | OK                     |
|--------------|-----------------------|-------------|------------------------|
| 10mm         | Name: LAN-Bridge      | <b>-</b>    | Cancel                 |
|              | Type: Bridge          |             | Apply                  |
|              | MTU: 1500             | <b>_</b>    | Diaphla                |
| Actu         | al MTU:               |             | Comment                |
| l            | .2 MTU:               |             | Conv                   |
| MAC          | Address:              |             | Copy                   |
|              | ARP: proxy-arp        | · · · · · · | Remove                 |
| ARP          | limeout:              | <b></b>     | Torch                  |
| Admin. MAC ) | Address:              | <b></b>     | Reset Traffic Counters |
| Ageir        | ng Time: 00:05:00     |             |                        |
|              | IGMP Snooping         |             |                        |
|              | DHCP Snooping         |             |                        |
|              | Ed Ford Forward       |             |                        |

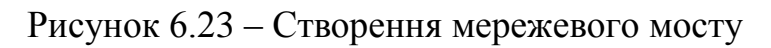

Приклад створення мережевого мосту через консоль:

/interface bridge add name="LAN-Bridge" comment="LAN" mtu=1500 arp=proxy-

arp

Починаємо додавати порти (Рис. 6.24).

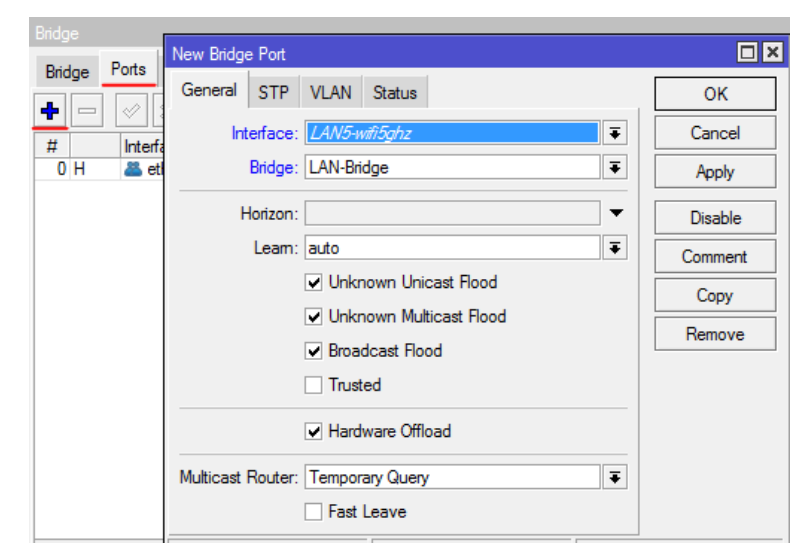

Рисунок 6.24 – Додавання портів до інтерфейсу LAN-Bridge

Для кожного потрібного порту нам потрібно додати інтерфейси:

ether 2-ether 5

LAN5-wifi24ghz

LAN6-wifi5ghz

Приклад додавання портів через консольну команду:

/interface bridge port

add bridge=LAN-Bridge interface=ehter2

add bridge=LAN-Bridge interface=LAN5-wifi5ghz add bridge=LAN-Bridge

interface=LAN5-wifi24ghz add bridge=LAN-Bridge interface=ether3 add bridge=LAN-Bridge interface=ether4 add bridge=LAN-Bridge interface=ether5

У момент додавання інтерфейсу LAN1-Master Вас може відключити від маршрутизатора, в цьому немає нічого страшного, просто підключаємося знову.

4. Дозволимо нашому маршрутизатору обробляти DNS:

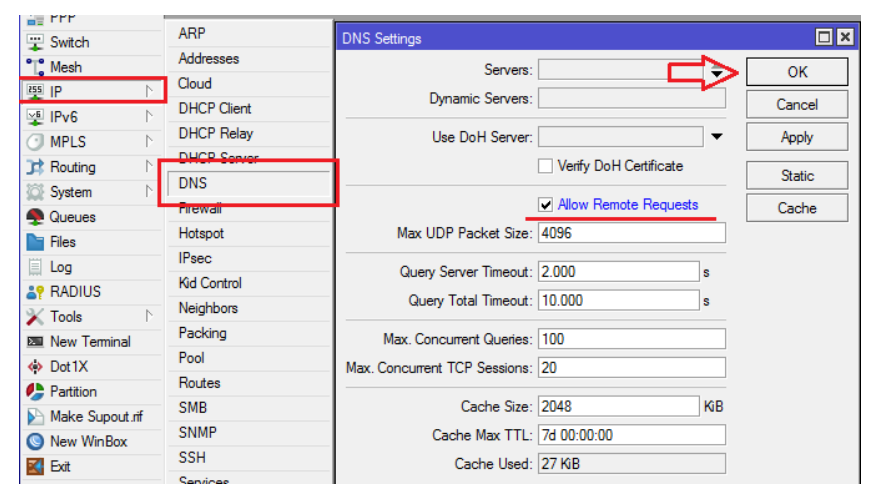

Рисунок 6.25 – Увімкнення обробки DNS на маршрутизаторі

#### Налаштування через консоль:

Дозволяємо обробку DNS запитів

/ip dns set allow-remote-requests=yes cache-size=4096

5. Підключення до провайдера. Необхідно налаштувати DHCP клієнт на порт в який вставлений кабель провайдера (WAN), як показано на рис. 6.26.

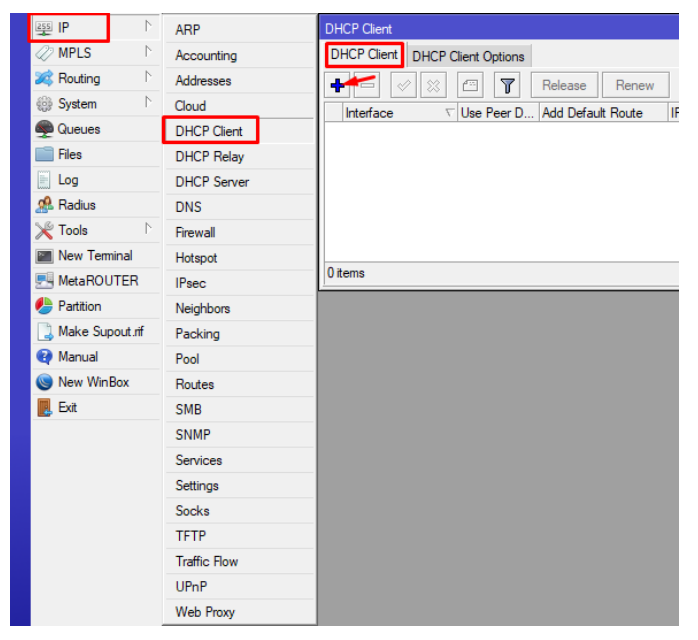

Рисунок 6.26 – Створення DHCP-клієнта

Знаходимо у потрібне меню і додаємо новий клієнт. Вказуємо потрібний інтерфейс (рис. 6.27).

| New DHCP Client    |                 |         |
|--------------------|-----------------|---------|
| DHCP Advanced      | Status          | ок      |
| Interface:         | WAN Ŧ           | Cancel  |
|                    | Use Peer DNS    | Apply   |
|                    | Use Peer NTP    | Disable |
| Add Default Route: | yes Ŧ           | Comment |
|                    |                 | Сору    |
|                    |                 | Remove  |
|                    |                 | Release |
|                    |                 | Renew   |
|                    |                 |         |
|                    |                 |         |
| enabled            | Status: stopped |         |

Рисунок 6.27 – Додавання нового клієнта DHCP

#### Налаштування через консоль буде наступним:

/ip dhcp-client add interface=WAN add-default-route=yes disabled=no defaultroute-distance=1 use-peer-dns=yes use-peer-ntp=yes

6. Доступ в інтернет

Для того, щоб наші користувачі могли виходити в мережу інтернет, нам необхідно вказати, через який інтерфейс вони будуть це робити. Ці налаштування робляться через Брандмауер (Firewall), як показано на рис. 6.28.

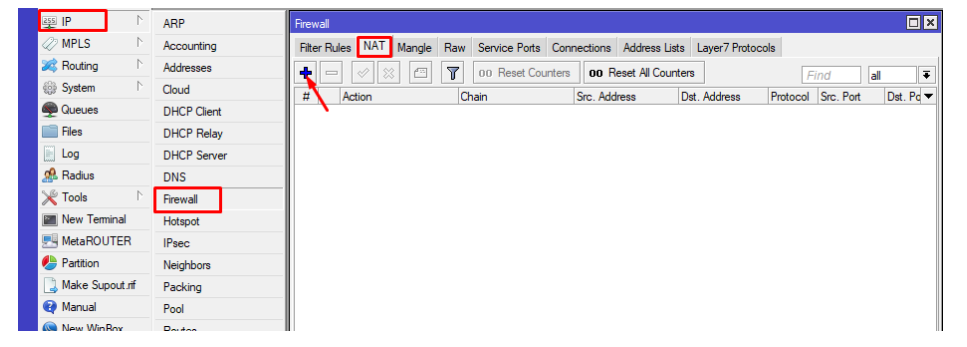

Рисунок 6.28 – Створення правила NAT

Натискаємо на «+» та прописуємо налаштування цього правила (рис. 6.29).

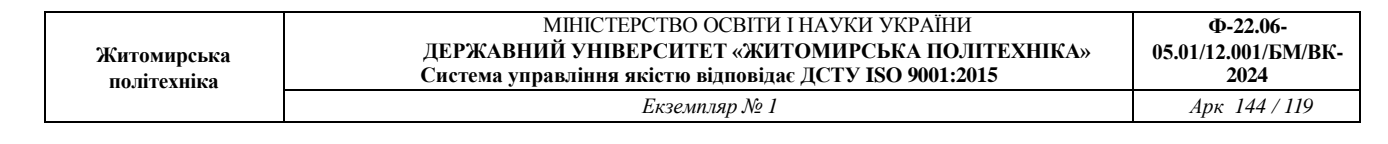

| New NAT Rule         |              |            |                    |
|----------------------|--------------|------------|--------------------|
| General Advanced     | Extra Action | Statistics | ОК                 |
| Chain: s             | renat        | ₹          | Cancel             |
| Src. Address:        |              | -          | Apply              |
| Dst. Address:        |              | •          | Disable            |
| Protocol:            |              | •          | Comment            |
| Src. Port:           |              | ~          | Сору               |
| Dst. Port:           |              | -          | Remove             |
| Any. Port:           |              | -          | Reset Counters     |
| In. Interface:       |              | •          | Reset All Counters |
| Out. Interface:      | WAN          | ₹ ▲        |                    |
| In. Interface List:  |              | •          |                    |
| Out. Interface List: |              | •          |                    |
| Packet Mark:         |              | •          |                    |
| Connection Mark:     |              | •          |                    |
| Routing Mark:        |              | •          |                    |
| Routing Table:       |              | •          |                    |
| Connection Type:     |              | •          |                    |
|                      |              |            |                    |

Рисунок 6.29 – Налаштування основних параметрів правила NAT

| New NAT Rule                             |                    |
|------------------------------------------|--------------------|
| General Advanced Extra Action Statistics | ок                 |
| Action: masquerade                       | Cancel             |
|                                          | Apply              |
| Log Prefix:                              | Disable            |
|                                          | Comment            |
|                                          | Сору               |
|                                          | Remove             |
|                                          | Reset Counters     |
|                                          | Reset All Counters |
|                                          |                    |

Рисунок 6.30 – Налаштування дії правила NAT

Вказуємо останнє правило і натискаємо ОК. Цього достатньо, щоб на маршрутизаторі з'явився інтернет. Але у користувачів його ще не буде тому що немає ІР адреси і локального DHCP сервера.

#### Приклад налаштування NAT через консоль:

/ip firewall nat add add action=masquerade chain=srcnat out-interface=WAN

7. IP адреса роутера. Тепер призначимо нашому маршрутизатору IP-адресу. В локації 1 буде наступна адресація: IP адреса роутера: 192.168.88.1, IP-адреси для клієнтів: 192.168.88.5 - 192.168.88.29 (Рис. 7.31-32).

| Житомирська<br>політехніка | МІНІСТЕРСТВО ОСВІТИ І НАУКИ УКРАЇНИ<br>ДЕРЖАВНИЙ УНІВЕРСИТЕТ «ЖИТОМИРСЬКА ПОЛІТЕХНІКА»<br>Система управління якістю відповідає ДСТУ ISO 9001:2015 | Ф-22.06-<br>05.01/12.001/БМ/ВК-<br>2024 |
|----------------------------|----------------------------------------------------------------------------------------------------|-----------------------------------------|
|                            | Екземпляр № 1                                                                                                    | Арк 144 / 120                           |

| 255 IP              | 1       | ARP         | Address List                  |      |
|---------------------|---------|-------------|-------------------------------|------|
| MPLS                | $\land$ | Accounting  |                               | Find |
| 🐹 Routing           | 1       | Addresses   | Address / Network / Interface |      |
| System              | $\land$ | Cloud       |                               |      |
| 🙊 Queues            |         | DHCP Client |                               |      |
| Files               |         | DHCP Relay  |                               |      |
| 📄 Log               |         | DHCP Server |                               |      |
| 🧟 Radius            |         | DNS         |                               |      |
| 🄀 Tools             | 1       | Firewall    |                               |      |
| 📰 New Termina       | l .     | Hotspot     |                               |      |
| 🔜 MetaROUTE         | R       | IPsec       |                               |      |
| 🦺 Partition         |         | Neighbors   |                               |      |
| ] Make Supou        | t.rif   | Packing     |                               |      |
| 😋 Manual            |         | Pool        |                               |      |
| Solution New WinBox |         | Routes      | 0 items                       |      |

Рисунок 6.31 – Меню додавання ІР-адрес

Додаємо нову IP-адресу (рис. 6.32).

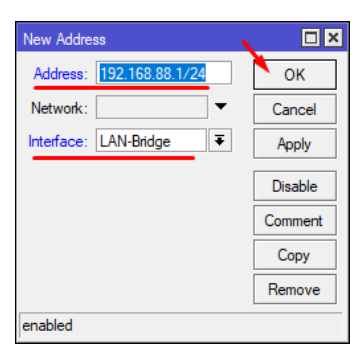

Рисунок 6.32 – Додавання нової ІР-адреси

Додаємо IP-адресу для нашого мережевого моста. Цим ми вказуємо, що IPадреса 192.168.88.1 буде прив'язана до інтерфейсу LAN-Bridge.

#### Приклад додавання IP-адреси через консоль:

/ip address

```
add address=192.168.88.1/24 interface=LAN-Bridge network=192.168.88.0
```

8. DHCP Сервер для локальних клієнтів. Для того, щоб наші користувачі могли підключатися до нашого роутера і отримувати від нього IP адреси та інші параметри, необхідно налаштувати DHCP сервер. Спочатку зазначимо Pool IPадрес (рис. 6.33).

| Житомирська ДЕРЖАВНИЙ УНІВЕРСИТЕТ «ЖИТОМИРСЬКА ПОЛІТЕХНІКА» (       | 05.01/12.001/БМ/ВК- |
|---------------------------------------------------------------------|---------------------|
| політехніка Система управління якістю відповідає ДСТУ ISO 9001:2015 | 2024                |
| Екземпляр № 1                                                       | Арк 144 / 121       |

| are in            |             |                              |
|-------------------|-------------|------------------------------|
| 2 °               | ARP         | IP Pool                      |
| 🧷 MPLS 🗈 🗅        | Accounting  | Pools Used Addresses         |
| 💐 Routing 🛛 🗅     | Addresses   | ŧ − ▼                        |
| 🎲 System 🗈        | Cloud       | Name / Addresses Next Pool V |
| Queues            | DHCP Client |                              |
| Files             | DHCP Relay  |                              |
| 📄 Log             | DHCP Server |                              |
| 🥵 Radius          | DNS         | 0 teme                       |
| 🄀 Tools 🛛 🗅       | Firewall    |                              |
| 📰 New Terminal    | Hotspot     |                              |
| E MetaROUTER      | IPsec       |                              |
| 🕗 Partition       | Neighbors   |                              |
| ] Make Supout.rff | Packing     |                              |
| 🕢 Manual          | Pool        |                              |
| 🔘 New WinBox      | Routes      |                              |
| <b>III C a</b>    |             |                              |

Рисунок 6.33 – Меню додавання пулу ІР-адрес

Створюємо новий пул та додаємо позначений діапазон (рис. 6.34).

| New IP Pool                           |        |
|---------------------------------------|--------|
| Name: LAN-Pool                        | ОК     |
| Addresses: 192.168.88.5-192.168.88.29 | Cancel |
| Next Pool: none                       | Apply  |
|                                       | Сору   |
|                                       | Remove |
|                                       |        |

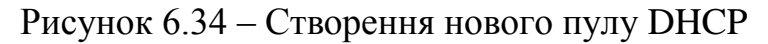

Тепер додаємо сам DHCP сервер (рис. 6.35).

| es ip 🗈        | ARP         | DHCP Server                                     | ×  |
|----------------|-------------|-------------------------------------------------|----|
| 🖉 MPLS 🗈 🗈     | Accounting  | DHCP Networks Leases Options Option Sets Alerts |    |
| 🐹 Routing 🛛 🗅  | Addresses   | DHCP Config DHCP Setup                          | _  |
|                | Cloud       | Name (Interface Relay Lease Time                | •  |
| 🙊 Queues       | DHCP Client | include head head head here                     | 1. |
| Files          | DHCP Relay  |                                                 |    |
| 📄 Log          | DHCP Server |                                                 |    |
| 🧟 Radius       | DNS         |                                                 |    |
| 🄀 Tools 🗈 🗎    | Firewall    |                                                 |    |
| 📰 New Terminal | Hotspot     |                                                 |    |
| 📑 MetaROUTER   | IPsec       | •                                               | •  |
| 🏉 Partition    | Neighbors   | 0 items                                         |    |

Рисунок 6.35 – Додавання DHCP сервера

Задаємо налаштування DHCP сервера (рис. 6.36).

| Generic Queues    | Script                    |     | ОК      |  |
|-------------------|---------------------------|-----|---------|--|
| Name:             | DHCP-Server               |     | Cancel  |  |
| Interface:        | LAN-Bridge                | Ŧ   | Apply   |  |
| Relay:            |                           | ]•  | Disable |  |
| Lease Time:       | 12:00:00                  |     | Comment |  |
| Bootp Lease Time: | lease time                |     | Comu    |  |
| Address Pool:     | LAN-Pool                  | Ŧ   | Сору    |  |
| DHCP Option Set:  |                           | ] • | Remove  |  |
| Server Address:   |                           | ] • |         |  |
| Delay Threshold:  |                           | ] • |         |  |
| Authoritative:    | yes                       | Ŧ   |         |  |
| Bootp Support:    | dynamic                   | Ŧ   |         |  |
| Client MAC Limit: |                           | -   |         |  |
| Use RADIUS:       | no                        | Ŧ   |         |  |
|                   | Always Broadcast          |     |         |  |
| _                 | Add ARP For Leases        |     |         |  |
|                   | ✓ Use Framed As Classless |     |         |  |
|                   | Conflict Detection        |     |         |  |

Рисунок 6.36 – Задані налаштування для DHCP сервера

Залишилося ще вказати для якої мережі і які додаткові параметри будуть

отримувати підключені клієнти (рис. 6.37).

| New DHCP Network          |         |
|---------------------------|---------|
| Address: 192.168.88.0/24  | ОК      |
| Gateway: 192.168.88.1     | Cancel  |
| Netmask: 24               | Apply   |
| No DNS                    |         |
| DNS Servers: 192.168.88.1 | Comment |
| Domain:                   | Сору    |
| WINS Servers:             | Remove  |
| NTP Servers:              |         |
| CAPS Managers:            |         |
| Next Server:              |         |
| Boot File Name:           |         |
| DHCP Options:             |         |
| DHCP Option Set:          |         |

Рисунок 6.37 – Створення DHCP мережі

Вказуємо додаткові параметри. Кожен підключений клієнт буде отримувати від DHCP сервера набір параметрів: Шлюз і DNS - В нашому випадку і тим і іншим буде виступати сам роутер.

#### Приклад налаштування DHCP через консоль:

```
/ip pool

add name=LAN-Pool ranges=192.168.88.5-192.168.88.29

/ip dhcp-server

add add-arp=yes address-pool=LAN-Pool bootp-lease-time=lease-time \

bootp-support=dynamic interface=LAN-Bridge lease-time=12h name=\

DHCP-Server
```

Налаштування маршрутизатора завершено.

#### Завдання на лабораторну роботу

 Провести оновлення операційних систем і пакетів на бездротовому маршрутизаторі hAP-AC<sup>2</sup>.

2. Провести налагодження параметрів hAP-AC<sup>2</sup>. Провести налагодження параметрів IP-адресації пристроїв мережі.

3. Превірити працездатність бездротової мережі шляхом підключення до маршрутизатора кінцевих пристроїв.

# Лабораторна робота №7. Налагодження то дослідження роумінгу в безпровідній мережі побудованій за технологією CAPsMAN від Mikrotik.

*Мета заняття:* навчитися налаштовувати контролер керованих точок доступу на основі технології CAPsMAN та підключати бездротові точки доступу сAP; налагодити захист бездротової мережі; налаштувати та дослідити роумінг в бездротовій мережі.

#### Теоретичні відомості

#### Загальні відомості про виробника

МікгоТік – латвійській виробник мережевого устаткування. Компанія розробляє та пропонує Ethernet та бездротове мережеве обладнання, зокрема маршрутизатори, мережеві комутатори, точки доступу, а також програмне забезпечення - операційні системи, RouterOS, та допоміжні продукти (рис. 6.1). Компанію було засновано у 1996 році з метою продажу обладнання на ринках, які розвиваються.

RouterOS – мережева операційна система на базі Linux, розроблена латвійською компанією MikroTik та призначена для встановлення на маршрутизаторах RouterBoard виробництва цієї ж однойменної фірми. Існує можлівість встановлення даної системи на ПК, що дозволяє наділити пристрій деякими функціями маршрутизатора ("перетворення" в брендмауер, VPN - сервер/клієнт, QoS, точку доступу тощо). Система також може служити в якості Captive - порталу на основі бездротового доступу. RouterOS підтримує безліч сервісів та протоколів, які можуть бути використані середніми або великими провайдерами - таких, як OSPF, BGP, VPLS/MPLS. RouterOS забезпечує підтримку практично всіх мережевих інтерфейсів на ядрі Linux та надає системному адміністратору графічний інтерфейс (WinBox) для наочної та швидкої конфігурації пристрою.

#### Загальні відомості про RouterBOARD

RouterBOARD - апаратна платформа від MikroTik, що представляє собою лінійку маршрутизаторів під управлінням операційної системи RouterOS (рис. 7.1). Різні варіанти RouterBOARD дозволяють вирішувати на їх основі різні

варіанти мережевих завдань: від простої бездротової точки доступу та керованого комутатора, до потужного маршрутизатора з брандмауером та QoS. Практично всі моделі RouterBOARD пристроїв мають підтримку живлення через PoE та роз'єм для підключення зовнішнього джерела живлення. Моделі, призначені для роботи з бездротовими технологіями, мають слот (miniPCI/miniPCIe) для підключення радіомодулів. Більшість моделей також має poз'єм для підключення до COM-порту ПК. У бюджетних моделях або в залежності від конкретного призначення моделі, ті чи інші елементи можуть бути відсутніми.

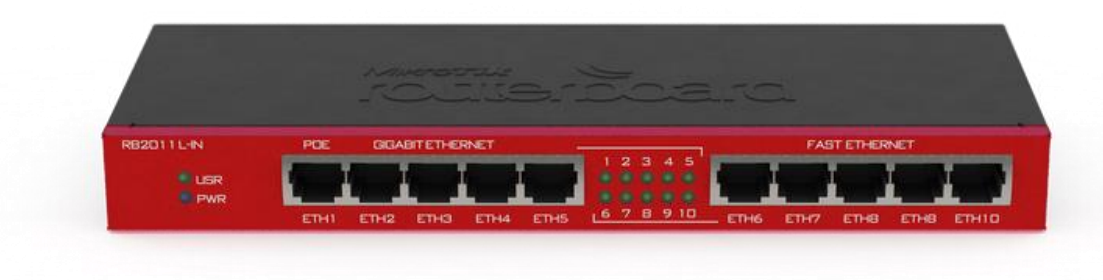

Рисунок 7.1 – Зовнішній вигляд маршрутизатора RB2011L-IN

#### Порядок налагодження CAPsMAN

Контролер безпровідних точок CAPsMAN (Controlled Access Point system Manager) входить в стандартний пакет інсталяції останніх версій RouterOS. Точки доступу MikroTik останніх моделей - cAP-2nD, hAP Lite тощо, повністю підтримують управління за допомогою цього програмного забезпечення, також, оновивши RouterOS, можна використовувати контролер і на більш старому обладнанні. CAPsMAN встановлюється на маршрутизатор, який буде виконувати роль центрального пристрою управління точками, причому це може бути маршрутизатор і без бездротового модуля. Для роботи коректної роботи пристрою, повинна бути встановлена RouterOS не нижче версії 6.11. CAPsMAN v.2 працює, починаючи з версії RouterOS v6.22rc7. Точки доступу підключаються до маршрутизатора з встановленим CAPsMAN за допомогою витої пари, а також можуть підключатись одне до одного послідовно (також за допомогою витої пари).

#### Оновлення RouterOS

Перше, що необхідно зробити перед налаштуванням CAPsMAN - оновити програмне забезпечення пристроїв.

Для цього потрібно скинути налаштування маршрутизатора до заводських:

**RB2011UiAS-2HnD-IN** можна скинути як за допомогою кнопки Reset, яка знаходиться на задній панелі пристрою між антенами (утримувати її до тих пір, поки зелений світлодіод не почне блимати і відпустити), так і за допомогою отвору джампера на дні роутера, розташованого під кнопкою Reset (вставити в отвір викрутку, ввімкнути пристрій, зачекати 10 секунд до скидання конфігурації).

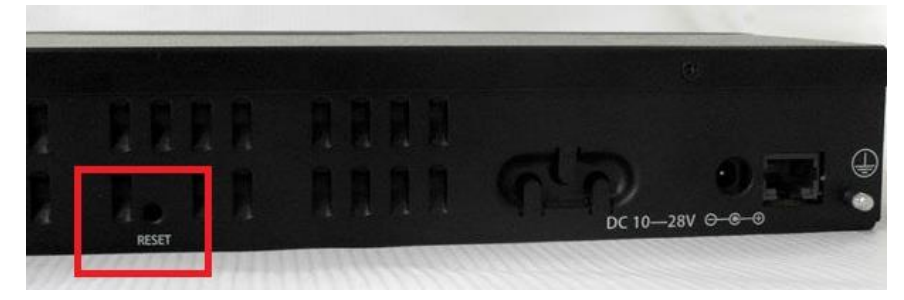

Рисунок 7.2 – Розташування кнопки Reset на задній панелі пристрою **MikroTik cAP-2nD** також необхідно скинути до заводських налаштувань за допомогою кнопки Reset, розташованої зліва від порту Ethernet (рис. 7.3). Для цього потрібно утримувати її, поки світлодіоди не почнуть блимати і потім відпустити.

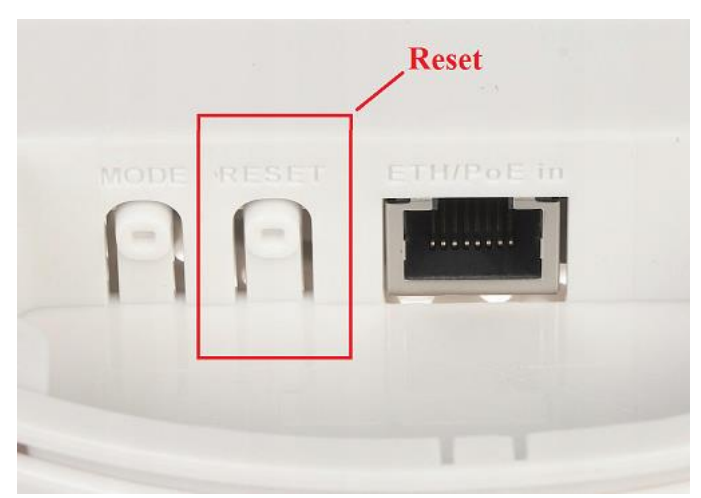

Рисунок 7.3 – Розташування кнопки Reset на нижній панелі сАР-2nD Далі на офіційному сайті (<u>https://mikrotik.com/download</u>) завантажується відповідна прошивка. Для обох пристроїв підходить одна і та ж - mipsbe.

Прошивати точки за допомогою програми netinstall.

| RouterOS 🔝      |                                                                                                    |                                                                                   |                                                                                         | 0                                                                                         |
|-----------------|----------------------------------------------------------------------------------------------------|-----------------------------------------------------------------------------------|-----------------------------------------------------------------------------------------|-------------------------------------------------------------------------------------------|
|                 | 6.46.8 (Long-term)                                                                                   | 6.48 (Stable)                                                                     | 6.48rc1 (Testing)                                                                       | 7.1beta3 (Development)                                                                    |
| ARM64           | nRAY, CCR2004                                                                                        |                                                                                   |                                                                                         |                                                                                           |
| Main package    |                                                                                                    | Ē                                                                                 | Ē                                                                                       | Ē                                                                                         |
| Extra packages  |                                                                                                    |                                                                                   | Ē                                                                                       |                                                                                           |
| The Dude server | -                                                                                                    | Ē                                                                                 |                                                                                         | н                                                                                         |
| MIPSBE          | CRS1xx, CRS2xx, CRS312-4C+8XG, CF<br>mANTBox 2, mAP, NetBox, NetMetal, Pr<br>Sextant, RB7xx, hEX PoE | 8326-24S+2Q+, CRS354, Cube Lite60, DIS<br>owerBox, PWR-Line, QRT, RB9xx, SXTsq, c | C, FiberBox, hAP, hAP ac, hAP ac lite, LDF,<br>AP, hEX Lite, RB4xx, wAP, BaseBox, DynaE | LHG, LHG Lite60, ItAP mini, mANTBox,<br>hish, <u>RB2011,</u> SXT, OmniTik, Groove, Metal, |
| Main package    |                                                                                                    | B                                                                                 |                                                                                         | Ē                                                                                         |
| Extra packages  |                                                                                                    |                                                                                   | Ē                                                                                       | Ē                                                                                         |
| SMIPS           | hAP mini, hAP lite                                                                                   |                                                                                   |                                                                                         |                                                                                           |
| Main package    |                                                                                                    | Ē                                                                                 |                                                                                         | Ē                                                                                         |
| Extra packages  |                                                                                                    | Ē                                                                                 | E                                                                                       | Ē                                                                                         |
| TILE            | CCR1xxx                                                                                              |                                                                                   |                                                                                         |                                                                                           |
| Main package    |                                                                                                    | Ē                                                                                 | B                                                                                       | Ē                                                                                         |
| Extra packages  | [ <sup>四</sup> ]                                                                                     |                                                                                   | [ <sup>四</sup> ]                                                                        |                                                                                           |

Рисунок 7.4 – Завантаження нової версії RouterOS

Підключаємо RB2011UiAS-2HnD-IN до комп'ютера для налаштування. Наприклад, підключаємо кабель в порт ETH6, але можна підключати до будьякого порту, **крім першого**. Мережеві налаштування комп'ютера повинні бути попередньо налаштовані таким чином, щоб маршрутизатора та мережева карта комп'ютера мали адреси однієї підмережі. IP-адреса пристроїв MikroTik за замовчуванням - *192.168.88.1*, **логін** - *аdmin*, **пароль** - порожній.

Запускаємо WinBox, заходимо на маршрутизатор. У першому вікні скидаєтсья конфігурація за замовчуванням. Якщо вхід відбувався за IP-адресою, WinBox в цьому місці відключиться, так як налаштування скинуті і IP-адреса пристрою в тому числі. Заходимо ще раз, натискаючи на MAC-адресу, а потім на пункт "Connect". Для оновлення необхідно зайти в меню Files. Відкриваємо його і перетягуємо в це вікно наш завантажений файл з новою прошивкою. Підтверджуємо оновлення.

Після закінчення завантаження файлу з прошивкою необхідно зайти в меню System і натиснути пункт Reboot. Роутер перезавантажиться і оновить прошивку. Зверніть увагу, що це може бути довгий процес - 3-5 хвилин. Відключати живлення під час процесу оновлення не можна! Перевіряємо, чи коректно оновився завантажувач. Відкриваємо в меню System - RouterBoard і перевіряємо, чи збігаються версії в полях Current Firmware та Upgrade Firmware. Якщо ні -

тиснемо кнопку Upgrade і перезавантажуємо пристрій (Рис. 7.5).

| Routerboard       |                 |                 |
|-------------------|-----------------|-----------------|
| 3                 | ✓ Routerboard   | ОК              |
| Model:            | RouterBOARD cAP | Upgrade         |
| Serial Number:    | 73900675D69B    |                 |
| Factory Firmware: | 3.33            | Settings        |
| Current Firmware: | 3.33            | USB Power Reset |
| Upgrade Firmware: | 3.33            |                 |
|                   |                 |                 |

Рисунок 7.5 – Інформація про версію ОС

#### Налаштування маршрутизатора з контролером CAPsMAN

Проводимо налаштування RB2011UiAS-2HnD-IN у вкладці QuickSet, встановивши режим Ethernet та обравши Bridge mode, як на Рис. 7.6.1-2. Якщо режим Ethernet відсутній у списку, встановіть режим «WISP AP» (Рис. 7.6.2).

| 9.  | admin                | n@192.168.88.1  | (MikroTik) - WinBox ve         | 5.37.1 on RB2011UiAS-2HnD (mipsbe) |  |  |  |  |  |  |  |
|-----|----------------------|-----------------|--------------------------------|------------------------------------|--|--|--|--|--|--|--|
| Ses | sion                 | Settings Da     | shboard                        |                                    |  |  |  |  |  |  |  |
| 5   | ¢*                   | Safe Mode       | Session: 192.168.88.1          |                                    |  |  |  |  |  |  |  |
|     | 1 Q                  | Quick Set       | Ethemet 🗧 Quick                | Set                                |  |  |  |  |  |  |  |
|     | CAPsMAN              |                 |                                |                                    |  |  |  |  |  |  |  |
|     |                      |                 | - Conliguration                | C (Presser) C Parter               |  |  |  |  |  |  |  |
|     |                      |                 | Mode.                          |                                    |  |  |  |  |  |  |  |
|     | B                    | Bridge          | MAC Address: 00:0C:42:95:A9:BF |                                    |  |  |  |  |  |  |  |
|     | 📑 P                  | PP              | - Bridge                       |                                    |  |  |  |  |  |  |  |
|     | 🕎 S                  | Switch          | Address Acquisition:           | Static C Automatic                 |  |  |  |  |  |  |  |
|     | °të M                | Mesh            | IP Address:                    | 192.168.88.1                       |  |  |  |  |  |  |  |
|     | 255 IF               | P r             | Netmask                        | 255.0.0.0 (/8)                     |  |  |  |  |  |  |  |
|     | ⊘ MPLS ▷ № Routing ▷ |                 | C .                            |                                    |  |  |  |  |  |  |  |
|     |                      |                 | Gateway:                       |                                    |  |  |  |  |  |  |  |
|     | 🛞 S                  | System ♪        | DNS Servers:                   |                                    |  |  |  |  |  |  |  |
|     | <b>Q</b>             | Jueues          | - Local Network                |                                    |  |  |  |  |  |  |  |
|     | Fi 🗐                 | iles            |                                |                                    |  |  |  |  |  |  |  |
|     | 📄 L                  | og              | - VPN                          | VDN Assess                         |  |  |  |  |  |  |  |
|     | <u>R</u>             | Radius          | 1/01/01/1                      |                                    |  |  |  |  |  |  |  |
|     | Ж Т                  | fools 🗈 🗈       | VPIN Address:                  | 703a0148r109.sn.mynetname.net      |  |  |  |  |  |  |  |
|     | N N                  | New Terminal    | - System                       |                                    |  |  |  |  |  |  |  |
|     | 📕 U                  | .CD             | Router Identity:               | MikroTik                           |  |  |  |  |  |  |  |
|     | 29 M                 | MetaROUTER      |                                | Check For Updates Res              |  |  |  |  |  |  |  |
|     | 🥑 P                  | artition        |                                |                                    |  |  |  |  |  |  |  |
|     |                      | Nake Supout.rif | Password:                      |                                    |  |  |  |  |  |  |  |
|     | 😧 N                  | Manual          | Confirm Password:              |                                    |  |  |  |  |  |  |  |
|     | <b>N</b>             | lew WinBox      |                                |                                    |  |  |  |  |  |  |  |

Рисунок 7.6.1 – Налаштування Quick Set 3 режимом Ethernet

| Житомирська<br>політехніка | МІНІСТЕРСТВО ОСВІТИ І НАУКИ УКРАЇНИ<br>ДЕРЖАВНИЙ УНІВЕРСИТЕТ «ЖИТОМИРСЬКА ПОЛІТЕХНІКА»<br>Система управління якістю відповідає ДСТУ ISO 9001:2015 | Ф-22.06-<br>05.01/12.001/БМ/ВК-<br>2024 |
|----------------------------|----------------------------------------------------------------------------------------------------|-----------------------------------------|
|                            | Екземпляр № 1                                                                                                    | Арк 144 / 128                           |
|                            |                                                                                                    |                                         |

| WISP AP            | Quick Set             |      |       |                      |                   |                     |        |                   |          |        |
|--------------------|-----------------------|------|-------|----------------------|-------------------|---------------------|--------|-------------------|----------|--------|
| - Wireless         |                       |      |       | - Configuration      |                   |                     |        |                   |          | ОК     |
| Wireless Protocol: | € 802.11 C nstreme (  | ⊂nv2 |       | Mode:                | C Router C Brid   | ge                  |        |                   |          | Cancel |
| Network Name:      | R-G-N-1               |      |       | MAC Address:         | 48:8F:5A:CF:A5:C3 | }                   |        |                   |          | Apply  |
| Frequency:         | auto                  |      | ₹ MHz | Pridae               |                   |                     |        |                   |          |        |
| Band:              | 2GHz-B/G              |      | Ŧ     | Address Acquisition: | Static C Autor    | natic               |        |                   |          |        |
| Channel Width:     | 20MHz                 |      | ₹     | IP Address:          | 192 168 88 1      |                     |        |                   |          |        |
| Country:           | romania               |      | ₹     | Netmask              | 255.0.0.0 (/8)    |                     |        |                   | Ŧ        |        |
| MAC Address:       | 48:8F:5A:CF:A5:CD     |      |       | Gateway              |                   |                     |        |                   | •        |        |
|                    | Use Access List (ACL) |      |       | DNS Servers:         |                   |                     |        |                   | <b> </b> |        |
| Security:          | WPA WPA2              |      |       | VON                  |                   |                     |        |                   |          |        |
| - Local Clients    |                       |      |       | - VPN                | VPN Access        |                     |        |                   | _        |        |
| I M L Uptime       | Signal Strength       |      | -     | VPN Address:         | c44f0cda7efa.sn.m | ynetname.net        |        |                   |          |        |
| .0                 |                       |      |       |                      |                   |                     |        |                   |          |        |
|                    |                       |      |       | - System             | DON1              |                     |        |                   | _        |        |
|                    |                       |      |       | nouter identity:     | N-G-IV-1          | Charle Far Lindaton | Pahaat | Poset Coefiguret  | ian      |        |
|                    |                       |      |       |                      |                   | check for opdates   | nebool | neser conligurati | ION      |        |
|                    |                       |      |       |                      |                   |                     |        | Password          | d        |        |

Рисунок 7.6.2 – Налаштування Quick Set з режимом WISP AP Далі необхідно об'єднати всі порти і канали WiFi пристрою в єдиний bridge (щоб точки, підключення через WiFi та по дротовій мережі могли бачити один одного). Для цього потрібно зайти у вкладку Interface і створити новий (плюс зверху зліва), в випадаючому меню обрати bridge і дати йому нове ім'я. Налаштування бриджу в результаті виглядають так (Рис. 7.7-8):

| Interface <bridge></bridge> |                   |                        |
|-----------------------------|-------------------|------------------------|
| General STP VLA             | AN Status Traffic | ОК                     |
| Name:                       | bridge            | Cancel                 |
| Туре:                       | Bridge            | Apply                  |
| MTU:                        | ▼                 | Disable                |
| Actual MTU:                 | 1500              | Comment                |
| MAC Address:                | 48:8F:5A:CF:A5:C4 | Сору                   |
| ARP:                        | enabled F         | Remove                 |
| ARP Timeout:                | ▼                 | Torch                  |
| Admin. MAC Address:         | 48:8F:5A:CF:A5:C4 | Reset Traffic Counters |
| Ageing Time:                | 00:05:00          |                        |
|                             | IGMP Snooping     |                        |
|                             | DHCP Snooping     |                        |
|                             | ▼ Fast Forward    |                        |

Рисунок 7.7 – Параметри налаштування інтерфейсу bridge бездротового маршрутизатора RB2011UiAS-2HnD-IN

| Bridg | e   |       |                |         |       |         |           |       |         |         |     |       |                 |
|-------|-----|-------|----------------|---------|-------|---------|-----------|-------|---------|---------|-----|-------|-----------------|
| Brid  | lge | Ports | Port Extension | s VLANs | MSTIs | Port M  | ST Overri | des   | Filters | NAT     | Hos | ts Mi | DB              |
|       |     |       |                |         |       |         |           |       |         |         |     |       |                 |
| #     |     | Inter | face           | Bridge  |       | Horizon | Trusted   | Prior | rity (h | Path Co | st  | PVID  | Role            |
| 0     | Н   | 👗 e   | ether2         | bridge  |       |         | no        |       | 80      |         | 10  | 1     | designated port |
| 1     | IH  | a 👗 🕹 | ether3         | bridge  |       |         | no        |       | 80      |         | 10  | 1     | disabled port   |
| 2     | IH  | a 👗 🕹 | ether4         | bridge  |       |         | no        |       | 80      |         | 10  | 1     | disabled port   |
| 3     | IH  | 👗 é   | ether5         | bridge  |       |         | no        |       | 80      |         | 10  | 1     | disabled port   |
| 4     | IH  | 👗 é   | ether6         | bridge  |       |         | no        |       | 80      |         | 10  | 1     | disabled port   |
| 5     | IH  | 👗 é   | ether7         | bridge  |       |         | no        |       | 80      |         | 10  | 1     | disabled port   |
| 6     | IH  | 👗 é   | ether8         | bridge  |       |         | no        |       | 80      |         | 10  | 1     | disabled port   |
| 7     | IH  | a 👗 🕹 | ether9         | bridge  |       |         | no        |       | 80      |         | 10  | 1     | disabled port   |
| 8     | IH  | a 👗 🕹 | ether10        | bridge  |       |         | no        |       | 80      |         | 10  | 1     | disabled port   |
| 9     | IH  | a 👗   | sfp1           | bridge  |       |         | no        |       | 80      |         | 10  | 1     | disabled port   |
| 10    | 1   | a 👗 🛛 | wlan 1         | bridge  |       |         | no        |       | 80      |         | 10  | 1     | disabled port   |
| 11    | IH  | a 🗸   | ether1         | bridge  |       |         | no        |       | 80      |         | 10  | 1     | disabled port   |

Рисунок 7.8 – Параметри налаштування портів бездротового маршрутизатора RB2011UiAS-2HnD-IN

В меню IP-Adresses потрібно прописати адресу для маршрутизатора (при налаштуванні прописано адресу за замовчуванням - 192.168.88.1). Аналогічним чином оновлюється і точки доступу MikroTik cAP-2nD, також об'єднуються їх порти в bridge1, і прописуються IP-адреси (Наприклад, для сAP-2nD адресою буде 192.168.88.28). Для випадку мережі невискокої складності (як у випадку лабораторної роботи), усі точки доступу вносяться до однієї підмережі, однак можливе налаштування CAPsMAN з пристроями в різних підмережах.

#### Активація модуля CAPsMAN

В останніх прошивках модуль активований за замовчуванням (він вшитий в пакет wireless), а в меню вгорі зліва завжди є вкладка CAPsMAN. В нашому випадку цей пункт можна пропустити. У випадку старої прошивки, де модуль управління CAPsMAN за замовчуванням відключений, необхідно зробити наступне. В меню System - Packages, потрібно виділити пакет wireless-cm2 і натиснути Enable. Пакет відображається як готовий до активації.

Щоб пакет активувався, потрібно перезавантажити маршрутизатор. Після перезавантаження рядок wireless-cm2 відобразиться активним, а пакет wireless-fp (застарілий) - навпаки, неактивним.

#### Налаштування модуля CAPsMAN

На пристрої, який буде виступати в ролі контролера точок, (в нашому випадку - на RB2011UiAS-2HnD) потрібно налаштувати керуючий модуль CAPsMAN. Для цього знаходимо вказаний пункт в меню. Заходимо в нього та вмикаємо контролер

| Житомирська<br>політехніка | МІНІСТЕРСТВО ОСВІТИ І НАУКИ УКРАЇНИ<br>ДЕРЖАВНИЙ УНІВЕРСИТЕТ «ЖИТОМИРСЬКА ПОЛІТЕХНІКА»<br>Система управління якістю відповідає ДСТУ ISO 9001:2015 | Ф-22.06-<br>05.01/12.001/БМ/ВК-<br>2024 |
|----------------------------|----------------------------------------------------------------------------------------------------|-----------------------------------------|
|                            | Екземпляр № 1                                                                                                    | Арк 144 / 130                           |

(CAPsMAN - вкладка InterFace - Manage - відмітка в пункті Enable), як показано на Рис. 7.9.

| sion Settings | Dashboa | ard             |                     |              |                  |                  |
|---------------|---------|-----------------|---------------------|--------------|------------------|------------------|
| Ca Safe Mod   | le Se:  | ssion: 192.168. | 88.1                |              |                  |                  |
| 🔏 Quick Set   | 375     |                 |                     | _            | 3                |                  |
| CAPsMAN       | -       |                 |                     | 2            | ĩ                |                  |
| Interfaces    |         |                 |                     | an Mir       |                  |                  |
| 📜 Wireless    | CA      | PsMAN           |                     |              | 1                |                  |
| Bridge        | Int     | erfaces Provis  | ioning Configur     | ations Chann | els Datapath     | is Security Cfg. |
| 📑 PPP         | +       |                 | X 🖆 🍸               | Manager      | AAA              |                  |
| 🛫 Switch      |         | Name            | / Туре              |              | MTU              | Actual MTU L2    |
| C Mesh        | DS      | MB (Cap1        | Interf              | aces         | 1500             | ) 1500           |
| IP            | 1       | CAPs M          | lanager             |              |                  |                  |
| Ø MPLS        | 1       |                 | 4                   | Enabled      |                  | ОК               |
| 😹 Routing     | 1       |                 | Certificat          | ə:           |                  | Cancel           |
| System        | 1       |                 | CA Certificate      | e:           | •                | Apply            |
| Queues        |         |                 |                     | Require      | Peer Certificate | e                |
| Files         |         | Ger             | normal Costificant  |              |                  |                  |
| E Log         |         | Ge              |                     |              |                  | _                |
| A Radius      |         | Genera          | ated CA Certificati | B:           |                  |                  |
| X Tools       | 1       |                 | Package Pat         | h: [         |                  | 1                |
| New Terminal  | 1 ite   | em out          | Upgrade Polic       | v: none      | 1.               | 1                |
|               |         |                 |                     |              | 1.32             | 5/IC             |

Рисунок 7.9 – Активація контролера CAPsMAN

Прописуємо потрібні налаштування Wi-Fi каналу на вкладці Channel (Рис. 7.10)

| New CAPs Channel       |            |           |         |
|------------------------|------------|-----------|---------|
| Name:                  | channel1   |           | ОК      |
| Frequency:             | 2412       | \$        | Cancel  |
| Secondary Frequency:   |            | <b>\$</b> | Apply   |
| Control Channel Width: | 20Mhz 🗧    | F 🔺       |         |
| Band:                  | 2ghz-b/g/n |           | Comment |
| Extension Channel:     | Ce         | •         | Сору    |
| Tx Power:              | 28         | •         | Remove  |
| Save Selected:         |            | •         |         |
| Reselect Interval:     |            | •         |         |
| Skip DFS Channels:     |            | -         |         |

Рисунок 7.10 – Налаштування Wi-Fi каналу

Потім - налаштування Datapath, тут тільки назва, і обираємо bridge інтерфейс (ім'я залежить від того, який ви створили на попередньому етапі), як показано на Рис. 7.11.

| Житомирська<br>політехніка | МІНІСТЕРСТВО ОСВІТИ І НАУКИ УКРАЇНИ<br>ДЕРЖАВНИЙ УНІВЕРСИТЕТ «ЖИТОМИРСЬКА ПОЛІТЕХНІКА»<br>Система управління якістю відповідає ДСТУ ISO 9001:2015 | Ф-22.06-<br>05.01/12.001/БМ/ВК-<br>2024 |
|----------------------------|----------------------------------------------------------------------------------------------------|-----------------------------------------|
| Γ                          | Екземпляр № 1                                                                                                    | Арк 144 / 131                           |
|                            |                                                                                                    |                                         |
|                            |                                                                                                    |                                         |
|                            | New CAPs Datapath Configuration                                                                                                    |                                         |
|                            | New CAPs Datapath Configuration                                                                                                    |                                         |

| New CAPS Datapath Conliguration |          |
|---------------------------------|----------|
| Name: datapath1                 | ОК       |
| MTU: 🗸                          | Cancel   |
| L2 MTU:                         | Apply    |
| ARP: 🗸                          | Comment  |
| Bridge: bridge 🗧 🗸              | Сору     |
| Bridge Cost:                    | Pemova   |
| Bridge Horizon:                 | Nelliove |
| Local Forwarding:               |          |
| Client To Client Forwarding:    |          |
| VLAN Mode:                      |          |
| VLAN ID:                        |          |
| Interface List:                 |          |

Рисунок 7.11 – Налаштування Datapath та обраний bridge-інтерфейс Якщо встановити відмітку local-forwarding, управління трафіком передається безпосередньо до точок доступу. Якщо відмітка знята, управління трафіком бере на себе контролер (маршрутизатор).

Далі проводяться налаштування безпеки на вкладці Security (Рис. 7.12).

| New CAPs Security Config | Juration                          |    |         |
|--------------------------|-----------------------------------|----|---------|
| Name:                    | security1                         |    | ОК      |
| Authentication Type:     | WPA PSK VPA2 PSK WPA EAP WPA2 EAP | •  | Cancel  |
| Encryption:              | ▼ aes ccm ▼ tkip                  | •  | Apply   |
| Group Encryption:        | aes ccm 🗧                         | *  |         |
| Group Key Update:        |                                   | -  | Comment |
| Passphrase:              | ******                            | •  | Сору    |
| Disable PMKID:           |                                   | -  | Remove  |
| EAP Methods:             |                                   | \$ |         |
| EAP Radius Accounting:   |                                   | -  |         |
| TLS Mode:                |                                   | •  |         |
| TLS Certificate:         |                                   | •  |         |

Рисунок 7.12 – Налаштування безпеки CAPsMAN

Далі на вкладці Configurations створюється нова конфігурація. У першому розділі Wireless прописується ім'я конфігурації, режим роботи, SSID мережі і активуються всі канали передачі (Рис. 7.13).

| Житомирська<br>політехніка | МІНІСТЕРСТВО ОСВІТИ І НАУКИ УКРАЇНИ<br>ДЕРЖАВНИЙ УНІВЕРСИТЕТ «ЖИТОМИРСЬКА ПОЛІТЕХНІКА»<br>Система управління якістю відповідає ДСТУ ISO 9001:2015 | Ф-22.06-<br>05.01/12.001/БМ/ВК-<br>2024 |
|----------------------------|----------------------------------------------------------------------------------------------------|-----------------------------------------|
|                            | Екземпляр № 1                                                                                                    | Арк 144 / 132                           |

| New CAPs Configuration                   |         |
|------------------------------------------|---------|
| Wireless Channel Rates Datapath Security | ОК      |
| Name: cfg1                               | Cancel  |
| Mode: ap 🗸 🗸                             | Apply   |
| SSID: Mikrotik CAPsMAN                   | Comment |
| Hide SSID:                               | Сору    |
|                                          | Remove  |
| Distance:                                |         |
| Hw. Retries:                             |         |
| Hw. Protection Mode:                     |         |
| Frame Lifetime:                          |         |
| Disconnect Timeout:                      |         |
| Keepalive Frames:                        |         |
| Country:                                 |         |
| Installation:                            |         |
| Max Station Count:                       |         |
| Multicast Helper:                        |         |
| HT Tx Chains: 🔽 0 🔽 1 🔽 2 🗌 3 🔺          |         |
| HT Rx Chains: 🔽 0 💌 1 💌 2 🛄 3 🔺          |         |
| HT Guard Interval:                       |         |

Рисунок 7.13 – Налаштований розділ Wireless у CAP's Configuration

На інших вкладках просто обираються налаштування Channel, Datapath та Security, об'єднуючи їх в одну конфігурацію (Рис. 7.14.1).

| CAPs Configuration < | :fg1>             |         | CAPs Configuration <cfg1></cfg1>        |           | CAPs Configuration <cfg1></cfg1>   |         |
|----------------------|-------------------|---------|-----------------------------------------|-----------|------------------------------------|---------|
| Wireless Channel     | Datapath Security | ОК      | Wireless Channel Rates Datapath Securit | у ОК      | Wireless Channel Datapath Security | OK      |
| Channel:             | channel1 두        | Cancel  | Datapath: datapath1                     |           | Security: security1 두 🔺            | Cancel  |
| Frequency:           | ·                 | Apply   | MTU:                                    | ✓ Apply   | Authentication Type:               | Apply   |
| Width:               |                   | Comment | L2 MTU:                                 | ▼ Comment | Encryption:                        | Comment |
| Band:                |                   | Сору    | ARP:                                    | Сору      | Group Encryption:                  | Сору    |
| Extension Channel:   | ·                 | Remove  | Bridge:                                 | ▼ Remove  | Passphrase:                        | Remove  |
| Tx. Power:           | ·                 | •       | Bridge Cost:                            | <b>•</b>  | EAP Methods:                       |         |
|                      |                   |         | Bridge Horizon:                         | •         | EAP Radius Accounting:             |         |
|                      |                   |         | Local Forwarding:                       |           | TLS Mode:                          |         |
|                      |                   |         | Client To Client Forwarding:            | <b>~</b>  | TLS Certificate:                   |         |
|                      |                   |         | VLAN Mode:                              | •         |                                    |         |
|                      |                   |         | VLAN ID:                                | <b>•</b>  |                                    |         |
|                      |                   |         | Interface List:                         | •         |                                    |         |

Рисунок 7.14.1 – Налаштування вкладок Channel, Datapath та Security Далі у вкладці Provisioning або "розгортання" встановлюється правило розгортання конфігурації. Перше поле (Radio MAC) не змінюється, в полі Action вказують, що будуть створюватися включені за замовчуванням динамічні інтерфейси (create dynamic enabled).

### Налаштування точки доступу під керуванням CAPsMAN на роутері Бездротовий маршрутизатор RB2011UiAS-2HnD-IN крім функцій контролера

керованих безпровідних точок, сам також є точкою доступу. Тому точка доступу також налаштовується у відповідний режим, тобто прописуємо, що конфігурація має бути налаштована від контролера (CAPsMAN). Ці налаштування будуть трохи відрізнятися від налаштувань звичайних точок. В меню **Wireless**, потрібно обрати пункт **CAP**, встановити відмітку Enabled. У поле CAPsMAN Addresses прописується адреса loopback. Зі списку обирається створений раніше bridge (міст). Решта полів не змінюється (Рис. 7.15.1).

| CAP                               |                             |               |        |
|-----------------------------------|-----------------------------|---------------|--------|
|                                   | <ul> <li>Enabled</li> </ul> |               | ОК     |
| Interfaces:                       | wlan1 Ŧ                     | <del>\$</del> | Cancel |
| Certificate:                      | none                        | Ŧ             | Apply  |
| Discovery Interfaces:             |                             | ÷             |        |
|                                   | Lock To CAPsMAN             |               |        |
| CAPsMAN Addresses:                | 127.0.0.1                   | ¢             |        |
| CAPsMAN Names:                    |                             | ŧ             |        |
| CAPsMAN Certificate Common Names: |                             | ÷             |        |
| Bridge:                           | bridge                      | Ŧ             |        |
|                                   | Static Virtual              |               |        |
| Requested Certificate:            |                             |               |        |
| Locked CAPsMAN Common Name:       |                             |               |        |

Рисунок 7.15.1 – Налаштування вбудованої точки доступу для роботи з

#### CAPsMAN

Також небхідно створити нове правило брандамауера, інакше вбудована точка доступу не буде увімкнена! Для створення нового правила, відкрийте: IP > Firewall > Filter Rules > "+" та вкажіть параметри, показані на рис. 7.15.2. Після свторення правила, знайдіть його у кінці списку та перемістіть на місце перед правилом: "drop all not coming from LAN" (рис. 7.15.3).

| Firewall Rule <5246,5247>                |   |                    | Firewall Rule <5246,5247>  |                |                    |
|------------------------------------------|---|--------------------|----------------------------|----------------|--------------------|
| General Advanced Extra Action Statistics | 3 | ОК                 | General Advanced Extra Act | ion Statistics | ОК                 |
| Chain: Input                             | ₹ | Cancel             | Action: accept             | ₹              | Cancel             |
| Src. Address:                            | • | Apply              | Log                        |                | Apply              |
| Dst. Address:                            | • | Disable            | Log Prefix:                |                | Disable            |
| Dst. Address List:                       | - | Comment            |                            |                | Comment            |
| Protocol: 7 (udp)                        | - | Сору               |                            |                | Сору               |
| Src. Port:                               | Ţ | Remove             |                            |                | Remove             |
| Dst. Port: 5246,5247                     | • | Reset Counters     |                            |                | Reset Counters     |
| Any. Port:                               | • | Reset All Counters |                            |                | Reset All Counters |

Рисунок 7.15.2 – Параметри правила

| Firewall      |            |                 |        |            |              |             |            |         |              |           |           |          |           |
|---------------|------------|-----------------|--------|------------|--------------|-------------|------------|---------|--------------|-----------|-----------|----------|-----------|
| Filter Rules  | NAT        | Mangle F        | Raw    | Service    | Ports Conne  | ctions A    | ddress Lis | ts Laye | r7 Protocols |           |           |          |           |
| + - •         | ×          | - 7             | (0     | Reset Co   | unters (O F  | Reset All C | ounters    |         |              |           |           |          |           |
| # A           | ction      | Chain           | Src.   | Address    | Dst. Address | Src. Ad     | . Dst. Ad  | . Proto | Src. Port    | Dst. Port | In. Inter | Out. Int | In. Inter |
| ;;; special   | dummy      | rule to show f  | asttra | ck counte  | ers          |             |            |         |              |           |           |          |           |
| 0 D 🖸         | pas        | forward         |        |            |              |             |            |         |              |           |           |          |           |
| ;;; defcom    | f: accep   | t established,  | relate | d,untracke | ed           |             |            |         |              |           |           |          |           |
| 1 🗳           | acc        | input           |        |            |              |             |            |         |              |           |           |          |           |
| ;;; defcom    | f: drop ir | nvalid          |        |            |              |             |            |         |              |           |           |          |           |
| 2 🕽           | drop       | input           |        |            |              |             |            |         |              |           |           |          |           |
| ;;; defcom    | f: accep   | t ICMP          |        |            |              |             |            |         |              |           |           |          |           |
| 3 🗳           | acc        | input           |        |            |              |             |            | 1 (ic   |              |           |           |          |           |
| ;;; defcom    | f: accep   | t to local loop | back   | (for CAPs  | MAN)         |             |            |         |              |           |           |          |           |
| 4 ┥           | acc        | input           |        |            | 127.0.0.1    |             |            |         |              |           |           |          |           |
| 5 ⋞           | acc        | input           |        |            |              | 127.0.0.1   | 1          | 17 (u   |              | 5246,5247 |           |          |           |
| ;;; defcon    | f: drop a  | Il not coming   | from L | .AN        |              |             |            |         |              |           |           |          |           |
| 6 🕽           | drop       | input           |        |            |              |             |            |         |              |           |           |          | !LAN      |
| ;;; detcom    | t: accep   | t in ipsec poli | су     |            |              |             |            |         |              |           |           |          |           |
| 7 📢           | acc        | forward         |        |            |              |             |            |         |              |           |           |          |           |
| ;;; defcom    | f: accep   | t out ipsec po  | licy   |            |              |             |            |         |              |           |           |          |           |
| 8 🗳           | acc        | forward         |        |            |              |             |            |         |              |           |           |          |           |
| 13 items (1 s | elected)   |                 |        |            |              |             |            |         |              |           |           |          |           |

Рисунок 7.15.3 – Розміщення створеного правила у списку

Після підтвердження налаштувань, над рядком інтерфейсу повинні з'явитись червоні рядки, які повідомляють про те, що вбудована точка доступу керується CAPsMAN. Вбудована точка доступу налаштована правильно.

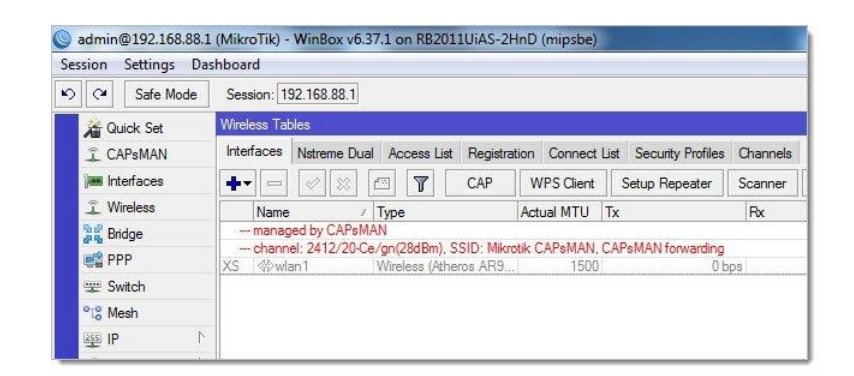

Рисунок 7.16 – Налагоджена робота точки доступу маршрутизатора від

#### CAPsMAN

#### Налаштування точки MikroTik cAP-2nD під управління контролером

Налаштовуємо одну точку доступу під CAPsMAN. Перед налаштуванням необхідно виконати аналогічні дії як і для маршрутизатора: скинути до заводських параметрів, оновити прошивку до останньої версії, перевірити чи оновився завантажувач, і якщо ні, то оновити його також, об'єднати всі порти в bridge, прописати IP-адресу. На вкладці QuickSet на підключених точках доступу вказується тільки IP-адреса, інші налаштування будуть застосовані з конфігурації CAPsMAN. Далі активується (якщо необхідно) такий же пакунок, що і в роутері. У нашому випадку пакунок wireless був активний за замовчуванням (Рис. 7.17).

| Check For Up     | dates   | Enable Disable Unin: | stall Unschedule | Downgrade | Check Installation |
|------------------|---------|----------------------|------------------|-----------|--------------------|
| Name /           | Version | Build Time           | Scheduled        |           |                    |
| @routeros-mipsbe | 6.37.1  | Sep/30/2016 10:28:41 |                  |           |                    |
| advancedt        | 6.37.1  | Sep/30/2016 10:28:41 |                  |           |                    |
| 🖨 dhop           | 6.37.1  | Sep/30/2016 10:28:41 |                  |           |                    |
| @ hotspot        | 6.37.1  | Sep/30/2016 10:28:41 |                  |           |                    |
| ₿ ipv6           | 6.37.1  | Sep/30/2016 10:28:41 |                  |           |                    |
| @ mpls           | 6.37.1  | Sep/30/2016 10:28:41 |                  |           |                    |
| Эррр             | 6.37.1  | Sep/30/2016 10:28:41 |                  |           |                    |
| @ routing        | 6.37.1  | Sep/30/2016 10:28:41 |                  |           |                    |
| @ security       | 6.37.1  | Sep/30/2016 10:28:41 |                  |           |                    |
| 🗃 system         | 6.37.1  | Sep/30/2016 10:28:41 |                  |           |                    |
| wireless         | 6.37.1  | Sep/30/2016 10:28:41 |                  |           |                    |
|                  |         |                      |                  |           |                    |

Рисунок 7.17 – Активований пакунок wireless точки доступу сАР

Важливо: на всіх пристроях CAPsMAN повинен бути однакової версії.

Далі в меню **Wireless**, обираємо пункт **САР**, вмикаємо опцію **Enabled**. Від аналогічного налаштування на маршрутизаторі, заповнення інших полів відрізняється тим, що замість адреси CAPsMAN ми вказуємо Discovery Interfaces, тобто інтерфейси, через які сАР повинна підключатися до контролера - в нашому випадку через **bridge** (Рис. 7.18).

| CAP                               |                 |        |
|-----------------------------------|-----------------|--------|
|                                   | Enabled         | ОК     |
| Interfaces:                       | wlan 1 🔻 🖨      | Cancel |
| Certificate:                      | none ₹          | Apply  |
| Discovery Interfaces:             | bridge 🔻 🖨      |        |
|                                   | Lock To CAPsMAN |        |
| CAPsMAN Addresses:                | <b></b>         |        |
| CAPsMAN Names:                    | \$              |        |
| CAPsMAN Certificate Common Names: | \$              |        |
| Bridge:                           | bridge Ŧ        |        |
|                                   | Static Virtual  |        |
| Requested Certificate:            |                 |        |
| Locked CAPsMAN Common Name:       |                 |        |

Рисунок 7.18 – Налаштування САР для точки доступу сАР

Зберігаємо налаштування і через кілька секунд над бездротовим інтерфейсом повинні по черзі з'явитись дві нові рядки. Це говорить про те, що точка підключена до контролера CAPsMAN, завантажила вказану конфігурацію і тепер перебуває під його керуванням (Рис. 7.19).

| Житомирська<br>політехніка | М<br>ДЕРЖАВНИЇ<br>Система упра                                                                                                    | ЛІНІСТЕРСТВО ОСВІТИ І НАУКИ УКРАЇНИ<br>Й УНІВЕРСИТЕТ «ЖИТОМИРСЬКА ПОЛІТЕХНІКА»<br>вління якістю відповідає ДСТУ ISO 9001:2015                                                                                                    | Ф-22.06-<br>05.01/12.001/БМ/ВК<br>2024 |
|----------------------------|----------------------------------------------------------------------------------------------------|----------------------------------------------------------------------------------------------------|----------------------------------------|
|                            |                                                                                                    | Арк 144 / 136                                                                                                    |                                        |
|                            | ● admin@E48D.8CF42         Sessions       Settings       Da         ● ○ ○       Safe Mode         ▲ Oucks Set       ICAPINAN         ■ Interfaces       If Wreless         ④ Bidge       PPP         ※ Switch       '''         * '''''''''''''''''''''''''''''''''''' | 22C6 (MikroTik-sp1) - WinBox v6.33 on cAP (mipsbe)         shboard         Session [E4.8D 9CF4.22C6]         Wreless Tables         Herfaces         MicroTik-sp1) - WinBox v6.33 on cAP (mipsbe)         Image: State of the spin state of the spin state of the |                                        |
|                            | A Radius                                                                                                    | •                                                                                                    |                                        |

Рисунок 7.19 – Налаштована та підключена точка доступу сАР до контролера

Повернувшись до маршрутизатору, ми побачимо, що в розділі CAPsMAN з'явилися нові бездротові інтерфейси точок доступу (Рис. 7.20).

♦ 1 item out of 3

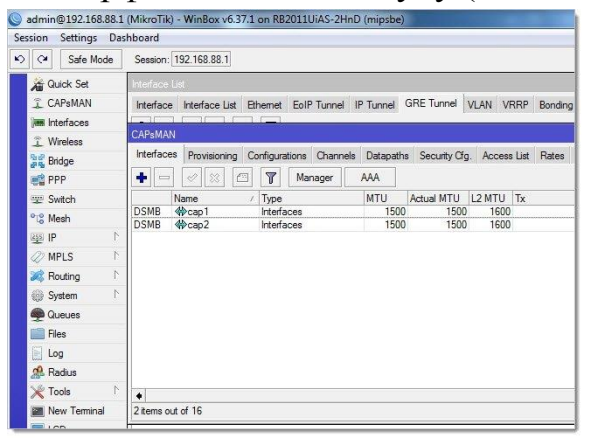

Рисунок 7.20 – Підключені точки доступу до контролера CAPsMAN Ці ж інтерфейси можна спостерігати і в загальному розділі (Рис. 7.21).

| Ses | sion Settings D | ashboar | d                                                                                 |            |            |            |      |
|-----|-----------------|---------|-----------------------------------------------------------------------------------|------------|------------|------------|------|
| 0   | Call Safe Mode  | Sess    | ion: 192.168.88.1                                                                 |            |            |            |      |
|     | Quick Set       | Interf  | ace List                                                                          |            |            |            |      |
|     | CAPsMAN         | Inter   | Interface Interface List Ethemet EoIP Tunnel                                      |            |            | GRE Tunnel | VLAN |
|     | im Interfaces   | +-      | *                                                                                 |            |            |            |      |
|     | Wireless        |         | Name                                                                              | Туре       | Actual MTU | L2 MTU     | Tx   |
|     | Bridge          |         | defconf                                                                           |            |            |            |      |
|     | PPP             | R       | <b>1</b> ⊐bridge                                                                  | Bridge     | 1500       | ) 1598     |      |
|     |                 | R       | 1⊐tbridge1                                                                        | Bridge     | 1500       | 65535      |      |
|     | 🛫 Switch        | DSB     | <pre></pre>                                                                       | Interfaces | 1500       | 1600       |      |
|     | 919 Mesh        | DSB     | ♦ cap2                                                                            | Interfaces | 1500       | 1600       |      |
|     |                 | RS      | ether1                                                                            | Ethemet    | 1500       | 1598       |      |
|     | I IP            | S       | ether2-master                                                                     | Ethernet   | 1500       | 1598       |      |
|     | @ MPLS          | XS      | <li>♦lether3</li>                                                                 | Ethemet    | 1500       | 1598       |      |
|     |                 | XS      | ♦ ether4                                                                          | Ethemet    | 1500       | 1598       |      |
|     | Kouting         | XS      | <i≯ether5< td=""><td>Ethernet</td><td>1500</td><td>1598</td><td></td></i≯ether5<> | Ethernet   | 1500       | 1598       |      |
|     | System          | RS      | ether6-master                                                                     | Ethemet    | 1500       | 1598       |      |
|     | <b>A</b>        | S       | ♦ether7                                                                           | Ethemet    | 1500       | 1598       |      |
|     | Gueues          | S       | ether8                                                                            | Ethemet    | 1500       | 1598       |      |
|     | Files           | S       | ♦ether9                                                                           | Ethemet    | 1500       | 1598       |      |
|     | 177 A           | S       | ether10                                                                           | Ethernet   | 1500       | 1598       |      |

Рисунок 7.21 – Підключені точки доступу у списку інтерфейсів Налаштування модуля CAPsMAN на цьому завершено.

#### Завдання на лабораторну роботу

1. Провести оновлення операційних систем та пакунків на бездротовому роутері RB2011UiAS-2HnD-IN і точках доступу сAP-2nD;

2. Використовуючи бездротовий маршрутизатор RB2011UiAS-2HnD-IN та точки доступу сAP-2nD зібрати мережу на Рис. 7.22;

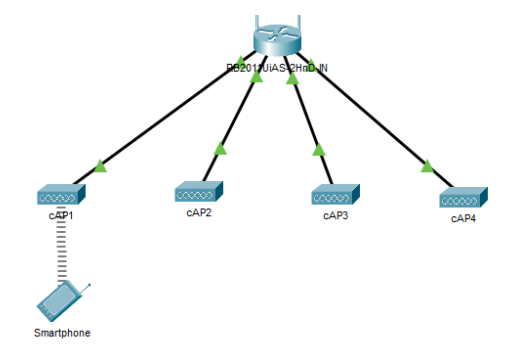

Рисунок 7.22 – Проєкт мережі

3. Розробити схему адресації пристроїв мережі;

4. Провести налагодження параметрів контролеру CAPsMAN. Провести налагодження параметрів IP-адресації пристроїв мережі;

5. Превірити працездатність отриманої безпровідної мережі шляхом підключення до точок доступу та маршрутизатора;

6. Перевірити працездатність роумінгу безпровідної мережі під керуванням контролера CAPsMAN.

# Лабораторна робота № 8. Створення системи контролю доступу з оповіщенням про проникнення в середовищі Cisco Packet Tracer

*Метою даної практичної роботи* є отримання базових навичок по програмуванню SBC і на мові Python в середовищі Cisco Packet Tracer.

Завдання на практичну роботу

- Побудувати систему контролю доступу
- Підключити систему оповіщення про проникнення до Telegram-боту

#### Хід роботи:

1. Створіть проєкт системи контролю доступу, що складається з трьох датчиків руху, як показано на Рис. 8.1.

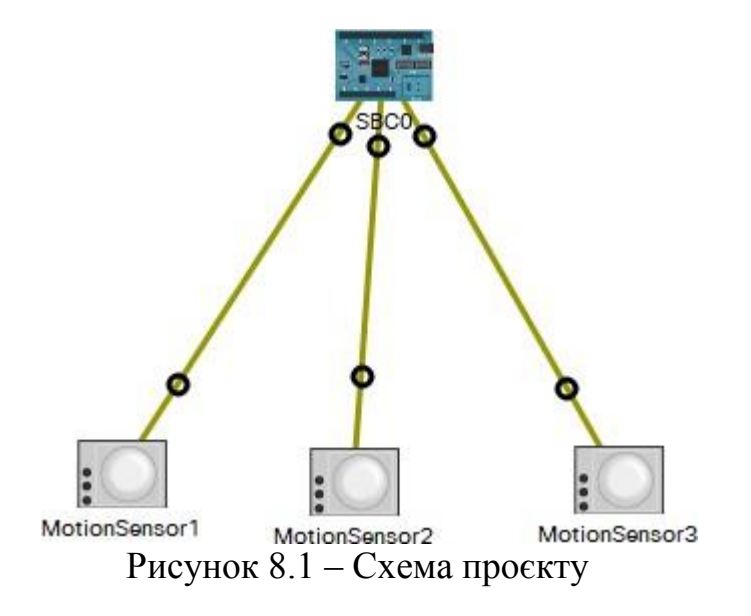

Одноплатний комп'ютер (SBC) розташований у меню [Components] => [Boards]=>[SBC].

| Time: 00   | 0:02:40 |     |     | -            |       |
|------------|---------|-----|-----|--------------|-------|
| <b>3</b> 9 |         | 1 - | MCU | SBC<br>Board | Thing |
|            | 0       |     | <   |              |       |

Рисунок 8.2 – Розташування SBC у меню компонентів

Всі елементи з'єднуються за допомогою кабелю ІоТ Custom Cabel (Рис. 8.3).

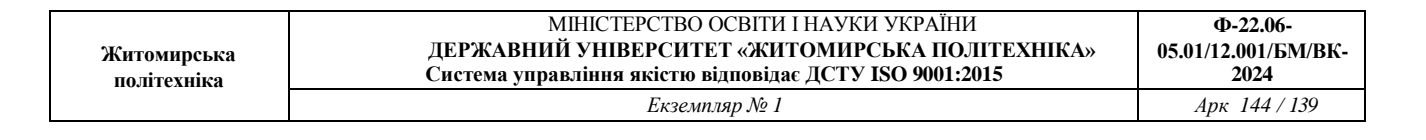

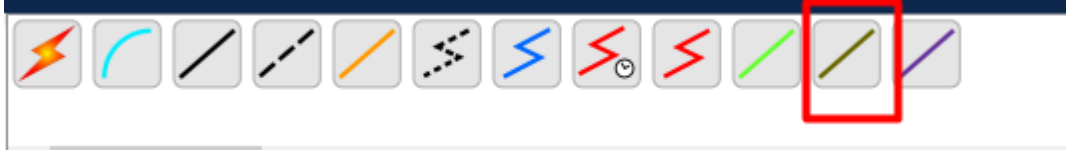

Рисунок 8.3 – Позначення кабелю IoT Custom Cabel

Датчик руху (Motion Sensor) підключають до цифрового виводу. Motion Sensor можна знайти в [Components] => [Sensor] (Рис. 8.4).

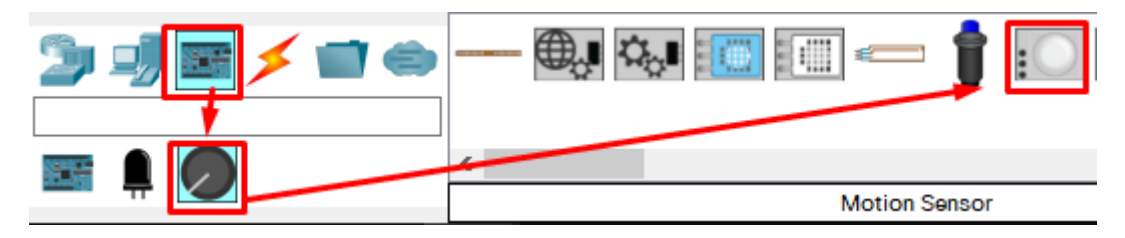

Рисунок 8.4 – Датчик руху у меню компонентів

2. Використовуючи месенджер Telegram зайдіть на сторінку для створення ботів **@BotFather** та створіть новий бот, який буде отримувати інформацію про спрацювання датчиків руху.

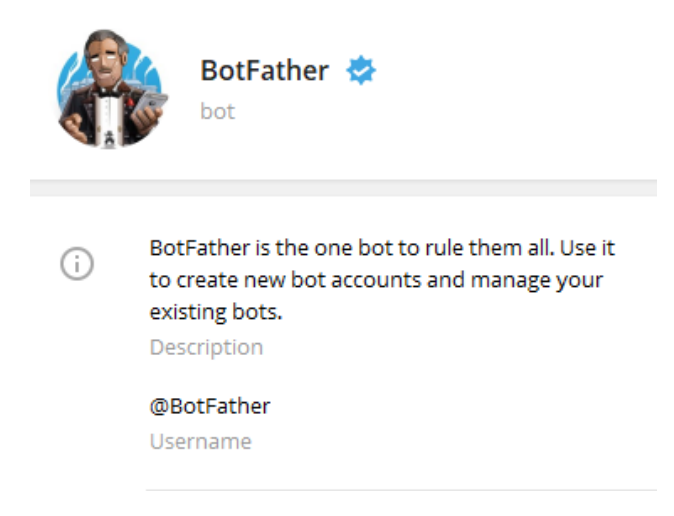

Рисунок 8.5 – Сторінка для створення ботів

Для цього напишіть команду /newbot. Після цього @BotFather запропонує вам вказати боту унікальні імена та посилання (name та username). На завершення ви отримаєте від @BotFather унікальний токен для вашого телеграм-бота, що дасть можливість телеграм-серверу його ідентифікувати. Приклад налаштування телеграм-бота показано на рис. 8.6.

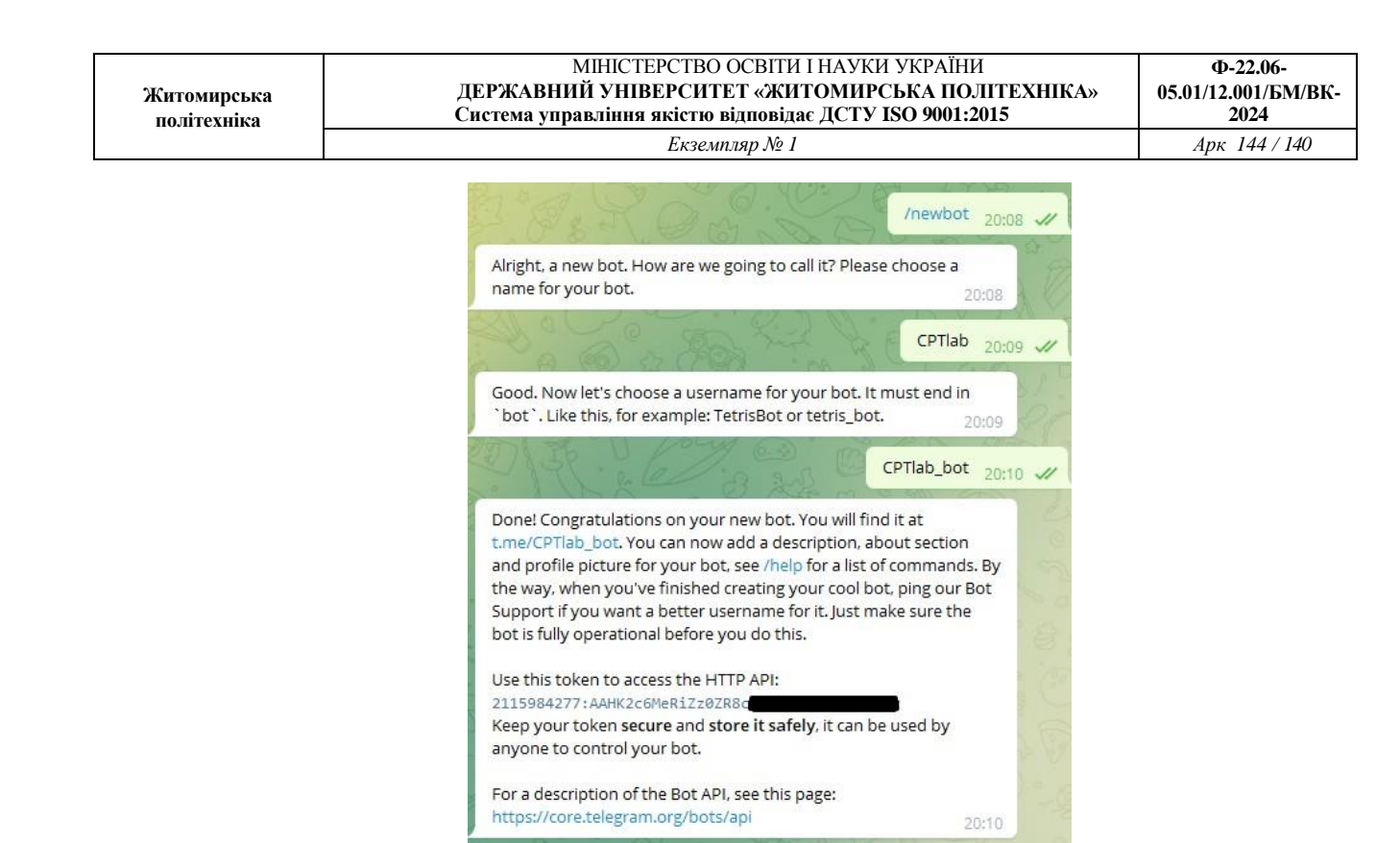

Рисунок 8.6 – Приклад створення телеграм-бота

Перейдіть за посиланням (в прикладі це t.me/CPTlab\_bot) і відкрийте чат.

Далі вам потрібно отримати chat\_id щоб використовувати його як місце куди надсилатимуться повідомлення від SBC. Для цього в URL браузера введіть

https://api.telegram.org/bot<YourBOTToken>/getUpdates

де <YourBOTToken> - замініть на токен вашого бота.

Наприклад:

https://api.telegram.org/bot123456789:jbd78sadvbdy63d37gda37b d8/getUpdates У відповідь ви отримаєте JSON об'єкт в якому і потрібно знайти chat\_id

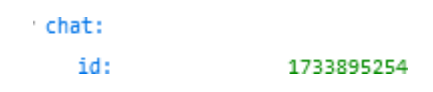

Якщо GET-запит повертає порожній JSON просто з кодом 200, тоді перейдіть в чат з вашим ботом та надішліть боту команду /stop. Після цього знову надішліть GET-запит.

3. Написання програми для SBC.

Відкрийте вкладку Programming на SBC та створіть файл main.py. В створений файл *main.py* запишіть наступний код:

```
МІНІСТЕРСТВО ОСВІТИ І НАУКИ УКРАЇНИ
                                                                               Ф-22.06-
                         ДЕРЖАВНИЙ УНІВЕРСИТЕТ «ЖИТОМИРСЬКА ПОЛІТЕХНІКА»
                                                                           05.01/12.001/БМ/ВК-
   Житомирська
                         Система управління якістю відповідає ДСТУ ISO 9001:2015
                                                                                2024
   політехніка
                                                                              Арк 144 / 141
                                        Екземпляр № 1
from gpio import *
from time import *
from realhttp import *
import requests
def main():
   pinMode(0, INPUT)
    pinMode(1, INPUT)
    pinMode(2, INPUT)
    print("System ON!")
    API URL = "https://api.telegram.org/"
    BOT TOKEN = "2115898477:AAHK2c6MkRiZz0ZRTc6tdj3GkBekaFP5n4k"
    SEND METHOD = "/sendMessage"
    CHAT ID = "chat id=1733836254"
    TEXT = "text= "
    url = API URL + "bot" + BOT TOKEN + SEND METHOD + "?" + CHAT ID + "&" + TEXT
    def telegram bot sendtext():
        response = requests.get(url)
    http = RealHTTPClient()
    while True:
        sensors = {"Motion sensor 0": digitalRead(0),
                     "Motion sensor 1": digitalRead(1),
                    "Motion sensor 2": digitalRead(2)}
        for i in sensors:
             if sensors[i] == 1023:
                 text = i + " is activated!"
                 print(text)
                 TEXT = "text=" + text
                 url = API URL + "bot" + BOT TOKEN + SEND METHOD + "?" + CHAT ID
+ "&" + TEXT
                 http.get(url)
                 telegram bot sendtext()
        delay(5000)
```

В змінну ВОТ\_ТОКЕХ запишіть свій токен для телеграм-боту, а в CHAT\_ID отриманий ідентифікатор.

Нажаль, в Cisco Packet Traser 8.х.х модуль realhttp працює з критичною помилкою, momy код містить додаткову частину, що дозволяє її обійти. Функція telegram\_bot\_sendtext() використовує модуль requests для формування додаткового GET-запиту, що дозволяє обійти баг з невідправкою повідомлення в чат (якщо залишити тільки http.get(url) і закоментувати наступну стрічку, то втрачатиметься повідомлення від останнього датчика). Додатковий запит від telegram\_bot\_sendtext() також формується помилково (не відсилається але без нього http.get(url) спрацьовує з помилкою).

| Житомирська<br>політехніка | міністерство освіти гнауки україни<br>ДЕРЖАВНИЙ УНІВЕРСИТЕТ «ЖИТОМИРСЬКА ПОЛІТЕХНІКА»<br>Система управління якістю відповідає ДСТУ ISO 9001:2015 | Ф-22.06-<br>05.01/12.001/БМ/ВК-<br>2024 |
|----------------------------|----------------------------------------------------------------------------------------------------|-----------------------------------------|
|                            | Екземпляр № 1                                                                                                    | Арк 144 / 142                           |

Датчики руху та сигналізації в Cisco Packet Tracer працюють в форматі значень від 0 до 1023. Тому значення 1023 відповідає за наявність руху в приміщенні.

Затримка в 5 с. гарантує, що після спрацювання кожного датчика ви отримаєте тільки одне відповідне повідомлення.

4. Виконайте код кнопкою "Run". Для активації датчика затисніть клавішу "Alt" і проведіть курсором перед датчиком активуючи його. Сіsco Packet Tracer відповідним повідомленням запросить дозвіл на пересилання вашого GET-запиту до api.telegram для кожного датчика (Рис. 8.7). Дайте дозвіл для кожного повідомлення (краще для кожного окремо, для того щоб була можливість відслідковувати кількість спрацювань та можливих нових помилок в роботі коду).

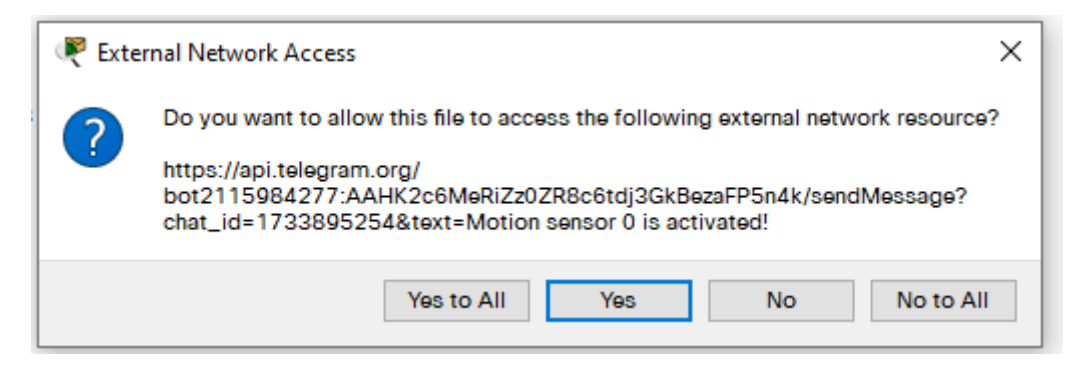

Рисунок 8.7 – Вікно із запитом на дозвіл пересилання GET-запитів

Після цього ви отримаєте в чаті вашого боту сповіщення про спрацювання відповідних датчиків, як показано на рис. 8.8.

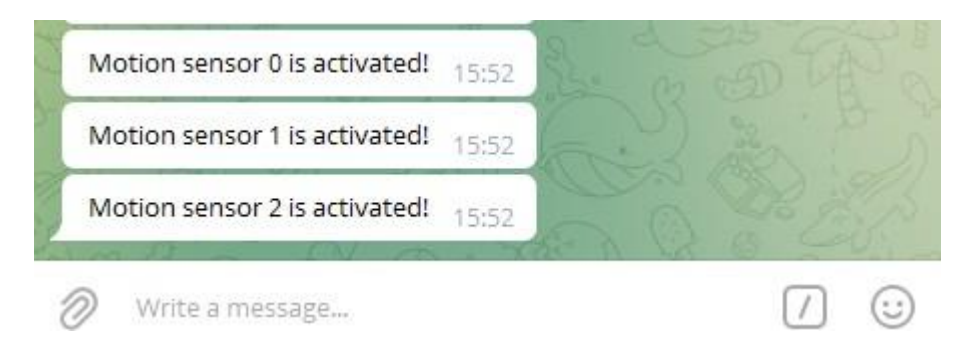

Рисунок 8.8 – Результат роботи системи сповіщення через телеграм-бот

5. Додайте до схеми датчик пожежної сигналізації та модифікуйте відповідний код в файлі main.py. За потреби додайте ще датчики та інші ІоТ-пристрої для розширення функціоналу схеми. Перевірте працездатність системи та отримання відповідного сповіщення через телеграм-бот.

Запишіть висновки про виконану роботу.

#### Список рекомендованої літератури

- Задерейко О. В., Багнюк Н. В., Толокнов А. А. Комп'ютерні мережі : навчально-методичний посібник [Електронне видання]. Одеса : Фенікс, 2023. URL: <u>https://doi.org/10.32837/11300.25951</u> (дата звернення: 17.10.2024).
- Ковтун О. І., Плескач В. Л., Ткаліч О. П. Бездротові мережі з використанням стандартів zig bee, bluetooth, wi-fi. *Radioelectronic and computer systems*. 2016. № 4. C. 42–47. URL: https://doi.org/10.32620/reks.2016.4.05 (дата звернення: 17.10.2024).
- Новітні протоколи бездротових мереж: переваги та недоліки / С. Левченко та ін. *Herald of Khmelnytskyi National University. Technical sciences*. 2024. Т. 335, № 3(1). С. 445–449. URL: <u>https://doi.org/10.31891/2307-5732-2024-335-3-61</u> (дата звернення: 17.10.2024).
- Платтнер Б., Чернега В. Безпровідні локальні комп'ютерні мережі: навч. посібник.
   К.: Кондор, 2018. 238 с.
- 5. Сайко В.Г., Казіміренко В.Я., Літвінов Ю.М. Мережі бездротового широкосмугового доступу. Навчальний посібник. К.: ДУТ, 2015. 196 с.
- Одом Ю. Офіційний посібник Сізсо з підготовки до ССЕΝТ/ССΝА ICNDI 100-101 Асаd. Ед.: транс. з англійською мовою / W. Odom. – М.: ТОВ «І. Д. Вільямс», 2015. – 912 с.
- 7. Cisco Meraki Fundamentals / A. Paul та ін. Pearson Education, Limited, 2024. 368 с.
- Coleman D. D. Wi-Fi 6 for dummies, extreme networks special edition (custom).
   Wiley & Sons, Incorporated, John, 2022. 100 c.
- 9. Haddad M. MikroTik switching with LABS: master switching on mikrotik all topics in the MTCSWE certification exam are covered. Independently Published, 2021.
- 10.Péter János V., Illési Z. Wi-Fi 6 application in iot environment. *Interdisciplinary description of complex systems*. 2022. Т. 20, № 3. С. 277–283. URL: <u>https://doi.org/10.7906/indecs.20.3.7</u> (дата звернення: 17.10.2024).
- 11.Westcott D. A., Coleman D. D. CWNA Certified Wireless Network Administrator Study Guide: Exam CWNA-107. Wiley & Sons, Incorporated, John, 2018. – 1024 c.
- William S. Wireless Communication Networks and Systems. Pearson Education, Limited, 2015. - C. 1–61.

|                            | МІНІСТЕРСТВО ОСВІТИ І НАУКИ УКРАЇНИ                                                                        | Ф-22.06-                    |
|----------------------------|----------------------------------------------------------------------------------------------------|-----------------------------|
| Житомирська<br>політехніка | ДЕРЖАВНИЙ УНІВЕРСИТЕТ «ЖИТОМИРСЬКА ПОЛІТЕХНІКА»<br>Система управління якістю відповідає ДСТУ ISO 9001:2015 | 05.01/12.001/БМ/ВК-<br>2024 |
|                            | Екземпляр № 1                                                                                              | Арк 144 / 144               |

# ДЛЯ НОТАТОК